800175-0F

## **取扱説明書** ナックアイマークレコーダ

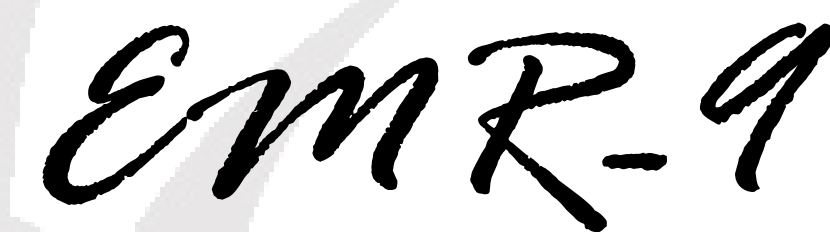

## model ST-725

本取扱説明書は、必ず本装置の近くに置き 大切に保管してください。

2011年1月

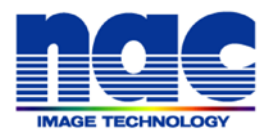

### はじめに

このたびは、アイマークレコーダ EMR-9 をお買い上げいただき、まことにありがとうございます。本 製品の機能を十分に発揮させ効果的にご利用頂くため、装置をご使用いただく前に必ずこの取扱説明書 を最後までお読みください。

また本書は本製品がお手元に届いてから廃棄するまでの間必ず保存してください。本製品がお手元に届きましたら、初めに構成品を確認してください。なお、オプションの EMR 解析システムの取扱いについては、別冊の解析システム取扱説明書をお読みください。

©2011 nac Image Technology Inc.

本書の著作権は株式会社ナックイメージテクノロジーに帰属します。本書の一部あるいは全部を株式会社ナックイメージテクノロジーから書面による事前の許諾を得ることなく、複製、複写、再製造、伝送することを禁じます。

DirectX®, Microsoft®, Windows®, Windows® 2000, Windows® XP, Windows Vista®, Windows®7は米国 Microsoft® Corporation の米国およびその他の国における登録商標または商標です。

THIS PRODUCT IS LICENSED UNDER THE MPEG-4 VISUAL PATENT PORTFOLIO LICENSE FOR THE PERSONAL AND NON-COMMERCIAL USE OF A CONSUMER FOR (i) ENCODING VIDEO IN COMPLIANCE WITH THE MPEG-4 VISUAL STANDARD ("MPEG-4 VIDEO") AND/OR (ii) DECODING MPEG-4 VIDEO THAT WAS ENCODED BY A CONSUMER ENGAGED IN A PERSONAL AND NON-COMMERCIAL ACTIVITY AND/OR WAS OBTAINED FROM A VIDEO PROVIDER LICENSED BY MPEG LA TO PROVIDE MPEG-4 VIDEO. NO LICENSE IS GRANTED OR SHALL BE IMPLIED FOR ANY OTHER USE. ADDITIONAL INFORMATION INCLUDING THAT RELATING TO PROMOTIONAL, INTERNAL AND COMMERCIAL USES AND LICENSING MAY BE OBTAINED FROM MPEG LA, LLC. SEE <u>HTTP://WWW.MPEGLA.COM</u>.

・本書の内容はお客様への予告無しに変更されることがあります。

・乱丁、落丁がある場合はお取り替えいたします。

ナックアイマークレコーダ EMR-9 取扱説明書照会番号 800175-0F (2011 年 1 月)

## お使いになる前に必ずお読み下さい

装置を安全にお使い頂くため、ご使用前に下記の注意事項を必ず最後までお読み下さい。また本装置は取扱説明 書を良く読み内容を理解した上で、お客様の責任においてご使用下さい。本書の内容について分からないことがあ りましたら弊社担当者まで直接ご質問下さい。

## ■安全についての警告と注意事項

本書には、お客様が装置を取扱う場合安全上特に注意を必要とする箇所に、下記の安全警告記号と警告文が記されています。安全警告記号があった場合、それに続く操作を始める前に必ず警告文を良く読み指示に従ってください。

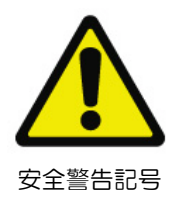

警告表示は危険の状態によって次の表の様に分けられています。

| 警告表記 | 状態                                                                                                    |
|------|----------------------------------------------------------------------------------------------------|
| ▲ 警告 | この表示の注意事項を守らないと、使用者が死亡または重傷を負うことがあり得る<br>潜在的な危険状態を示します。                                                                        |
| ⚠ 注意 | この表示の注意事項を守らないと、使用者が軽傷または中程度の障害を負うかも<br>しれない潜在的な危険状態を示します。<br>また、この警告サインは、不完全行動に対する警告、および本機器や接続機器が<br>損傷を受ける恐れのある箇所にも表示されています。 |

また本書では警告を表わすために次のような記号を使用しています。

| $\bigtriangleup$ | 危険、警告、注意を表わす記号です。△の中に警告内容が絵記号で描かれます。   |
|------------------|----------------------------------------|
| 0                | 禁止事項を表わす記号です。 🛇 の中に禁止事項が絵記号で描かれます。     |
|                  | しなければならない行為を示す記号です。●の中に警告内容が絵記号で描かれます。 |

|                | 警告                                                                                                    |
|----------------|----------------------------------------------------------------------------------------------------|
| <b>○</b><br>禁止 | この取扱説明書に記載されていること以外の操作・保守を行なわないこと。<br>安全のための注意事項を守らないと火災や人身事故になることがあります。                                                                       |
| ▲ 上            | <b>本装置の分解や改造や修理は絶対にしないこと。</b><br>火災、感電、失明、故障の恐れがあります。                                                                                          |
| ▲ 上            | コントローラの通風口をふさがないこと。<br>発熱により火災、けが、故障の原因になります。                                                                                                  |
| ▲ 上            | <b>付属の AC アダプタまたはオプションのバッテリー以外の電源を使用しないこと。</b><br>火災や感電の恐れがあります。                                                                               |
| ▲ 上            | <b>風呂場など湿度の高い場所では使用しないこと。</b><br>本装置は防水仕様ではありません。火災や感電の恐れがあります。                                                                                |
| <b>○</b><br>禁止 | <b>電池を火の中に入れたりショートさせたり加熱したりしないこと。</b><br>破裂や発熱により火災やけがの恐れがあります。                                                                                |
| <b>①</b><br>強制 | 液体や異物が装置内に入ったらただちに電源を切り、電池を外し、弊社営業担当者までご相談くだ<br>さい。<br>そのまま使用を続けるとショートして火災になったり感電したりする恐れがあります。                                                 |
| <b>①</b><br>強制 | 発煙や異臭がする場合は使用しないこと。<br>火災の原因になります。発煙や異臭があった場合は電源を切り、電池を外し、弊社営業担当者までご相談くだ<br>さい。                                                                |
| <b>①</b><br>強制 | レーザーポインタは付属の取扱説明書を良く読み全てを理解した上で注意事項を守り使用すること。<br>誤った使い方をした場合、失明や眼の機能低下の恐れがあります。                                                                |
| <b>①</b><br>強制 | <b>装着時にメガネのツルまたはケーブルで目を突かない様注意すること。</b><br>眼球を損傷する恐れがあります。                                                                                     |
| <b>①</b><br>強制 | コントローラを被験者に装着するときは落下しないようにしっかり固定すること。<br>計測中にコントローラが落下した場合、ヘッドユニットが強く引っ張られるため被験者が頭部に思わぬけがを負<br>ったり失明したりする恐れがあります。また落下したコントローラにより足を損傷する恐れがあります。 |
|                | 無線機器の取り扱いに注意                                                                                                    |

無線システムは医療機器などに影響を与える場合があります。使用前に、必ず送信機および受信機に付属の 取扱説明書を最後まで良く読んでご使用ください。また、それらに付属の取扱説明書は読み終えた後保管し てください。

強 制

| 注意             |                                                                                                    |  |
|----------------|----------------------------------------------------------------------------------------------------|--|
| ☆ 止            | <b>専用のバッテリーチャージャー以外でバッテリーを充電しないこと。</b><br>火災や故障の原因となります。                                                                                                    |  |
| ▲ 上            | <b>バッテリーチャージャーで専用のバッテリー以外の電池を充電しないこと。</b><br>火災や故障の原因となります。                                                                                                    |  |
| ▲ 上            | <b>付属のACアダプタおよびオプションのバッテリーは、EMR-9以外には使わないで下さい。</b><br>自身の故障の原因となるばかりでなく相手の装置に損傷を与える恐れがあります。                                                                             |  |
| ▲ 上            | <b>付属の AC アダプタまたはオプションのバッテリー以外の電源を使用しないこと。</b><br>火災や感電の恐れがあります。                                                                                                    |  |
| ▲ 上            | <b>不安定な場所に置かないこと。振動の激しい場所や傾いた台の上など不安定な場所に置かないこと。</b><br>落下して作業者が負傷したり装置が破損したりする恐れがあります。                                                                                 |  |
| 茶 止            | 次の様な場所で使用または保管しないで下さい。<br>故障の原因となります。<br>○温度湿度が動作仕様範囲外の場所<br>○温度変化の激しい場所<br>○強い磁気を発生する装置の近く<br>○雨の日の屋外等装置が濡れるところ<br>○湿気の多いところ<br>○ゴミやホコリの多いところ<br>○衝撃や振動のあるところ<br>○塩害地域 |  |
| <b>①</b><br>強制 | <b>ヘッドユニットプラグは必ず電源が OFF の状態で抜き差しすること。</b><br>電源が ON の状態でカメラコネクタを抜き差しするとカメラが故障する恐れがあります。                                                                                 |  |
| <b>①</b><br>強制 | <b>ヘッドユニットの着脱は必ずメニューモードで行うこと。</b><br>メニューモード時は眼球照明用 LED が消灯しているので安全に着脱できます。                                                                                             |  |
| <b>①</b><br>強制 | <b>被験者が眼や身体の異状を訴えた場合は直ちに装置の電源を切り、ヘッドユニットを外して医師の<br/>診断を受けさせてください。</b><br>そのまま続けて使用した場合、失明や眼の機能低下の恐れがあります。                                                               |  |
| <b>●</b><br>強制 | <b>バッテリー落下防止ノブの解除は、必ず挿入口を上に向けて行うこと。</b><br>バッテリーが落下し、脚にけがを負う恐れがあります。                                                                                                    |  |

## ■その他の注意事項

| <b>○</b><br>禁止 | レンズに直接触れないでください。<br>光学系の特性が失われ装置が正しく動作しなくなることがあります。万が一レンズが汚れてしまった場合は、取<br>扱説明書にしたがってクリーニングしてください。                                                                                                 |
|----------------|----------------------------------------------------------------------------------------------------|
| ▲ 上            | <b>視野カメラで強い光を撮影しないで下さい。</b><br>画面の一部にスポット光のような強い光があるとブルーミングやスミヤを生じることがあります。                                                                                                    |
| ♥ 上            | カメラケーブルを乱暴に扱わないでください。<br>断線の恐れがあります。本装置に使用されているケーブルは特殊な高速伝送ケーブルで大変デリケートです、<br>引っ張りや衝撃に弱いので乱暴に扱うと故障の原因となります。 有償修理となりますので、 取り扱いにはご注意<br>ください。                                                       |
| ♥ 上            | 調整時にセンサーアームに無理な力がかからない様に注意してください。<br>水平位置調整機構は動きが硬いことがあります。                                                                                                    |
| ▲ 上            | SD カードへのアクセス中は POWER スイッチを OFF にしないでください。<br>SD カードへの書き込み中に電源が切れると故障の原因となります。                                                                                                    |
| ▲ 上            | REC 表示 LED 消灯後のデータ記録中はコントローラのキースイッチを押さないでください。<br>測定ファイルが破損し、正常に再生できなくなることがあります。                                                                                                    |
| <b>○</b><br>禁止 | <b>視野レンズはカメラの奥までねじ込まないでください。</b><br>レンズを奥までねじ込み回転が重くなった時、反対側に急に回すと分解する恐れがあります。<br>レンズ外周が緩んだ様な感触があった場合、止まるまで反対側に回して、弊社サービスまで御連絡ください。                                                               |
| $\bigcirc$     | 始持に十星の方山 エーボナ池りナムと心能で相照し、ブナカロ ーンドレカンズノポナン                                                                                                    |
| 茶止             | 精棒に入量のグリーナー液を発込ませた状態で視野レノスをグリーニングしないでくたさい。<br>鏡筒の隙間からクリーニング液が内部に進入し、故障の原因となります。                                                                                                    |
| 茶止<br>茶止       | 精棒に入重のクリーテー液を発送ませた状態で視野レノスをクリーニングしないでくたさい。<br>鏡筒の隙間からクリーニング液が内部に進入し、故障の原因となります。<br>視野レンズのクリーニングにシンナー、ベンジン、アセトン等の揮発性溶剤を使わないこと。<br>故障の原因となります。                                                      |
|                | 精棒に入重のグリーデー液を発送ませた状態で視野レンスをグリーニングしないでくたさい。 鏡筒の隙間からクリーニング液が内部に進入し、故障の原因となります。 視野レンズのクリーニングにシンナー、ベンジン、アセトン等の揮発性溶剤を使わないこと。 故障の原因となります。 光学部品クリーニング用綿棒以外使用しないこと。                                       |
|                | 精棒に入室のグリーデー液を染込ませた状態で視野レンスをグリーニングしないでくたさい。 鏡筒の隙間からクリーニング液が内部に進入し、故障の原因となります。 視野レンズのクリーニングにシンナー、ベンジン、アセトン等の揮発性溶剤を使わないこと。 故障の原因となります。 光学部品クリーニング用綿棒以外使用しないこと。 装置を使わないときは、安全のために電源コードをコンセントから抜いて下さい。 |

### 本機を使用できるのは日本国内のみです。

This product can not be used in foreign country as designed for Japan only.

## ■目に対する赤外線の安全性について

本製品は眼球運動を計測するため近赤外線を放射する LED を使用しています。本製品に使用されている近赤外線 は人の眼で見ることはできません。本製品に使用されている近赤外放射光の目に対する安全性はレーザ製品の放射 安全基準を基に検証されており、マニュアルに従い正しく使う限りにおいては安全であると考えられます。

しかしながら間違った使い方をした場合、目に対する安全な放射量を超えることがあると考えられ、この場合、 視力の低下、角膜の炎症等の症状が出る恐れがあります。製品の安全性について良く理解した上でマニュアルに従ってご使用ください。また被験者や操作者が本装置を使用中、目に何らかの異常を感じたときは直ちに作業を中止 し医師の診断を受けるようにしてください。

弊社は本製品に関して次のような安全対策を施しています。

(1) 取扱説明書による注意

取扱説明書の文中に注意を喚起するための安全アラートシンボルと警告文、危険が起こる状況、危険が起こったとき予測される被害、被害を受けたときの対処方法を記載 しています。

(2) 赤外線放射シールによる注意の喚起

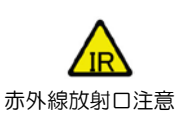

装置の赤外線が放射される部分に「IR」シール(赤外線放射口注意)を貼り、使用者の注意を喚起しています。

(3) MENU モードにおける LED 消灯

コントローラが MENU モードの時 LED は近赤外線を放射しません。

## ■お問い合わせ/修理依頼

本製品の保証に関する規定は購入時にお渡しする保証書によります。保証書は大切に保存してください。保証書の提示が無い場合、保障期間中であっても有償修理となる場合があります。製品に関するご質問またはご意見など ございましたら弊社担当者もしくは下記まで御連絡ください。また、本書の内容について不明な点がありましたら 弊社担当者まで直接ご質問下さい。

| ナックイメージテクノロジー 国内営業所・出張所 |                                                                                 |  |
|-------------------------|---------------------------------------------------------------------------------|--|
| 本社 営業部                  | 〒107-0061<br>東京都港区北青山2丁目11番3号 青山プラザビル1F、2F<br>TEL:03-3796-7900 FAX:03-3796-7905 |  |
| 名古屋営業所                  | 〒464-0074<br>名古屋市千種区仲田 2-14-16<br>TEL.052-764-2010 FAX.052-764-2115             |  |
| 大阪営業所                   | 〒531-0072<br>大阪市北区豊崎 3-2-1<br>TEL.06-6359-8110 FAX.06-6359-8130                 |  |
| 九州出張所                   | 〒812-0011<br>福岡県福岡市博多区博多駅前3-6-1<br>TEL.092-477-3402 FAX.092-473-1751            |  |

Web ページでも製品の情報を提供しています。

弊社取扱製品の総合的な情報 アイマークレコーダに関する情報 http://www.nacinc.jp http://eyemark.jp

## 必ずご確認ください

本装置を使用するにあたり注意が必要な点について説明します。

コンタクトレンズまたは眼鏡の使用

コンタクトレンズまたは眼鏡は、その種類および装着状態により、計測精度に影響を与 える場合があります。

瞳孔径データの変動

測定環境、2値化の閾値設定、眼球映像のフォーカス状態などにより現実の瞳孔径から 若干変動した値が計測されることがあります。

瞳孔径の変化が注視点データに与える影響

被験者の瞳孔径は環境により大きく変わりますが、計測中にキャリブレーション時と極端に異なる瞳孔径になった場合はアイマークデータに誤差を生じることがあります。

視野映像上のアイマークの遅延時間

視野映像に重畳表示されるアイマークは、表示フレームに対して最大3/29.97secの時間遅れがあります(NTSCモードの場合。PALモードでは最大3/25secの遅延)

シリアルデータ出力の遅延時間

シリアルデータ出力は内部処理のため実時間に対して遅れて出力されます。詳細は 「6.1.3(3)出力データ遅延」を参照してください。

EMR-dStation でのモニタリング

ネットワークの状況、周囲の環境、EMR-dStation 用 PC の仕様等の様々な要因により、映像が途切れたり停止したりすることがあります。またモニタリング中にブロック 状のノイズが表示されることがありますが、SD カードに保存される視野映像には影響 しません。

視野映像のフレームレート

視野映像は MPEG4 形式にエンコードされ保存されますが、フレームレートは映像や ネットワークの状態などにより 19~27f/sec の間で変動します。

撮像素子における画素欠陥について

視野カメラ、眼球カメラは精密度の高い技術で作られていますが、映像の一部に点灯し ないドットや常時点灯しているドットがある場合がありますので、あらかじめご了承く ださい。これは故障ではありません。

### SD カードのフォーマット

SD カードは、必ずコントローラにてフォーマットした後使用してください。

コントローラのネットワーク設定

EMR-9 コントローラの IP アドレスは固定 IP を使用します。そのため既存のネットワークに接続した場合、IP アドレスが他の PC やサーバー等と重複すると重大なトラブルを引き起こす可能性があります。

### 無線システムの使用規格について

EMR-9 で採用している無線 LAN 規格は IEEE802.11g です。周辺の電子機器からの 影響を受け、また、他の電子機器に影響を与える恐れがあります。無線システムを構成 する各装置の取扱説明書をよく読み、使用環境に十分注意して使用してください。

### 複数の無線システム

無線システムにて複数台のコントローラを EMR-dStation に接続する場合、送信機と 受信機を1対1で使用してください。それを1組とし、3組までネットワーク HUB に 接続して使うことができます。この場合、使用チャンネルは 5ch おきに使用してくだ さい。ただし電波状況やネットワークの状況により、使用できない場合もあります。

### 無線システムの使用制限

無線システムは日本国内向けに作られています。日本国外では使用できませんので御注 意ください。また、日本国内においても病院など使用が制限される場所があります。無 線システムを構成する各装置の取扱説明書に従って使用してください。

本マニュアルの使い方

■本書の内容について

本マニュアルにはアイマークレコーダ EMR-9 を効果的に使用するための方法が記述されています。 各セクションには、次の様な内容が書かれています。

はじめに

この取扱説明書および製品の著作権及び商標について書かれています。 取扱説明書の内容について弊社にお問い合わせいただく場合の照会番号書かれています。

お使いになる前に必ずお読みください

本製品を扱い場合の安全に関する注意事項が書かれています。また、お問い合わせまた は修理のご依頼先が記載されています。

必ずご確認ください

本装置のデータ出力、操作、動作などに関する仕様について、注意が必要な事項の説明です。

本マニュアルの使い方

このマニュアルの読み方と効果的な使い方についての助言があります。

目次

各セクションの見出しと掲載ページ数が書かれています。本書ではページ数は、p.[章 番号]-[各章の先頭ページを1ページとしたページ数]で表記されています。

第1章 概要

この章には、標準構成のアイマークレコーダ EMR-9 に関する基本的な情報がまとめられています。EMR-9 を使いこなすには必要な情報ですが、とりあえず使ってみる場合にはざっと眼を通す程度の読み方でかまいません。

この章のどのあたりにどのような事が書かれているかを知っておけば、「第2章 基本 的な使い方」または「第3章 いろいろな機能を使う」を読み、詳細を知る必要がある 場合に役に立ちます。

第2章 基本的な使い方

この章には、標準構成の EMR-9 の基本的な使い方が手順に従って説明されています。 節は手順に従って並べられています。また装置を使うための最低限必要な情報が記述さ れています。この章は必ず全てを読んでから EMR-9 を使用してください。

### 第3章 いろいろな機能を使う

この章には、標準構成の EMR-9 に用意されたさまざまな機能について、使用方法や設定の変更方法の解説があります。各節はそれぞれ独立した内容なので、目的に応じて必要なセクションを読んでください。それぞれの機能を必要に応じて使用すれば、実験研究の幅を広げることができます。

### 第4章 オプション

この章には、オプション製品の取り扱いが説明されています。それぞれのオプションに ついて「各部の形状と機能」、「使い方」、「仕様」、についての説明があります。オプシ ョンを購入した場合、必要なセクションを必ず読んでください。「4.6 無線システム」 を使用する場合は第5章も読んでください。

第5章 モニタリングソフトウェア EMR-dStation

この章は、オプションの一つである無線LAN システムに付属するモニタリングソフト ウェア EMR-dStation の取扱説明書です。 有線LAN による接続を行う場合は「4.6 無 線システム」を読む必要はありません。

### 第6章 資料

この章には、EMR-9の主な仕様とデータ出力仕様、保守方法、EMR-9をより便利に 使用するための参考オプション、についての説明があります。本製品が汚れた場合や長 期使用しない場合は、「6.3 保守」を必ずお読みください。

索引

文中で使用されている語句について掲載ページ数が書かれています。数字、アルファベット、日本語(あいうえお順)に並べられています。

■本文中で使用される特別な表記や用語について

本マニュアル中では特別な意味を持った単語や表記が使用されています。それらについてどのような意味で使用 されているのかを説明します。

被験者と操作者

本マニュアルでは「被験者」と「操作者」は EMR-9 による測定を行う上で特定の役割 を果たす人のことを指しています。

【被験者】:視線計測の対象となる人物です。

【操作者】:装置を操作する人物です。装置のセッティングや被験者への指示、装置の 着脱の手助けなどをします。

### データの名称に関する表記

EMR-9では、1回のデータ保存により作成されるいくつかのファイルを、1つのフォ ルダにまとめて管理しています。フォルダ内には「視野ムービーファイル」、「測定デー タファイル」、「情報ファイル」が格納されますが、これらのファイルをまとめて【測定 ファイル】と呼びます。

コントローラが SD カード上に「測定ファイル」を作ることを、【データ保存】または 【保存】と言います。

【測定データ】という表記は、コントローラ内部におけるデータの流れを言う場合と、 測定データファイルを指す場合があります。

メニュー・ボタンなどの表記

EMR-9 コントローラのメニューは階層構造を持っていますが、本マニュアルでは上層 メニューと下層メニューの間に > を挿入してメニューの階層を表現しています。また、 文中にメニュー項目名がある場合は他の文章と区別を明確にするためにメニューを[] でくくります。これはキーボタンにも適用されます。

例えば、[Menu]の下層メニューである[User]に、さらに下層メニュー[Eye]がある場合、[Eye]の位置は文章中で次の様に表記されます。
 [ Menu > User >Eye ]

また、キースイッチは[名称]キー[図]の様に表わされます。ほとんどの場合は実際のキ ーの図を添えてあります。例えばメニューモードにするための[MENU]キーは次の様に 表記されます。

[MENU]キーMENU

パソコンで動作するソフトウェアの説明中でも、ソフトウェアのメニューを表わす場合、 コントローラの階層表現と同じ方法を使用しています。例えば、[ファイル]メニューの 下の[開く]メニューは、次の様に表記されます。 [ファイル > 開く]

記号

本文中に次の様な記号が使用されています。

①インフォーメーション :注意事項や補足的な情報です。

## 目次

| お使いになる前に必ずお読みください |      |
|-------------------|------|
| ■安全についての警告と注意事項   | PL-1 |
| ■その他の注意事項         | PL-4 |
| ■目に対する赤外線の安全性について | PL-5 |
| ■お問い合わせ/修理依頼      | PL-6 |
| 必ずご確認ください         | C-1  |
| 本マニュアルの使い方        | C–3  |
| 目次                | С-6  |
|                   |      |

### 1概要

| 1.1             | EMR-9の概        | 要1-2                                                                                             |         |     |
|-----------------|----------------|--------------------------------------------------------------------------------------------------|---------|-----|
| 1.2             | 標準構成           |                                                                                                  |         |     |
| 1.3             | 各部の名称と         | ∠機能1−6                                                                                           |         |     |
|                 | 1.3.1 へッ       | ド部                                                                                               | 1-      | -6  |
|                 | (1)            | 帽子タイプ                                                                                            | 1-      | -6  |
|                 | (2)            | グラスタイプ                                                                                           | 1-      | -8  |
|                 | 1.3.2 コン       | トローラ                                                                                             | 1-      | -9  |
|                 | (1)            | 外観                                                                                               | 1-      | -9  |
|                 | (2)            | キーボタン                                                                                            | 1-      | -11 |
|                 | (3)            | コネクタ                                                                                             | 1-      | -12 |
|                 | 1.3.3 AC       | 電源ユニット                                                                                           | 1-      | -13 |
|                 | 1.3.4 SD       | カード                                                                                              | 1-      | -13 |
|                 | 1.3.5 AV       | ケーブル                                                                                             | 1-      | -14 |
|                 | 1.3.6 アク       | 7セサリーケース                                                                                         | 1-      | •14 |
| 1 /             | 其木堝作           | 1-15                                                                                             |         |     |
| т. <del>т</del> | 至午床IF<br>141 電 | 面の ON /OFF                                                                                       | 1 -     | -15 |
|                 | 142 記載         | ,,,,,,,,,,,,,,,,,,,,,,,,,,,,,,,,,,,,                                                             | '<br>1- | -16 |
|                 | 143 バッ         | パリシス市にメリッシュシッシュ ショー・ショー・                                                                         | 1-      | -17 |
|                 | 144 SD         | カードへのアクセス表示                                                                                      | 1-      | -17 |
|                 | 1.4.5 動作       | ゲード                                                                                              | 1-      | -18 |
|                 | 1.4.6 ビテ       | , - · · · · · · · · · · · · · · · · · ·                                                          | 1-      | -19 |
|                 | 1.4.7 MEI      | ₩ モードでの基本操作                                                                                      | 1-      | -20 |
|                 | (1)            | 各部の名称と機能                                                                                         | 1-      | ·20 |
|                 | (2)            | 階層の移動                                                                                            | 1-      | ·21 |
|                 | (3)            | 選択項目の変更                                                                                          | 1-      | ·22 |
|                 | (4)            | 値の増減                                                                                             | 1-      | -23 |
|                 | 1.4.8 MEI      | NU 構成                                                                                            | 1-      | -24 |
|                 | (1)            | System                                                                                           | 1-      | -24 |
|                 | (2)            | User                                                                                             | 1-      | -24 |
|                 | (3)            | Analysis                                                                                         | 1-      | -24 |
|                 | (4)            | Communication                                                                                    | 1-      | -24 |
|                 | (5)            | Video                                                                                            | 1-      | -25 |
|                 | (6)            |                                                                                                  | 1-      | -25 |
|                 | (/)            |                                                                                                  | 1-      | .25 |
|                 | 1.4.9 SD       |                                                                                                  | 1-      | .25 |
|                 | (1)            | 5U 刀一トのノオーマット                                                                                    | 1-      | .25 |
|                 | (2)            | >∪ 刀一トかくワントでさない场台                                                                                | 1-      | 27  |
|                 | 1.4.10 シ       | 人<br>大<br>て<br>ム<br>た<br>の<br>に<br>、<br>、<br>、<br>、<br>、<br>、<br>、<br>、<br>、<br>、<br>、<br>、<br>、 | 1-      | .29 |
|                 | (1)            | →ノトレーフ設疋変史時                                                                                      | 1-      | ·29 |

| <ul><li>(2)SDカード交換</li></ul> |      |
|------------------------------|------|
| (3)システム設定の読込み                |      |
| (4)システム設定の保存                 |      |
| (5)古いバージョンのシステムファイル          |      |
| 1.4.11 データの保存と再生             |      |
| (1)データの保存                    | 1-35 |
| (2)データの再生                    | 1-36 |
| (3)データの削除                    |      |
| 1.4.12 音量設定                  | 1-38 |
|                              |      |

| 15  | データの  | 表示と出力 1-39                      |         |      |
|-----|-------|---------------------------------|---------|------|
| 1.0 | 151   | 现小C田25                          | -       | 1-39 |
|     | 1.0.1 | <ul><li>(1)アイマークと視野映像</li></ul> |         | 1-39 |
|     |       | (2)視差補正されたアイマークデータ              |         | 1-40 |
|     |       | (3)アイマークの動跡                     |         | 1-40 |
|     | 1.5.2 | 瞳孔径                             |         | 1-42 |
|     | 1.5.3 | リアルタイム停留点                       |         | 1-42 |
|     | 1.5.4 | ビデオ出力への情報表示                     |         | 1-44 |
|     |       | (1)視野映像                         |         | 1-44 |
|     |       | (2)眼球ライブ映像                      |         | 1-44 |
|     |       | (3)眼球2值化映像                      |         | 1-46 |
|     |       | (4)4分割画面                        |         | 1-47 |
|     | 1.5.5 | 映像のストリーミング                      |         | 1-48 |
|     | 1.5.6 | ファイル出力                          |         | 1-48 |
|     |       | (1)SD カードのファイル構造                |         | 1-48 |
|     |       | (2)システム関連ファイルの更新                |         | 1-49 |
|     |       | (3)システム関連ファイルの読込み               |         | 1-49 |
|     |       | (4) 測定ファイルの利用                   |         | 1-49 |
|     |       | (5)CSV ファイル出力                   | ····· · | 1-49 |
|     | 1.5.7 | シリアルポート出力(RS232C 出力)            |         | 1-50 |
|     | 1.5.8 | イベント出力(TTL 出力)                  |         | 1-50 |
|     |       | (1)停留点判定(左眼/右眼/視差補正眼)           |         | 1-50 |
|     |       | (2)瞬目回数判定(左眼/右眼)                |         | 1-50 |
|     |       | (3) 瞳孔径判定(左眼/右眼)                |         | 1-50 |
|     |       | (4) 瞳孔連続エラー判定(左眼/右眼)            |         | 1-51 |

### 1.6

| 使用の準備                                  | 1–52 |
|----------------------------------------|------|
| 1.6.1 カレンダー時計の設定                       |      |
| 1.6.2 ヘッド部タイプの設定                       |      |
| 1.6.3 測定眼の設定                           | 1–57 |
| 1.6.4 視野映像の画角設定                        | 1–58 |
| 1.6.5 ビデオ出力方式の設定                       | 1–59 |
| (1)ビデオ出力方式の切替え                         | 1–60 |
| (2)SD カードとコントローラのシステム設定が異なる場合          | 1-61 |
| (3)コントローラで測定ファイルを再生する場合の注意             | 1-62 |
| <ul><li>(4)起動時にNTSC/PALを選択する</li></ul> | 1-62 |

### 2 基本的な使い方

| 2.1 | 接続 |                 | 2-3 |
|-----|----|-----------------|-----|
|     |    | (1) 電源スイッチの確認   |     |
|     |    | (2)ヘッドユニットの接続   | 2-4 |
|     |    | (3)モニタの接続       | 2-4 |
|     |    | (4)SD カードのセット   |     |
|     |    | (5)AC アダプタの接続   |     |
|     |    | (6)コントローラの電源 ON | 2-5 |

| 2.2 | ヘッド部の装着2-6                                                      | I          |
|-----|-----------------------------------------------------------------|------------|
|     | (1)帽子タイプヘッドユニットの装着                                              |            |
|     | <ul> <li>(2)クラスダイノヘットユニットの装着</li></ul>                          | 2-8<br>2-9 |
|     |                                                                 |            |
| 2.3 | 瞳孔検出設定2-11                                                      |            |
|     |                                                                 |            |
| 2.4 | キャリブレーション2-14                                                   |            |
|     | (1)キャリブレーション                                                    |            |
|     | (2)キャリブレーション結果の確認                                               |            |
| 2.5 | 測定とデータの保存2-18                                                   | 0 10       |
|     | <ul> <li>(1)アイマークセード</li> <li>(2)データの保友</li> </ul>              |            |
|     | (2)) 一900床行                                                     |            |
| 2.6 | データの再生                                                          | 1          |
|     |                                                                 |            |
| 2.7 | 収納                                                              |            |
|     |                                                                 |            |
| 3 ( | いろいろな機能を使う                                                      |            |
|     |                                                                 |            |
| 3.1 | サンプリング周波数を変える3-2                                                |            |
|     |                                                                 |            |
| 3.2 | アイマークの検出方法を変える3-3                                               |            |
|     | 3.2.1 瞳孔/角膜反射法によるアイマーク検出                                        |            |
|     | 3.2.2 理扎法によるアイマーク検出                                             | 3-4<br>3-1 |
|     | 5.2.5 角膜反射法によるアイマーク検山                                           |            |
| 3.3 | 瞳孔をオートで検出する                                                     |            |
|     |                                                                 |            |
| 3.4 | 外光補正機能の設定3-5                                                    | 1          |
|     |                                                                 |            |
| 3.5 | プルキニエ像2値化閾値の設定3-5                                               |            |
| ~ ~ |                                                                 |            |
| 3.6 | キャリブレーションの方法を選ぶ                                                 | 0.0        |
|     | 3.6.1 キャリノレーンヨンの点数を変える                                          |            |
|     | 3.6.2 CAL マークの衣水順留を変える                                          |            |
|     | 3.6.4 オートネクスト機能を使う                                              | 3-8        |
|     | 3.6.5 LOW CAL チャートを使う                                           |            |
|     | 3.6.6 ユーザー設定チャートを使う                                             |            |
|     | (1)ユーザーチャートを作る                                                  |            |
|     | (2)ユーザー設定チャートを使う                                                |            |
| 0 T |                                                                 | 1          |
| 3.7 | 祝 定 補 止 機 能 を 使 つ                                               | 2_12       |
|     | (1) 仮駅石の駅幅<br>(2) キャリブレーション距離                                   |            |
|     | (2) 祝美補正アイマークの表示                                                |            |
|     |                                                                 |            |
| 3.8 | アイマークのずれを補正する3-14                                               |            |
|     |                                                                 |            |
| 3.9 | 視野映像を調節する3-15                                                   | ı          |
|     | (1)オートエクスポージャー(AE)                                              |            |
|     | (2)オートホワイトバランス(WB)                                              |            |
|     | <ul> <li>(3)ハイダイナミックレンジ(DR)</li> <li>(4) クロマ(Chrome)</li> </ul> |            |
|     | (4)フロマ(UII0IIIa)                                                | ೨–۱७       |

|      | (5)エンハンス(Enhance)                   |      | 3-16 |
|------|-------------------------------------|------|------|
|      | (6)ガンマ(Gamma)                       |      | 3-16 |
| 3.10 | アイマーク・軌跡・停留点の表示を変える                 | 3-17 |      |
|      | 3.10.1 アイマーク                        |      | 3–17 |
|      | 3.10.2 軌跡                           |      | 3-18 |
|      | 3.10.3 停留点                          |      | 3-19 |
| 3.11 | CUE を使う                             | 3-20 |      |
|      |                                     |      |      |
| 3.12 | カウンタリセット機能を使う                       | 3-20 |      |
| 3.13 | データを整理する                            | 3-20 |      |
|      | 3.12.1 データをPCに移動する                  |      | 3–20 |
|      | 3.12.2 データを削除する                     |      | 3-21 |
| 3.14 | シリアル出力を使う                           | 3-21 |      |
| 3.15 | イベント出力を使う                           | 3-21 |      |
| 0.10 | <ul><li>3.15.1 停留点判定条件の変更</li></ul> |      | 3-22 |
|      | 3.15.2 瞬目回数判定条件の変更                  |      | 3-22 |
|      | 3.15.3 瞳孔径判定条件の変更                   |      | 3-23 |
|      | 3.15.4 瞳孔連続エラー判定条件の変更               |      | 3-23 |
|      |                                     |      |      |

| 3.16 | CSV 出力を使う | 3-23 |
|------|-----------|------|
|------|-----------|------|

### 4オプション

| 4.1 | 視野レン  | ズ                  | 4-2 |
|-----|-------|--------------------|-----|
|     | 4.1.1 | 各部の名称と機能           |     |
|     | 4.1.2 | 使い方                |     |
|     |       | (1)視野レンズの交換        |     |
|     |       | (2)視野映像画角[Lens]の設定 |     |
|     | 4.1.3 | 仕様                 |     |
|     | 4.1.4 | 保守                 |     |
|     |       |                    |     |

| 4.2 60Hz 検出ユニット | -5 |
|-----------------|----|
|-----------------|----|

| 4.3 バッテリーシステム     | 4-6  |
|-------------------|------|
| 4.3.1 各部の名称と機能    |      |
| (1) バッテリー         |      |
| (2)バッテリーチャージャー    |      |
| 4.3.2 使い方         |      |
| (1) バッテリーの充電      |      |
| (2) バッテリーの保存      |      |
| (3) バッテリーの交換      |      |
| (4) バッテリーの廃棄      |      |
| 4.3.3 仕様          |      |
| (1)バッテリー          |      |
| (2)バッテリーチャージャー    |      |
| 4.4 LCD ビューファインダー | 4-12 |

| 4.4 |       | .ーノア1ノダー | 4-12 |
|-----|-------|----------|------|
|     | 4.4.1 | 各部の名称と機能 |      |
|     | 4.4.2 | 使い方      |      |
|     | 4.4.3 | 仕様       |      |
|     |       |          |      |
| 4.5 | レーザー  | -ポインタ    | 4-14 |

| 4.6 | 無線シス   | .テム                                   | 1-15   |            |
|-----|--------|---------------------------------------|--------|------------|
|     | 4.6.1  | 構成                                    |        | 4-15       |
|     | 4.6.2  | 各部の名称と機能                              |        | 4-15       |
|     | 4.6.3  | 準備                                    |        | 4-16       |
|     |        | (1)送信機の接続                             |        | 4-16       |
|     |        | (2)コントローラの設定                          |        | 4-16       |
|     |        | (3)コントローラのセキュリティ設定                    |        | 4-19       |
|     |        | (4)Region Dの設定                        |        | 4-20       |
|     |        | (5)受信機の接続                             |        | 4-21       |
|     |        | (6)ステーション PC のネットワーク設定                |        | 4-21       |
|     |        | (7)受信機のセキュリティ設定                       |        | 4-24       |
|     | 4.6.4  | EMR-dStation による接続                    |        | 4-26       |
|     |        | (1)電源の投入                              |        | 4-26       |
|     |        | (2)EMR-dStation へのコントローラの登録           |        | 4-27       |
|     |        | (3)コントローラの接続                          |        | 4-27       |
|     |        | (4)アイマークのモニタリング                       |        | 4-27       |
|     | 4.6.5  | 仕様                                    |        | 4-27       |
|     |        | (1)送信機                                |        | 4-27       |
|     |        | (2)受信機                                |        | 4-28       |
|     | 4.6.6  | 無線システム使用時の注意事項                        |        | 4-28       |
|     |        | (1)使用制限                               |        | 4-28       |
|     |        | (2)電波干渉                               |        | 4-28       |
|     |        | (3)無線装置の設置場所                          |        | 4-28       |
|     |        | <ul><li>(4)海外での使用</li></ul>           |        | 4-28       |
|     | 4.6./  | 複数台の同時接続                              |        | 4-29       |
|     | 4.6.8  | 無線システムにおける受信機の設定                      |        | 4-30       |
|     |        | <ol> <li>(1)AOSS 機能を無効にする</li> </ol>  |        | 4-31       |
|     |        | <ul><li>(2)WPS 機能を無効にする</li></ul>     |        | 4-31       |
|     |        | (3)無線チャンネルを固定にする                      |        | 4-32       |
|     |        | (4)802.11g プロテクションおよびフレームバースト機能を      | 無効にする. | 4-32       |
|     |        | (5)ANY 接続を許可しない                       |        | 4-33       |
|     |        | (6)MAC アドレス制限を使用する                    |        | 4-34       |
|     | 4.6.9  | <ul> <li>使用環境に関するこ注意</li></ul>        |        | 4-36       |
|     |        | <ul><li>(1) 周辺で使用中の他の無線 LAN</li></ul> |        | 4-36       |
|     |        | (2)」通信速度が遅い」、「通信が切断される」、「無線シス         | テムか利用  | できない」などの現象 |
|     |        |                                       |        | 4-36       |
|     |        | (3) 電波十渉に関し(                          |        | 4-3/       |
| 4.7 | EMR-dF | actory                                | 1-39   |            |

# 4.8 その他のオプション 4-40 4.8.1 シリアル変換ケーブル 4-40 4.8.2 RESET/EVENT ケーブル 4-40 4.8.3 延長ケーブル 4-40 4.8.4 レリーズスイッチ 4-40 4.8.5 ウェストバッグ 4-40

### 5モニタリングソフトウェア EMR-dStation ver.2

| 5-3 |
|-----|
| 5-4 |
| 5-4 |
| 5-4 |
|     |
|     |

5.2 プログラムのインストールと削除......5-5

| 5.2.1 | EMR-dStation のインストール | 5-5  |
|-------|----------------------|------|
| 5.2.2 | ライセンスキードライバのインストール   | 5-7  |
| 5.2.3 | EMR-dStationの削除      | 5-10 |
| 5.2.4 | ライセンスキードライバの削除       |      |
|       |                      |      |

5.2.4 EMR-dStation ver.2.1 以前に付属のライセンスキードライバの削除....5-13

| 5.3 | ソフトウェ | アの概要                    | 5-14 |
|-----|-------|-------------------------|------|
|     | 5.3.1 | プログラムの起動と終了             | 5-14 |
|     |       | (1)EMR-dStationの起動      | 5-14 |
|     |       | (2)EMR-dStationの終了      | 5-14 |
|     | 5.3.2 | 各部名称と機能                 | 5-15 |
|     |       | (1)メインウィンドウ             | 5-15 |
|     |       | (2) VIEW ウィンドウ          | 5–15 |
|     |       | (3)メニューバー               | 5-16 |
|     |       | (4)ツールバー                | 5-16 |
|     |       | (5)ステータスバー              | 5–17 |
|     |       | (6)アイテムバー               | 5–17 |
|     |       | (7)サウンドバー               | 5-18 |
|     |       | (8)コントローラバー             | 5-18 |
|     |       | (9)コントローラ接続ダイアログ        |      |
|     |       | (10)リモートファイルコントロールウィンドウ |      |
|     |       | (11)コントローラ登録ダイアログ       |      |
|     |       | (12)送信オーディオ設定           |      |
|     |       | (13)ユーザーチャート編集ウィンドウ     | 5-21 |
|     |       | (14)右クリックメニュー           | 5-21 |
|     |       | (15)SD およびバッテリー情報ダイアログ  | 5-22 |
|     | 5.3.3 | 基本的な操作                  | 5-23 |
|     |       | (1)バーの操作                | 5-23 |
|     |       | (2) VIEW ウィンドウの大きさ変更    | 5-23 |
|     |       | (3) VIEW ウィンドウの配置       | 5-24 |
|     |       | (4)アイテムをアクティブにする        | 5-25 |
|     |       | (5)スピーカー音量調整            | 5-25 |
|     |       | (6)マイク音量調整              | 5-25 |

### 5.4 接続の準備......5-26

| 5.4.1 無線 LAN による接続     |      |
|------------------------|------|
| 5.4.2 有線 LAN による接続     |      |
| (1)ネットワークケーブルの接続       |      |
| (2)ステーション PC のネットワーク設定 |      |
| (3)コントローラの設定           |      |
| (4)複数のコントローラを接続する      |      |
| 5.4.3 コントローラの登録        |      |
| (1)コントローラの追加           |      |
| (2)登録内容の変更             |      |
| (3)コントローラの削除           | 5-32 |

### 5.5 リモート操作

| モート拶  | 桑作                 | 5-33 |
|-------|--------------------|------|
| 5.5.1 | コントローラの接続と接続解除     | 5-33 |
| 5.5.2 | 音声通信による会話          | 5-35 |
|       | (1)被験者の音声をモニタする    | 5-35 |
|       | (2)被験者に操作者の音声を送信する | 5-35 |
| 5.5.3 | リモートキャリブレーション      | 5-36 |
| 5.5.4 | オート2値化             | 5-37 |
| 5.5.5 | RESURT 表示による確認     | 5-37 |
| 5.5.6 | OFFSET 機能          | 5-37 |
| 5.5.7 | モニタリングとデータ保存       | 5-38 |
| 5.5.8 | コマンドー括送信           | 5-38 |
| 5.5.9 | リモートによる測定データの再生    |      |

| 5.5.10 リモートメニュー設定         |      |
|---------------------------|------|
| (1)System                 |      |
| (2)User                   |      |
| (3)Analysis               |      |
| (4)Communication          |      |
| (5)Video                  |      |
| (6)Data IO                |      |
| 5.5.11 リモートによるユーザーチャートの作成 |      |
|                           |      |
| 5.6 ファイル操作                | 5-50 |

|       | e   •   1      |      |
|-------|----------------|------|
| 5.6.1 | ファイルのダウンロード    | 5-50 |
| 5.6.2 | ローカルファイルの再生    | 5–51 |
| 5.6.3 | リモートによるファイルの削除 | 5–52 |

### 6資料

| 6.1 | 仕様    |                      | . 6-2 |
|-----|-------|----------------------|-------|
|     | 6.1.1 | システム仕様               |       |
|     | 6.1.2 | ヘッド部                 |       |
|     |       | (1)帽子タイプヘッド部外観図      |       |
|     |       | (2) グラスタイプヘッド部外観図    |       |
|     |       | (3)視野カメラ             |       |
|     |       | (4)眼球カメラ             |       |
|     | 6.1.3 | コントローラ               |       |
|     |       | (1)外観                |       |
|     |       | (2)データレート            |       |
|     |       | (3)出力データ遅延時間         |       |
|     |       | (4)コネクタおよびインターフェース仕様 |       |
|     | 6.1.4 | AC 電源ユニット            |       |
|     | 6.1.5 | SD カード               |       |
|     | 6.1.6 | AV ケーブル              |       |
|     | 6.1.7 | キャリングケース             |       |

### 6.2 情報.....

| <br>6-8 |
|---------|
|         |

| 6.2.1 | シリアルポート出力                        |  |
|-------|----------------------------------|--|
|       | (1)通信設定                          |  |
|       | (2)データフォーマット                     |  |
| 6.2.2 | CSV ファイル出力                       |  |
|       | (1)ヘッダ                           |  |
|       | (2)データ                           |  |
|       | (3)DATA STATUS (status1)         |  |
|       | (4) MEASUREMENT STATUS (status2) |  |
|       | (5)EVENT STATUS (status3)        |  |
|       | (6)出力例                           |  |
| 6.2.3 | メッセージ                            |  |

### 6.3 保守.

| 6.3 | 保守    |                   | 6-16 |
|-----|-------|-------------------|------|
|     | 6.3.1 | 視野レンズ             |      |
|     | 6.3.2 | センサーレンズ           |      |
|     | 6.3.3 | めがねレンズ(グラスタイプ)    |      |
|     | 6.3.4 | その他               |      |
|     | 6.3.5 | 保管                |      |
|     | 6.3.6 | 廃棄                |      |
|     |       |                   |      |
| 6.4 | 参考オブ  | ゜ション              | 6-17 |
|     | 6.4.1 | EMR-dStation 用 PC |      |
|     | 6.4.2 | ビデオモニタ            |      |

|     | 6.4.3<br>6.4.4<br>6.4.5<br>6.4.6<br>6.4.7 | SD メモリーカード<br>LAN ケーブル<br>スイッチング HUB<br>マイク<br>イヤホンマイク                   |      |
|-----|-------------------------------------------|--------------------------------------------------------------------------|------|
| 6.5 | こんなとき                                     | きは                                                                       | 6-19 |
|     | 6.4.1                                     | コントローラ<br>(1)電源が入らない<br>(2)使用中のフリーズ<br>(3)SD カードの書き込みエラー<br>EMR-dStation |      |
|     |                                           | <ul><li>(1)接続が不安定な場合</li><li>(2)使用中のフリーズ</li></ul>                       |      |

索引......i-1

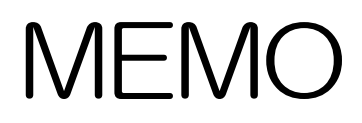

## 1 概要

- 1.1 EMR-9 の概要
- 1.2 標準構成
- 1.3 各部の名称と機能
- 1.4 基本操作
- 1.5 データの表示と出力
- 1.6 使用の準備

### 1. 概要

### 1.1 EMR-9の概要

アイマークーレコーダ EMR-9 は、頭部に装着したセンサーにより被験者の眼球運動を検出し、その視線を視野 カメラにより撮影された映像上にアイマークとして表示することができる視線計測装置です。被験者の頭部に装着 し眼球映像と視野映像を撮るためのヘッドユニットと、それらの映像から被験者の眼球運動を検出しデータ記録を 行うコントローラで構成されます。

EMR-9 では、旧機種である EMR-8B に比べ大幅な小型軽量化が実現されました。

ヘッドユニットの小型軽量化に加え、これまでビデオなどの外部機器を使用していたデータ記録をメモリーカー ドにし、小型省電力タイプの解析エンジンを採用することによりバッテリーの小型化を実現。システムが大幅に小 型軽量化されています。

これにより被験者へのコントローラ装着が可能になり、特にフィールドでの計測において被験者は装置の重量と ケーブルの負担から開放され、より自然で自由に動き回ることが可能になりました。さらにサンプリング周波数の 高速化、リアルタイム軌跡表示、操作の簡略化、無線システム(オプション)等、多くの性能・機能が搭載されて います。

本システムの主な特徴は次の通りです。

1)小型、軽量

コントローラは、本体質量約750g(バッテリを含む)を実現しました。また、付属のSDカ ードに約1時間分のアイマーク重畳視野映像や計測データを保存可能です。ヘッドユニットは、 帽子タイプの両眼モデルで質量約150g、グラスタイプの両眼モデルで質量約75gを実現しま した。

2) 最高240Hzのサンプリング

片眼モデル・両眼モデルともに 60Hz のサンプリングが可能です。 さらに 240Hz のサンプリ ングが可能なモデル(60Hz および 120Hz のサンプリングにも対応)を用意しました。

3) リアルタイム軌跡表示

視野映像上にはアイマークだけでなく、軌跡、停留点をリアルタイムでビデオ出力可能です(但し軌跡および停留点表示は、SDカードに保存される視野ムービーファイルの映像には重畳記録されません)。

4)簡単操作

これまで装着時には特別なテクニックを必要とする瞳孔2値化レベルの調整が必要でしたが、 EMR-9 では自動で最適なレベルに設定されます(手動による設定も可能です)。

また、2点のみでキャリブレーションを行う2点キャリブレーション、装着中の視線とアイマ ークのズレを修正するアイマークオフセットなど短時間で確実な装着、セッティングが可能とな る機能が搭載されています。

5) 無線システム (オプション)

オプションの無線システムを使用して、離れた場所にいる被験者のアイマークをモニタしたり、 コントローラをリモート操作したりすることができます(オプションの無線システムとモニタリ ングソフトウェア EMR-dStation が必要です)。

6) 解析システム EMR-dFactory (オプション)

SD カードに記録された視野ムービーおよび測定データは、解析システム EMR-dFactory にて EMR-8B と同様の解析が可能です。

### 1.2 標準構成

標準構成の EMR-9 で基本的な測定を行うことができます。機能を拡張したり測定を補助したりするためのオプションについては第4章をお読みください。EMR-9 の標準構成は次の通りです。万が一不足している物がありましたら、営業担当者まで御連絡ください。

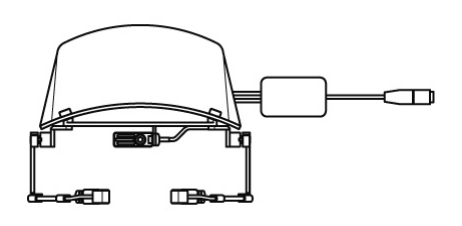

ヘッド部

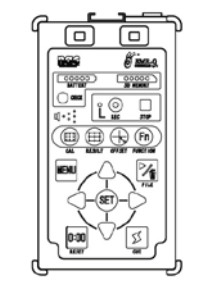

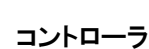

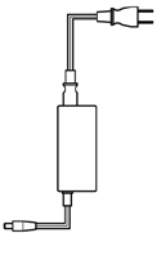

AC アダプタ

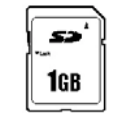

SD カード 1GB

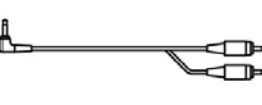

AV ケーブル

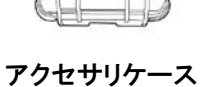

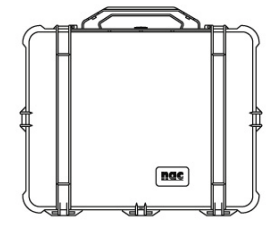

| ロヘッド部     | 1式 |
|-----------|----|
| ロコントローラ   | 1  |
| □ACアダプタ   | 1  |
| ■SDカード    | 1  |
| ロAVケーブル   | 1  |
| ロアクセサリケース | 1  |
| ロキャリングケース | 1  |

 スポーツバンド 1
 (ヘッド部がグラスタイプの場合に 付属します)

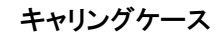

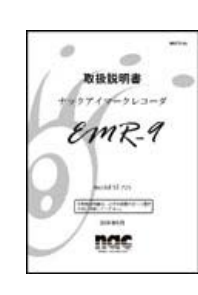

マニュアル

注:マニュアル(本書)はオプション扱いとなります。

ヘッド部には次のタイプがあります。

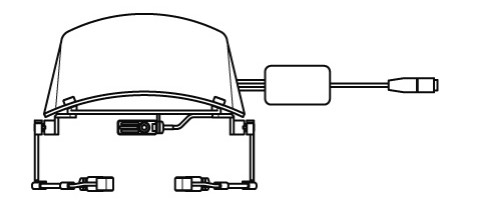

□帽子タイプ両眼 1式

□帽子型ヘッドユニット 1 □右眼検出ユニット 1 □左眼検出ユニット 1

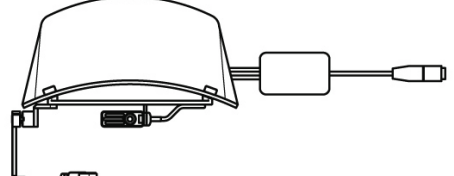

□帽子タイプ右眼 1式 □帽子型ヘッドユニット 1 □右眼検出ユニット 1

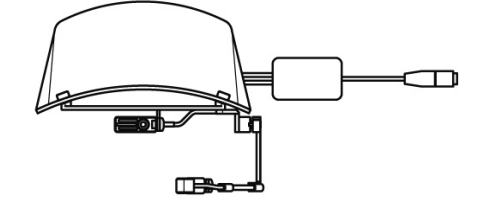

□帽子タイプ左眼 1式
 □帽子型ヘッドユニット 1
 □左眼検出ユニット 1

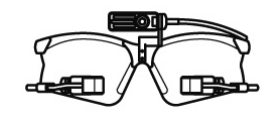

□グラスタイプ両眼 1式

□グラス型ヘッドユニット 1 □右眼検出ユニット 1 □左眼検出ユニット 1

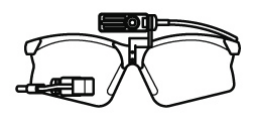

□グラスタイプ右眼 1式
 □グラス型ヘッドユニット 1
 □右眼検出ユニット 1

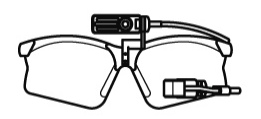

□グラスタイプ左眼 1式 □グラス型ヘッドユニット 1 □左眼検出ユニット 1

①検出ユニットは240Hz 仕様と60Hz 仕様があります。
 ①帽子タイプの検出ユニットをグラスタイプの検出ユニットとして使用することはできません。
 ①グラスタイプの検出ユニットを帽子タイプの検出ユニットとして使用することはできません。

視野カメラ用のレンズには撮影画角により4種類のタイプがあります。数値は視野カメラに取り付けた時の水平 画角を表わします。

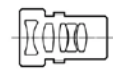

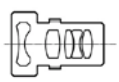

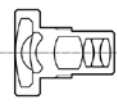

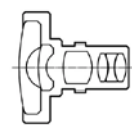

□VIEW LENS 44

□VIEW LENS 62

UVIEW LENS 92

□VIEW LENS 121

### 1.3 各部の名称と機能

### 1.3.1 ヘッド部

ヘッド部は被験者が装着するヘッドユニットに、アイマーク検出ユニット、視野カメラ、中継ボックスを 取り付けたものです。アイマーク検出ユニットは近赤外線を使用して被験者の眼球映像をとらえ、中継ボッ クスを介してコントローラへ送ります。視野カメラは被験者の視野に相当する映像(視野映像)を撮影し、 中継ボックスを介してそれをコントローラに送ります。中継ボックスは眼球映像および視野映像をコントロ ーラに送ります。ヘッドユニットは用途に応じて、帽子タイプまたはグラスタイプを選ぶことができます。

### (1)帽子タイプ

帽子タイプのヘッドユニットです。安定した装着が可能です。

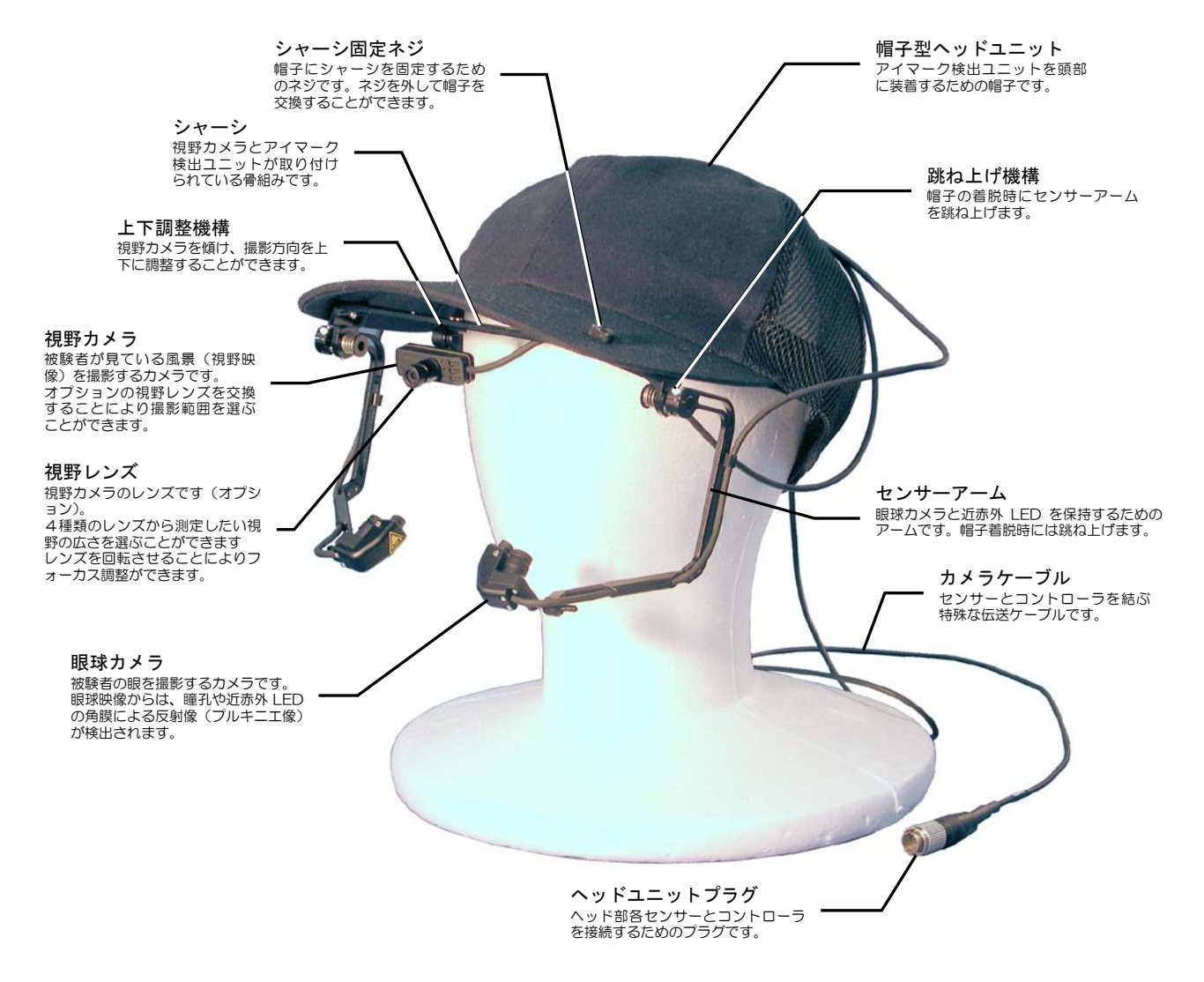

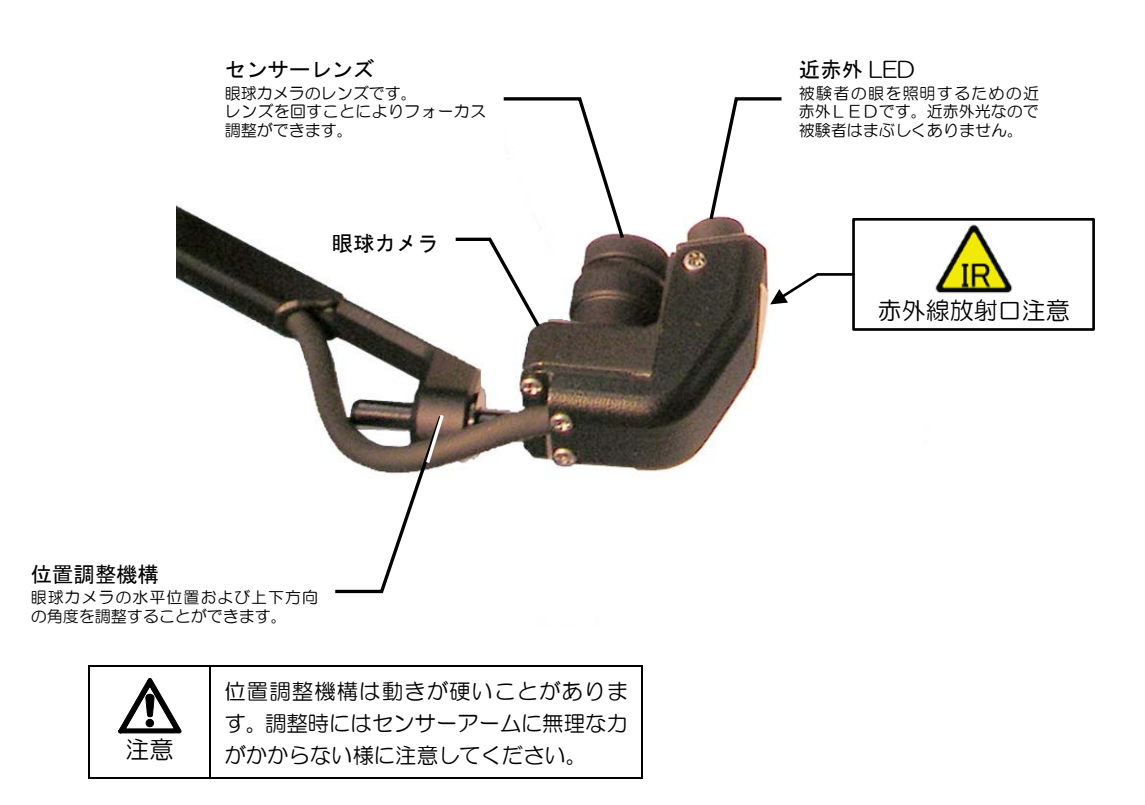

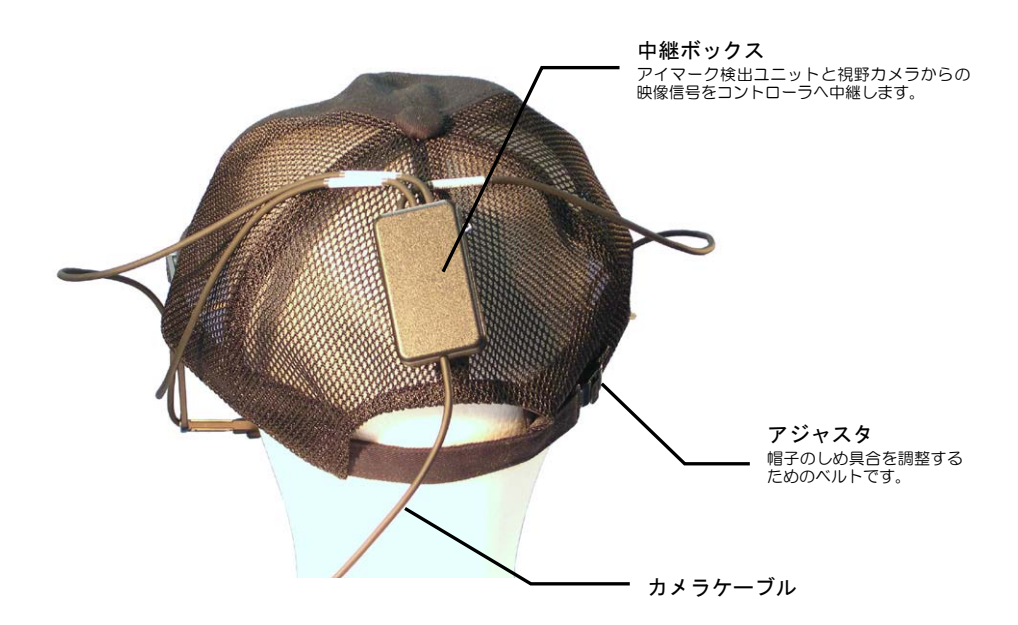

### (2) グラスタイプ

グラスタイプのヘッドユニットです。スポーツ等の計測時にサングラス感覚で装着することができます。

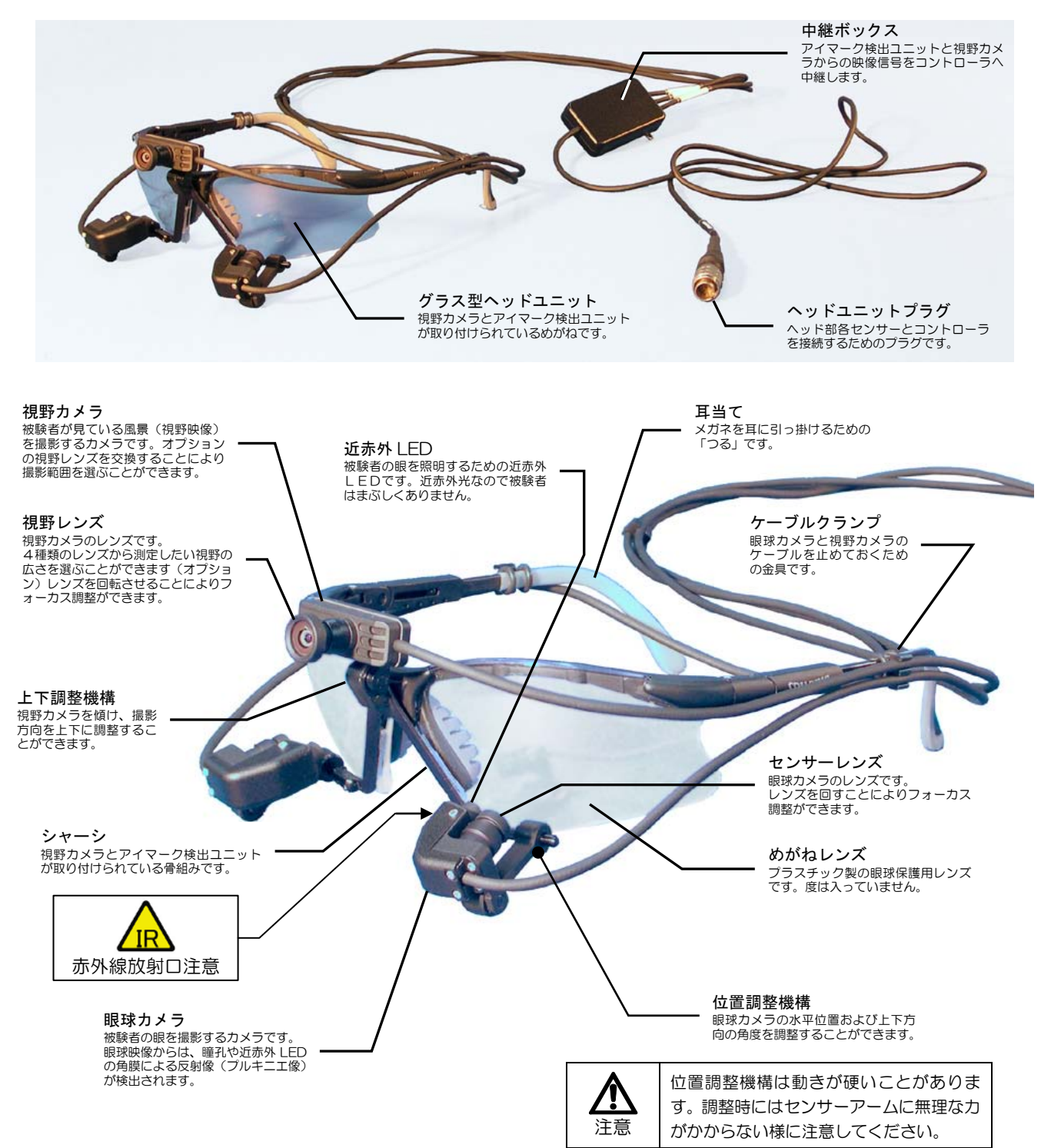

コントローラは主に次の働きをします。

- ・アイマーク検出ユニットから出力される眼球画像を処理し、眼球運動および瞳孔径を検出します
- ・眼球運動データをキャリブレーションにより補正します
- ・視野映像をMPEG4フォーマットにエンコードします
- ・視野映像とデータをファイルにし、SDカードメモリに保存します
- ・ネットワークを通じて、視野映像とデータをステーションPCに送ります
- ・視野映像にアイマークを重ねた映像をビデオ出力します

### (1) 外観

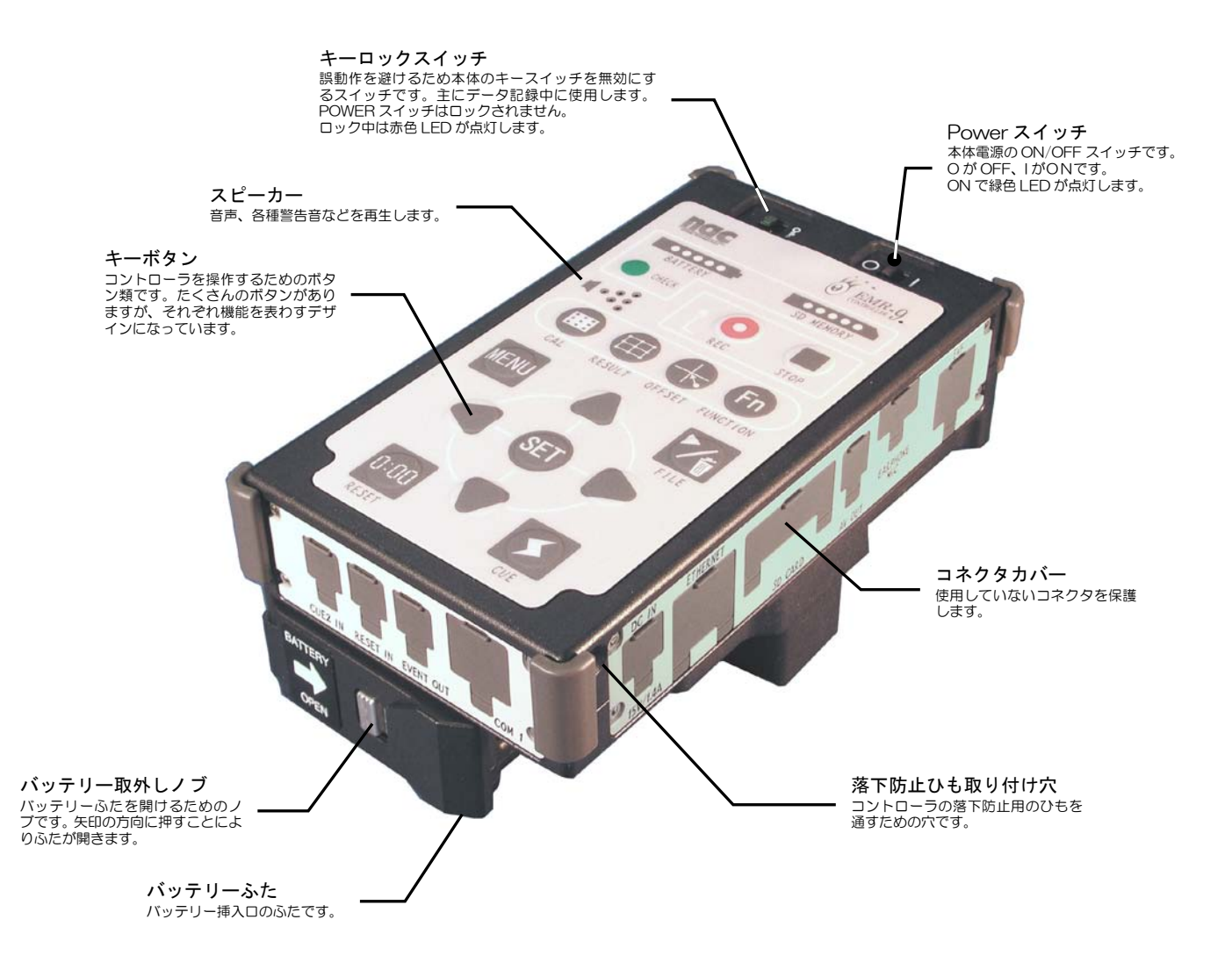

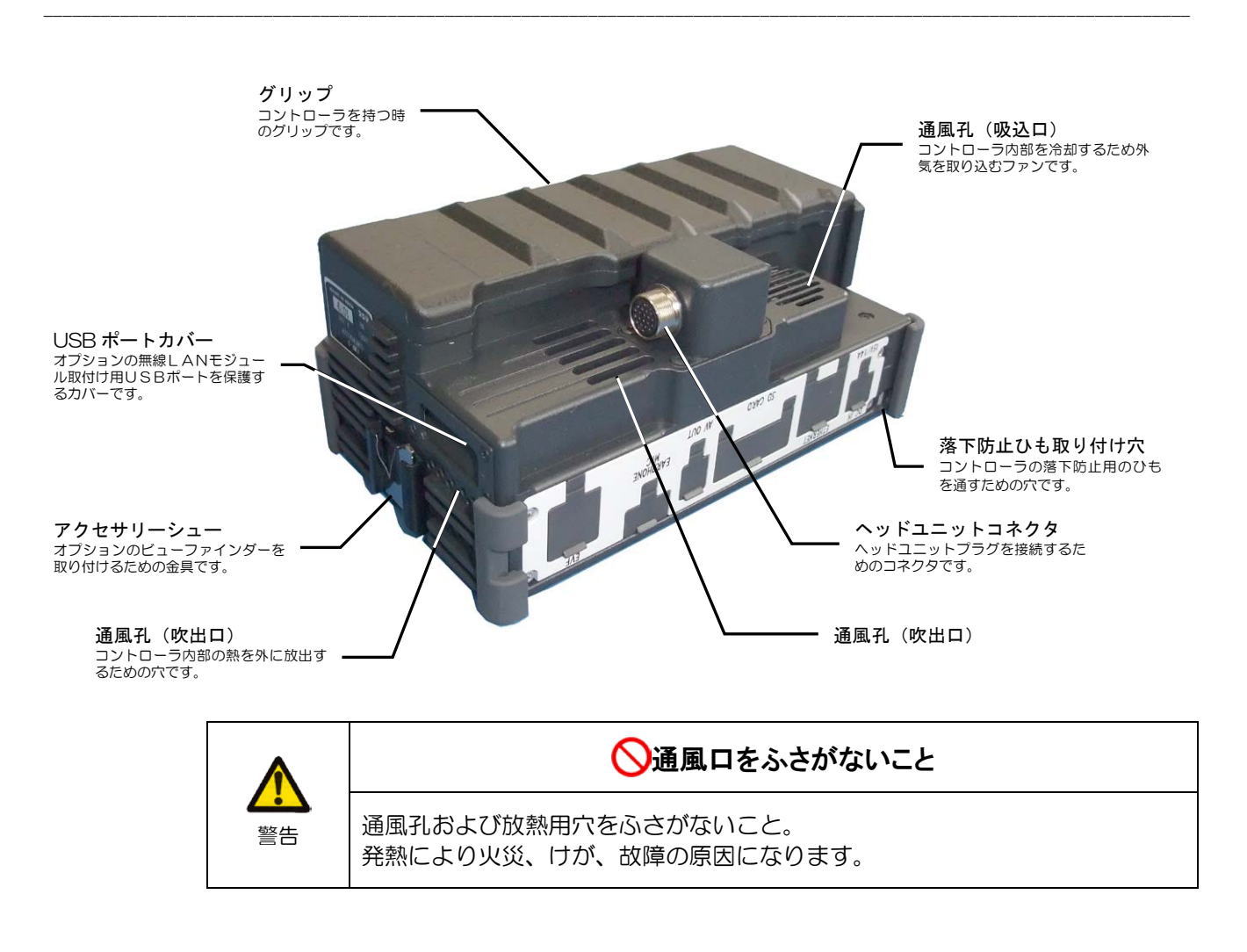

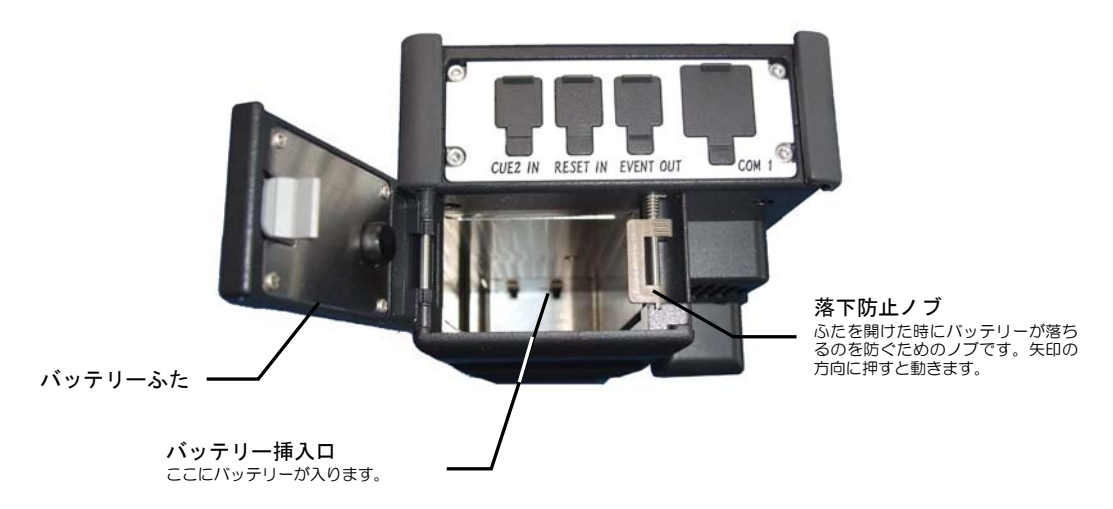

(2) キーボタン

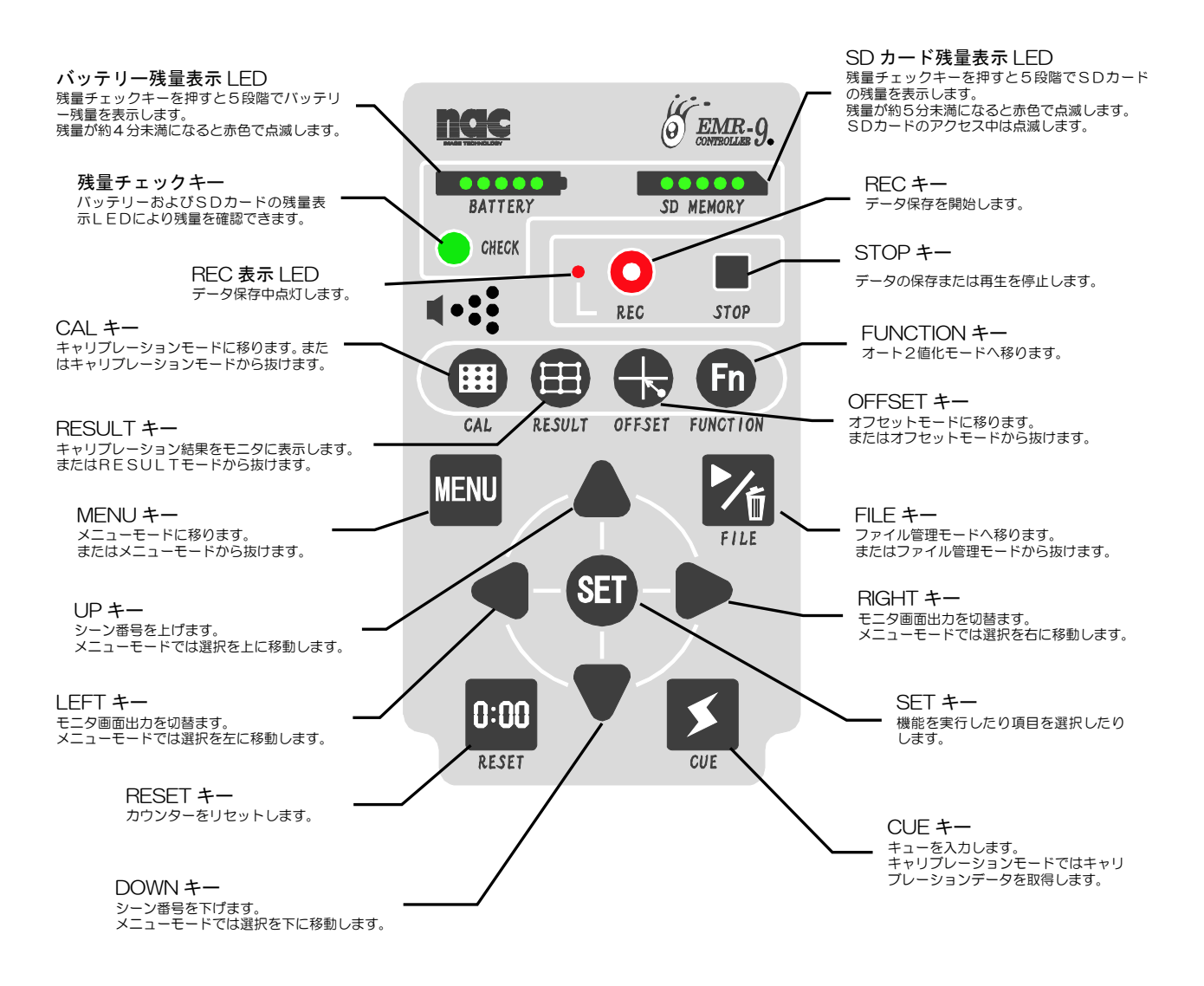

①データ保存中に[CAL]キー、[RESULT]キー、[OFFSET]キー、[MENU]キー、[FILE]キーのいずれかが押され るとデータ保存が中止されます。

後数のキーを同時に押すと誤動作の原因になります。

### (3) コネクタ

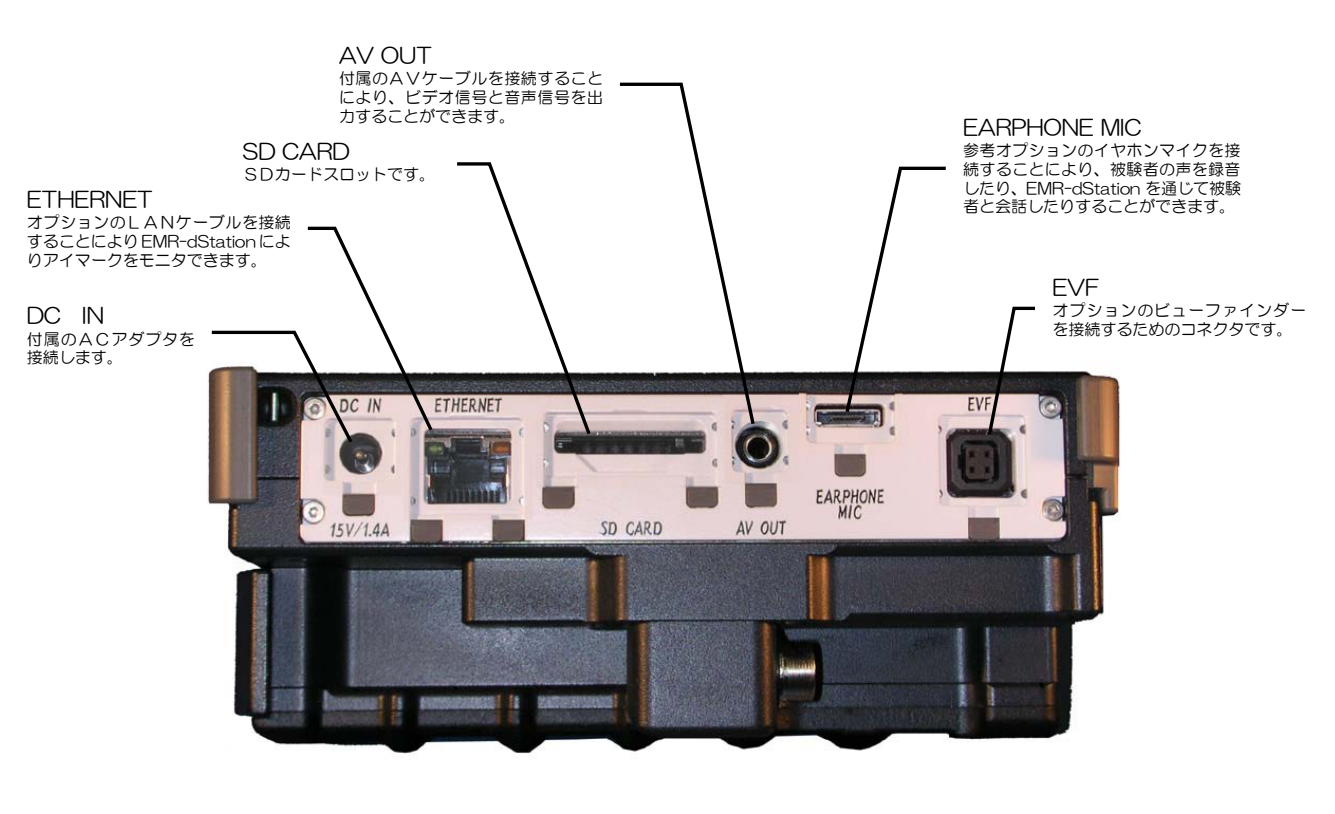

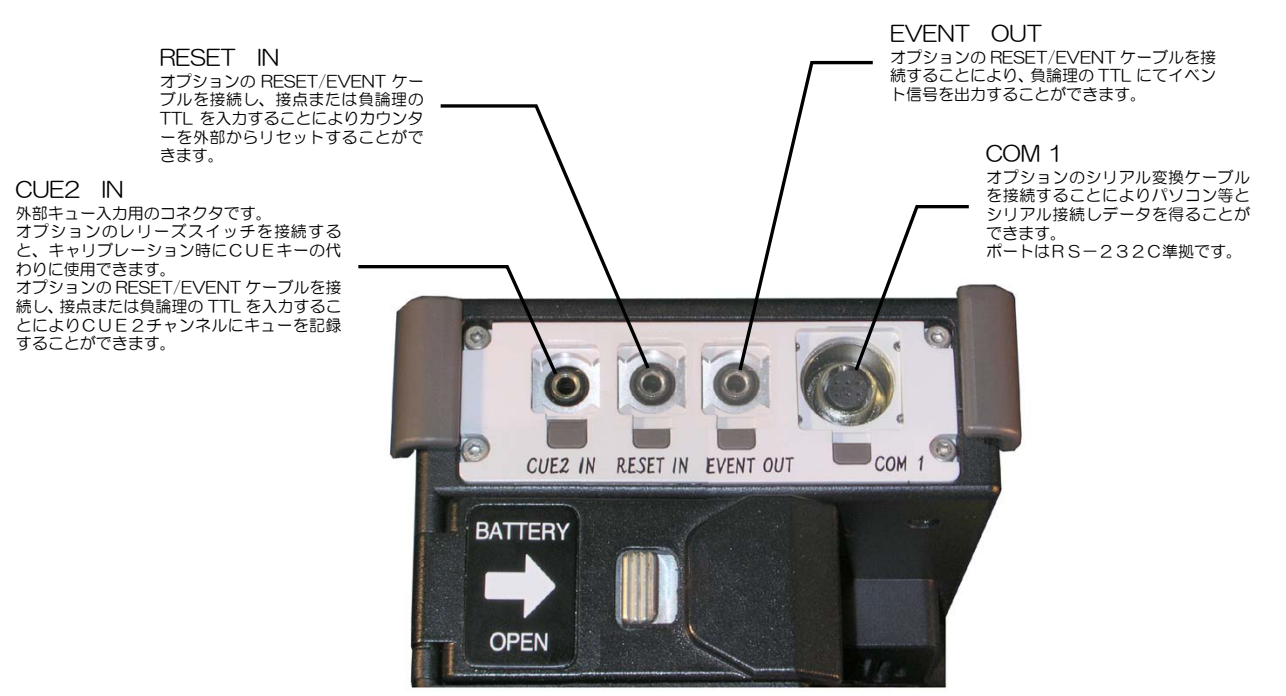

\*図はカバーを外した状態です。

### 1.3.3 AC電源ユニット

コントローラの外部電源です。バッテリーチャージャーの電源としても使用します。

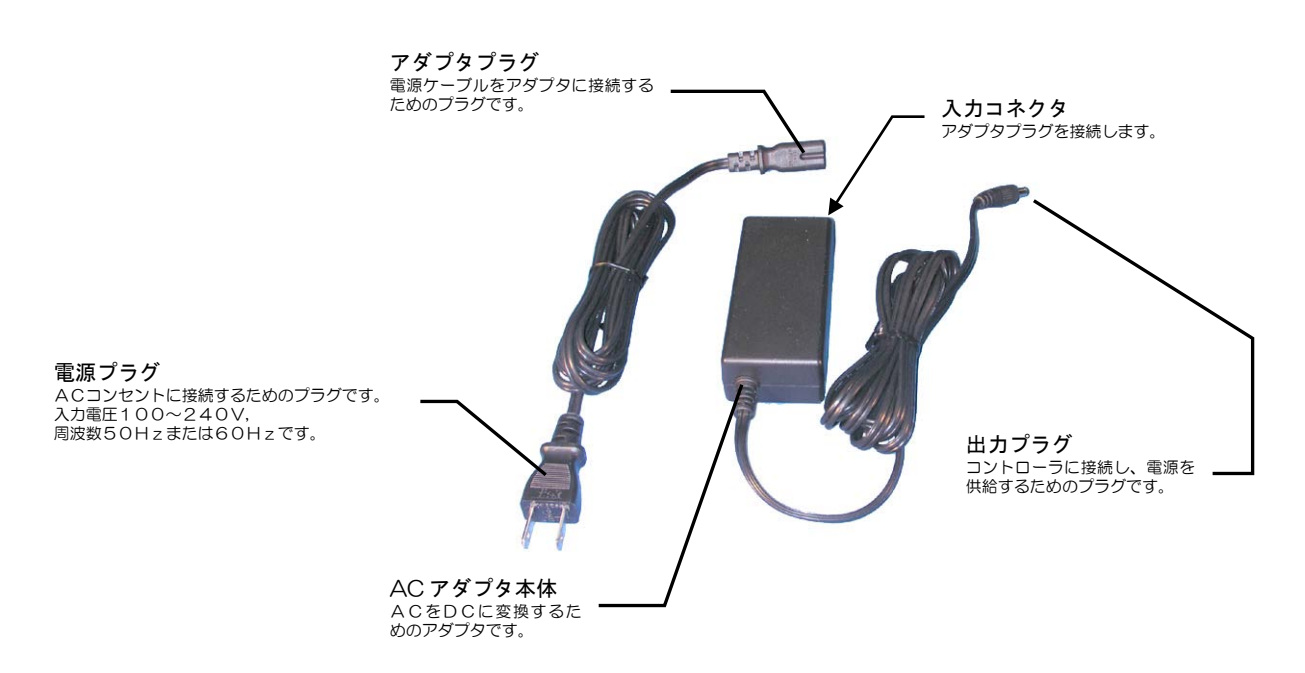

1.3.4 SDカード

測定ファイルを保存するためのメモリーとして使用します。

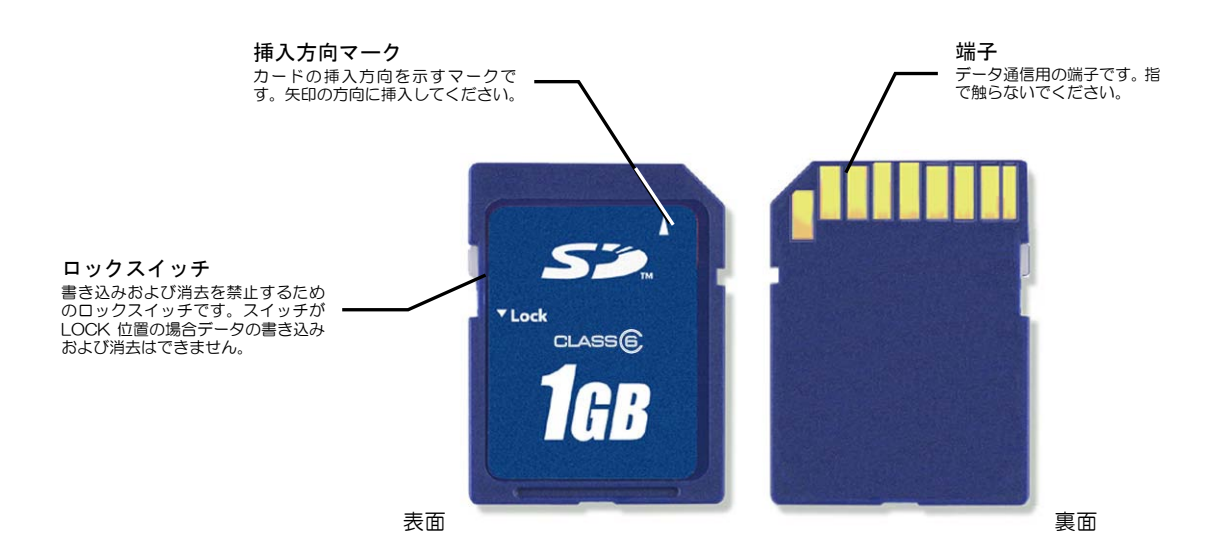

### 1.3.5 AVケーブル

コントローラと市販の外部モニタを接続するためのケーブルです。映像(テレビ信号)と音声(オーディ オ信号)を出力します。

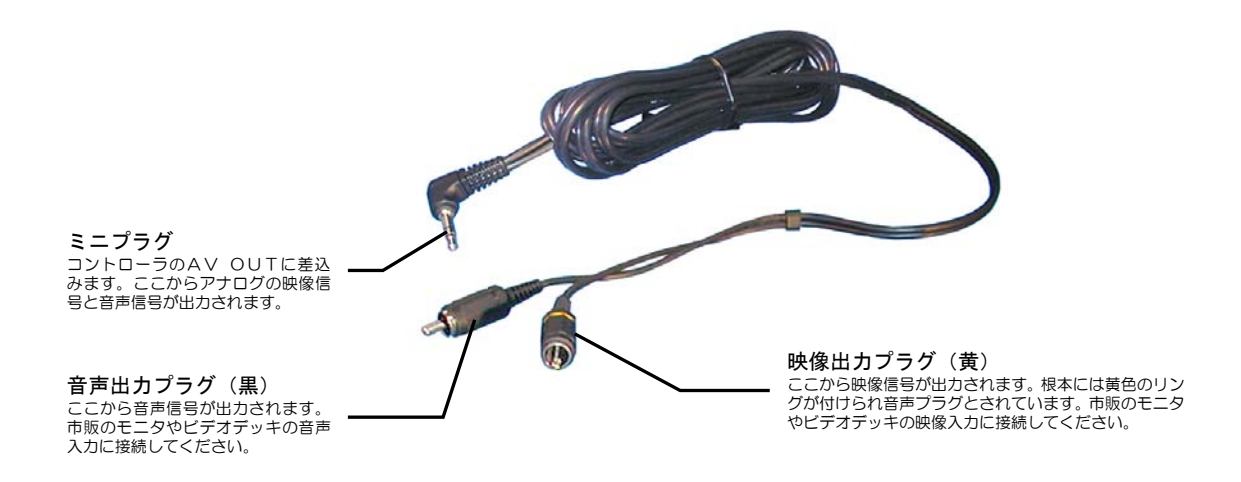

1.3.6 アクセサリケース

レーザーポインタやオプションの視野レンズを収納するためのケースです。

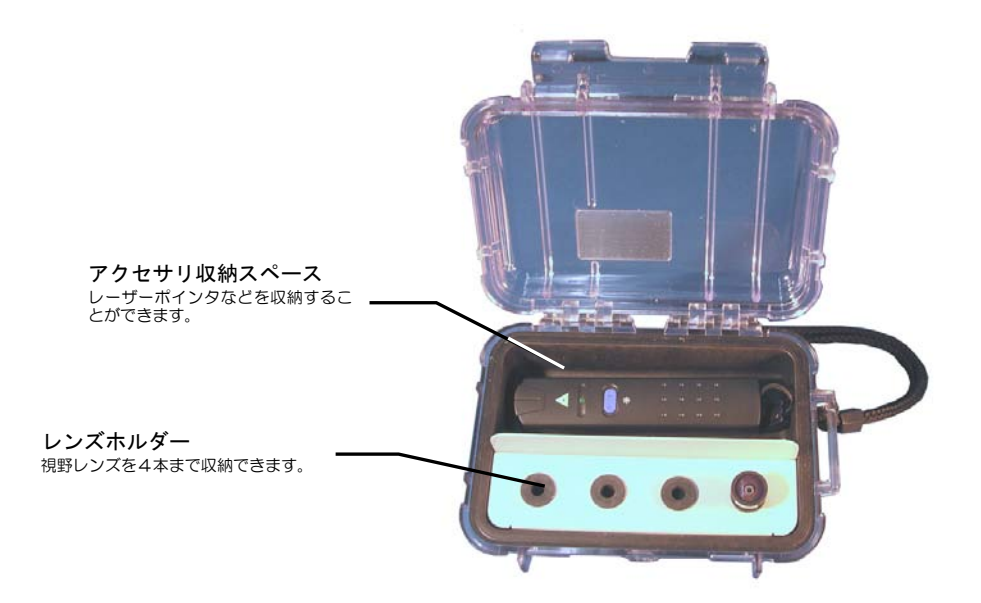
# 1.4 基本操作

コントローラの基本的な操作について説明します。

# 1.4.1 電源のON/OFF

POWER スイッチを右方向(記号[|]の側)にスライドさせると、電源が ON になりシステムが起動しま

す。起動画面が表示され、その後アイマークモードになるとモニタに視野映像が表示されます。

(1)全ての接続が正常であることを確認したらコントローラ の POWER スイッチを[ON]にしてください。 ビデオ出力に約25秒ブルー画面が表示されます。 2 ブルー画面終了後 EMR-9 のタイトル画面が表示され、フ ァンが回転を始めます。タイトル画面は約25秒間表示さ れます。 3 タイトル画面表示後に、バージョン情報が表示されます。 nac image Technology , Inc. 外部電源を使用している場合はバッテリー残量表示 LED が点灯します。 EMR-9 Ver. 2.60 1313 - 1313 - 1313 PID 0000 0012 0082 0308 ①バージョン情報は[Menu > System > Version Info ]で表示 できます。 0002 (4) SD カードからシステム設定が読み込まれ、 「SD カードからシステム設定が読み込まれました。」 と表示されます(電源 ON の後約 60 秒)。 The system parameter was loaded from SD card. ●SD カードにシステム設定ファイルが無い場合、新しいシステ OK ム設定ファイルが作成されます。表示されるメッセージは 「1.4.10(3)設定ファイルの読込み」(p.1-30)を参照し てください。

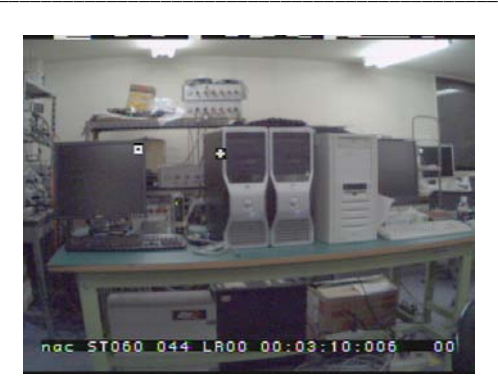

⑤ [SET]キーSETを押してください。

数秒後にアイマークモードになり視野映像が表示されます。

# ⑥ システム起動後にバッテリーチェック とSDカードの空きチェックを行ってく ださい。 チェックをするには残量チェックキー ●を押してください。

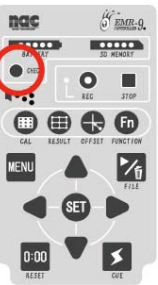

 ・①SD カードがマウントできない場合、エラーの内容に応じてメッセージと対応策が表示されます。詳細は「1.4.9

 (2) SD カードがマウントできない場合」(p.1-27)を参照してください。

①キーロックスイッチをロック側にしても POWER スイッチはロックされません。

使用後は POWER スイッチを左方向(記号[O]の側)にスライドさせてください。電源が切れます。

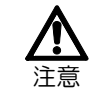

SD カードへのアクセス中は POWER スイッチを OFF にしないでください。SD カードへの書込み中 に電源が切れると故障の原因となります。

# 1.4.2 起動時の異常に対するエラーメッセージ

起動時のハードウェアチェックプロセスにおいて異常が認められる場合は、下図の様な再起動を促すメッ セージが表示されます。このメッセージが表示された場合は、一度パワースイッチをオフにし再びパワース イッチをオンにしてください。また、同様のエラーが頻繁に発生する場合、弊社サービスまでご連絡くださ い。

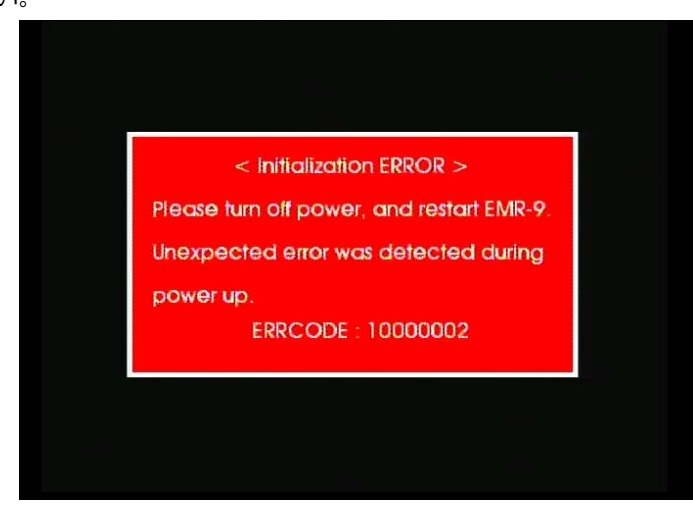

# 1.4.3 バッテリーとSDカードの残量

残量チェックキー●を押すとバッテリーと SD カードの残量が LED 表示されます。ただし、外部電源使用時は常時表示されます。

赤色点滅は残量チェックキーを押さなくても表示されます。

| バッテリー残量チェック |                 | SD カード残量チェック |                                 |
|-------------|-----------------|--------------|---------------------------------|
| 表示          | 残り時間            | 表示           | 残り時間                            |
|             | 45 分以上          |              | 60分以上                           |
|             | 5個緑色点灯          |              | 5個緑色点灯                          |
|             | 15 分以上          |              | 30 分以上                          |
|             | 4個緑色点灯          |              | 4個緑色点灯                          |
|             | 7分以上     3個緑色点灯 | 15 分以上       |                                 |
|             |                 |              | 3個緑色点灯                          |
|             | 4 分以上<br>1 莱泰克坦 |              | 5 分以上                           |
|             | 2番緑高速点滅         |              | 2個緑色点灯                          |
|             | 4 分末満           |              | 5 分未満                           |
|             | 1番赤高速点滅         |              | 1 個赤色高速点滅                       |
|             | ます              |              | 残量がおよそ 30 秒になると<br>データ保存は停止されます |

①バッテリー残量表示が赤点灯緑点滅になったら、速やかにデータ保存を終了してください。

①バッテリー残量が4分未満の場合、新しいデータ保存はできません。バッテリーを交換してください。

 ・① バッテリー残量が4分未満になるとデータ保存は自動的に停止され、その数分後電源が切れます(スイッチのLED は点灯したままです)。その場合 POWER スイッチを OFF にした後バッテリーを交換してください。
 ・① シリアルナンバーS/N1240以前のバッテリーについては残量が正しく表示されないことがあります。

①EMR-9 で可能な連続測定は最大1時間です。記録開始から1時間経過すると自動的に停止します。

# 1.4.4 SDカードへのアクセス表示

コントローラが SD カードにデータを書込んでいたり、または SD カードからデータを読出していたりす る時は、SD カード残量表示の右端が高速点滅します (データ転送中)。 この場合は POWER スイッチを OFF にしないでください。また、他のキーも押さないでください。

データ転送中に次の記録を開始しないでください。測定ファイルが破損して正常に再生されないなどの症 状が出ることがあります。

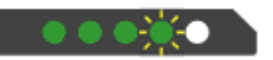

①測定終了後に十数秒程SDカードへのアクセスランプが点滅することがあります。これはデータをコントローラ本体のメモリーからをSDカードに転送する為に必要な時間であり故障ではありません。

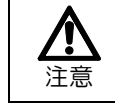

アクセスランプの点滅中(REC表示LED消灯後のデータ転送中)はコントローラのキースイッチを押 さないでください。測定ファイルが破損し、正常に再生できなくなることがあります。

# 1.4.5 動作モード

EMR-9 コントローラには9種類の動作モードがあります。

| モード名           | 動作                                                  | 移行操作                                                                             |                                                                                                    |  |
|----------------|-----------------------------------------------------|----------------------------------------------------------------------------------|----------------------------------------------------------------------------------------------------|--|
| アイマークモード       | コントローラのスタンバ<br>イ状態です。<br>常にアイマークを計測し<br>ています。       | 電源を入れ、システムが起動した<br>になります。                                                        | 後は、自動的にアイマークモード                                                                                                    |  |
| 2値化設定モード       | 眼球の2値化映像を見な<br>がら、閾値設定をするモ<br>ードです。                 | アイマークモードで[LEFT] キ<br>ー ◀ または[RIGHT] キー●を<br>押して眼球ライブ映像を表示<br>し、[SET]キーSET を押します。 | 再度[SET]キーETを押すと終<br>了し、眼球ライブ映像に戻りま<br>す。                                                                              |  |
| MENUモード        | メニューにより、さまざ<br>まな設定を変更できま<br>す。                     | [MENU]キー <sup>MENU</sup> で MENU モ<br>ードに移行します。                                   | 再度[MENU]キー <mark>MENU</mark> で終了し<br>ます。                                                                              |  |
| キャリブレーションモード   | キャリブレーションを実<br>行するモードです。                            | [CAL]キー<br>ジョンモード(CAL モード)に<br>移行します。                                            | キャリプレーションが正常に終<br>了すると終了します。<br>[CAL]キーIIIIで終了します。                                                                    |  |
| OFFSET モード     | アイマークがずれてしま<br>った時、ずれを補正する<br>モードです。                | [OFFSET] キ -                                                                     | 再度[OFFSET]キー<br>します。                                                                                                  |  |
| 記録モード          | 測定ファイルを SD カー<br>ドに保存します。<br>REC 表示 LED が点灯し<br>ます。 | [REC]キー<br>でデータ保存を<br>開始します。                                                     | [STOP]キー■でデータ保存<br>を終了します。<br>[CAL]キー、[RESULT]キー、<br>[OFFSET]キー、[MENU]キー、<br>[FILE]キーのいずれかが押され<br>るとデータ保存が終了されま<br>す。 |  |
| FILE 管理モード     | 保存した測定ファイルの<br>リストを表示します。                           | [FILE]キー <mark>ン</mark> で FILE 管理モ<br>ードに移行します。                                  | 再度[FILE]キー <mark>ン</mark> で終了しま<br>す。                                                                                 |  |
| FILE コントロールモード | 測定ファイルの再生、消<br>去、CSV 変換をするこ<br>とができます。              | FILE管理モードでファイル名を<br>選び[SET]キー SEI を押すと<br>FILEコントロールメニューが開<br>きます。               | メニューから[CANCEL]を選ぶ<br>と FILE 管理モードに戻ります。                                                                               |  |
| FUNCTION モード   | オート2値化機能で眼球<br>の閾値を設定します。                           | [FUNCTION] キー <b>Fn</b> でオー<br>ト2値化を開始します。                                       | 2値化の結果(成功/失敗)が<br>自動的に表示され、終了します。                                                                                     |  |

#### 1.4.6 ビデオ出力の切替え

EMR-9 にはビデオ出力として、視野カメラの映像を表示する「視野映像」、被験者の眼球映像を表示する 「眼球ライブ映像」、被験者の眼球映像を2値化処理した結果を表示する「2値化映像」および、モニタ画面 を4分割してそれらを同時に見られるようにする「4分割ライブ映像」が用意されています。

「4分割ライブ映像」は下段に左右の眼球ライブ映像が表示され、上段は[右眼2値化映像と視野映像]、[左 眼2値化映像と視野映像]、[左右2値化映像]の3種から選択できます。モニタ画面の種類は[RIGHT]キー● または[LEFT]キー●により選択することができます。キーを1回押すごとに表示が切り替わります。

視野映像以外で[SET]キーSETを押すと2値化設定モードとアイマークモードを切り替えることができます。2値化設定モードでは瞳孔2値化映像に[SETTING]と表示され、[UP]キー▲または[DOWN]キー▼で 2値化閾値を変更することができます。

SD カードには、現在出力中のモニタ画面がファイル保存されます。EMR-dStationの VIEW ウィンドウには、現在出力中のモニタ画面が表示されます。

Û VIEW ウィンドウ表示には瞳孔2値化映像の十字線、視野映像の軌跡または停留点、CAL マークなど表示されないものがあります。

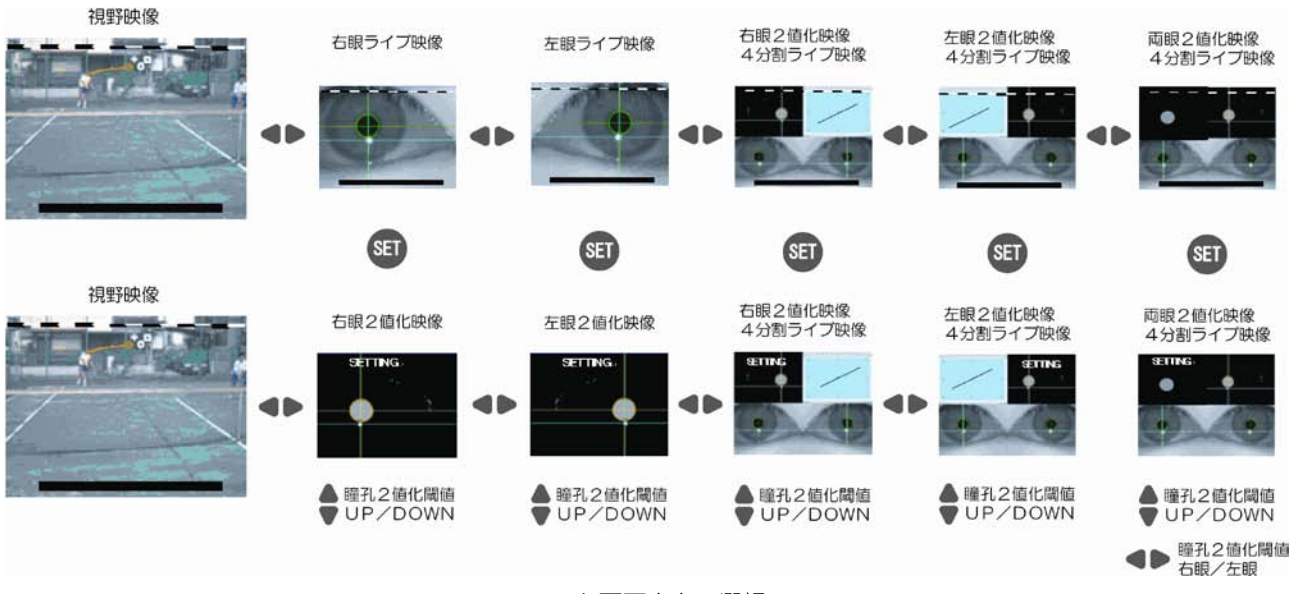

モニタ画面出力の選択

# 1.4.7 MENUモードでの基本操作

MENU モードは EMR-9 の動作に関するさまざまな設定を行うモードです。メニューは階層構造で機能 ごとにまとめられていて、メニューに従い設定を変更するとコントローラは変更を直ちに反映させます。 アイマークモードまたは2値化設定モードで[MENU]キーWEW を押すことにより MENU モードに移りま す。MENU モードを終了するには再び[MENU]キーを押してください。MENU モードが終了すると、変更

箇所が更新された新しいシステム設定情報がSDカードに保存されます。保存されたシステム設定情報は、 次回起動時にコントローラに読み込まれ使用されます。

(1) 各部の名称と機能

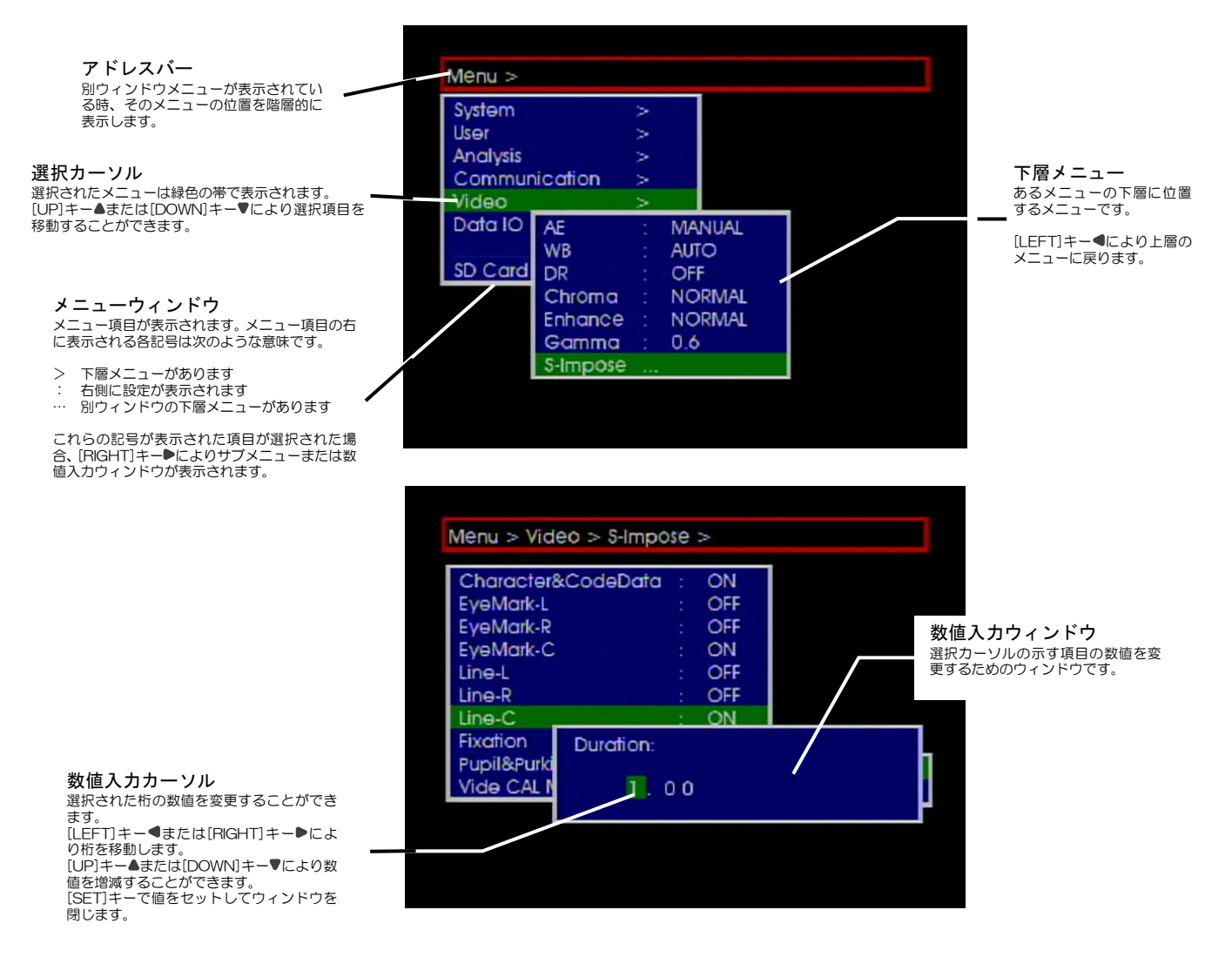

①MENU モードでは視野映像は表示されません。

# (2) 階層の移動

記号[>]または[…]がある場合、[RIGHT]キー●を押すとその項目の下層メニューが表示されます。 下層メニュー表示時に[LEFT]キー●を押すと上層メニューに戻ります。

例として [Menu > User ] に移動してみます。

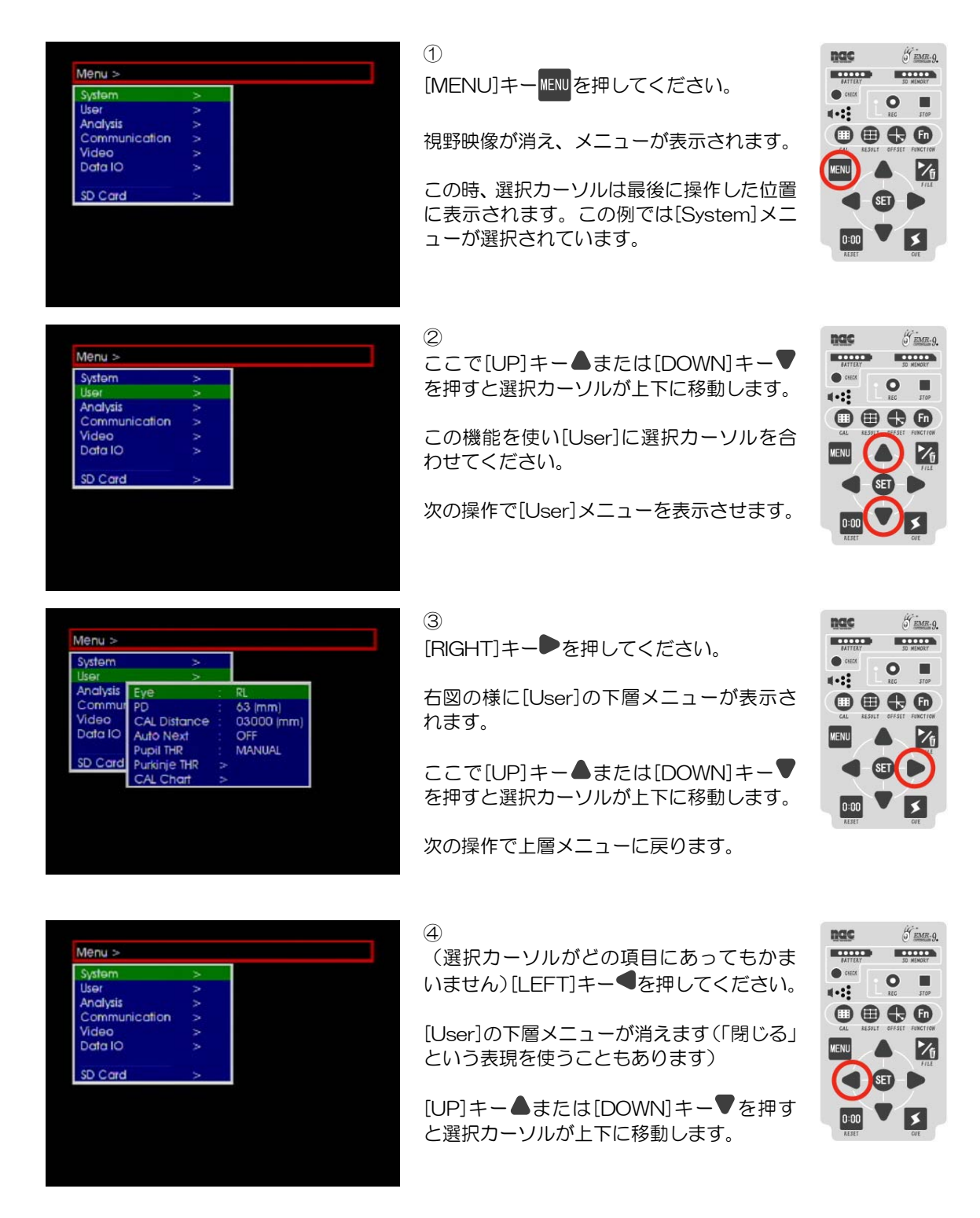

# (3) 選択設定の変更

記号[:]の右に表示されている項目は選択肢から選ぶことができるものと数値を変更する物があります。 次の手順で選択肢から項目を選択設定できます。

例として [Menu > User > Eye ] の設定を[RL]から[L]に変更してみます。「(2) 階層の移動」の続きか ら始めましょう。

| Menu >         System       >         User       >         Analysis       Eye       RL         Commun       PD       :       63 (mm)         Video       CAL Distance       :       03000 (mm)         Data IO       Auto Next       :       OFF         Puppit THR       :       MANUAL         SD Card       Purkinje THR       >         CAL Chart       >       : | <ol> <li>①</li> <li>[UP]キー▲または[DOWN]キー▼を押し、</li> <li>[User]にカーソルを合わせ、</li> <li>[RIGHT]キー●を押してください。</li> <li>右図の様に[User]の下層メニューが表示されます。</li> </ol> | MILES<br>MILES<br>MI |
|----------------------------------------------------------------------------------------------------|----------------------------------------------------------------------------------------------------|----------------------------------------------------------------------------------------------------|
| Menu >         System       >         User       >         Analysis       Eyee       RL         Commun       PD       : 63 L         Video       CAL Distance       : 03 R       m)         Data IO       Auto Next       OF RL       Pupil THR       MANUAL         SD Card       Pupili THR       MANUAL       CAL Chart       >                                    | ②<br>[UP]キー▲または[DOWN]キー▼で[Eye]<br>を選択し、[RIGHT]キー●を押してくださ<br>い。<br>[Eye]の下層メニューが表示されます。<br>ここでは[RL]が選択されています。                                      |                                                                                                    |
| Menu >         System >         User         Anadysis         Eye       :         Commur       PD         Video       CAL Distance :         Data IO       Auto Next         Upit THR       MARNUAL         SD Card       Purkinje THR         CAL Chart       >                                                                                                    | ③<br>[UP]キー▲または[DOWN]キー▼で[L]を<br>選択してください。<br>[L]が選択されると[Eye]の設定表示が「:RL」<br>から「:L」に変わります。                                                         |                                                                                                    |
| Menu >         System >         Liser >         Analysis         Eye :         Commun PD :         ó3 (mm)         Video         CAL Distance :         Data IO         Auto Next :         OFF         Pupil THR :         MANUAL         SD Card         Purkinje THR >         CAL Chart >                                                                         | ④<br>[LEFT]キー●を押してください。<br>[Eye]メニューが消えます。<br>ここで[MENU]キーwwwを押すと、MENU<br>モードが終了しシステム設定がSDカードに<br>保存されます。                                          | RES<br>Const<br>Const<br>Cons |

# (4) 値の増減

記号[:]の右に表示されている数値を変更する場合は次の手順で行います。 例として[Menu>User>PD] (瞳孔間距離)を変更してみます。

| System   | >            |   |            |
|----------|--------------|---|------------|
| Analysis | Eve          |   | RL         |
| Commu    | PD           |   | 63 (mm)    |
| Video    | CAL Distance | - | 03000 (mm) |
| Data IO  | Auto Next    |   | OFF        |
|          | Pupil THR    |   | MANUAL     |
| SD Card  | Purkinje THR |   |            |
|          | CAL Chart    | > |            |

① 変更したい項目にカーソルを合わせ [RIGHT]キー●を押してください。

[PD]の数値変更用メニューウィンドウが表示されます。

選択されている桁が緑色の数値入力カーソ ルで表示されます。

選択されている桁を目的の数値に変更して

[UP]キー▲を押すと数値が大きくなり、

[DOWN]キー▼を押すと数値が小さくなり

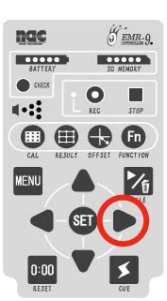

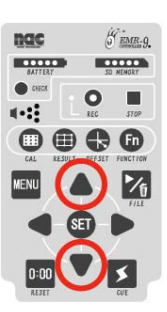

 Menu >

 System >

 Liser

 Analysis
 Eye : RL

 Commut
 PD : 63 (mm)

 Video
 CAL Distance : 03000 (mm)

 Data IO
 Auto Next : OFF

 Pupil THR : MANUAL
 PD:

 613
 613

63 (mm) 03000 (mm)

OFF

RI

67 (mm) 03000 (mm)

OFF MANUAL

CAL Distance

THP

AL Distan

nie THR

Auto Next

upil THR

Auto Next

PD

Menu >

Menu >

nalysis

2

ください。

ます。

③
 数値を設定したら[RIGHT]キー●を押して
 ください。

数値入力カーソルが右の桁に移動します。

②の方法で数値を設定してください。

②と③を繰り返し、全ての桁を設定してください。

④ 数値を設定したら[SET]キーSETを押して ください。

数値変更用メニューウィンドウが閉じ、設定 した数値が項目の右側に表示されます。

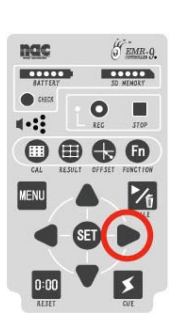

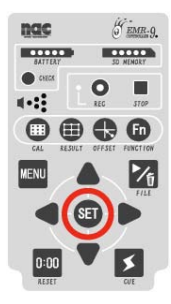

# 1.4.8 MENU構成

コントローラのメニューは次の項目から構成されています。

- ・System :サンプリング周波数、視野映像画角、検出方法などシステムに関する設定
- ・User :測定眼、被験者眼幅、キャリブレーション距離など被験者に関する設定
- ・Analysis :各種判定の設定
- ・Communication :EMR-dStation との接続と各種音量に関する設定
- ・Video
  :視野カメラの映像調整とアイマーク、軌跡、停留点の表示に関する設定
- ・DATA IO : シリアル出力とイベントアウトに関する設定
- ・SD Card :システム設定のセーブとロード

#### (1) System

| $\cdot$ Version Info | :バージョン情報が表示されます     | : p.1-15 |
|----------------------|---------------------|----------|
| • Date/Time          | :カレンダー時計(日付と時刻)を設定  | : p.1-52 |
| • System Type        | :ヘッド部の形式を選択         | : p.1-56 |
| • Sampling           | :アイマークのサンプリング周波数を選択 | : p.3-2  |
| • Lens               | :視野映像の水平画角を選択       | : p.1-58 |
| • Algorithm          | :アイマーク検出方法を選択       | : p.3-3  |

# (2) User

| • Eye                 | :験者の測定眼を選択       | : p.1-57       |
|-----------------------|------------------|----------------|
| • PD                  | :被験者の眼幅を設定       | : p.3-13       |
| • CAL Distance        | :キャリブレーション距離を設定  | : p.3-13       |
| • Auto Next           | :オートネクスト機能       | : p.3-8        |
| $\cdot$ Sunlight Mode | :外光補正を設定         | : p.3-5        |
| • Pupil THR           | :瞳孔の2値化閾値を設定     | : p. 2-11, 3-4 |
| • Purkinje THR        | :プルキニエ像の2値化閾値を設定 | : p. 3-5       |
| • CAL Chart           | : キャリブレーション方式の設定 | : p. 3-6       |

# (3) Analysis

| <ul> <li>Fixation</li> </ul> | :停留点判定の設定     | : p.1-42, 1-50, 3-22 |
|------------------------------|---------------|----------------------|
| • Blink                      | :瞬目回数判定の設定    | : p.1-50, 3-22       |
| • Pupil Diameter             | :瞳孔径判定の設定     | : p.1-50, 3-23       |
| • Doze                       | :瞳孔連続エラー判定の設定 | : p.1-51, 3-23       |

#### (4) Communication

| • Network | : LAN または WLAN の設定 | : p.4-16, 5-29 |
|-----------|--------------------|----------------|
|           |                    |                |

| • MIC Volume      | :マイクの音量設定      | : p.1-38 |
|-------------------|----------------|----------|
| • Earphone Volume | :イヤホンの音量設定     | : p.1-38 |
| • AV Out Volume   | :AVOUT 出力の音量設定 | : p.1-38 |
| • Speaker Volume  | :スピーカーの音量設定    | : p.1-38 |

# (5) Video

| ·AE        | :オートエクスポージャー設定    | : p.3-15    |
|------------|-------------------|-------------|
| ·WB        | :ホワイトバランス設定       | : p.3-15    |
| • DR       | :ダイナミックレンジ設定      | : p.3-15    |
| • Chroma   | :クロマ設定            | : p.3-16    |
| • Enhance  | :シャープネス設定         | : p.3-16    |
| • Gamma    | :ガンマ設定            | : p.3-16    |
| • S-Impose | :アイマーク、軌跡、停留点描画設定 | : p.3-17~19 |

# (6) DATA-IO

| • Serial    | :シリアル出力設定 | : p.1-50,3-21,6-7 |
|-------------|-----------|-------------------|
| • Event Out | :イベント出力設定 | : p.1-50, 3-21    |

#### (7) SD Card

| • Load   | :システム設定の読込み    | : p.1-30 |
|----------|----------------|----------|
| • Save   | :システム設定の保存     | : p.1-31 |
| • Format | :SD カードのフォーマット | : p.1-25 |

# 1.4.9 SDカード

SD カードには測定データ、視野ムービー、システム設定などが保存されます。EMR-9 で使用できるカ ードは FAT16 でフォーマットされた2GBまでの Class4 以上のSDカードです。SDHC カードには対応 していません。新しいSDカードは必ずコントローラでフォーマットしてから使用してください。

# (1) SDカードのフォーマット

## Menu > SD Card >Format

[Format]メニューで SD カードをフォーマットすることができます。手順は次の通りです。

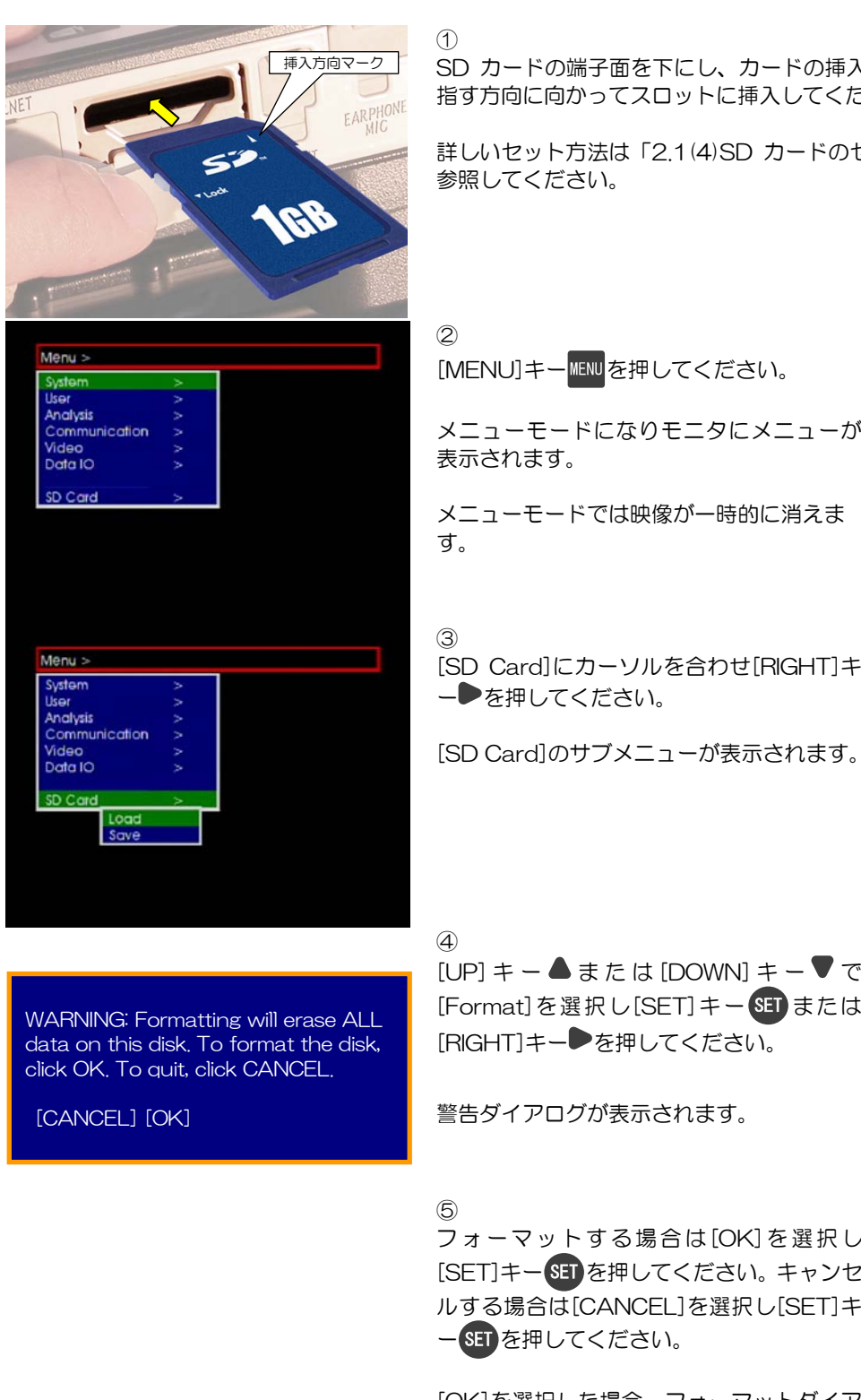

SD カードの端子面を下にし、カードの挿入方向マーク(△)の 指す方向に向かってスロットに挿入してください。

詳しいセット方法は「2.1(4)SD カードのセット」(p.2-5)を

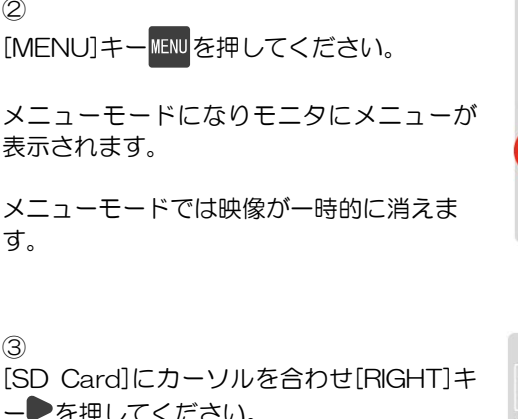

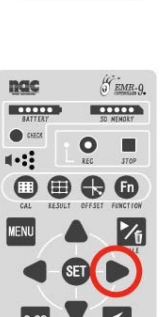

nac

.

-----

.....

0:00

GEMR-9.

1/1

\$

-----

0 

SET

[UP] キー▲または [DOWN] キー▼で [Format]を選択し[SET]キーSET または [RIGHT]キー●を押してください。

警告ダイアログが表示されます。

フォーマットする場合は[OK]を選択し [SET]キーSETを押してください。キャンセ ルする場合は[CANCEL]を選択し[SET]キ - SET を押してください。

[OK]を選択した場合、フォーマットダイア ログが表示され、フォーマットが開始されま す。[CANCEL]を選択した場合は一つ前の 画面に戻ります。

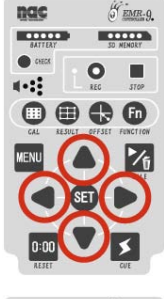

nac

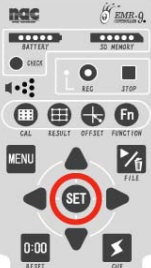

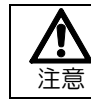

フォーマットによりカード上の全てのデータが消去されます。

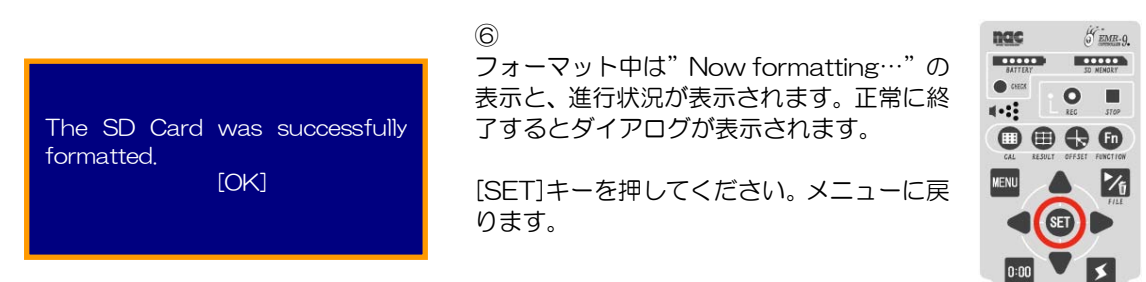

①SD カードは FAT16 でフォーマットされます。SDHC カードには対応していません。

①フォーマットする前に必ずカード上の全てのデータをパソコンなどに保存してください。

①上記手順③の前に[Menu > SD Card > Load]にて、設定ファイルの読込みを行っておけば、フォーマット終了後にコントローラのシステム設定が SD カードに保存されます。

# (2) SDカードがマウントできない場合

SD カードが認識できない場合または異常がある様な場合にはエラーメッセージと対応策が表示されま

す。メッセージはエラーの内容に応じて8種類あります。選択肢は[Load/Save]と[Exit]です。

| SD card is not inserted.<br>(ERR_CODE: 11)<br>Set SD card and select "Load" button.<br>To set SD card later, please select "Exit" button<br>and execute "Load" function in the menu.<br>Load Exit                                                      | SD カードが挿入されていません。<br>SD カードを挿入して[Load]を選択してください。SD<br>カードをセットした後、[Exit]を選択し、[Menu>SD<br>Card>Load]を行ってください。                              |
|----------------------------------------------------------------------------------------------------|----------------------------------------------------------------------------------------------------|
| SD card is not available. This card is not<br>supported, otherwise it might be broken.<br>(ERR_CODE: 12)<br>Replace SD card and select "Load" button.<br>To set SD card later, please select "Exit" button<br>and execute "Load" function in the menu. | SD カードを認識できません。このカードはサポート<br>されていないかまたは壊れています。<br>SD カードを交換して[Load]を選択してください。SD<br>カードをセットした後、[Exit]を選択し、[Menu>SD<br>Card>Load]を行ってください。 |
| SD card is write-protected.<br>(ERR_CODE: 21)<br>Replace or set SD card which is writable<br>and select "Load" button.<br>To set SD card later, please select "Exit" button<br>and execute "Load" function in the menu.<br>Load Exit                   | SD カードは書き込み禁止状態です。<br>書き込み可能状態の SD カードに交換して[Load]を<br>選択してください。<br>SD カードをセットした後、[Exit]を選択し、[Menu><br>SD Card > Load]を行ってください。           |

| SD card could not be mounted correctly.<br>This problem might be solved by formatting.<br>(ERR_CODE: 45)<br>Set formatted SD card and select "Load" button.<br>To format this SD card, please select "Exit" button<br>and execute "Format" function in the menu later.<br>Load Exit         | SD カードを正常に認識することができません。<br>フォーマットにより解決すると思われます。<br>フォーマットされた SD カードを挿入して[Load]を<br>選択してください。<br>このカードをフォーマットする場合は一旦[Exit]を選<br>択し、その後[Menu > SD Card >Format]を行ってく<br>ださい。 |
|----------------------------------------------------------------------------------------------------|----------------------------------------------------------------------------------------------------|
| Some problems occurred while accessing SD card.<br>This problem might be solved by formatting.<br>(ERR_CODE: 83)<br>Set formatted SD card and select "Load" button.<br>To format this SD card, please select "Exit" button<br>and execute "Format" function in the menu later.<br>Load Exit | SD カードアクセス時に何らかの問題が発生しました。フォーマットにより解決すると思われます。<br>フォーマットされた SD カードを挿入し[Load]を選択してください。<br>このカードをフォーマットする場合は[Exit]を選択し、[Menu > SD Card ⊁ormat]を行ってください。                     |
| SD card is full.<br>(ERR_CODE: 4A)<br>Set SD card with enough free space<br>and select "Load" button.<br>To format this SD card, please select "Exit" button<br>and execute "Format" function in the menu later.                                                                            | SD カードに空きがありません。<br>+分な空きのある SD カードを挿入して[Load]を選<br>択してください。<br>このカードをフォーマットする場合は[Exit]を選択<br>し、[Menu > SD Card >Format]を行ってください。                                          |
| SD card is not formatted correctly.<br>(ERR_CODE: 13)<br>Set formatted SD card and select "Load" button.<br>To format this SD card, please select "Exit" button<br>and execute "Format" function in the menu later.<br>Load Exit                                                            | SD カードが正しくフォーマットされていません。<br>正しくフォーマットされた SD カードを挿入し<br>[Load]を選択してください。<br>このカードをフォーマットする場合は[Exit]を選択<br>し、[Menu > SD Card >Format]を行ってください。                               |
| Unknown problems occurred.<br>(ERR_CODE: FF)                                                                                                    | 未知の異常が検出されました。                                                                                                    |

注意:エラーコード(ERR\_CODE)は状況により異なります。

エラーの原因はエラーコード(ERR\_CODE:)として表示されます。コードは2桁の数値で表さ

れます。弊社にお問い合わせの際は、担当者にエラーコードをお伝えください。

| ERR_CODE: | 内容                                 |
|-----------|------------------------------------|
| 01        | システムファイルが見つかりませんでした。               |
| 11        | SD カードが挿入されていません。                  |
| 12        | SD カードスロットを認識できません。                |
| 13        | SD カードのパーテーションテーブルに異常があります。        |
| 14        | 未対応の SD カードです。(SDHC カードには対応していません) |
| 21        | SD カードが書込み禁止になっています。               |
| 41        | フォーマットに互換性がありません。                  |
| 42        | フォーマットに互換性がありません。                  |
| 43        | フォーマットに互換性がありません。                  |
| 44        | SD カード内のファイルシステムに異常があります。          |
| 45        | SD カードのマウントに失敗しました。                |
| 46        | 制限時間内に SD カードをマウントすることができませんでした。   |
| 47        | 正しいファイルシステムとしてマウントできませんでした。        |
| 48        | I/O エラーが発生しました。                    |
| 49        | SD カードのディレクトリが異常です。                |
| 4A        | SD カードの空き容量がありません。                 |
| 4B        | フォーマットエラーです。                       |
| 83        | システム設定ファイルの読込みに失敗しました。             |
| 84        | システム設定ファイルの保存に失敗しました。              |
| 85        | SD カードのマウント解除に失敗しました。              |
| 86        | パーテーション作成に失敗しました。                  |
| 87        | ファイルシステムの作成に失敗しました。                |

[Load]または[Save]が選択された場合、コントローラは再び SD カードにアクセスします。[Exit]が選択された場合、"Execute "Load/Save" function in the menu Later."(後で[Load]または[Save]を実行してください)とメッセージを表示し、メニューに戻ります。

# 1.4.10 システム設定の保存と読込み

EMR-9 は SD カードにシステム設定を保存します。システム設定ファイルは SD カードに1 個のみ作ら れコントローラ起動時に読み込まれます。保存されるのは次の項目です。

- ・MENU 設定 :全てのメニュー設定項目
- ・キャリブレーションデータ : 最新のキャリブレーション結果
- ・ユーザー設定チャート : ユーザーが設定したチャートの座標値

#### (1) コントローラ設定変更時

MENU モードでコントローラ設定を変更すると、MENU モード終了時(またはキャリブレーション開始 前)に設定が SD カードに保存されます。この場合古い設定は上書きされます。

#### (2) SDカードの交換

SD カードを交換する場合は、必ずシステム設定の保存または読込みを行ってください。これは、コント ローラが測定のための準備をする重要な手順の一つです。保存するか読込みを行うかは、SD カードの運用 によって必要に応じて行ってください。例えば、引き続き同じ被験者で測定を続けるような場合は、コント ローラのシステム設定を SD カードに保存するので[Save]を、被験者を交代して被験者専用の SD カード を使用するような場合は、その SD カードに保存されているシステム設定を読み込むために[Load]を実行 してください。

①必ずコントローラにてフォーマットされたカードを使用してください。

#### Menu > SD Card >

- Load : システム設定の SD カードからの読込み
- Save : システム設定の SD カードへの保存
- Format :SD カードのフォーマット

#### (3)システム設定の読込み

[Load]メニューで SD カードに保存されているシステム設定を読み込む手順は次の通りです。

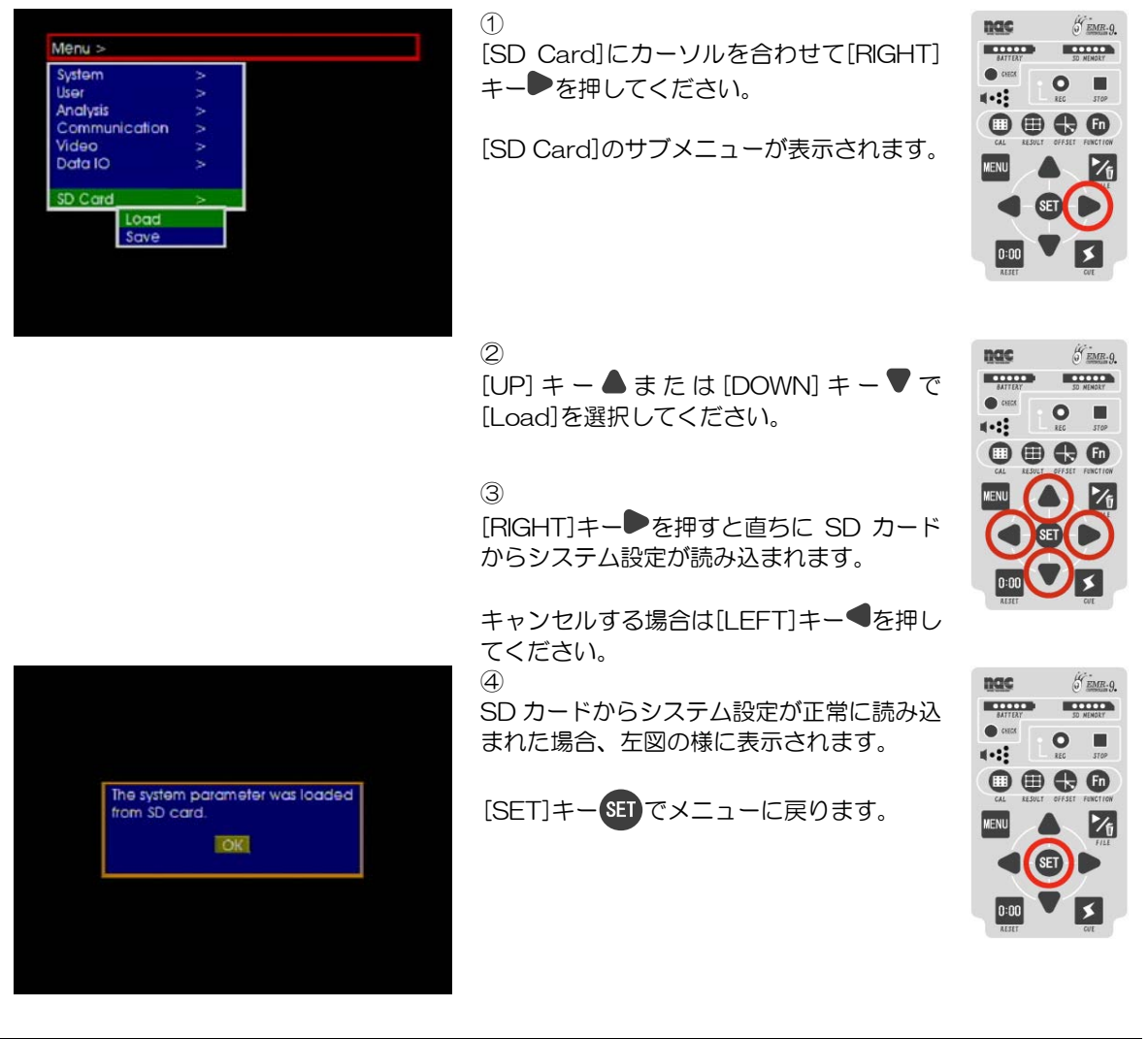

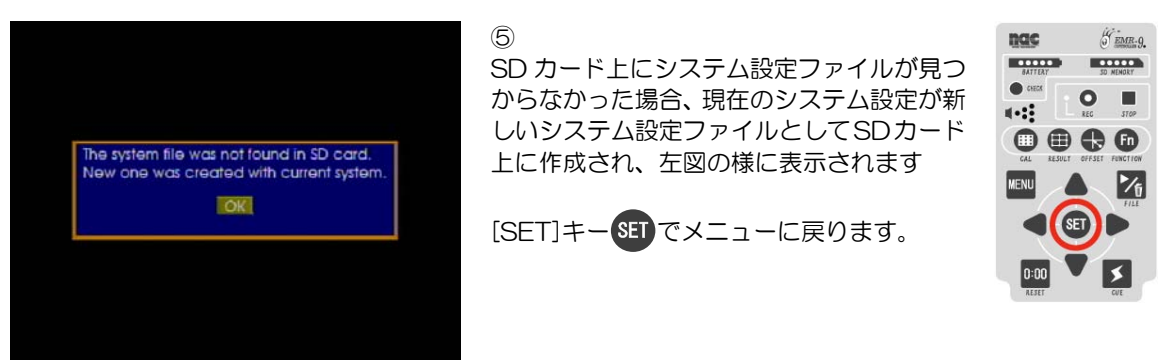

 ・①SD カードがマウントできない場合、エラーの内容に応じてメッセージと対応策が表示されます。詳細は「1.4.9
 (2) SD カードがマウントできない場合」(p.1-27)を参照してください。

# (4)システム設定の保存

[Save]メニューでシステム設定を新しい SD カードに保存する手順は次の通りです。

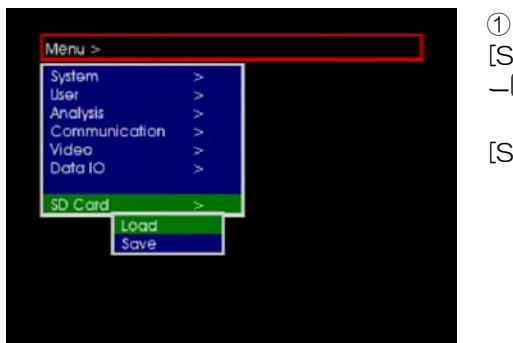

[SD Card]にカーソルを合わせ[RIGHT]キ ー●を押してください。

[SD Card]のサブメニューが表示されます。

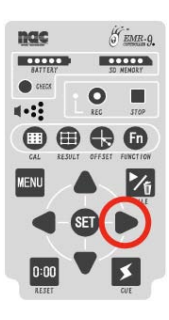

CHEC

-----

GEMR-9.

1/5

SO NENORY

0

• • • •

SET

2

[UP] キー▲または [DOWN] キー▼で [Save]を選択してください。

3

新しい SD カードの場合は[RIGHT]キー● を押すと直ちにSDカードにシステム設定が 保存されます。

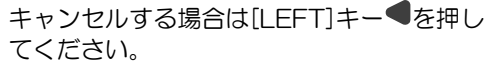

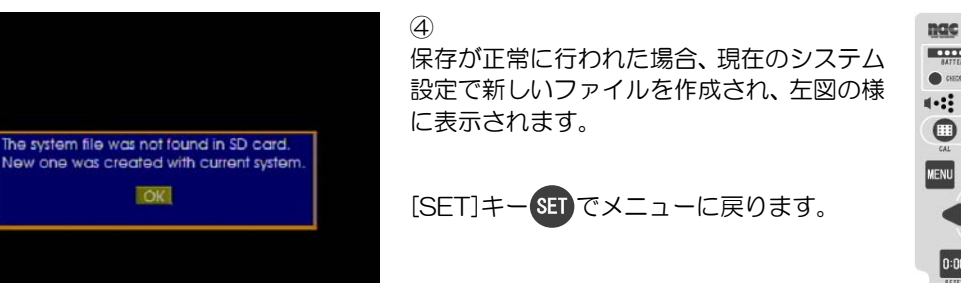

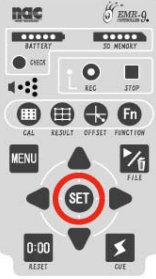

 ・①SD カードがマウントできない場合、エラーの内容に応じてメッセージと対応策が表示されます。詳細は「1.4.9
 (2) SD カードがマウントできない場合」(p.1-27)を参照してください。

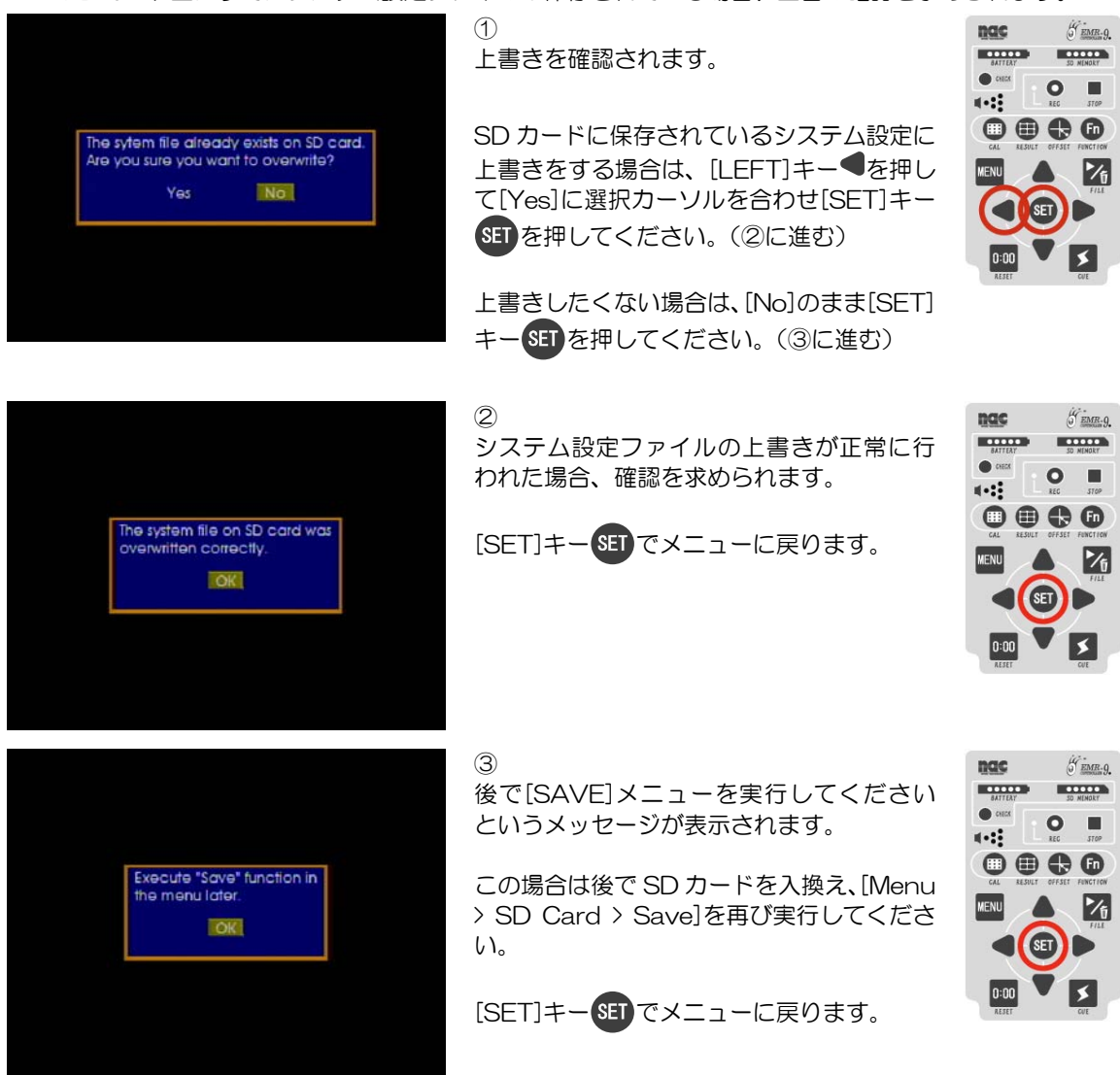

SDカード上にすでにシステム設定ファイルが保存されている場合、上書の確認を求められます。

# (5) 古いバージョンのシステム設定ファイル

ハードウェアの内容がSDカードに保存されているシステム設定と異なる場合(例えばハードウェアの 構成が変更された場合、構成品のバージョンアップサービスを受けた場合、他のコントローラで使用され ていたSDカードが挿入された場合などがこれに当たります)は SD カードにあるシステム設定をそのま ま読み込むことはできません。

この様な場合は次の3つの方法を選択できます。

1) Update SD card with current system

コントローラのシステム設定でSDカードのシステム設定ファイルを上書き保存します。

2) Edit parameter step by step

メニューに従ってシステム設定のパラメータを設定し直します。使用可能な設定が SD カードから読み込まれ、不整合が検出された項目(片眼のユニットが接続されているにもかかわらず、SD カードの測定眼設定が両眼である時など)について、設定を変更していきます。 チェック項目は、ヘッドユニット、ネットワーク設定、システム設定のバージョンです。SD カードのシステム設定ファイルが更新されます。

#### 3) Use another SD card

他の SD カードを使用します。現在のハードウェア構成にマッチしたシステム設定ファイル が保存された SD カードを使用してください。

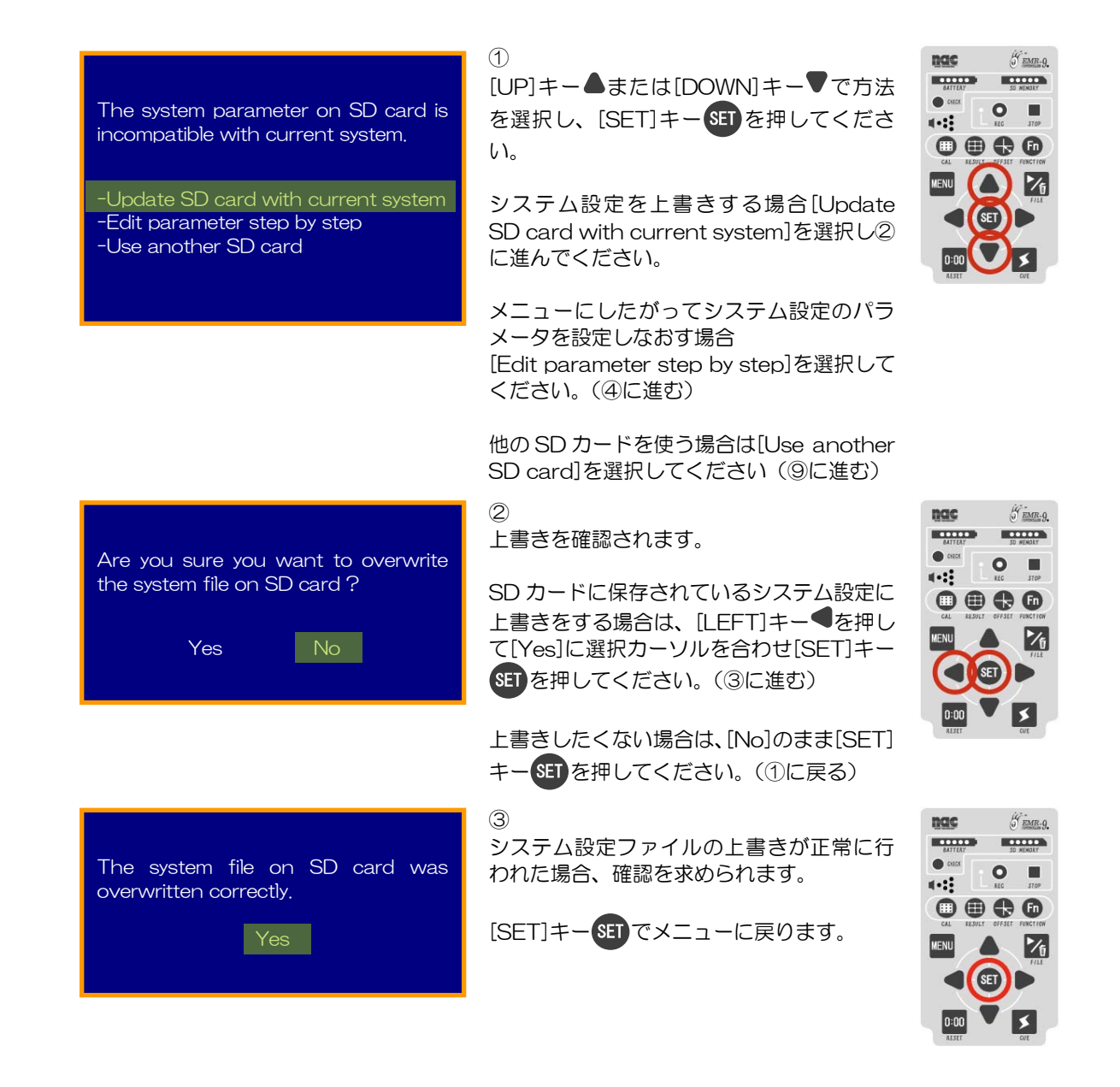

The current head unit is incompatible with the system parameter on SD card.

-Use current and save it to SD card -Use another head unit 4

現在使用されているヘッドユニットが、SD カードの設定と互換性を持たない場合、二つの選択肢が表示されます。

現在のヘッドユニットを使用してシステム設定を変更する場合、[Use current and save it to SD card]を選択して[SET] キーSETを押してください。 ネットワーク設定のチェックに進みます。(⑥に進む)

ヘッドユニットを交換する場合、[Use another head unit] を選択して[SET]キーSETを押してください。(⑤に進む)

ヘッドユニットがシステム設定と同じ場合はネットワークの 設定がチェックされます。(⑥へ進む)

5

電源を OFF にし、ヘッドユニットを交換してください。

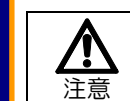

必ず POWER スイッチを OFF にしてください。 電源 ON のまま交換すると故障の原因となります。

[Cancel]を選択し[SET]キーSETを押すと⑤に戻ります。

#### 6

コントローラのネットワーク設定がSDカードに保存されているシステム設定と異なる場合、二つの選択肢が表示されます。

現在のネットワーク設定を使用してSDカードに保存されているシステム設定を変更する場合、[Use current and save it to SD card]を選択して[SET]キーSETを押してください。 システムの互換性のチェックに進みます。(⑦に進む)

SD カードのネットワーク設定を使用する場合、[Use config on SD card]を選択して[SET]キーを打を押してください。 システムの互換性のチェックに進みます。(⑦に進む)

ヘッドユニットがシステム設定と同じ場合はシステムの互換 性がチェックされます。(⑦に進む)

#### 7

システム設定のバージョンに互換性がある場合、SD カードの システム設定に上書きするかどうかを選択します(②へ進む)

システム設定のバージョンに互換性が無い場合、新しく追加されたパラメータについて出荷時設定値を使用することの確認 を求められます(⑧へ進む)

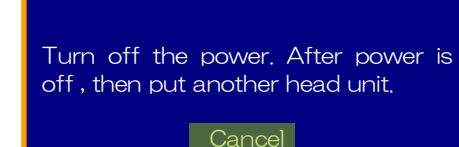

The current controller config is different from the config on SD card. If 'Use config on SD card' is chosen, reboot might become necessary.

-Use current and save it to SD card -Use config on SD card

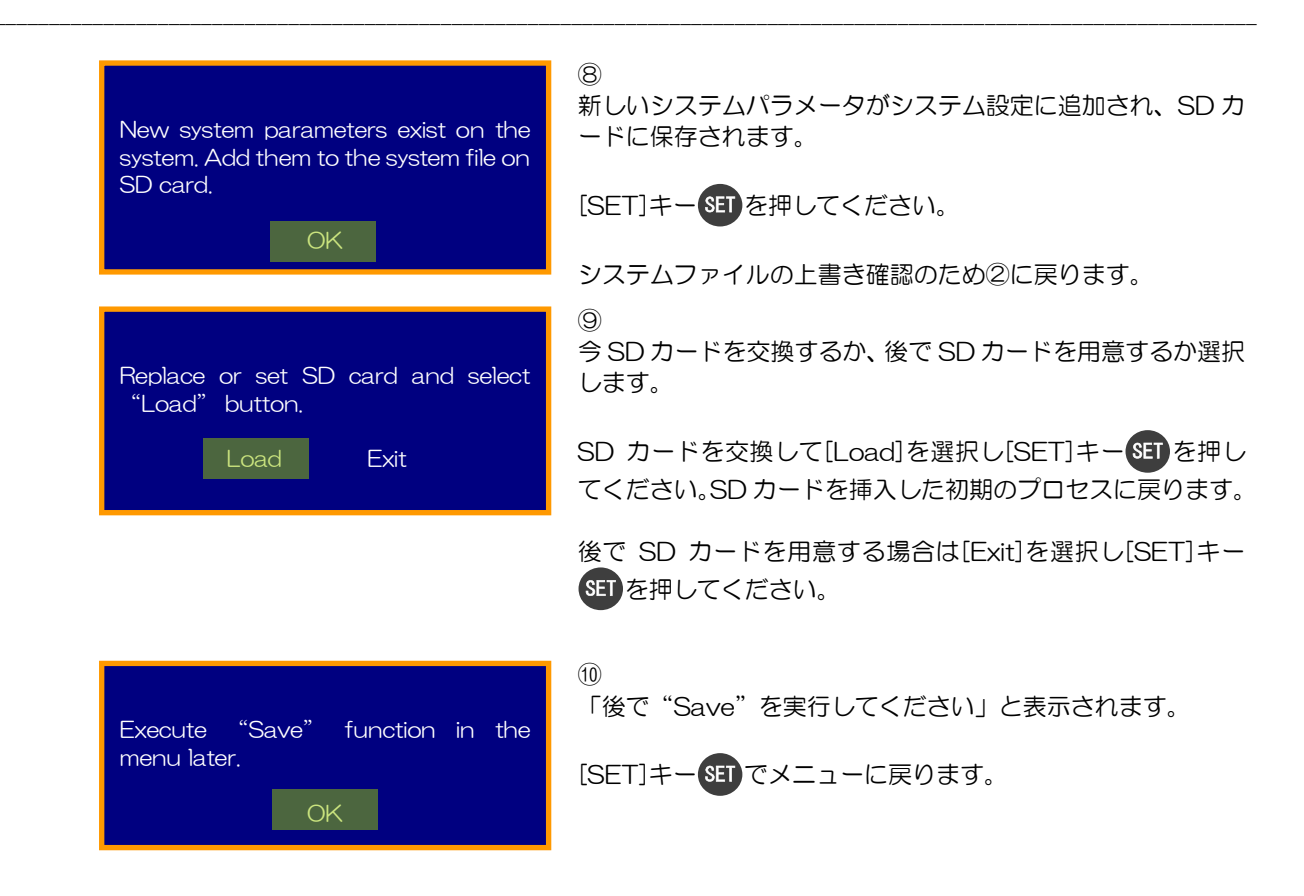

# 1.4.11 データの保存と再生

# (1) データの保存

アイマークモードで[REC]キー Oを押すと REC 表示 LED が点灯し、測定ファイルの保存が開始されます。[STOP]キー で停止します。

① SD カードの残量が 7.5Mbyte 未満の場合、REC 表示 LED が1 秒間点滅します。

データ保存中でも[RESET]キー<sup>0:00</sup>を押すといつでもフレームカウンタをリセットできます。また、[UP] キー▲ または[DOWN]キー▼ を押し、シーン番号を変更することができます。[CUE]キー を押すとデ ータにキューを記録できます。詳しい手順は「2.5(2)データの保存」(p.2-18)を参照してください。

- ⑦データの保存中、軌跡または停留点は表示されません。
- ①データ保存中に[CAL]キー、[RESULT]キー、[OFFSET]キー、[MENU]キー、[FILE]キーのいずれかが押され るとデータ保存が中止されます。
- ①キーロックスイッチ使用中は[RESET]キー、[CUE]キー共に使用できません。ただし、外部 RESET 入力および 外部 CUE 入力は有効です。

## (2) データの再生

SD カードに保存されている測定ファイルの再生は、FLE コントロールモードで行うことができます。

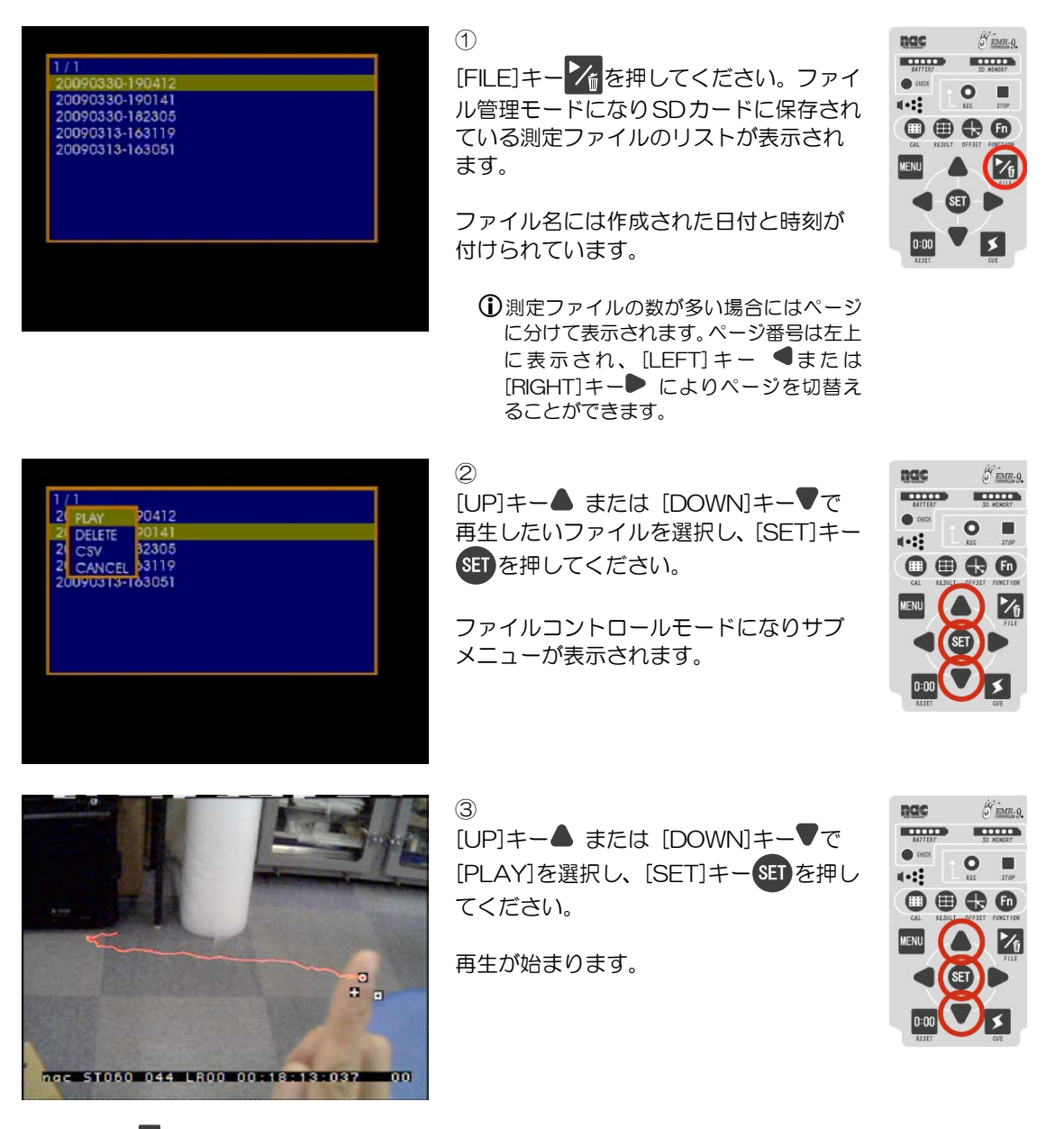

[STOP]キーを押すことにより再生が停止し、FILE コントロールモードに戻ります。

①再生中は、逆再生、正方向サーチ、逆方向サーチを行うことができます。詳しい手順は「2.6 データの再生」(p.2-20) を参照してください

# (3) データの削除

SD カードに保存されている測定ファイルは、FILE コントロールモードから削除できます。

#### 1 概要

| 1/1<br>20090330-190412<br>20090330-190141<br>20090330-182305<br>20090313-163119<br>20090313-163051          | <ol> <li>(FILE)キーを押してください。ファイ<br/>ル管理モードになりSDカードに保存され<br/>ている測定ファイルのリストが表示され<br/>ます。</li> <li>ファイル名には作成された日付と時刻が<br/>付けられています。</li> </ol>        |  |
|----------------------------------------------------------------------------------------------------|----------------------------------------------------------------------------------------------------|--|
|                                                                                                    | <ul> <li>         ・ 測定ファイルの数が多い場合にはページ<br/>に分けて表示されます。ページ番号は左上<br/>に表示され、[LEFT] キー ●または<br/>[RIGHT] キー● によりページを切替え<br/>ることができます。     </li> </ul> |  |
| 1 / 1<br>2 PLAY 20412<br>2 DELETE 20141<br>2 CSV 32305<br>2 CANCEL 33119<br>20090313-163051                 | ②<br>[UP]キー▲ または [DOWN]キー▼で<br>削除したいファイルを選択し、[SET]キー<br>SETを押してください。<br>ファイルコントロールモードになりサブ<br>メニューが表示されます。                                       |  |
| 1 / 1<br>21 PLAY 20412<br>21 DELETE 20141<br>21 CSV 82305<br>21 CANCEL 33119<br>20090313-183051             | ③<br>[UP]キー▲ または [DOWN]キー▼で<br>[DELETE]を選択し、[SET]キーSETを押<br>してください。<br>削除の確認画面が表示されます。                                                           |  |
| 1/1<br>2 PLAY P0412<br>2 D Are you sure you want to<br>2 C delete '20090330-190141'?<br>2 C<br>2 UUY YES NO | ④<br>ファイル削除の確認です。<br>削除する場合は[LEFT]キー ●で[YES]<br>を選択し、[SET]キーSETを押してください。<br>ファイルが削除され、リストから消えま<br>す。                                             |  |
|                                                                                                    | 削除しない場合は[No]のまま[SET]キー<br>SETを押してください。                                                                                                    |  |

# 1.4.12 音量設定

各種の音量を変更するには、[Menu > Communication]で変更したい項目を選んでください。 それぞれの項目について L/M/S/OFF を選択することができます。

#### Menu > Communication

| MIC Volume      | :マイクボリューム (出荷時設定M)    |
|-----------------|-----------------------|
| Earphone Volume | :イヤホンボリューム (出荷時設定M)   |
| AV Out Volume   | :ビデオアウトボリューム (出荷時設定M) |
| Speaker Volume  | :スピーカー (出荷時設定M)       |

Menu > Communication > MIC/Earphone/AV Out/Speaker Volume :

L :大きい M :普通 S :小さい OFF :音声無し

①EMR-dStation からのリモート設定はできません。

| Mênu >   |                 |     |  |
|----------|-----------------|-----|--|
| System   | >               |     |  |
| User     | >               |     |  |
| Analysis | >               |     |  |
| Commun   | ication >       |     |  |
| Video    | Network         | >   |  |
| Data IO  | MIC Volume      | : M |  |
|          | Earphone Volume | e L |  |
| SD Card  | AV Out Volume   | M   |  |
|          | Speaker Volume  | S   |  |
|          |                 | OFF |  |
|          |                 |     |  |
|          |                 |     |  |
|          |                 |     |  |
|          |                 |     |  |
|          |                 |     |  |

# 1.5 データの表示と出力

EMR-9 では眼球運動と瞳孔径を計測できます。眼球運動はアイマーク座標値の時系列変化として、瞳孔 径は直径の時系列変化として計測されます。アイマーク座標値と瞳孔径計測値は、フレームカウンタやシー ン番号、キュー(CUE)などの情報と共に測定データファイルに保存されます。視野映像と音声データは視 野ムービーファイルに保存されます。

視野映像にアイマークを重ねて保存することができます。また、アイマークの軌跡や停留点をリアルタイムで視野映像に重ねて表示することができます(軌跡、停留点は視野ムービーファイルには描き込まれません)。映像は視野映像の他に、眼球映像や眼球の2値化映像を出力することができ、4分割画面でそれらを同時に表示することもできます。

シリアルポートからリアルタイムで測定データを出力することができ、またイベント出力機能を使うと停留点や瞬目などが特定の条件になった時の判定を TTL 信号で出力できます。

- ・測定データ
   :眼球運動データ、瞳孔径データ、CUE、イベント判定、エラーフラグなど
- ・映像
  :視野映像、眼球映像、眼球2値化映像、または4分割画面による複数表示
- ・音声 :コントローラ MIC からの音声、EMR-dStation の MIC からの音声
- ・重畳データ :アイマーク、軌跡、停留点、フレームカウンタ、コードデータ

① 軌跡、停留点の重畳はビデオ出力のみです。

#### 1.5.1 眼球運動

#### (1)アイマークと視野映像

EMR-9 は眼球運動をアイマーク座標データとして出力します。アイマーク座標は視野映像座標系におけ る視線の到達位置を表しています。EMR-9 のセンサーは被験者の頭部に装着されています。ですから EMR-9 で測定できる視線とは人の頭部を基準にしたものとなります。

被験者が何を見ていたかを知るためには、その時被験者の頭部がどのような方向を向いていたかを知るこ とが必要ですが、それを映像としてとらえる役割をするのが視野カメラです。視野カメラは EMR-9 のシャ ーシに取り付けられ、被験者の額近辺に配置され、被験者の顔が向く方向を撮影します。この映像を視野映 像とよびますが、これは被験者の視野の一部が撮影されたものと言えます。モニタ出力ではこの視野映像上 に視線の位置を示すアイマークを重ねて表示しています。

右眼のアイマークはロ、左眼のアイマークは+で表示されます。視差補正されたアイマークはOで表示されます。

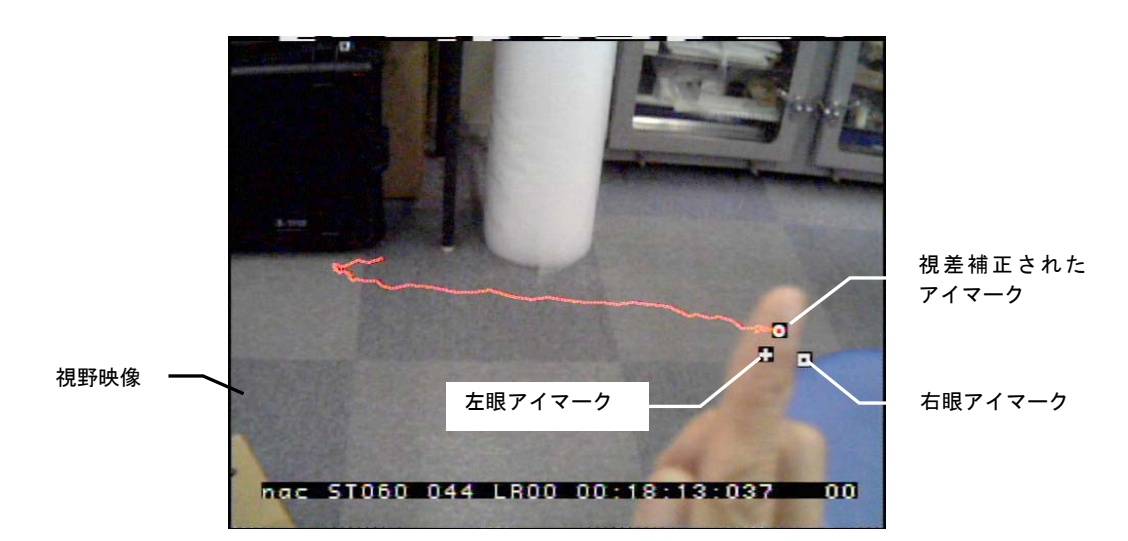

シリアルポート出力ではアイマークデータは視野映像上でのピクセル座標で表されています。

左上隅を原点(O,O)とし、水平方向は右が正、垂直方向は下方向が正となります。右下隅は(639,479) となります。

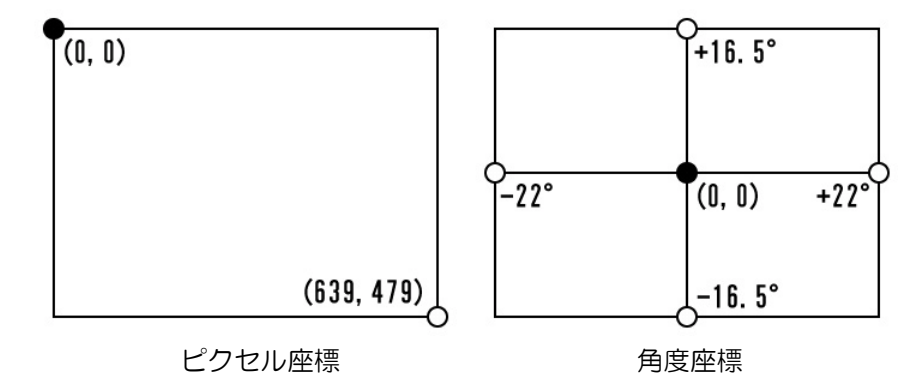

解析ソフト EMR-dFactory ではアイマークデータを角度データとして表現することができます。この場合、視野カメラの水平画角を視野映像上での最大水平角度に対応させるため、同じピクセル座標値でも視野カメラの水平画角により角度データは異なってきます。

①モニタでのアイマーク表示は視野映像に対して最大 3/29.97sec 遅れます。

⑦アイマークは[Menu > Video > S-Impose]で表示の ON ∕ OFF 設定が可能ですが、表示をしない設定を選択した 場合は視野映像にも重畳記録されなくなります。その場合もアイマークデータは保存されるので EMR-dFactory を使ってアイマークを表示することができます。

# (2) 視差補正されたアイマークデータ

EMR-9 では視野カメラと被験者の眼球位置が異なるため、キャリブレーションした距離より近いところ や遠いところを被験者が見ると、アイマークが実際に見ているものからずれて表示されます。そのずれを視 差またはパララックスと言っていますが、EMR-9 では両眼ユニットがある場合は視差補正したアイマーク データを算出することができます。補正されたアイマークは視野映像上に〇で表示されます。 この機能はキャリブレーション距離より近い位置にある物を見ることが多い実験のとき特に有効です。視 差補正を行うには被験者眼幅、キャリブレーション距離の測定値がそれぞれ必要です。また、眼に対するカ メラの配置情報が使用されます。

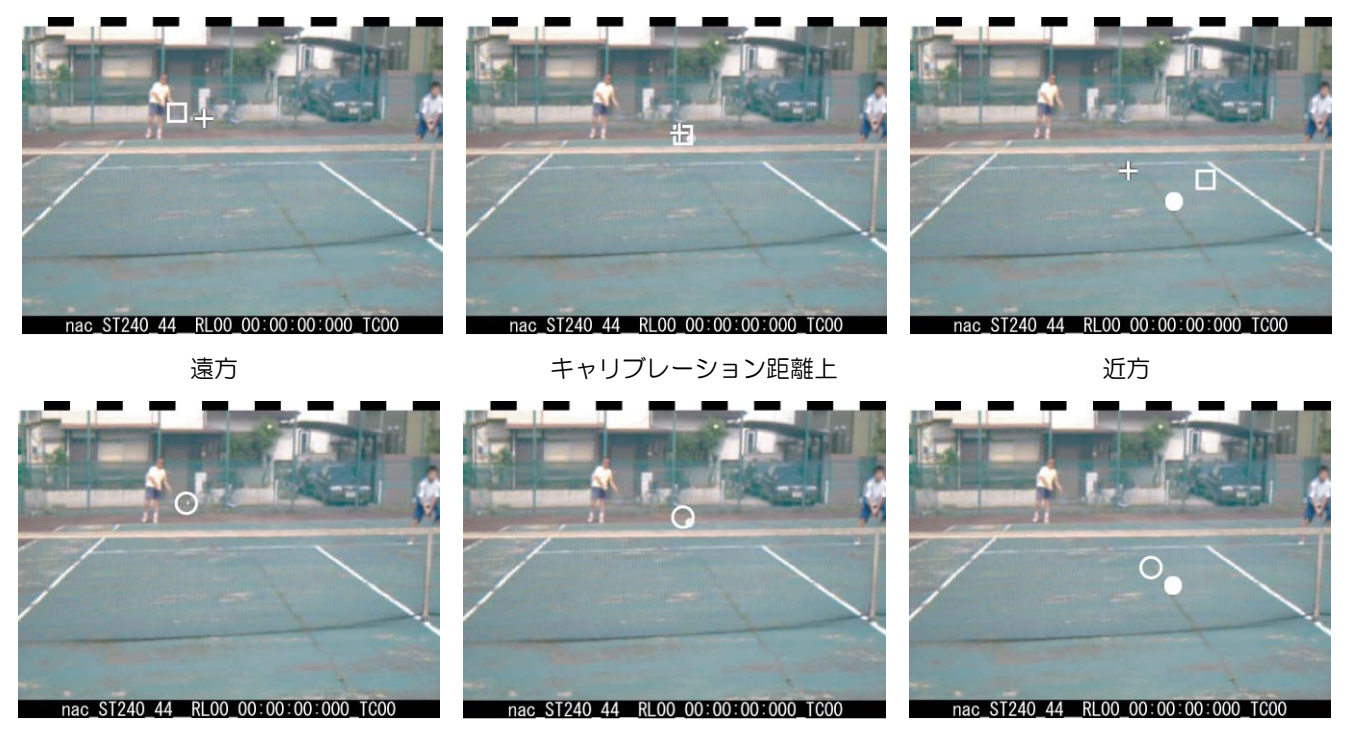

補正前のアイマーク

補正されたアイマーク

① 被験者眼幅とキャリブレーション距離は EMR-dFactory にて輻輳角度を算出する時にも使用されます。

#### (3) アイマークの軌跡

アイマーク同士をつなぐ線を描画します。3種類それぞれのアイマークに対して表示時間と色を選択できます。

①角膜を通して観察した瞳孔径が測定されます。

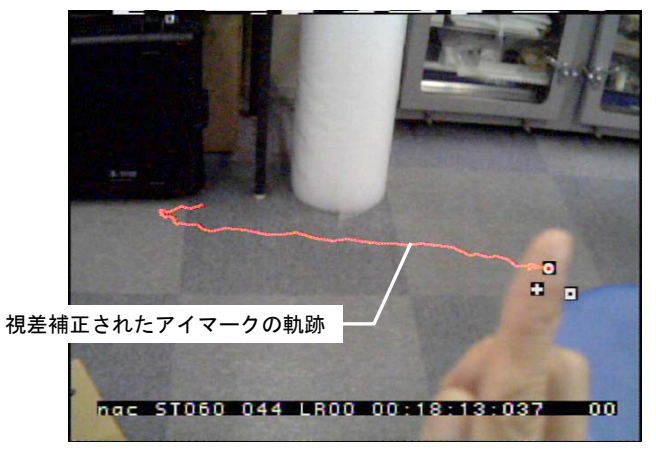

#### 1.5.2 瞳孔径

EMR-9 は瞳孔を検出するために暗瞳孔法を使用しています。暗瞳孔法は、眼球の照明光が瞳孔内部に入り眼底で反射してもその戻り光が測定光学系に入射しない様な配置をとることにより、瞳孔内部を常に低いレベルに押さえる方法です。まぶたや白目は瞳孔より明るいため、センサーの画像を2値化処理することにより瞳孔のみが検出されます。

2値化により検出された瞳孔領域には、領域判別、穴埋め処理、輪郭抽出、倍率変換等の処理が行われ、 最終的に中心座標が算出されます。算出過程で瞳孔の直径も算出されます。また特殊な検出処理アルゴリズ ムにより、まぶたなどにより瞳孔が少々欠けていても直径を求めることができます。

検出された瞳孔径は測定データに記録されます。コントローラのビデオ出力に瞳孔径データを表示する機能はありませんが、2値化の結果は瞳孔2値化映像を表示して確認することができます。

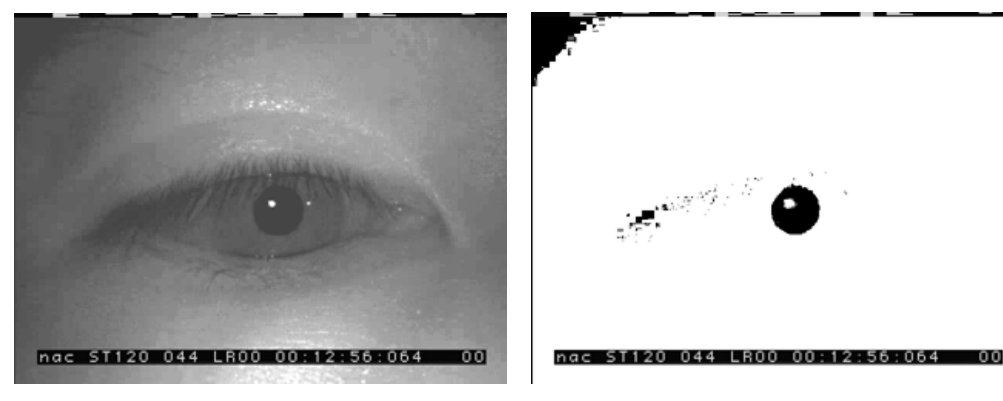

被験者の眼球映像

2値化により検出された瞳孔

●瞳孔径の出力値は被験眼のフォーカス位置、2値化のレベル設定、照明 LED の光量設定等により異なる値となります。正確な瞳孔径を計測したい場合は、設定した2値化レベルについて値が既知の模型瞳孔などを測定し、それを用いて校正してください。

①角膜を通して観察した瞳孔径が測定されます。

# 1.5.3 リアルタイム停留点

被験者の視線が一定時間一定領域に留まっている時その点を停留点と言います。視線が長い時間狭い領域 に留まっていれば、その点を被験者が注視していると考えることができます。

EMR-9 のリアルタイム停留点は現時点までのアイマーク座標の重心点を基準として、次に続くアイマークが基準位置から一定範囲内にあるかどうかを判定します。停留点として判定されるには、あるアイマークの集合が一定時間以上一定領域に留まることが必要で、時間判断する基準を最小停留時間[tmin=0.1sec]、領域判断する基準を停留判定領域[Rmax=2.0deg]として以下の手順で算出しています。

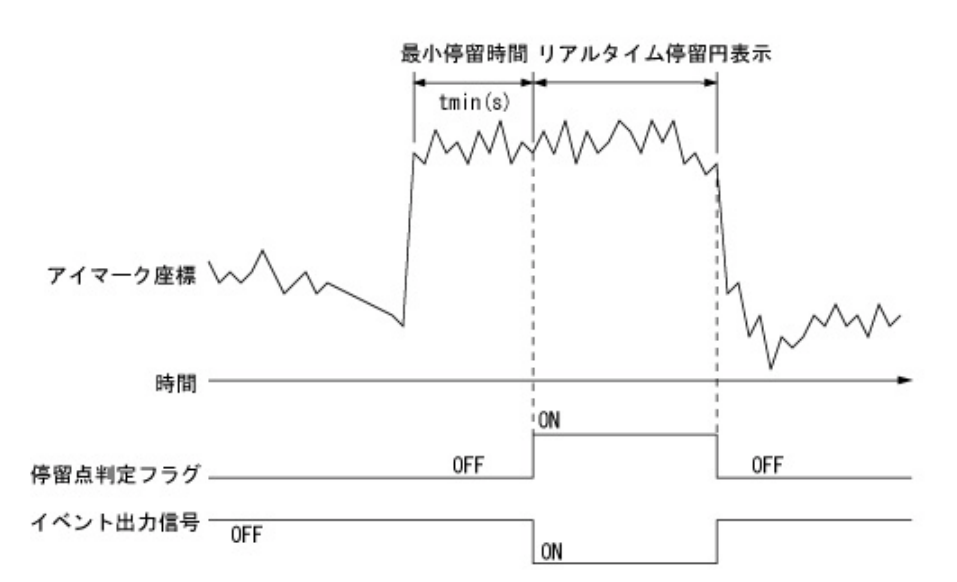

- ① 始点となるアイマークを中心とした半径 Rmax の円を停留判定領域とする
- ② 次のアイマークが停留判定領域内にあるか判定
- ②-1 範囲内の場合→そのアイマークを停留データ候補として範囲内のアイマーク座標の重心を算出し、重心を判定領域の中心とする。また判定領域内にあるアイマークから時間 te-tsを算出し、停留点算出設定の最小時間 tmin と比較する。ただし、ts は領域内のはじめのアイマークの時間、te は領域内の終わりのアイマークの時間。te-ts=tmin になった時点でこの集合を停留点とみなし、停留点判定フラグをONにすると共に視野映像に停留円を表示する。判定に使用したアイマークを新しい始点として①へ戻る。
- ②-2 範囲外の場合→そのアイマークの前で停留が終わったとして停留点判定フラグをOFFにすると共に停留円の表示を消し①に戻る。

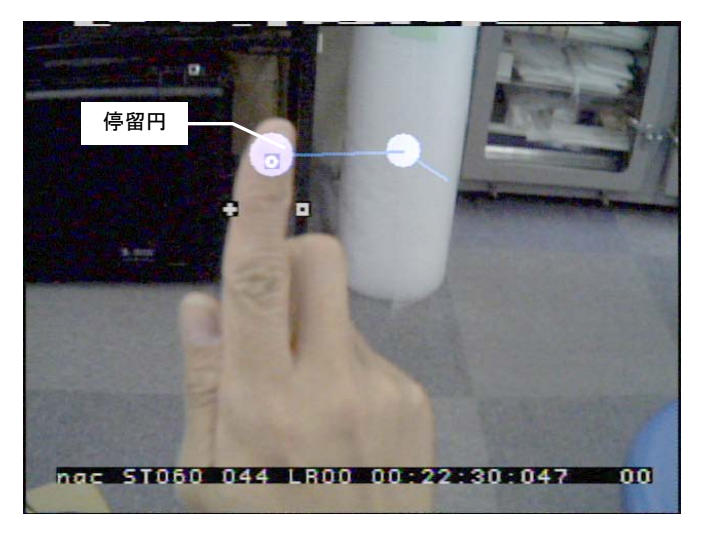

算出された停留点はその重心を中心とする円(停留円)として表示されます。留まる時間が長ければ円が

#### 大きくなっていきます。また、停留点間は線で結ばれます。

①算出結果はイベント出力の停留点判定でも使われます。

- ①停留点判定条件の変更は「3.15.1 停留点判定条件の変更」(p.3-22)を参照してください。
- ①アイマークデータ解析ソフト EMR-dFactory では最小停留時間にリアルタイム停留円表示時間を加えた数値が停留時間として算出されます。

① 軌跡と停留点を同時に表示することはできません。

# 1.5.4 ビデオ出力への情報表示

ビデオ出力には被験者の視野を写す視野映像、被験者の眼球の映像を写す眼球ライブ映像、眼球ライブ映像を2値化画像処理した眼球2値化映像を表示することができます。またビデオ出力の画面を4分割し、視野映像と左右の眼球ライブ映像と右眼2値化映像の様に組み合わせて表示することができます。ビデオ出力の切替えは「1.4.6 ビデオ出力の切替え」(p.1-19)に詳細な説明があります。

それぞれの映像には被験者の視線を表わすアイマークやコントローラの状態を表わすカウンタバーなどの 情報が表示されます。

#### (1) 視野映像

視野映像とは被験者の視野の一部を視野カメラにより撮影したものです。視野カメラは EMR-9 のシャーシに取り付けられていて、被験者の額近辺に配置され、被験者の顔が向く方向を撮影します。視野映像には 視野カメラの映像に加え、コントローラの状態やカウンターなどが重ねて表示されます。

視野映像はコントローラ起動後に表示されます。

視野映像とアイマークデータの時間合わせをするため、視野映像上にカウンターをデジタルコードで埋め 込んでいます。[Menu > Video > S-Impose >Character&CodeData]にてカウンタバーとコードデータの 表示を OFF にすることができますが、EMR-dFactory による解析ができなくなるので注意してください。 ①コードデータは一般的なモニタの表示領域外に位置するため、通常は見られません。アンダースキャン機能のある モニタかまたは EMR-dStation の View ウィンドウ表示で確認することができます。

①EMR-9 のコードデータは EMR-8/8B のコードデータと互換性はありません。

#### (2) 眼球ライブ映像

眼球カメラが撮影した被験者の眼の映像を眼球ライブ映像または眼球像と呼びます。「ライブ」は次項の「眼球2値化映像」に対して処理を施していない生の映像という意味です。眼球ライブ映像を表示するには、ア イマークモードでコントローラの[LEFT]キー●または[RIGHT]キー●を押してください。

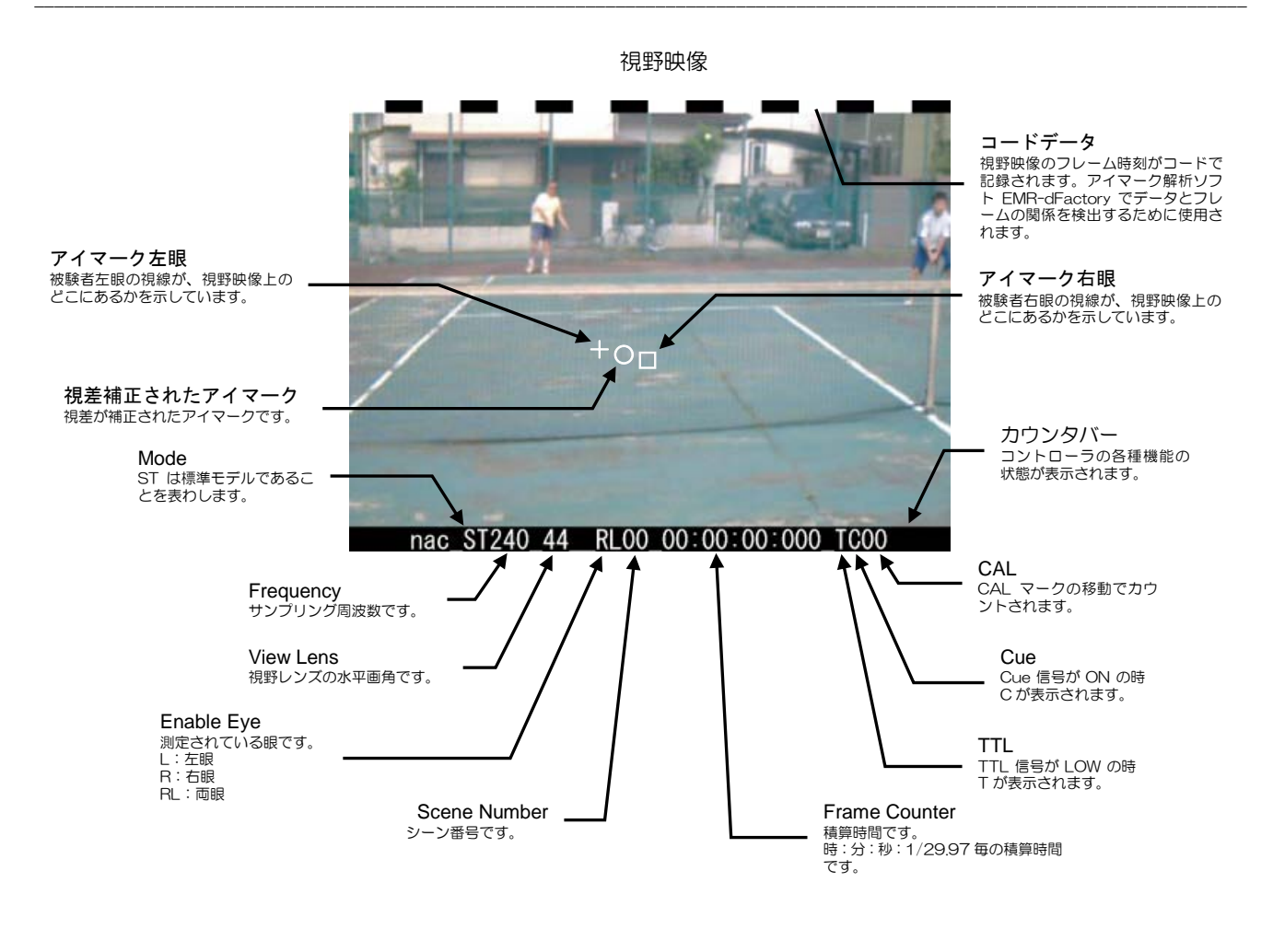

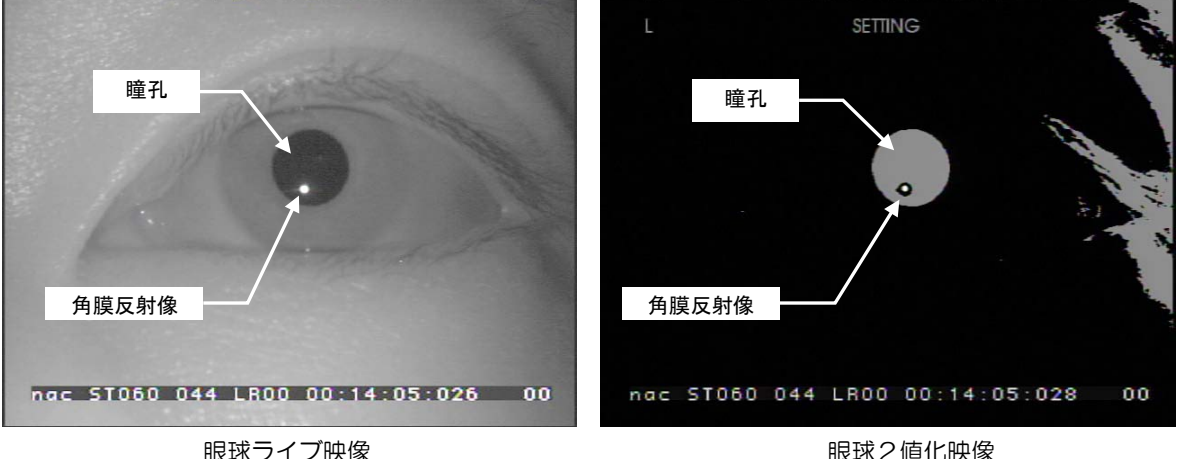

眼球ライブ映像

眼球2値化映像

#### (3) 眼球2值化映像

2値化処理は画像の明るさに着目し、ある閾値以上の明るい画素を白とし閾値より暗い画素を黒とする画 像処理です。明るい領域や暗い領域にある程度の均一性がある場合、目的の明るさの部分を分離抽出するこ とができます。2値化処理をした眼球像を眼球2値化映像または眼球2値化像といいます。

ー般に画像において画素の明るさを256の等級に分けると、明るさの最大値は255、最小値は0と表わ すことができます。 閾値 TL を定義し、各画素の明るさLがL≧TLの場合はLを255 に変え、L<TLの 場合はLを0に変えます。

下図は入力画像(眼球ライブ映像)をさまざまな閾値で2値化した場合の出力です。TL=240ではLED 照明の角膜反射像のみが得られています。TL=60では瞳孔が検出されています。

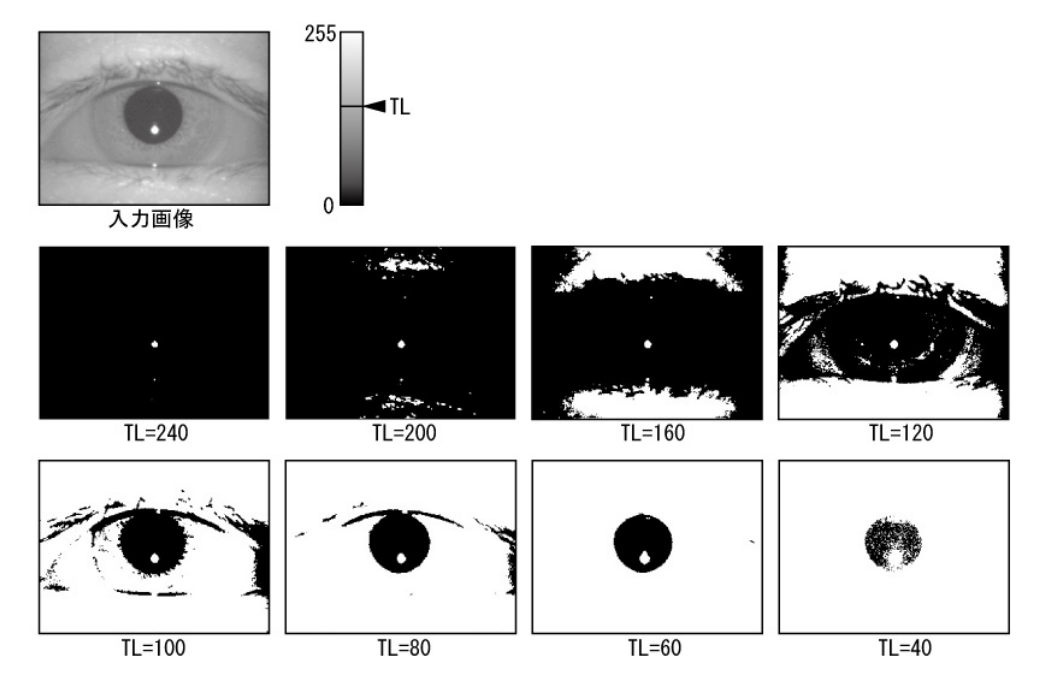

EMR-9 では瞳孔2値化閾値の設定方法を MANUAL と AUTO から選ぶことができます。AUTO の場合 自動で最適な2値化閾値が設定されます。MANUAL の場合は操作者が手動で2値化閾値を設定します。被 験者の瞳孔が小さい場合や、メガネまたはコンタクトレンズを使用しているような場合は MANUAL の微調 整が有効です。コントローラの[Menu > User > Pupil THR]にて一方を選択します。

眼球ライブ映像を表示するには、眼球ライブ映像が表示された状態で[SET]キーを押してください。 詳しい操作は「1.4.6 ビデオ出力の切替え」(p.1-19)を参照してください。

# (4)4分割映像

ビデオ出力で視野映像、眼球ライブ映像、眼球2値化映像を切替えて表示することができますが、映像を 4つの領域に分割し、いくつかの映像を同時に表示することができます。

映像配置は次の3種から選択できます。

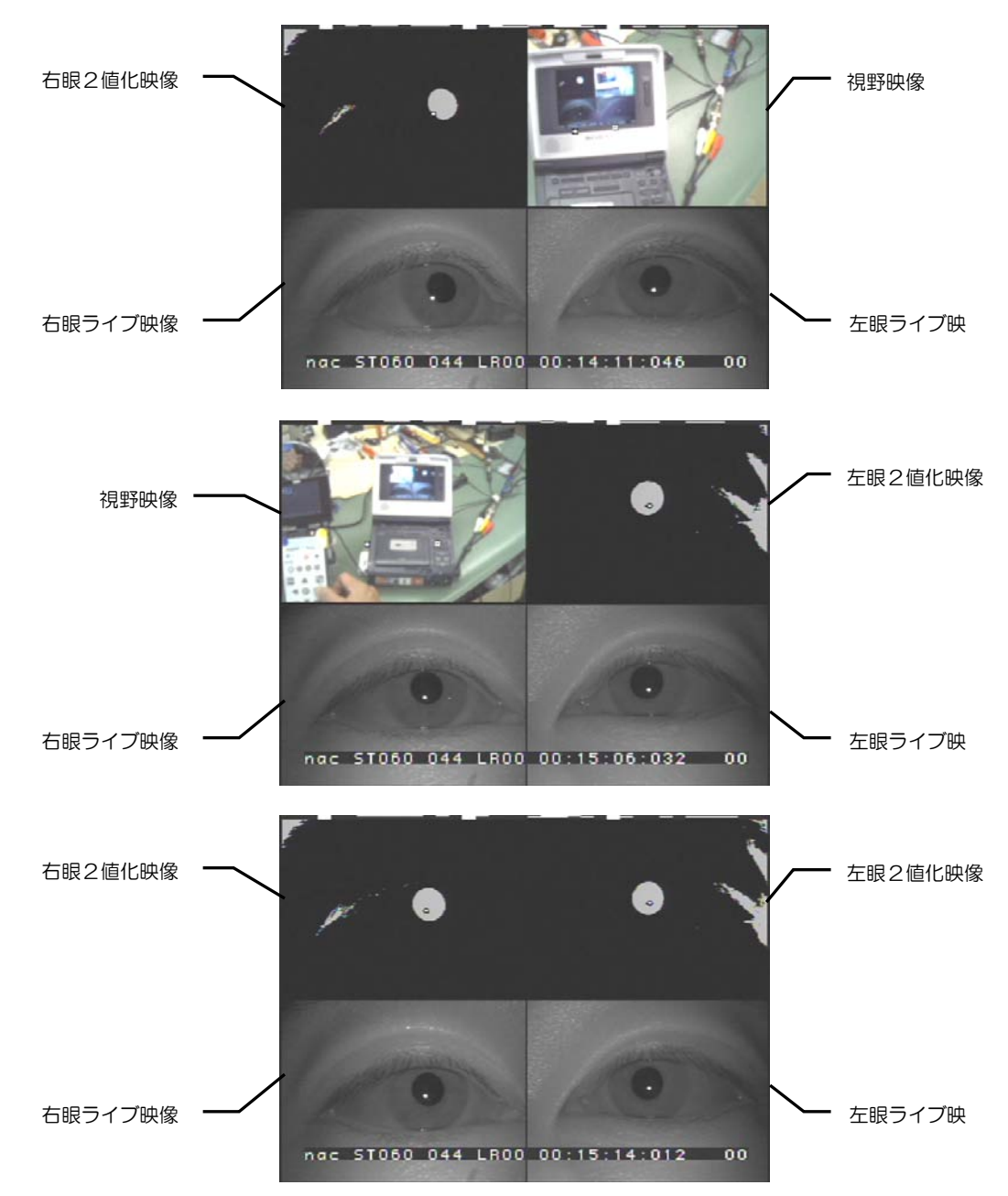

4分割映像を表示するには、アイマークモードでコントローラの[LEFT]キー●または[RIGHT]キー●を 押してください。詳しい操作は「1.4.6 ビデオ出力の切替え」(p.1-19)を参照してください。

#### 1.5.5 映像のストリーミング

コントローラには、映像をストリーミングする機能があります。ストリーミングとは、映像データなどを 圧縮した後小さなデータの塊に分け、ネットワークに連続的に送信する方式です。データを受信した側は、 受け取ったデータを展開し画像を復元して表示します。受信状態によっては、データが到着しないこともあ りますが、その様なデータは捨てられます。

オプションの EMR-dStation はストリーミングされた映像データを受け取り、VIEW ウィンドウに表示 します。ストリーミングされる映像にはアイマークが描き込まれますが、軌跡や停留点を描き込んで出力す ることはできません。

#### 1.5.6 ファイル出力

視野ムービーファイルと測定データファイルは1組で1つの測定ファイルとしてSDカードに保存されま す。視野ムービーは MPEG4 コーデックによりエンコードされ、視野ムービーファイルに保存されます。 1GByte の SD カードに保存できるデータは約1時間です。

眼球運動データや瞳孔径データなどはバイナリー形式の測定データファイルに保存されます。各ファイル には日付と時間からユニークなファイル名が自動的に付けられます。測定データファイルは CSV 形式のテ キストファイルに変換することができます。

#### (1) SDカードのファイル構造

ルートには、システム関連のファイルを格納する[Emr9SystemFile]フォルダと測定ファイルを格納する ための[Emr9Dat]フォルダが作られます。Emr9SystemFile フォルダにはシステム設定ファイルなどコン トローラが使用するファイルが格納されます。

Emr9Dat フォルダには測定データファイル名と同じ名称のフォルダが作られ、その中に測定データファ イル、視野ムービーファイルおよび情報ファイルが格納されます。測定ファイルの名称は保存開始時刻から 自動的に付けられます。データの保存が 2008 年 5 月 20 日 13 時 25 分 31 秒から始まった場合、 [20080520-132531]が測定ファイルのファイル名となります。

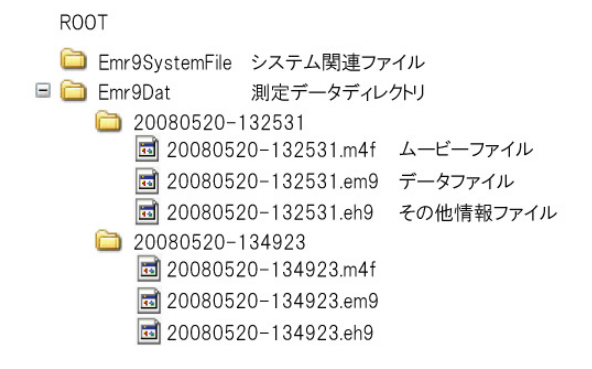

#### (2)システム設定ファイルの更新

SD カードを装着した状態でシステム設定を変更して MENU を閉じた時、またはキャリブレーションが終了した時に、SD カードのシステム設定ファイルが更新されます。

#### (3)システム設定ファイルの読込み

次の操作時に、SD カードのシステム設定ファイルはコントローラへ読み込まれ直ちに適用されます。

1) SD カードを装着した状態でコントローラを起動した時

2) SD カード交換時に「データをロードする」を選択した時

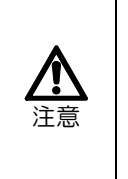

ハードウェアの内容がSDカードに保存されているシステム設定と異なる場合(例えばハードウェアの 構成が変更された場合、構成品のバージョンアップサービスを受けた場合、他のコントローラで使用さ れていたSDカードが挿入された場合などがこれに当たります)はSDカードにあるシステム設定を読 み込むことはできません。 この様な場合は、上書きするか、メニューに従って設定し直すか、別のSDカードを使用するかを選択 します。

#### (4) 測定ファイルの利用

測定ファイルはオプションのデータ解析ソフトウェアEMR-dFactory(Ver.2.0以降)でそのまま読み込み 解析することができます。

コントローラに設定した各種の情報は測定ファイルを通じて EMR-dFactory に読み込まれます。 EMR-dFactory で測定ファイルを使用する場合は、目的の測定ファイルをフォルダごと解析用 PC にコピー して使用してください。

①視野映像のコードデータが OFF の場合は EMR-dFactory で解析を行うことができません。

#### (5) CSVファイルの出力

SD カードに保存した測定データを CSV ファイルに変換することができます。CSV とは Comma Separated Value の略で、データはカンマ(,)で区切られて並べられています。ファイル形式はテキストファイルで、拡張子は CSV です。このファイルは Microsoft® Excel®などの表計算ソフトで読むことが出来ます。

ファイル管理モードで変換したい測定ファイルを選択するとファイルメニューが開くので、[CSV]メニューを選択すれば SD カードにある測定ファイルと同じフォルダの中に CSV ファイルが作られます。予測される CSV ファイルの大きさより SD カードの空きが少ない場合には変換できません。

詳しい操作は「3.16 CSV 出力を使う」(p.3-23)を参照してください。フォーマットの詳細は「6.2.2CSV ファイル出力」(p.6-9)を参照してください。

#### 1.5.7 シリアルポート出力(RS-232C出力)

コントローラ COM1 にオプションのシリアル変換ケーブル (製品番号 481644) とクロスケーブルを接続することによりパソコンなどにデータを取り出すことが出来ます。データフォーマットは EMR-8B と互換性があります。測定周波数により出力レートが変化します。

データフォーマットの詳細については「6.2.1 シリアルポート出力」(p.6-8)を参照してください。

③シリアルポート出力は視野映像に対して時間遅れがあります。詳しくは「6.1.3(3)出力データ遅延」(p.6-5)を参照してください。

# 1.5.8 イベント出力(TTL出力)

イベント出力とは CUE またはイベントに基づき TTL 信号出力(負論理)を出力する機能です。コントロ ーラ CUE キー、[CUE2 IN]コネクタ入力、EMR-dStation キー入力、およびイベント(停留点判定、瞬目 回数判定、瞳孔径判定、瞳孔連続エラー判定)の論理和(OR)を TTL 信号(負論理)で出力します。

TTL が Low の時、視野映像右下に[T]と表示されます。TTL 出力は NTSC のフィールド単位(59.94Hz) で出力されます。また、視野映像に対して最大 2 フレームの遅延があります。

#### (1)停留点判定(左眼/右眼/視差補正眼)

設定期間内で設定範囲内にアイマークが停留していれば、停留と判定して停留点を計算します。その時に 停留点として判定されているとイベント出力がONになります。停留状態から外れるまで、毎回重心点の計 算を行い停留点が計算されます。また、右眼、左眼、パララックス補正アイマーク各々個別に判定します。

算出方法はリアルタイム停留点と同じです。出荷時設定は最小時間が O.1sec、範囲が 2°に設定されています。

#### (2)瞬目回数判定(左眼/右眼)

過去 1 分間に瞬きを行なった回数が判定設定回数以上の(又は未満の)場合にイベント出力を ON にします。過去 1 分間に瞬きを行なった回数が判定設定回数未満(又は以上)になるとイベント出力は OFF に 戻ります。

瞳孔径のデータが連続してエラーになった場合を瞬目候補として検出し、瞬目候補エラーが最小瞬目時間 以上続く場合を瞬目と判定します。出荷時設定は最小瞬目時間が 0.1 sec で、判定回数が 15 回以上の場合 に設定されています。

#### (3)瞳孔径判定(左眼/右眼)

瞳孔径が判定設定値を超える(又はより小さい)場合にイベント出力がON になります。出荷時設定は瞳
孔径が5mmを超える場合に設定されています。

## (4)瞳孔連続エラー判定(左眼/右眼)

瞳孔の検出に連続して失敗した場合に、連続したそのエラー時間が判定値以上になるとイベント出力を ON にします。瞳孔検出が正常になると出力は OFF に戻ります。出荷時設定は瞳孔エラーの連続時間が 10sec 以上の場合に設定されています。

①アイマーク検出モードが[PURKINJE]の場合は停留点判定のみ使用可能です。

# 1.6 使用の準備

EMR-9 を始めて使用する場合やメンテナンスで設定がリセットされた場合には、次の項目を設定する必要があります。

- ・カレンダー時計
- ・ヘッド部タイプの設定
- ・測定眼の設定
- ・視野映像の水平画角設定

# 1.6.1 カレンダー時計の設定

EMR-9 を始めて使用する場合、またはメンテナンス等で設定がリセットされた場合は、必ず初めにカレンダー時計の設定を行ってください。

Menu > System > Date/Time > System Time Display > : 現在のカレンダー設定表示

#### Menu > System > Date/Time > Resetting >

| Year/Month/Day         | :年/月/日を設定 |
|------------------------|-----------|
| Hour : Minute : Second | :時:分:秒を設定 |

⑦EMR-9は測定ファイルのファイル名にカレンダー時計を使用します。カレンダー時計が正しく設定されていない と正常なファイル名がつけられないことがあります。

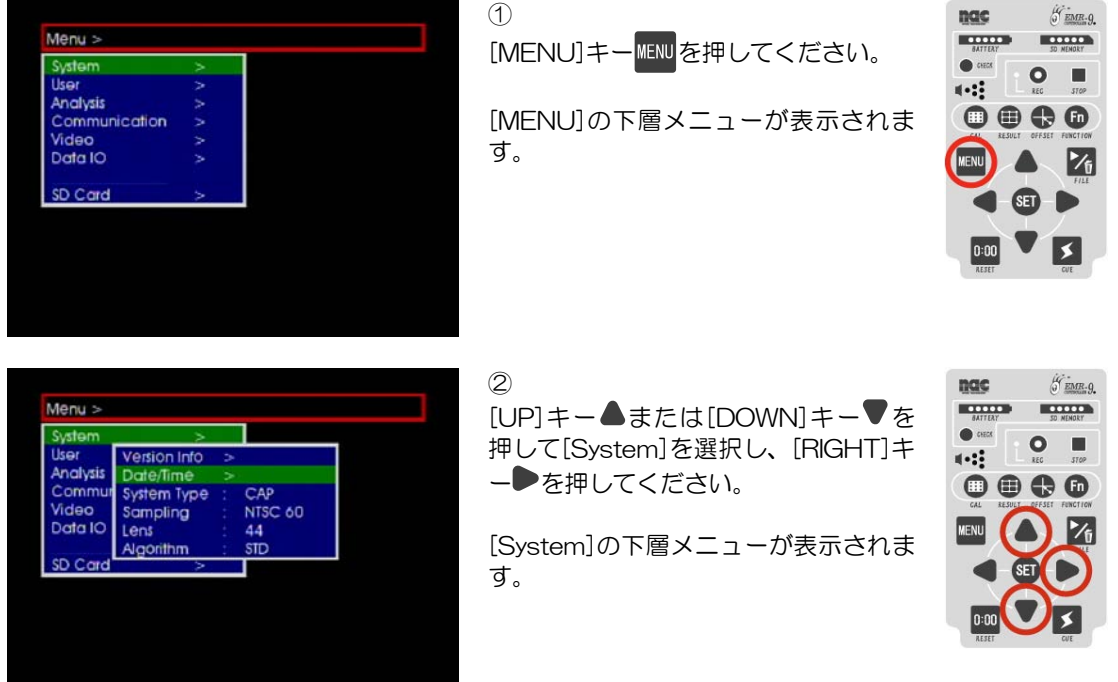

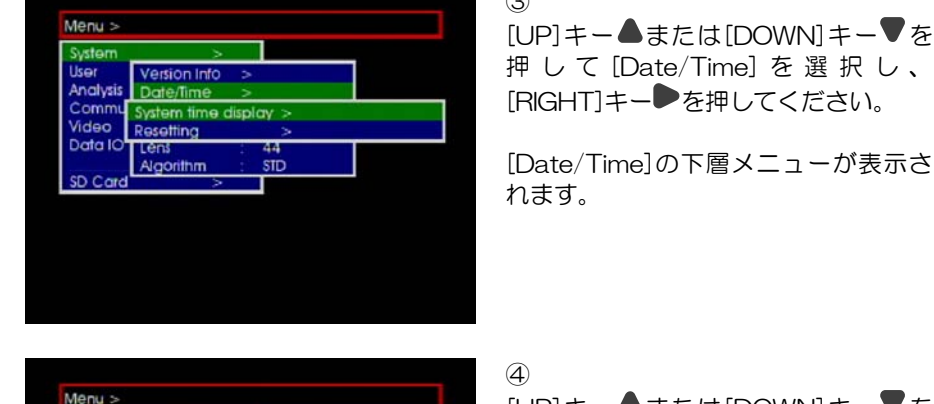

#### 3

[UP]キー▲または[DOWN]キー▼を 押して [Date/Time] を選択し、 [RIGHT]キー●を押してください。

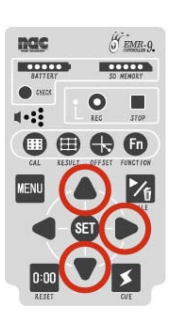

| /stem   | >                 |           |           |    |
|---------|-------------------|-----------|-----------|----|
| ier     | Version Info      | >         |           |    |
| nalysis | Date/Time         | >         |           |    |
| ommu    | System time d     | isplay >  |           |    |
| deo     | Resetting         | >         |           |    |
| ata IO  | Lens              | 44        |           |    |
| Ye      | ar / Month / Do   | ay = 2004 | / 03 / 01 | 1  |
| н       | our · Minute · Se | econd = ( | 00.01.    | 30 |

n Info

Menu :

[UP] +  $- \blacktriangle$  = tct [DOWN] +  $- \blacktriangledown$  = tct = 0押して[System time display]を選択 し、[RIGHT]キー●を押してください。

現在のカレンダー設定が表示されます。

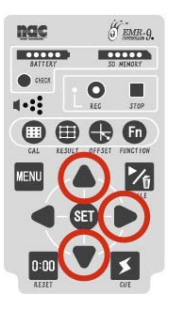

# 5

[LEFT]キー●で上層メニューに戻り、 [DOWN]キー♥で[Resetting]を選択 し、[RIGHT]キー●を押してください。

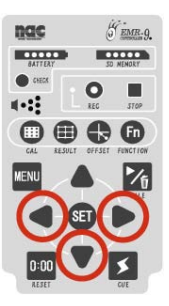

[Resetting]の下層メニューが表示され ます。

| System  | >             |                    |   |  |  |  |
|---------|---------------|--------------------|---|--|--|--|
| ser     | Version Info  | >                  |   |  |  |  |
| nalysis | Date/Time     | >                  |   |  |  |  |
| Commu   | System time o | isplay >           |   |  |  |  |
| Video   | Resetting     | >                  |   |  |  |  |
| Data IO | Lens          | Year/Month/Day     | ⊳ |  |  |  |
|         | Algorithm     | Hour:Minute:Second | > |  |  |  |
| D Card  | Year/Mon      | th/Day:            |   |  |  |  |
|         | 2004/03/01    |                    |   |  |  |  |

6

[Year/Month/Day]を選択し[RIGHT] キー●を押してください。

数値変更用メニューウィンドウが開き ます。

| nac           | Ë   | EMR-9.   |
|---------------|-----|----------|
| BATTERY       | 30  | NENORY   |
| CHECK         |     | STOP     |
|               |     | FINCTION |
| MENU          |     | 1        |
|               | SET |          |
| D:00<br>AESET | •   | S<br>CUE |

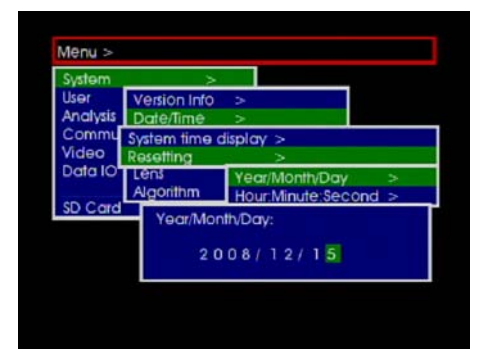

#### $\bigcirc$

[RIGHT] キー● または[LEFT] キー● で変更したい桁にカーソルを合わせ、 [UP] キー▲または[DOWN] キー♥で 数値を変更してください。

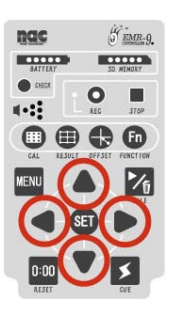

| and the second second se | ~ ~         |                                                                                                    |   |
|----------------------------------------------------------------------------------------------------|-------------|----------------------------------------------------------------------------------------------------|---|
| lser V                                                                                                    | ersion Info | >                                                                                                    |   |
| nalysis D                                                                                                    | ate/Time    | >                                                                                                    |   |
| ommu Sy                                                                                                    | stem time o | display >                                                                                                    |   |
| Video Re                                                                                                    | setting     | >                                                                                                    |   |
| Data IO                                                                                                    | ans         | Year/Month/Day                                                                                                 | > |
| A                                                                                                    | aorithm     | The second second second second second second second second second second second second second second second s |   |

# 8

数値を設定した後[SET]キーSETを押 してください。

数値変更用メニューウィンドウが閉じ ます。

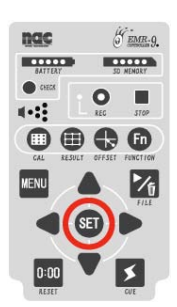

| System         | ~ ~                        |                |   |
|----------------|----------------------------|----------------|---|
| ser<br>nalysis | Version Info<br>Date/Time  | >              |   |
| Commu<br>lideo | System time d<br>Resetting | lisplay ><br>> |   |
| Data IO        | Lêns<br>Algorithm          | Year/Month/Day | > |

#### 9

[DOWN]キー♥を押して [Hour:Minute:Second]を選択し、 [RIGHT]キー●を押してください。

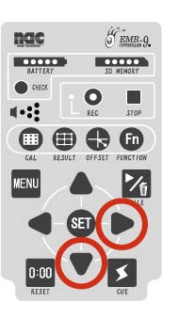

数値変更用メニューウィンドウが開き ます。

| System  | >             |           |         |     |
|---------|---------------|-----------|---------|-----|
| ser     | Version Info  | >         |         |     |
| nalysis | Date/Time     | >         |         |     |
| ommu    | System time d | lisplay > |         |     |
| ideo    | Resetting     | >         |         |     |
| Data IO | Lens          | Year/Mont | h/Day   | >   |
|         | Algorithm     | Hour:Minu | e.Secon | d > |
| D Card  | HourMinu      | te:Second |         |     |
|         |               |           |         |     |
|         | 0.0           | · 02·11   |         |     |

#### 10

[RIGHT] キー●または[LEFT] キー● で変更したい桁にカーソルを合わせ、 [UP] キー▲または[DOWN] キー♥で 数値を変更してください。

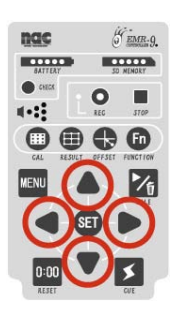

#### 1 概要

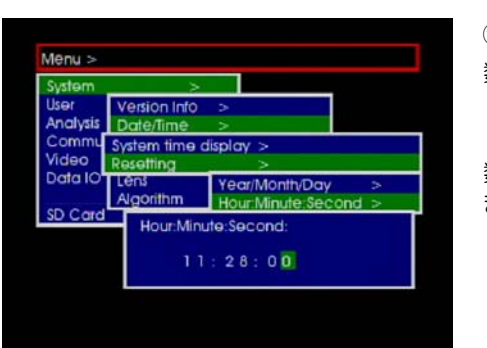

#### 10

数値を設定したら[SET]キーSETを押 してください。

数値変更用メニューウィンドウが閉じ ます。

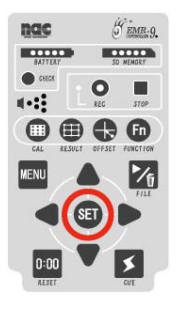

| System                                        | ×                         |        |           |  |
|-----------------------------------------------|---------------------------|--------|-----------|--|
| User<br>Analysis<br>Commu<br>Video<br>Data IO | Version Info<br>Date/Time | >      |           |  |
|                                               | System time of Resetting  | lispla | y ><br>>  |  |
|                                               | Lênš<br>Algorithm         |        | 44<br>STD |  |
| SD Cord                                       | >                         | — 1    |           |  |

Menu >

# 11

[LEFT]キー●を押し、 [Hour: Minute: Second]の上位メニ ューに移動してください。

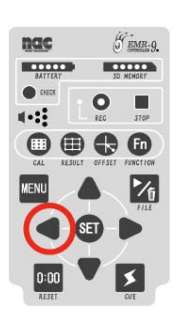

## (12)

[System time display]を選択し、 [RIGHT]キー●を押してください。

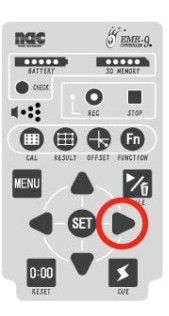

コントローラに設定された日付と時刻 が表示されます。

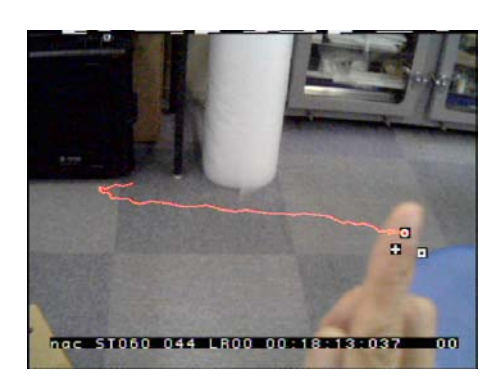

Month / Day

our: Minute: Second = 11:28:10

2008/12/15

<sup>(13)</sup> [MENU]キー<sup>MENU</sup>を押してください。

設定が保存されアイマークモードに戻 ります。

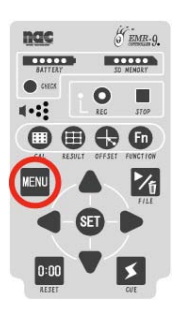

カレンダーは内臓のバックアップ電池で記憶されます。カレンダーが異常な場合はバックアップ電池の交換が必要になることがあります。交換作業はお客様ではできませんので弊社サービスまで御連絡ください。

# 1.6.2 ヘッド部タイプの設定

初めて使用する場合、またはヘッド部を交換した場合は、必ずヘッド部のタイプを設定してください。

## Menu > System > System Type

|     | · #8- | マロノプ |
|-----|-------|------|
| CAP | • 482 | アジョン |

GLASS :グラスタイプ

①System Type は必ず正しく設定してください。異なったタイプが設定されると視差補正などが正しく行われません。

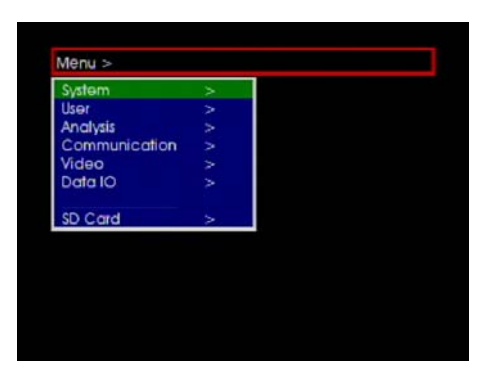

① [MENU]キーMENUを押してください。

[MENU]の下層メニューが表示されます。

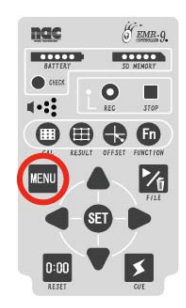

| System   | <u> </u>     |   |         |
|----------|--------------|---|---------|
| User     | Version Info | > |         |
| Analysis | Date/Time    |   |         |
| Commu    | System Type  |   | CAP     |
| Video    | Sampling     |   | NTSC 60 |
| Data IO  | Lens         |   | 44      |
|          | Algorithm    |   | STD     |
| Cond     |              | _ | 1       |

2

[UP]キー▲または[DOWN]キー▼を 押して[System]を選択し、[RIGHT]キ ー●を押してください。

[System]の下層メニューが表示されます。

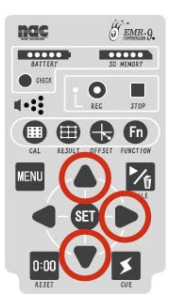

| Analysis Date/Time >     |
|--------------------------|
| Andrysis Date/lime >     |
|                          |
| Commun System Type : CAP |
| Video Sampling : NT CAP  |
| Data IO Lens : 92 GLA    |
| Algorithm : STD          |
| SD Card >                |

#### 3

[UP]キー▲または[DOWN]キー▼を 押して[System Type]を選択し、 [RIGHT]キー●を押してください。

[System Type]の下層メニューが表示 されます。

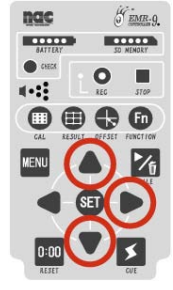

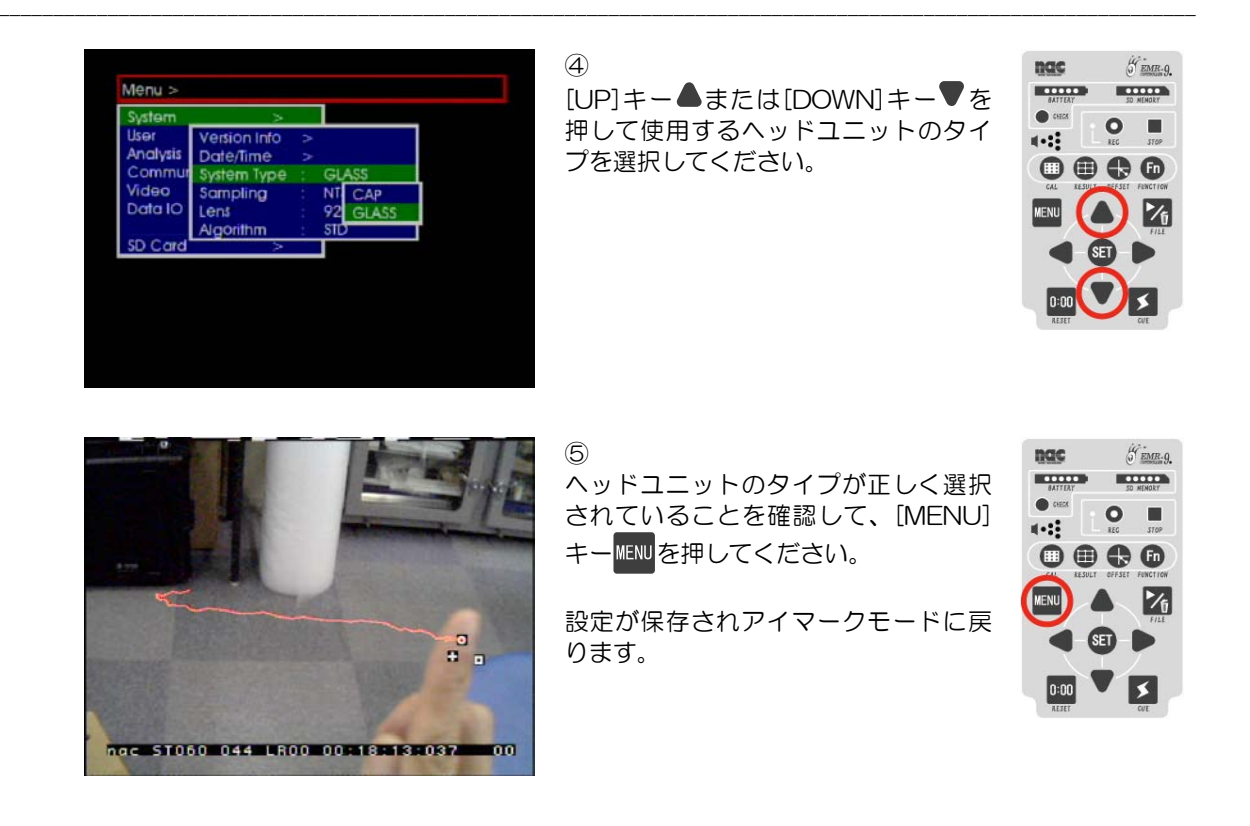

## 1.6.3 測定眼の設定

両眼ユニットで測定する場合、右眼または左眼による片眼の計測をすることができます。[Eye]メニュー で測定したい眼を選んでください。片眼ユニット仕様の場合は使用できるユニットのみ表示されます。 設定の手順は「1.4.7(3)選択設定の変更」(p.1-22)を参照してください。

#### Menu > User > Eye

| ۰L   | :左眼 |
|------|-----|
| ۰R   | :右眼 |
| • RL | :両眼 |

① 両眼ユニットを使用して左眼のみまたは右眼のみの計測を設定した場合、測定されない眼の LED 照明は OFF になります。

# 1.6.4 視野映像の画角設定

測定に使用する視野レンズの画角を[Menu > System > Lens ]に設定してください。 この例では視野レンズの画角を44°から92°に変更します。

| Menu >         System         User         Analysis         Communication         Video         Data IO         SD Card                                                                                                    | ①<br>[MENU]キーwwwを押してください。<br>メニューモードになりモニタに<br>[MENU]の下層メニューが表示されま<br>す。<br>[UP]キー▲または[DOWN]キー▼で<br>[System]を選択してください。 |
|----------------------------------------------------------------------------------------------------|----------------------------------------------------------------------------------------------------|
| Menu >         User       Version Into >         Analysis       Date/fime >         Commut System Type :       CAP         Video       Sampling :       NTSC 60         Data IO       Lens :       44         Algorithm :       STD         SD Card       > | ②<br>[RIGHT]キー●を押してください。<br>モニタに[System]メニューの下層メニ<br>ューが表示されます。                                                        |
| System       >         User       Version Into         Analysis       Date/Time         Commut       System Type         Video       Sampling         Date / Time       >         Video       Sampling         Data IO       Lens         Agorithm       >  | ③<br>[UP]キー▲または[DOWN]キー▼で<br>[Lens]を選択してください。                                                                          |
| Menu ><br>System ><br>User Version Into ><br>Date/Time ><br>Commus System Type : CAP<br>Video Data IO<br>Data IO<br>Data IO<br>Lens 44<br>Algorithm : Stt 44<br>SD Card > 62<br>92<br>121                                                                   | ④<br>[RIGHT]キー●を押してください。<br>使用可能なレンズの水平画角を示す数<br>字が表示されます。                                                             |

GEMR-9.

O I

1 SET 🕨

GEMB-9.

1 SET

\*

GEMR.9.

STOP 0

1/6

GEMR-9.

1

O I

BATTERY SO NENSRY

••••

SET D

SD NENORY

SET

SD NENSRY

0:00

nac BATTERY SU NENSRY CHECK

nac BATTERY

CHECK

(+)

MENU

0:00

nac BATTEAY

CHECK

MENU

nac

• cs

------

MENU

0:00

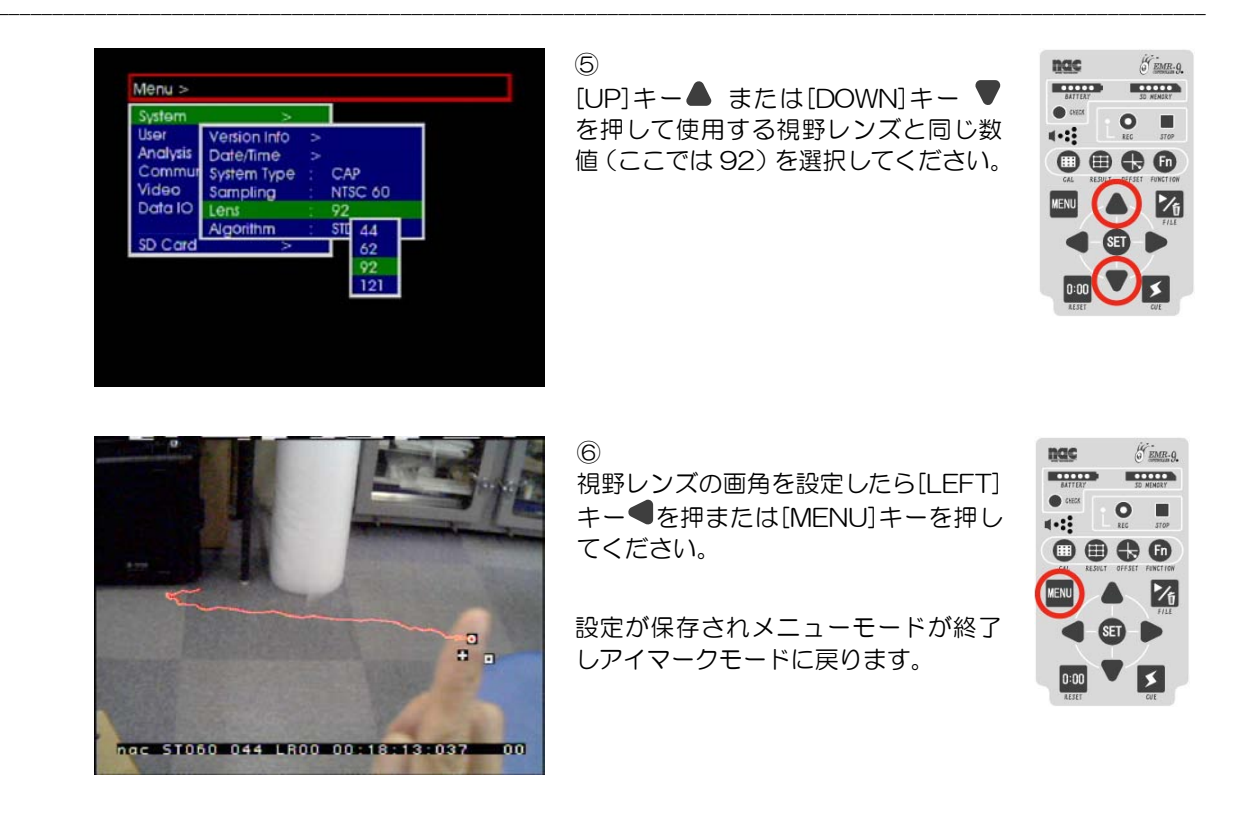

# 1.6.5 ビデオ出力方式の設定

ビデオ出力は NTSC または PAL から選択できます。ビデオ出力を変更するとアイマークデータの検出レ ート、視野映像のフレームレート、シリアルポートの出力レート、フレームカウンタの単位、アイマーク表 示の遅延時間、シリアルデータの出力遅延時間が変更されるので注意してください。検出ユニットは 240Hz 対応ユニット、60Hz 検出ユニット共に交換の必要はありません。

|               | NTSC モード                                            | PALモード                                              |
|---------------|-----------------------------------------------------|-----------------------------------------------------|
| ビデオ出力         | NTSC 出力                                             | PAL 出力                                              |
| データ検出レート      | 60Hz(59.94Hz)<br>120Hz(119.65Hz)<br>240Hz(240.21Hz) | 50Hz(50.00Hz)<br>100Hz(100.16Hz)<br>200Hz(200.31Hz) |
| 視野映像フレームレート   | 29.97Hz                                             | 25Hz                                                |
| シリアルポート出力レート  | 60Hz(59.94Hz)<br>120Hz(119.65Hz)<br>240Hz(240.21Hz) | 50Hz(50.00Hz)<br>100Hz(100.16Hz)<br>200Hz(200.31Hz) |
| フレームカウンタ      | 1/60(60Hz)<br>1/120(120Hz)<br>1/240(240Hz)          | 1/50(50Hz)<br>1/100(100Hz)<br>1/200(200Hz)          |
| アイマーク表示遅延時間   | 最大 3/29.97sec                                       | 最大 3/25sec                                          |
| シリアルデータ出力遅延時間 | 「6.1.3(3)出力データ遅延時間」(p                               | .6-5)を参照                                            |

()は実際の周波数

①ビデオ出力を変更すると、検出レートは対応する周波数に自動的に変更されます。

- ①コントローラの測定データ再生機能では、NTSC モードで保存した測定データを PAL モードで再生することはできません。また、その逆もできません。
- ①ビデオ出力の設定は SD カードに保存されます。SD カード挿入時(またはコントローラ起動時)にコントローラ

の設定とSDカードの設定が異なる場合、どちらの設定を使用するか選択する為のダイアログが表示されます。 ① EMR-dStationのリモート再生機能を使用する場合、コントローラに設定されているビデオ出力と、測定ファイ ルに設定されたビデオ出力が一致していないと再生することはできません。再生できない場合のエラー表示はされ ません。測定データをステーション PC にダウンロードすれば EMR-dStationのローカルファイル再生機能を使 用することができます。

① EMR-dStation からビデオ出力を変更することはできません。

## (1) ビデオ出力方式の切替え

ビデオ出力を切替えるには[MENU > Video > Std]から PAL または NTSC を選択し、一度 POWER ス イッチを OFF にします。再び POWER スイッチを ON にするとビデオ出力が切替った状態で起動します。 ビデオ出力が切替ると、[Menu > System > Sampling]メニューは対応するビデオ出力の周波数に変更され ます。

#### MENU > Video > Std

PAL : 再起動後 PAL モードになります

NTSC : 再起動後 NTSC モードになります

| Menu > Video > Std       | NTSC                   | PAL                    |
|--------------------------|------------------------|------------------------|
| Menu > System > Sampling | 60Hz<br>120Hz<br>240Hz | 50Hz<br>100Hz<br>200Hz |

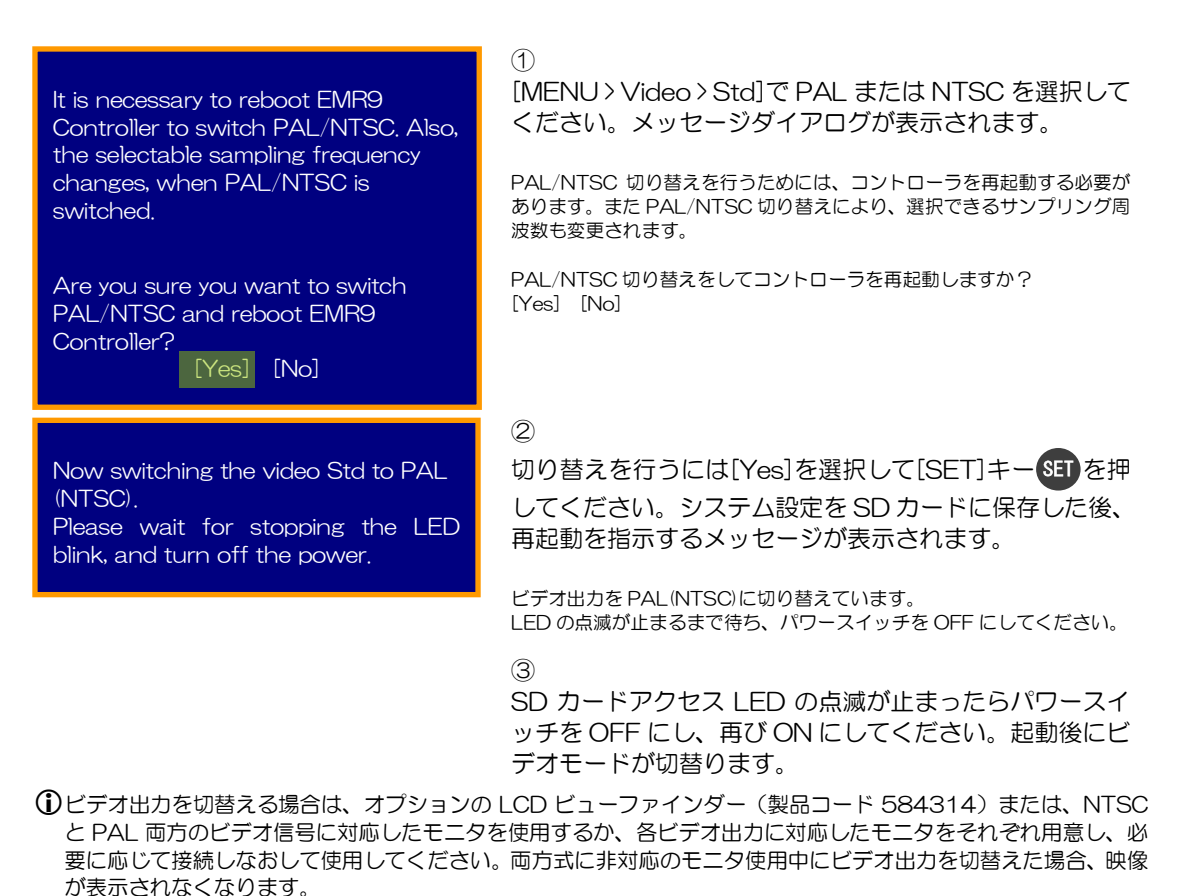

## (2) SDカードとコントローラのシステム設定が異なる場合

コントローラのビデオ出力設定とSDカードのシステム設定に記録されたビデオ出力設定が異なる場合、 どちらの設定を使用するかを選択することができます。

コントローラと異なるシステム設定が SD カードに見つかった時、「1.4.10(5)古いバージョンのシス テム設定ファイル」p.1-32 ①の画面が現れ、SD カードのシステム設定を現在のコントローラ設定で上書 きするか、メニューに従って異なるシステム設定を変更するか、別のカードを使用するかを選択できます。

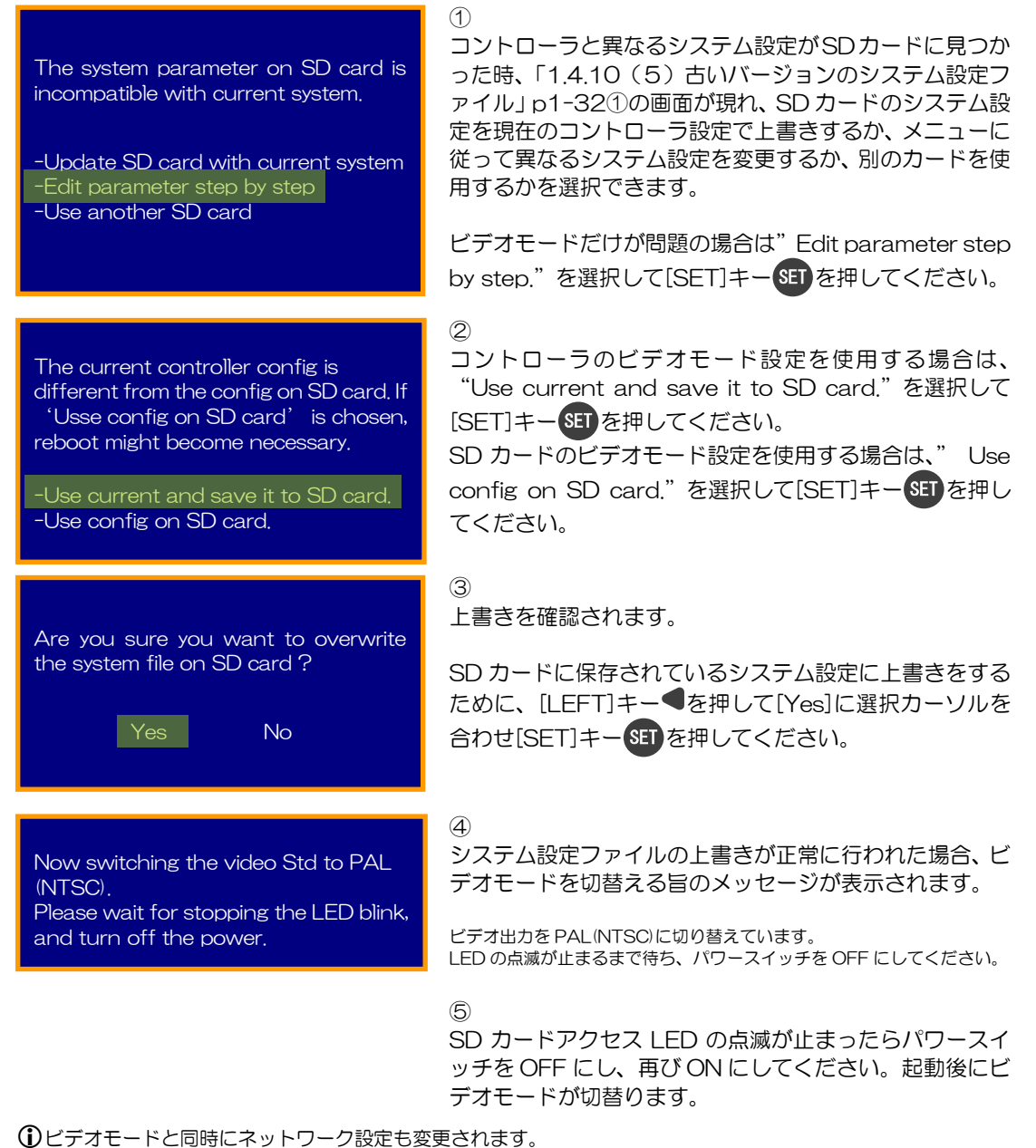

## (3) コントローラで測定ファイルを再生する場合の注意

コントローラが測定ファイルを再生する時は、その測定ファイルのビデオモードを使用します。コントロ ーラのビデオモードと測定ファイルのビデオモードが一致する場合は再生を開始しますが、異なる場合は、 メッセージが表示されます。[OK]で元に戻ります。必要に応じて「1.6.5(1)ビデオ出力方式の切替え」 (p.1-60)の手順で切り替えをしてください。

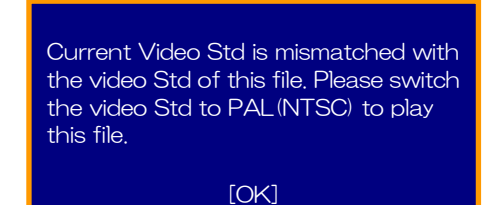

コントローラと測定ファイルのビデオモードが一致しま せん。このファイルを再生するにはビデオモードを PAL/NTSC に切替えてください。 [OK]

## (4) 起動時にNTSC/PALを選択する

ビデオ出力を切替え、モニタに何も表示されなくなってしまったときは、コントローラの起動時にNTSC または PAL を選択することにより元の状態に戻すことができます。

- ① コントローラのキーロックスイッチを ON にしてください。
- ② Power スイッチを ON にしてください。システム起動が始まります。
- ③ NTSC または PALの選択は方向キーで行います。NTSC の場合は RIGHT キーを、PALの場合は LEFT キー を使用します。約50秒後に冷却ファンが運転を始めます(音は小さいのですがファンの回転音が聞こえます)。 ファンが回り始めたらキーを押してください(指を離さずにキーを押し続けてください)
- ④ AC電源使用時はバッテリー残量表示LEDが<u>点灯</u>しますが、そのままキーを押し続けてください。
- ⑤ バッテリー残量表示LED、SDカード残量表示LED、REC表示LEDの全てのLEDが点滅し始めたら方向キーか ら指を離してください。(ファンが回り始めてから約10秒)
- ⑥ Power スイッチを OFF にしてください。
- ⑦ キーロックスイッチを OFF にしてください。
- ⑧ 再び Power スイッチを ON にしてください。モニタに起動画面が表示されシステムが起動します。

●モニタ表示が正常に行われている場合、③でキーが押し続けられている間にバージョンが表示されます、またビデオモードが変更された後全ての LED が点減し始めると共に再起動を指示するメッセージが表示されます。

The video Std was switched to PAL(NTSC). Please turn off the power. ビデオ出力は PAL(NTSC)に切り替えられました。パワー スイッチを OFF にしてください。

# 2基本的な使い方

- 2.1 接続
- 2.2 ヘッド部の装着
- 2.3 瞳孔検出設定
- 2.4 キャリブレーション
- 2.5 測定とデータの保存
- 2.6 データの再生
- 2.7 収納

# 2. 基本的な使い方

ここでは標準構成の EMR-9 を使って被験者の視線を計測する手順について説明します。 コントローラの設定は出荷時の標準設定とします。

- 接続(2.1)
   装置の接続を行います。
- ② ヘッド部の装着(2.2) ヘッド部を被験者に装着し、必要に応じてセンサー位置を調整します。
- ③ 瞳孔検出設定(2.3)
   2値化閾値を設定して、瞳孔を検出します。
- ④ キャリブレーション(2.4) 被験者の眼球運動データを校正します。
- ⑤ 測定とデータの保存(2.5) 測定を行いデータをSDカードに保存します。
- ⑥ データの再生(2.6)SD カードに保存したデータを再生します。
- ⑦ 収納(2.7)電源を切り専用ケースに収納します。

# 2.1 接続

コントローラにヘッドユニット、AV 出力ケーブル、SD カード、AC アダプタをそれぞれ図の数字の順番で接続します。

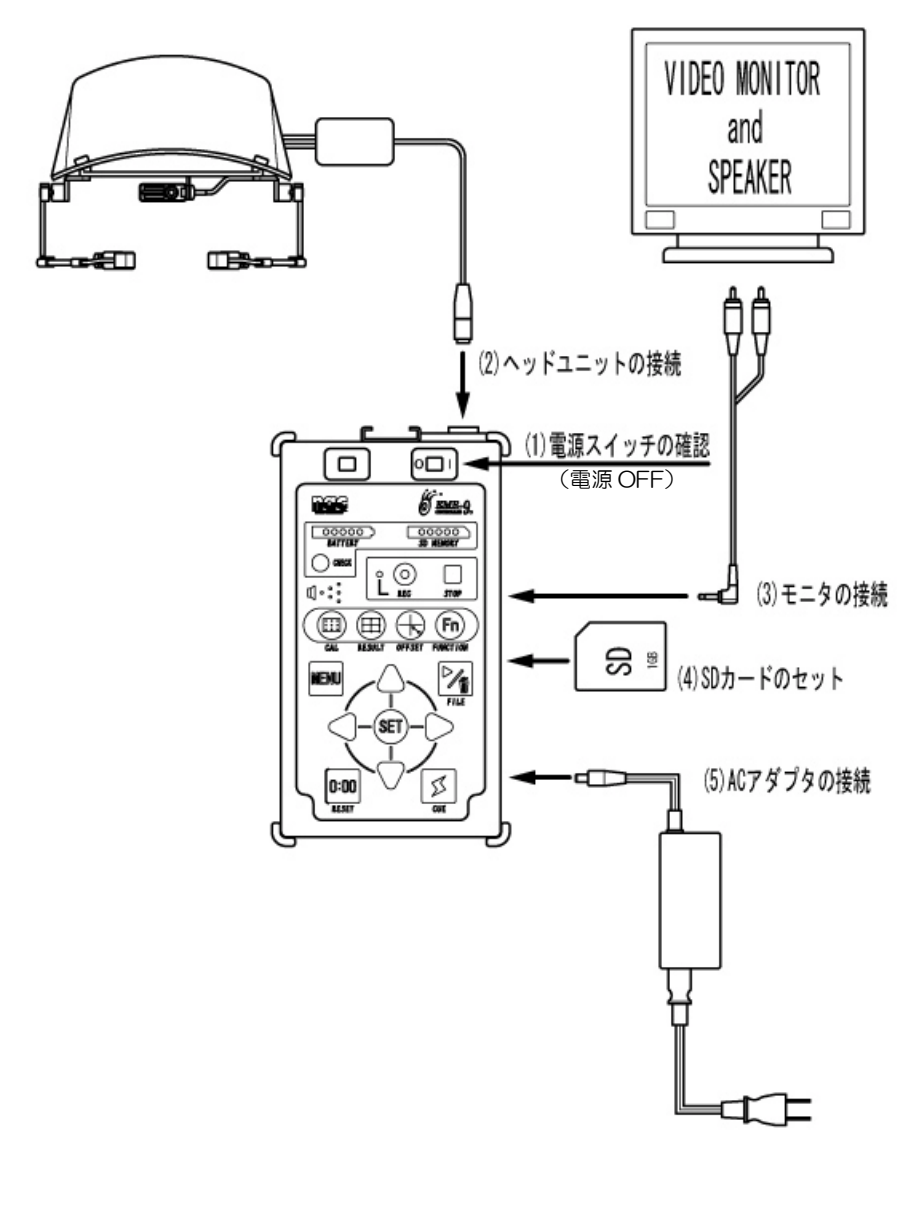

接続図

## (1) 電源スイッチの確認

コントローラの電源スイッチが OFF(O)であることを確認してください。

(2) ヘッドユニットの接続

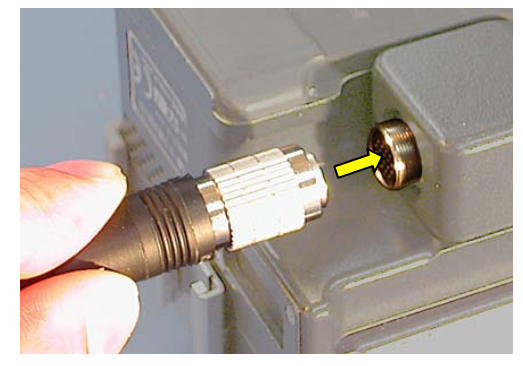

1

ヘッドユニットプラグの切れ込みとヘッドユニット コネクタのネジ部内側の出張りを合わせ、プラグを真 直ぐ奥まで差込んでください。

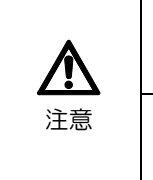

ヘッドユニットコネクタの抜き差しは、必ずコントローラの電源をOFFにした状態で行ってください。電源がONの状態でコネクタを抜差しすると故障の原因となります。

コネクタを外す時は必ずコネクタを持って外してください。ケーブルを引っ張っての抜き差しは故障の原因となります。

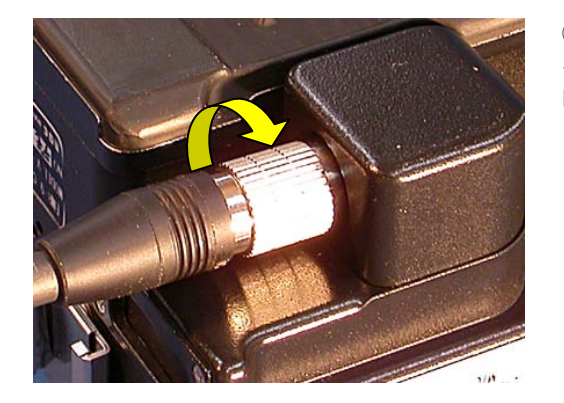

#### 2

ヘッドユニットプラグの固定リングを写真矢印の方 向に回して締めてください。

(3) モニタの接続

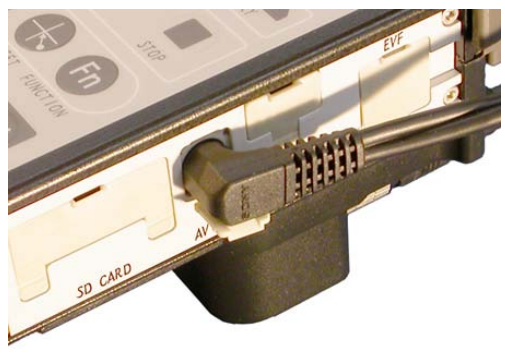

#### 1

コントローラ AV OUT コネクタのカバーを開け、AV 出力ケーブルのミニプラグを差込んで下さい。

#### 2

AV 出力ケーブルの映像出力プラグ(黄色の帯付き RCA プラグ)をモニタの映像入力コネクタに差込ん でください。

## 3

AV出カケーブルの音声出力プラグ(黒の帯付きRCA プラグ)をモニタの Audio 入力コネクタに差込んで ください。

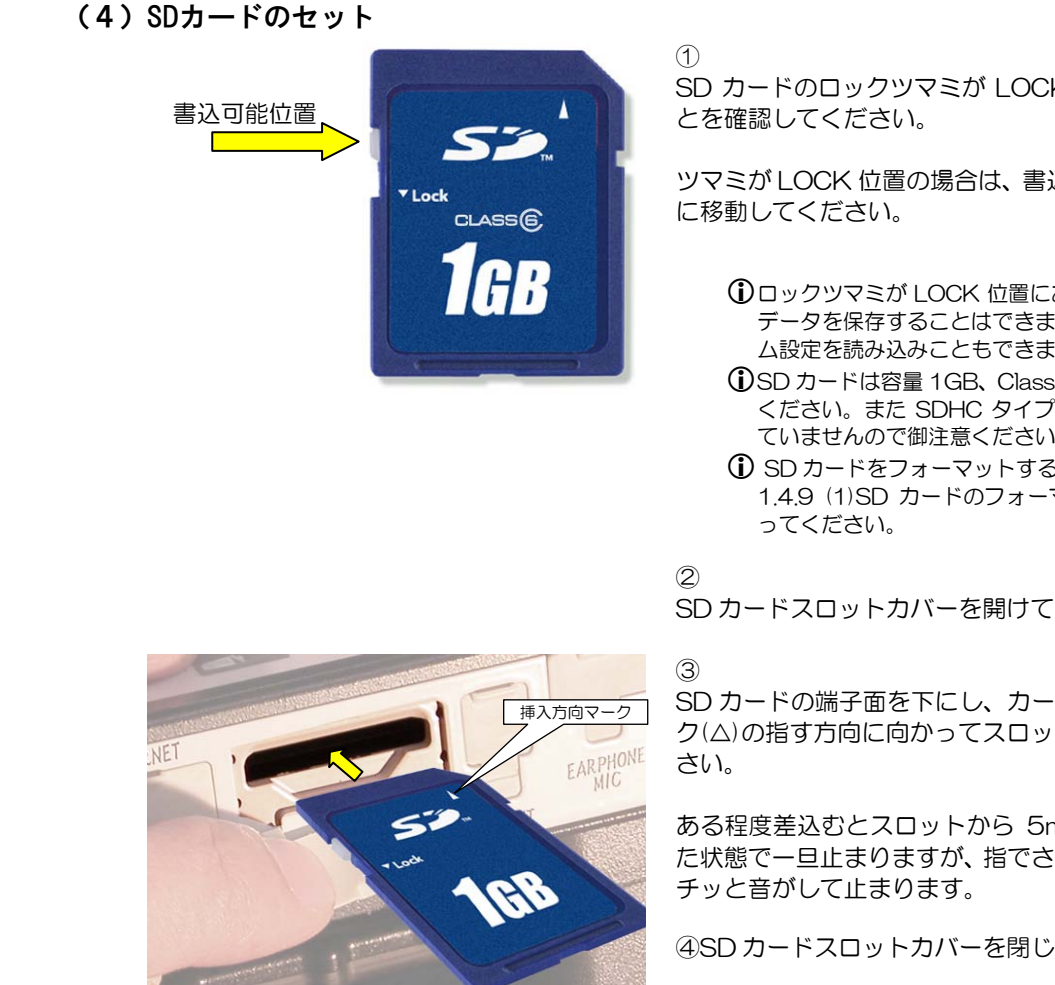

SD カードのロックツマミが LOCK の位置に無いこ

ツマミが LOCK 位置の場合は、書込可能位置(上方)

- ①ロックツマミが LOCK 位置にあると SD カードに データを保存することはできません。また、システ ム設定を読み込みこともできません。
- ①SD カードは容量 1GB、Class6 以上の物を御用意 ください。また SDHC タイプのカードには対応し ていませんので御注意ください。
- SD カードをフォーマットする必要がある場合は、 1.4.9 (1)SD カードのフォーマット(p.1-25)に従
- SD カードスロットカバーを開けてください。

SD カードの端子面を下にし、カードの挿入方向マー ク(△)の指す方向に向かってスロットに差込んでくだ

ある程度差込むとスロットから 5mm ほどはみ出し た状態で一旦止まりますが、指でさらに押し込むとカ

④SD カードスロットカバーを閉じてください。

# (5) ACアダプタの接続

- ① AC コネクタがコンセントに差込まれていないことを確認してください。
- コントローラの DC IN コネクタカバーを開け、AC アダプタの DC 出力プラグを差込んでくださ 0  $()_{a}$
- ③ AC コネクタをコンセントに差込んでください。

## (6) コントローラの電源ON

コントローラの POWER スイッチを ON の位置()) にしてください。 1 緑色 LED が点灯し、約25秒後モニタに起動画面が表示されます。 ON から約60秒後 SD カードからシステムデータが読み込まれると " The system parameter was loaded from SD card." [OK]と表示されま す。 [SET]キーSETを押してください。(p.1-15,16参照)

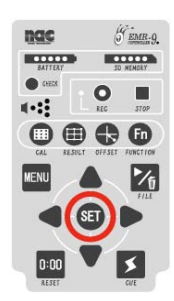

2 システムの起動が完了するとモニタに視野カメラの映像が表示されます。

# 2.2 ヘッド部の装着

被験者にヘッドユニットを装着し必要に応じて眼球映像を調整します。初めに帽子タイプとメガネタイプの装 着方法についてそれぞれ説明し、次にカメラの調整と2値化の調整方法を説明します。

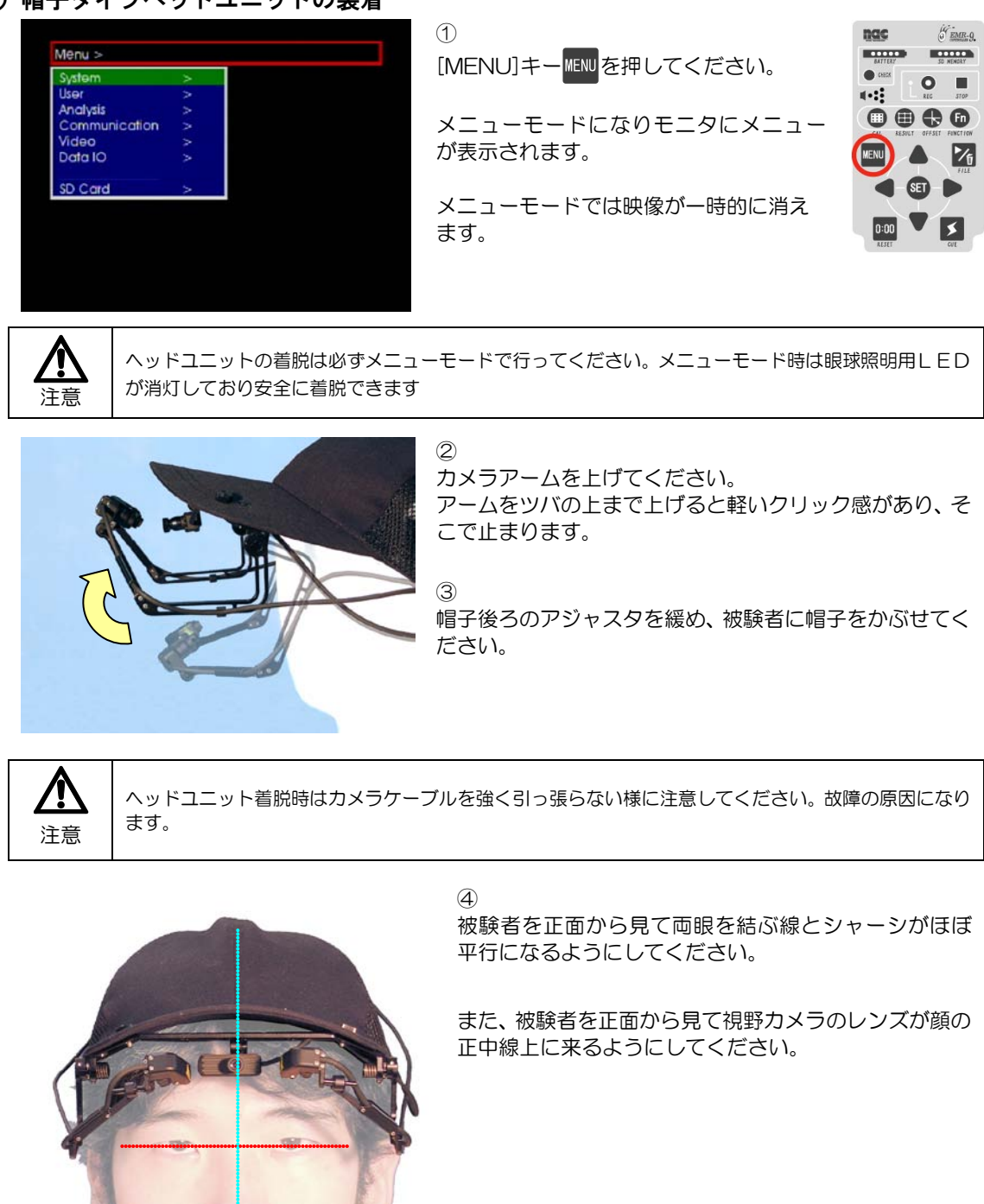

(1)帽子タイプヘッドユニットの装着

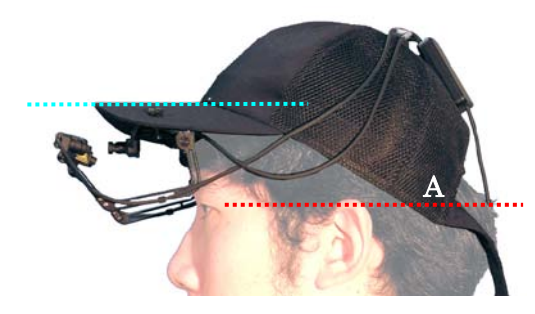

#### 5

被験者を側面から見て目じりと耳の付け根上部を結ぶ線(A)と帽子のツバがほぼ平行になるようにしてください。

⑥ 帽子後ろのアジャスタを適度に締めてください。

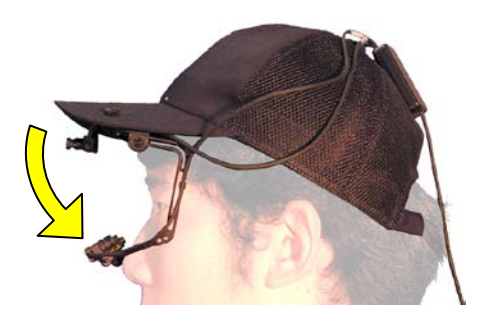

⑦ カメラアームをクリックで止まる位置まで下ろしてく ださい。

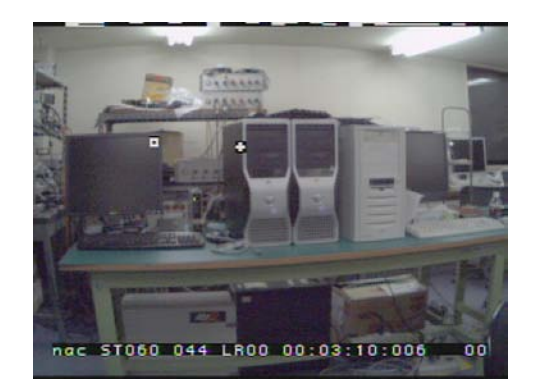

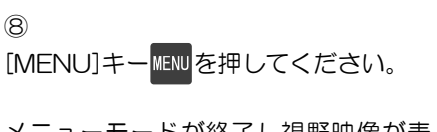

メニューモードが終了し視野映像が表示され、眼球照明用LEDが点灯します。

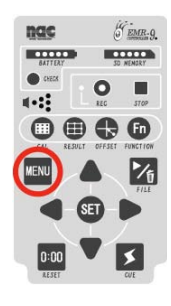

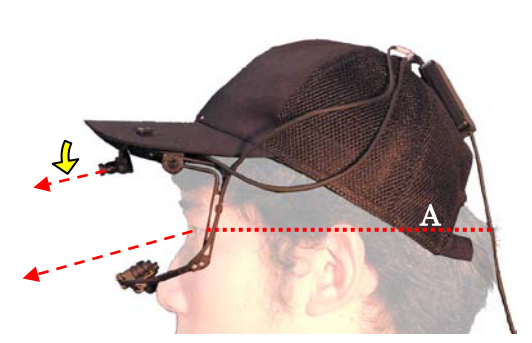

⑨ 視野カメラの角度を調節してください。

まず被験者を側面から見て目じりと耳の付け根上部を 結ぶ線(A)が地面に平行になる姿勢をとってもらい、そ の線から下方向に約10°の方向にある物を注視させて ください。

次に被験者が見ている物が視野映像の中心に来るよう に、視野カメラの上下調整を行ってください。

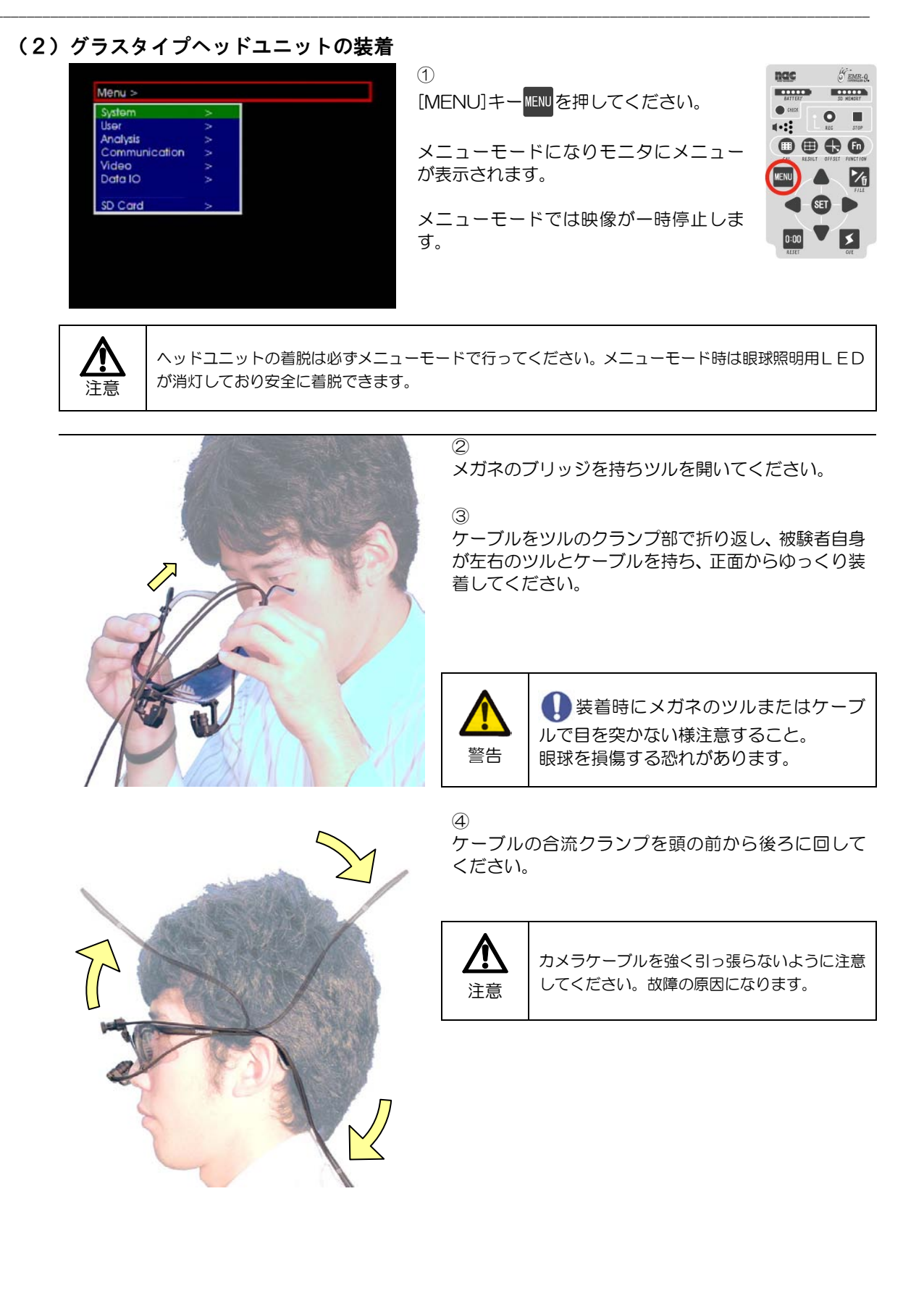

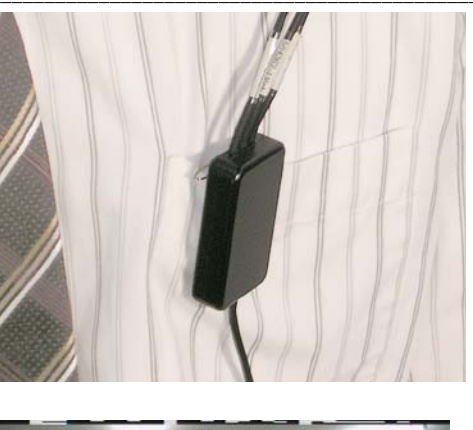

⑤ 中継ボックスを被験者の胸ポケットなどに固定してくだ さい。

Dac ST060 044 LR00 00:03:10:006 00

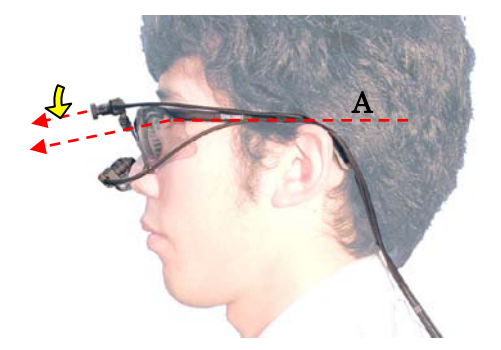

⑥ [MENU]キーMENUを押してください。

メニューモードが終了し視野映像が表示 され、眼球照明用LEDが点灯します。

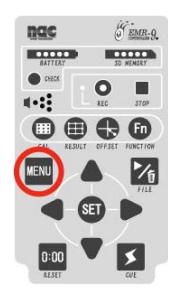

#### ⑦ 視野カメラの角度を調節してください。

まず被験者を側面から見て目じりと耳の付け根上部を結

ぶ線(A)が地面に平行になる姿勢をとってもらい、その線から下方向に約10°の方向にある物を注視させてください。

次に被験者が見ている物が視野映像の中心に来るように、 視野カメラの上下調整を行ってください。

(3) 眼球位置の確認

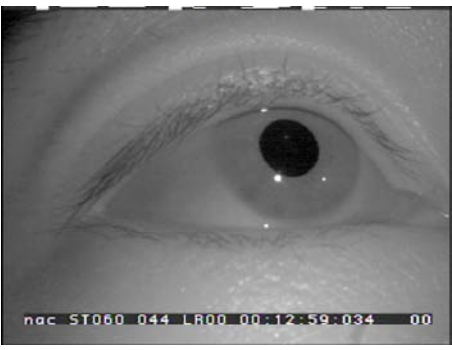

#### 1

モニタに視野映像が表示されている時、右 目を確認する場合は[RIGHT]キー●を1 回押してください。

左目の場合は2回押してください。

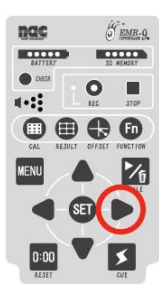

モニタに被験者の眼球映像が表示されま す。 2

被験者の眼球映像について下記の点をチェックしてくだ さい。

条件を満たしていない場合必要に応じて③以降の調整を 行ってください。

・ 被験者の眼が映像の枠内に入っていること

・ フォーカスが合っていること

③ 被験者に左右方向を見てもらい、左右いつでも瞳孔が映る ように眼球カメラの位置を調節してください。

操作者はモニタの眼球映像を見ながら片手でメガネのブ リッジまたはカメラアームを持ち、もう片方の手で眼球カ メラを左右に動かして位置を調節してください。

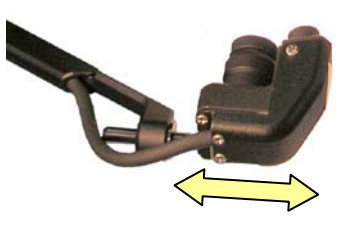

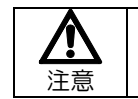

水平位置調整機構は動きが硬いことがあります。調整時にはセンサーアームに無理な力がかからない 様に注意してください。

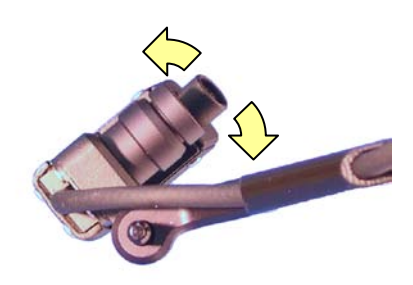

#### 4

被験者に正面を見てもらい、瞳孔がモニタ映像で上下方向 の中心付近に来るよう眼球カメラの傾きを調節してくだ さい。

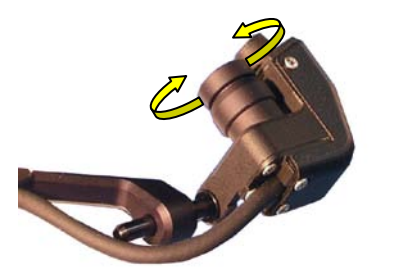

⑤ 必要に応じてフォーカスを調整してください。

モニタ映像の鮮鋭度を見ながら眼球カメラレンズを回し てフォーカスを調節してください。

# 2.3 瞳孔検出設定

被験者の眼球映像がとらえられたら瞳孔の2値化閾値をマニュアルで設定します。設定は2値化設定モ ードで行います。

| Character&CodeData | 1 | ON  |
|--------------------|---|-----|
| EyeMark-L          |   | ON  |
| EyeMark-R          |   | ON  |
| EyeMark-C          |   | OFF |
| Line-L             |   | OFF |
| Line-R             |   | OFF |
| Line-C             |   | OFF |
| Fixation           |   | OFF |
| Pupil&Purkinje     |   | ON  |
| Vide CAL Mark      |   | OFF |

1

[Menu > Video > S-Impose > Pupil/ Purkinje ]をON にしてください

2値化設定モード時に、瞳孔中心および角 膜反射像重心に十字線が表示されるよう になります。

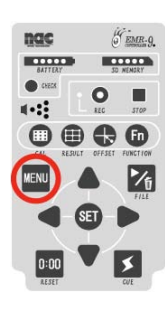

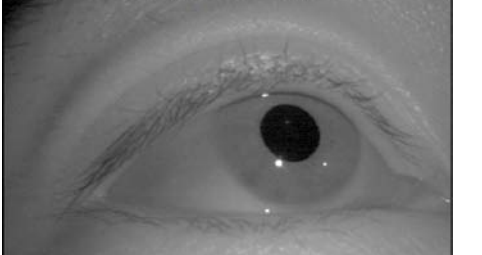

nac 5T060 044 LR00 00:12:59:034

2

アイマークモードで[LEFT]キー◀または[RIGHT]キー ●を押して、2値化を設定したい眼球のライブ映像を表示 してください。

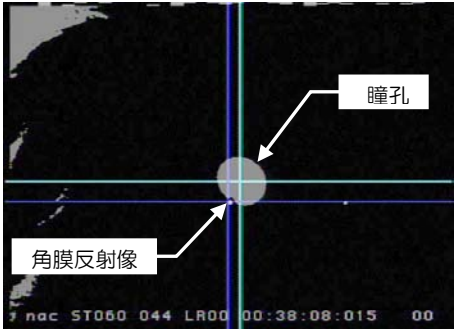

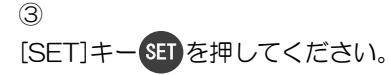

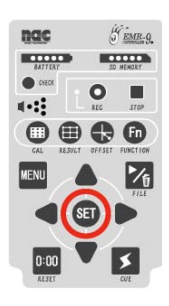

「SETTING」は2値化閾値が調節可能で あることを表わします。

モニタに2値化された被験者の眼球映像

グレーで表示される領域は2値化処理で検出された領域で、画面中心付近の大きな楕円形が瞳孔です。

が表示されます。

瞳孔付近の小さな白い点は照明LEDの角膜による反射像(プルキニエ像)です。

00

瞳孔がかすれることなく、まつげなどの領域と接触しないように2値化閾値を設定してください。

+字線が瞳孔中心付近以外に表示されている場合は、瞳孔が正常に検出されていないので2値化レベル を調整する必要があります。

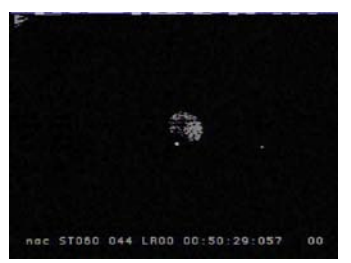

【NG】2値化閾値が低くノイズで瞳孔の形がはっきりしません。

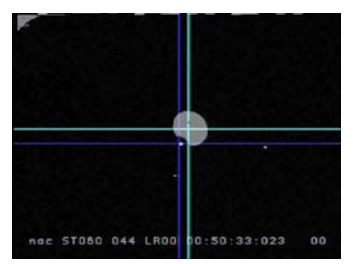

【OK】瞳孔の輪郭がはっきりと現 れ、まぶたなどのノイズも無い良好 な状態です。最適なレベルより低め なため瞳孔径は小さめに測定される ことがあります。

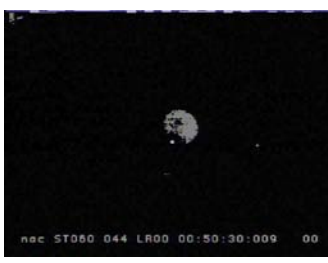

【NG】2値化閾値が低く瞳孔の輪郭 が不明瞭で中央に穴が開いていま す。

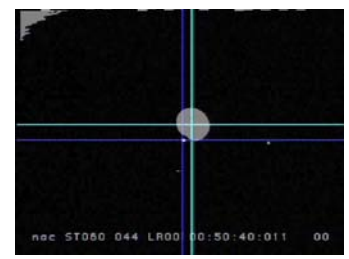

【OK】 ほぼ最適な状態です。 瞳孔が はっきりと検出され、まつげなどの ノイズも見られません。

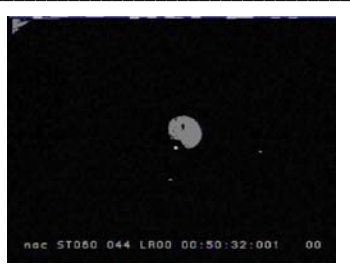

【NG】2値化閾値が低く輪郭にがた つきがあり実際の輪郭に比べ小さな 領域しか検出できません。

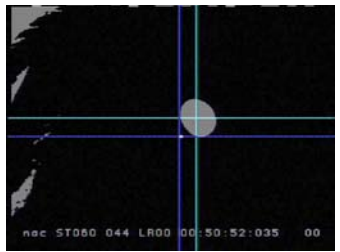

【OK】2値化閾値が少々高めの状態 ですが左側に見える頬の影が影響し なければ測定に問題はありません。

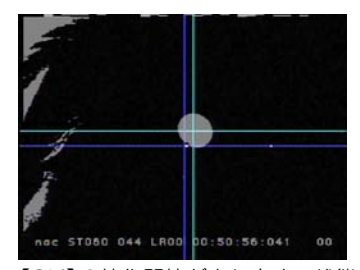

【OK】2値化閾値が少々高めの状態 で左側に見える頬の影が大きくなっ てきました。視線の方向によっては 問題が出るかもしれません。

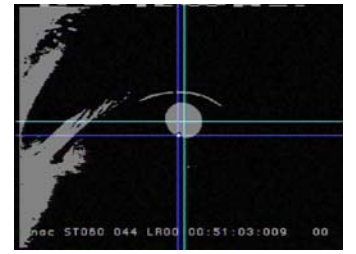

【NG】2値化閾値が高く、目じりの 影と上まぶたが検出されています。 視線の方向によっては瞳孔が正常に 検出できません。

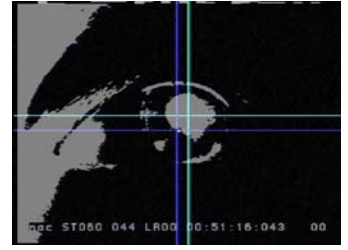

【NG】2値化閾値が高く虹彩の輪郭 が検出されています。また目じりの 影も大きい為、斜め方向を見たとき、 瞳孔検出はできません。

④ 瞳孔領域の中心に十字線が表示される様に2値化閾値を調節してください。

[UP]キー▲ または[DOWN]キー ▼を押すと2値化閾値を変えることができます。 1回押すごとにレベルが1/126ずつ変化します。

被験者に上下左右方向を見てもらい、いつでも瞳孔中心が正しく検出されているようにしてくだ さい。

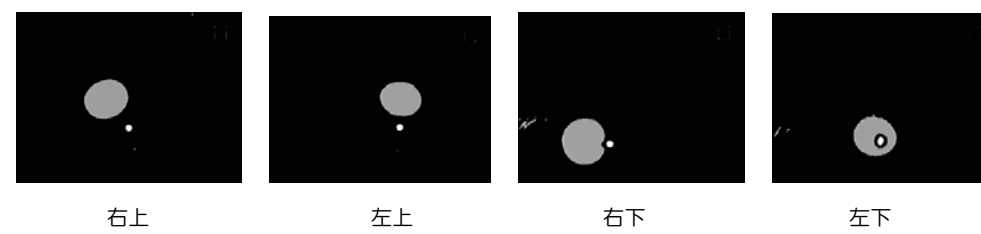

#### 2 基本的な使い方

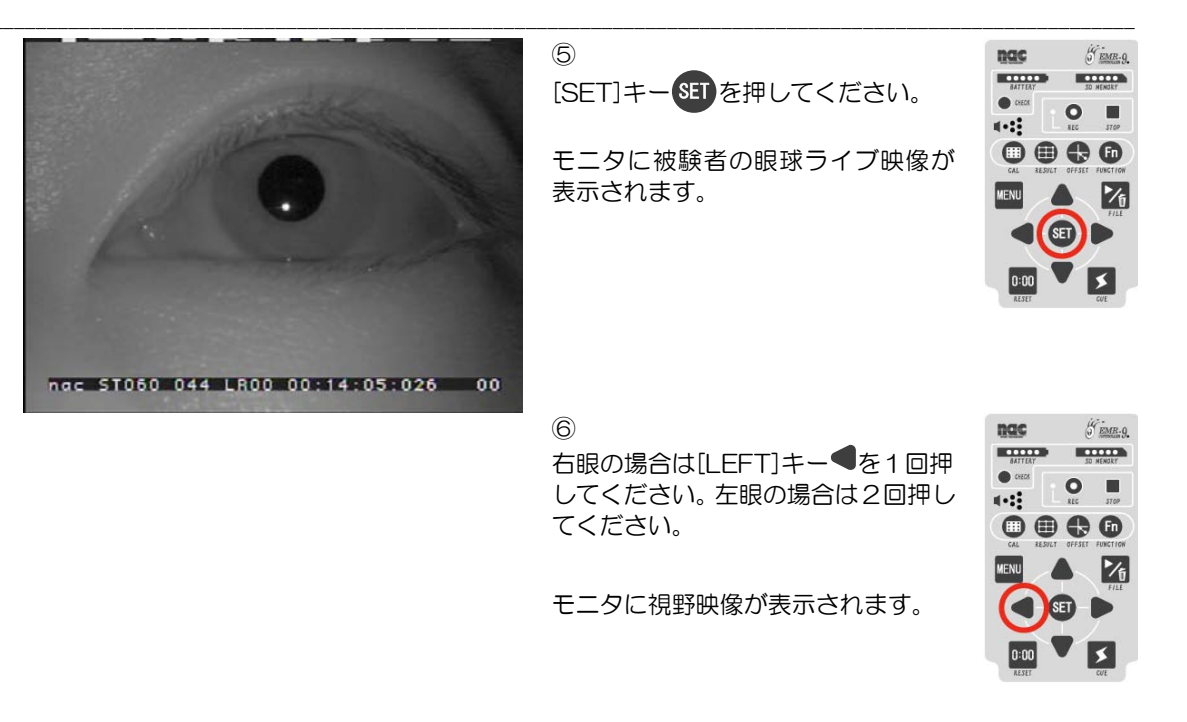

①[Menu > System > Algorism ]が[STD]または[PUPIL]の時は瞳孔と角膜反射像の十字線が、[PURUKINJE]の時は角膜反射像の十字線のみが表示されます。

# 2.4 キャリブレーション

眼球運動データを校正するためにキャリブレーションをします。操作者がレーザーポインタで指し示す点を被 験者が見ることにより被験者ごとのキャリブレーションデータが作られます。作成されたキャリブレーションデ ータは SD カードに記録され、起動時に読み込まれます。

オプションのレリーズスイッチを使用する場合は、レリーズスイッチのプラグを CUE2 IN コネクタに接続してください。その場合本文中でコントローラの[CUE]キー Sを押す指示があるときは、レリーズスイッチを押してください。

(1) キャリブレーション

CALマーク

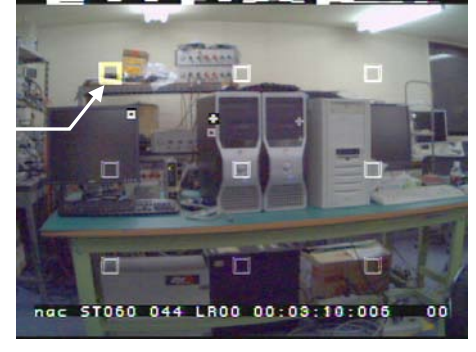

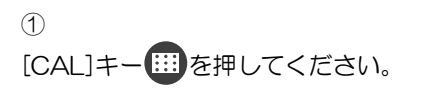

キャリブレーションモードになりモニタ に9点の CAL マークが表示されます。

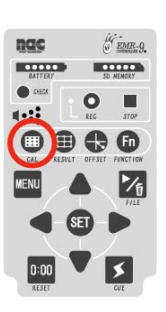

被験者が注視するための CAL マークは強調表示されます。

① 視野レンズの画角により CAL マークの表示位置は異なります。

①視野映像には補正前のアイマークも表示されます。この時点では被験者がCALマークの位置を見てもアイマークはCALマークに重なりません。

② 2点キャリブレーションが選択されている場合は、CAL マークは2点表示されます。

①CALマークは配置などを変えることができます。「3.6キャリ ブレーションの方法を選ぶ」(p.3-6)を参照してください。

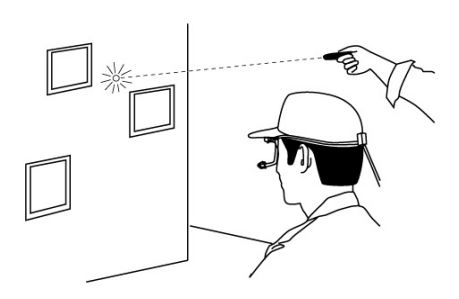

2

操作者は視野映像を見て強調表示されている CAL マーク と同じ位置をレーザーポインタで照射してください。 (壁などを利用すると便利です)

準備ができたら被験者に照射位置を見るよう指示してく ださい。

① 視差補正を行う場合はこの時、被験者角膜からキャリプレーション平面までの距離を記録しておいてください。

#### 2 基本的な使い方

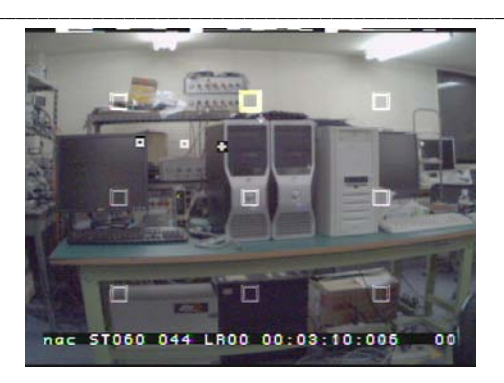

③ 被験者はレーザーの光点を見て、コントロ ーラの[CUE]キー
を押してください。

正常にキャリブレーションデータが得ら れると CAL マークの強調が2点目に移り ます。

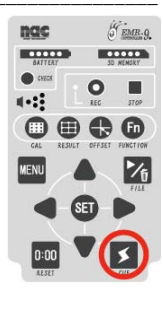

- ①オートネクスト機能が ON の時は、被験者の眼球運動が停留 状態と判断されると自動的に CAL マークの強調が移動しま す。
- ①1点前のキャリブレーションデータを取り直すには [FUNCTION]キーのを押してください。CALマークの強調が1点前に戻り、データは削除されます。
- ① 2値化がうまくできていないなどの理由でキャリブレーションデータが得られない時は CAL マークの強調表示は移動しません。そのような場合はキャリブレーションを中止し、2値化の設定をやり直してください。
- ①操作者が CUE キーまたはオプションのレリーズスイッチを 押す場合、補正前のアイマークの動きをよく観察してください。被験者が CAL マークを注視した場合、補正前のアイマー クも一定の位置に集中します。

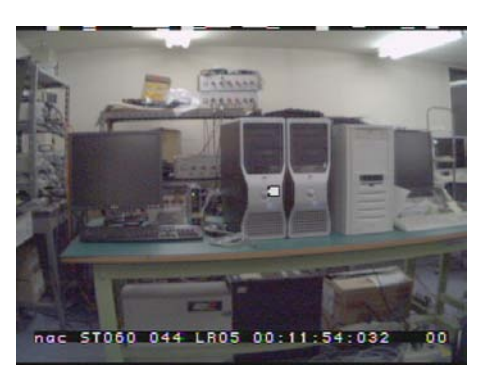

④
 2点目以降9点目まで②③を繰返してください。

9点のキャリブレーションデータが取得できるとキャリ ブレーションモードは自動的に終了し、視野映像にアイマ ークが表示されます。

① 2点キャリブレーションが選択されている場合は2点で終了です。

①キャリブレーションを中止するには再び[CAL]キーごを押してください。キャリブレーションデータは破棄され、キャリブレーションデータは破棄され、キャリブレーション前の状態に戻ります。

#### (2) キャリブレーション結果の確認

[RESULT]モードでは、それぞれのCALマークについて補正前のアイマーク座標をキャリブレーションした結果を表示します。

9 点方式キャリブレーションの場合、各マークに対応するアイマークデータは線で結ばれ格子状に表示 されますが、格子が大きく歪んだ場合や大きく外れた点がある場合、被験者が注視した物とアイマークが 大きくずれることがあります。そのような場合はキャリブレーションをやり直すか、外れた視線方向に注 意してマニュアルで2値化の設定を行い再度キャリブレーションすることにより問題が解決することがあ ります。

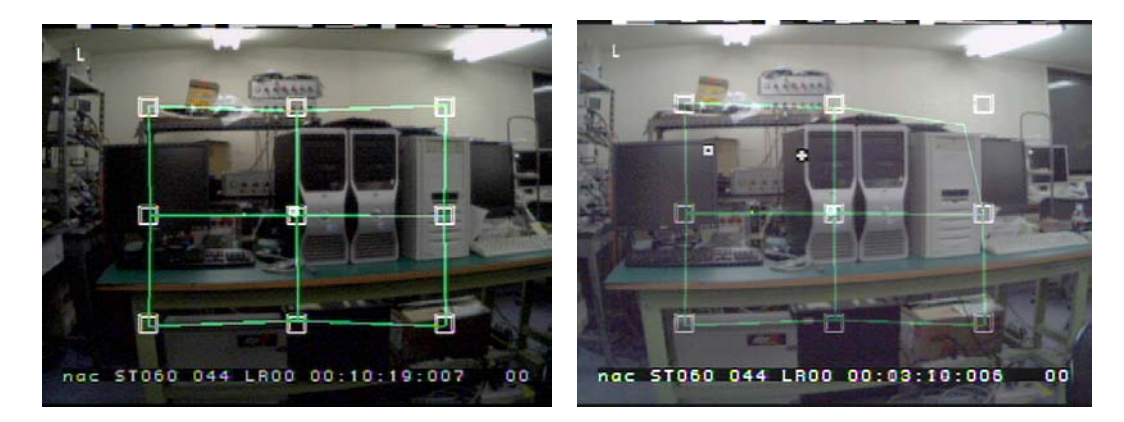

OK の場合

NGの場合

<sup>①</sup> コントローラの[RESULT]キー  $\bigcirc$  を押してください。

キャリブレーション時と同じ9点の CAL マークと補正されたアイマークを結 ぶ格子が表示されます。

- ② コントローラの[LEFT]キー●または[RIHGT]キー●を押すと右目と左目を切 り替えることができます。画面左上に R または L と表示されます。
- <sup>③</sup> キャリブレーション結果の表示を終了するには再び[RESULT]キー を押してください。視野映像が表示されます。

①2点方式の場合は2点を結ぶ直線が表示されます。

① RESULT モードで表示される格子は、キャリブレーション時に収集された視線データにキャリブレーションを 適用して作成されます。エラー等で正常に測定されていないデータがあった場合、格子に大きな歪みがあらわ れますが、データが正常に測定された場合も正しいキャリブレーションデータが得られていない場合があり、 この場合格子に大きな歪みは発生しません。(例えば、レーザーポインタで指示した近くを注視した時にキャリ ブレーションデータを取得してしまった場合など。)

このようなキャリブレーションのミスを発見するためには、操作者が RESULT モードで表示された CAL マークの位置をレーザーポインタで指示し、それを被験者が注視した時 CAL マーク上にアイマークが表示されることを確認することが有効です。キャリブレーションにミスがある場合、アイマークは CAL マーク近辺に表示されるかもしれませんが、重なることはありません。

また 2 点方式のキャリブレーションチャートを使用した場合は、CAL マーク 2 点を結ぶ直線が表示されるだけ で不良データによる歪みは表示されません。キャリブレーション後はレーザーポインタの輝点などを注視させ、

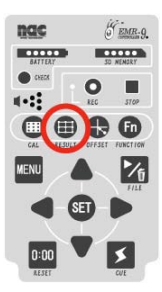

アイマークがそこに重なって表示されることをテストすることを強くお勧めします。

● 設定項目によってはキャリブレーションと密接にかかわっているためキャリブレーション後に変更されると正しい測定結果が得られなくなるものがあります。そのような場合、RESULT モードでも正しい結果が表示されなくなります。キャリブレーション後にこれらの項目が変更された場合は次のような警告メッセージが表示さ

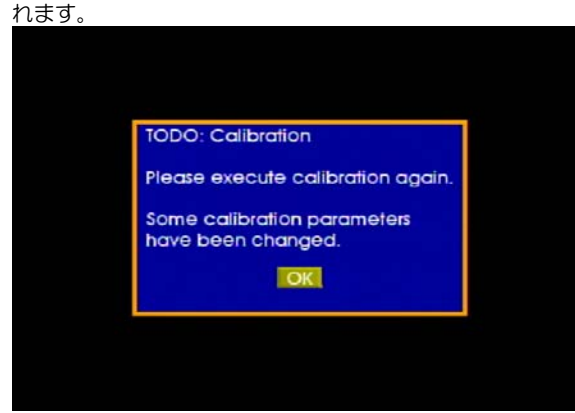

このような場合はキャリブレーションを取り直してください。キャリブレーション結果に影響を及ぼすパラメ ータは次の表の通りです。

| System                                       | User                 | CAL Chart                                               |
|----------------------------------------------|----------------------|---------------------------------------------------------|
| System Type<br>Sampling<br>Lens<br>Algorithm | RL<br>Sun Light Mode | Layout<br>Target Number<br>Chart Type<br>User Chart Pos |

# 2.5 測定とデータの保存

キャリブレーション後直ちに測定が開始され、アイマークが視野映像に重ねて表示されます。

#### (1) アイマークモード

アイマークモードではデータの保存はされませんが測定は常に行われています。モニタ画面には設定に 応じてアイマーク、視差補正されたアイマーク、アイマークの軌跡、リアルタイム停留点などが表示され ます。

●アイマークおよび視差補正されたアイマークは視野映像に重畳して記録することができます。ただし、視野映像とアイマークの間には最大 3/29.97sec の時間的なずれが生じます(NTSC モード)

⑦ 軌跡および停留点を視野映像に重畳した映像を SD カードに記録することはできませんが、オプションの解析 ソフト EMR-dFactory により軌跡または停留点を表示することができます。

## (2) データの保存

[REC]キー Cを押すと、測定データは視野映像と共に本体の SD カードに測定ファイルとして保存されます。

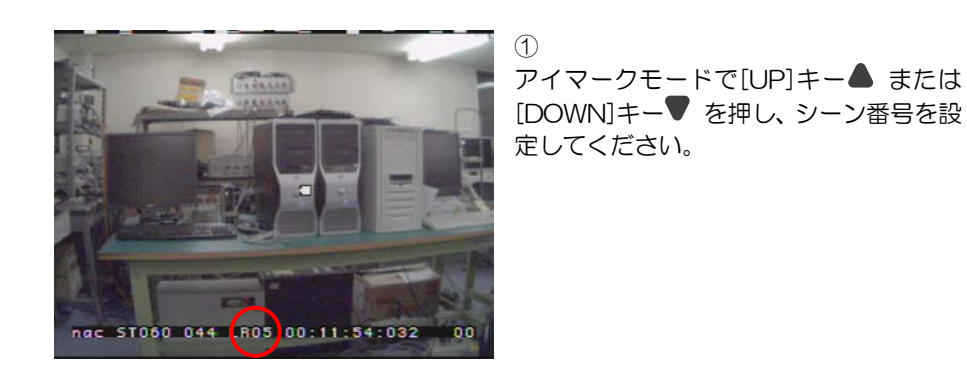

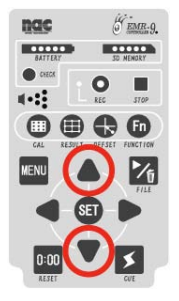

データ保存を始めたい時に[REC]キー
 REC表示LED・
 が点灯し測定ファイルの保存が始まります。
 保存中はSDカードのアクセスランプが点滅します。

 ①データの保存中、軌跡または停留点は表示されません。
 ①データ保存中に[CAL]キー、[RESULT]キー、[OFFSET]キー、[MENU]キー、[FILE] キーのいずれかが押されるとデータ保存が中止されます。

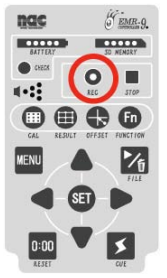

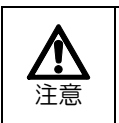

REC表示LED点灯中はPOWERスイッチをOFFにしないでください。SDカードの故障の原因となります。

#### 2 基本的な使い方

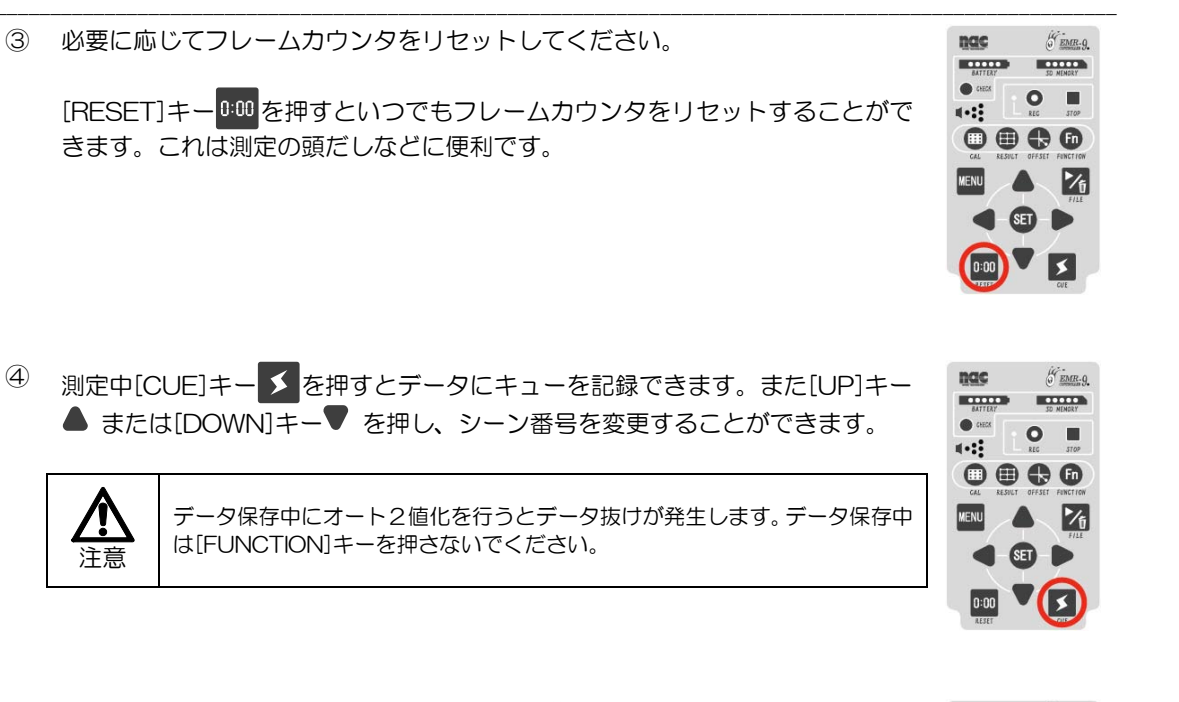

5 [STOP]キー を押すと REC 表示 LED• O が高速点滅します。その後、コ ントローラメモリー上のデータが全て SD カードに転送されると消灯します。

●約1時間の測定を行った場合、測定終了後に十数秒程SDカードへのアクセスランプ が点滅することがあります。これはデータをコントローラ本体のメモリーからをSD カードに転送する為に必要な時間であり故障ではありません。

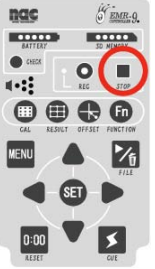

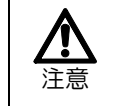

4

アクセスランプ点滅中(REC表示LED消灯後のデータ転送中)はコントロー ラのキースイッチを押さないでください。 測定ファイルが破損し、正常に再生できなくなることがあります。

# 2.6 データの再生

SD カードに保存された測定ファイルを再生し、視野映像を見ることができます。

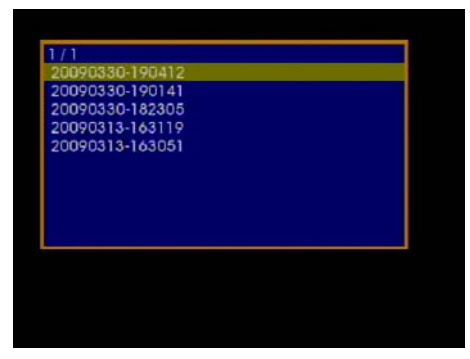

[FILE]キーなを押してください。ファイ ル管理モードになりSDカードに保存され ている測定ファイルのリストが表示され ます。

ファイル名には作成された日付と時刻が 付けられています。

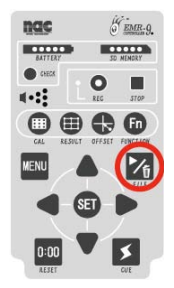

 ① 測定ファイルの数が多い場合にはページ に分けて表示されます。ページ番号は左 上に表示され、[LEFT]キー ●または [RIGHT]キー● によりページを切替え ることができます。

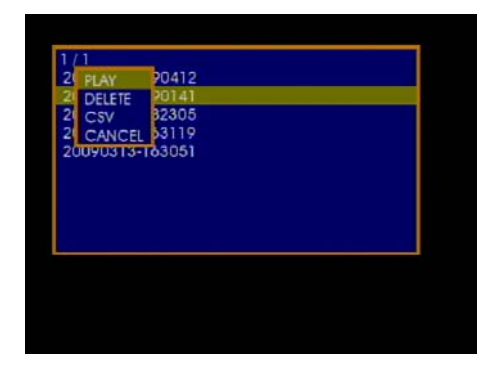

2

1

[UP]キー $\blacktriangle$  または [DOWN]キー $\forall$ で 再生したいファイルを選択し、[SET]キー SETを押してください。

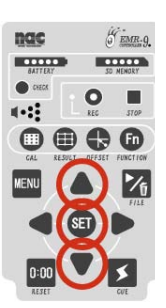

ファイルコントロールモードになりサブ メニューが表示されます。

\_ .

3

[UP]キー▲ または [DOWN]キー▼で [PLAY]を選択し、[SET]キーSETを押し てください。

再生が始まります。

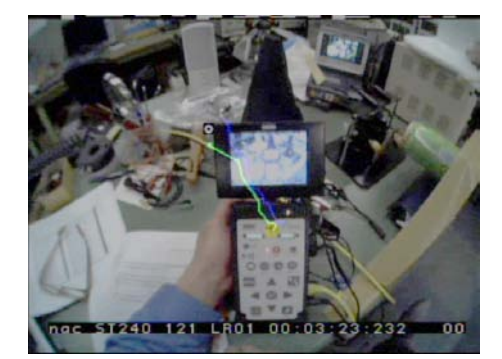

再生中は、

[SET]キーSET:一時停止
 [RIGHT]キー●:再生/サーチ切替え
 [LEFT]キー●:逆再生/逆サーチ切替え
 [UP]キー▲:先頭にジャンプ
 [DOWN]キー♥:最後尾にジャンプ

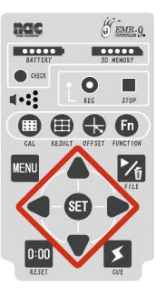

再生以外では、画面左上に状態が表示され ます。 [FFx32]:サーチ [PAUSE]:一時停止 [RWx1]:逆再生 [RWx32]:逆サーチ

①サーチ、逆サーチ、逆再生では 200 フレ ーム毎の映像を表示します。

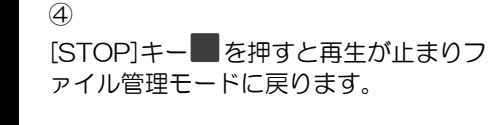

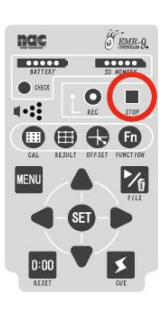

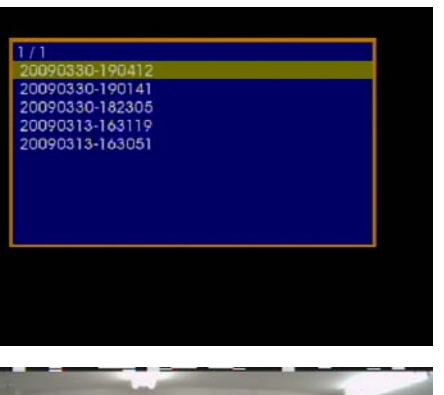

ngc \$T060 044 LR05 00:11:54:032 00

⑤ [FILE]キーなを押すとアイマークモー ドに戻ります。

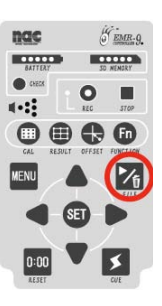

①再生された視野映像には、測定ファイル保存時の設定で軌跡または停留点が表示されます。

- ③SDカードを交換した時には必ずシステム設定を読み込むか保存してください。コントローラがSDカードのシ ステム設定を正しく読み込んでいない場合、FILE モードでリストが表示されない(NO FILE と表示される)こ とがあります。そのような場合は、FILE キーを1回押してアイマークモードに戻り、MENU モードで[Menu> SD card > Load]を実行した後、もう一度[FILE]キーを押してください。正しいリストが表示されます。
- ①コントローラがオプションの EMR-dStation とネットワークを通じて接続されている場合、コントローラの [FILE]キーによりファイル管理モードにすると、コントローラのビデオ出力に再生映像が表示されます。この時 EMR-dStation の VIEW ウィンドウでは、視野映像が停止状態になります。コントローラ側で FILE 管理モー ドを終了すると、VIEW ウィンドウの視野映像が動き出します。
- ⑦EMR-dStation のリモートファイル再生機能を使う場合、コントローラのビデオ出力に再生映像は表示されず、 [RC MODE]と表示されます。再生像は EMR-dStation の VIEW ウィンドウに表示されます。
- ①アイマークを OFF にした場合、再生時にアイマークは表示されません。アイマークや軌跡などを見る場合はオ ブションの EMR-dFactory を御利用ください。

# 2.7 収納

使用後は電源を切った後ケーブルなどを取り外し、専用ケースに入れて保管してください。

## (1) コントローラの電源OFF

コントローラの電源スイッチをOFFの位置(〇)にしてください。

## (2)ケーブルの取り外し

各コネクタを外し、コネクタキャップをかぶせてください。

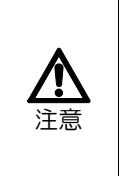

ヘッドユニットプラグの抜き差しは、必ずコントローラの電源をOFFにした状態で行ってください。 電源がONの状態でコネクタを抜差しすると故障の原因となります。

プラグを外す時は必ずプラグを持って外してください。ケーブルを引っ張っての抜き差しは故障の原因となります。

# (3) ケースへの収納

構成品を専用ケースの所定の位置にそれぞれ収納してください。

# 3いろいろな機能を使う

- 3.1 サンプリング周波数を変える
- 3.2 アイマークの検出方法を変える
- 3.3 瞳孔をオートで検出する
- 3.4 外光補正機能の設定
- 3.5 プルキニエ2値化閾値の設定
- 3.6 キャリブレーションの方法を選ぶ
- 3.7 視差補正機能を使う
- 3.8 アイマークのずれを補正する
- 3.9 視野映像を調節する
- 3.10 アイマーク・軌跡・停留点の表示を変える
- 3.11 CUE を使う
- 3.12 カウンタリセット機能を使う
- 3.13 データを整理する
- 3.14 シリアル出力を使う
- 3.15 イベント出力を使う
- 3.16 CSV 出力を使う

# 3. いろいろな機能を使う

# 3.1 サンプリング周波数を変える

EMR-9の240Hzモデルはサッカードや注視中の微小運動などの速い眼球運動を測定することができますが、 サンプリング周波数を 120Hz、60Hz に設定することもできます。実験や研究に応じてサンプリング周波数を 変更することにより無駄の無いデータ解析をすることができます。

サンプリング周波数を変更するには[Sampling]にて3種の選択項目から1つを選択します。接続されるヘッド ユニットにより設定可能な項目が異なります。出荷時設定は[60Hz]です。

#### Menu > System > Sampling :

- ・60Hz : ビデオ出力は NTSC です。60Hz モデル 240Hz モデル共に設定可能です。
- ・120Hz : ビデオ出力は NTSC です。240Hz モデルのみ設定可能です。
- ・240Hz : ビデオ出力は NTSC です。240Hz モデルのみ設定可能です。
- ・50Hz : ビデオ出力は PAL です。60Hz モデル 240Hz モデル共に設定可能です。
- ・100Hz : ビデオ出力は PAL です。240Hz モデルのみ設定可能です。
- ・200Hz : ビデオ出力は PAL です。240Hz モデルのみ設定可能です。

| User Version Info ><br>Analysis Date/Time ><br>Commun System Type : CAP<br>Video Sampling : NTSC 60<br>Data IO Lens : 44 NTSC 60<br>Algorithm : STL NTSC 120<br>SD Card > NTSC 240                                                 | UserVersion Info>AnalysisDate/Time>CommunSystem Type:CAPVideoSampling:NTSC 60Data IOLens:44NTSC 60Algorithm:STINTSC 120SD Card>NTSC 240                                                                                             | UserVersion Info>AnalysisDate/Time>CommunSystem Type:CAPVideoSampling:NTSC 60Data IOLens:44NTSC 60Algorithm:STINTSC 120SD Card>NTSC 240                                                                                                    | UserVersion Info>AnalysisDate/Time>CommunSystem Type:CAPVideoSampling:NTSC 60Data IOLens:44NTSC 60Algorithm:STINTSC 120SD Card>NTSC 240                                                                                                    | System   | >            |   |     |         |    |
|----------------------------------------------------------------------------------------------------|----------------------------------------------------------------------------------------------------|----------------------------------------------------------------------------------------------------|----------------------------------------------------------------------------------------------------|----------|--------------|---|-----|---------|----|
| Analysis     Date/Time     >       Commun     System Type     :     CAP       Video     Sampling     :     NTSC 60       Data IO     Lens     :     44       Algorithm     :     STL     NTSC 120       SD Card     >     NTSC 240 | AnalysisDate/TimeCommunSystem Type:VideoSampling:Data IOLens:Algorithm:STISD Card>NTSC 240                                                                                                    | Analysis       Date/Time       >         Commun       System Type       :       CAP         Video       Sampling       :       NTSC 60         Data IO       Lens       :       44         Algorithm       :       STI         SD Card       >       NTSC 240 | Analysis       Date/Time       >         Commun       System Type       :       CAP         Video       Sampling       :       NTSC 60         Data IO       Lens       :       44         Algorithm       :       STI         SD Card       >       NTSC 240 | User     | Version Info | > |     |         |    |
| Commun System Type : CAP<br>Video Sampling : NTSC 60<br>Data IO Lens : 44 NTSC 60<br>Algorithm : STU NTSC 120<br>SD Card > NTSC 240                                                                                                | Commut       System Type       :       CAP         Video       Sampling       :       NTSC 60         Data IO       Lens       :       44         Algorithm       :       STI       NTSC 120         SD Card       >       NTSC 240 | Commut       System Type : CAP         Video       Sampling : NTSC 60         Data IO       Lens : 44         Algorithm : STI       NTSC 120         SD Card       >                                                                                          | Commut       System Type : CAP         Video       Sampling : NTSC 60         Data IO       Lens : 44         Algorithm : STL       NTSC 120         SD Card       >                                                                                          | Analysis | Date/Time    | > |     |         |    |
| Video Sampling : NTSC 60<br>Data IO Lens : 44 NTSC 60<br>Algorithm : STL NTSC 120<br>SD Card > NTSC 240                                                                                                    | Video Sampling : NTSC 60<br>Data IO Lens : 44 NTSC 60<br>Algorithm : STL NTSC 120<br>SD Card > NTSC 240                                                                                                    | Video     Sampling     NTSC 60       Data IO     Lens     :     44     NTSC 60       Algorithm     :     STL     NTSC 120       SD Card     >     NTSC 240                                                                                                    | Video     Sampling     NTSC 60       Data IO     Lens     :     44     NTSC 60       Algorithm     :     STI     NTSC 120       SD Card     >     NTSC 240                                                                                                    | Commun   | System Type  |   | CA  | P       |    |
| Data IO Lens : 44 NISC 60<br>Algorithm : STL NISC 120<br>SD Card > NISC 240                                                                                                    | Data IO Lens : 44 NTSC 60<br>Algorithm : STI NTSC 120<br>SD Card > NTSC 240                                                                                                    | Data IO Lens : 44 NISC 60<br>Algorithm : STI NTSC 120<br>SD Card > NTSC 240                                                                                                    | Data IO Lens : 44 NISC 60<br>Algorithm : STI NISC 120<br>SD Card > NISC 240                                                                                                    | Video    | Sampling     |   | NT  | SC 60   |    |
| Algorithm : STU NTSC 120<br>SD Card > NTSC 240                                                                                                    | Algorithm : STL NTSC 120<br>SD Card > NTSC 240                                                                                                    | Algorithm : STI NTSC 120<br>SD Card > NTSC 240                                                                                                    | Algorithm : STI NTSC 120<br>SD Card > NTSC 240                                                                                                    | Data IO  | Lens         |   | 44  | NTSC 60 | 0  |
| SD Card > NTSC 240                                                                                                    | SD Card > NTSC 240                                                                                                    | SD Card > NTSC 240                                                                                                    | SD Card > NTSC 240                                                                                                    |          | Algorithm    |   | STE | NTSC 12 | 20 |
|                                                                                                    |                                                                                                    |                                                                                                    |                                                                                                    | SD Card  | >            |   |     | NTSC 24 | 40 |
|                                                                                                    |                                                                                                    |                                                                                                    |                                                                                                    |          |              |   |     |         |    |
|                                                                                                    |                                                                                                    |                                                                                                    |                                                                                                    |          |              |   |     |         |    |
|                                                                                                    |                                                                                                    |                                                                                                    |                                                                                                    |          |              |   |     |         |    |
## 3.2 アイマークの検出方法を変える

EMR-9 では実験研究の方法に応じてアイマークの検出方法を選ぶことができます。検出方法を変更するには [Algorithm]にて3種の選択項目から1つを選択します。出荷時設定は[STD]です。

#### Menu > System > Algorithm :

- ・STD :瞳孔/角膜反射法によるアイマーク検出
- ・PUPIL:瞳孔法によるアイマーク検出
- PURUKINJE
   :角膜反射法によるアイマーク検出

#### 3.2.1 瞳孔/角膜反射法によるアイマーク検出

近赤外 LED 照明の角膜による反射像(プルキニエ像)の位置と、瞳孔中心位置の相対的な距離から眼 球運動を検出する方法です。検出された眼球運動はキャリブレーションにより視野映像と結び付けられ、 アイマーク(視野映像に対する視線位置)としてデータ出力されます。角膜反射像の位置、瞳孔中心位置、 眼球の回転角度の関係は、原理的に下図のように表されます。

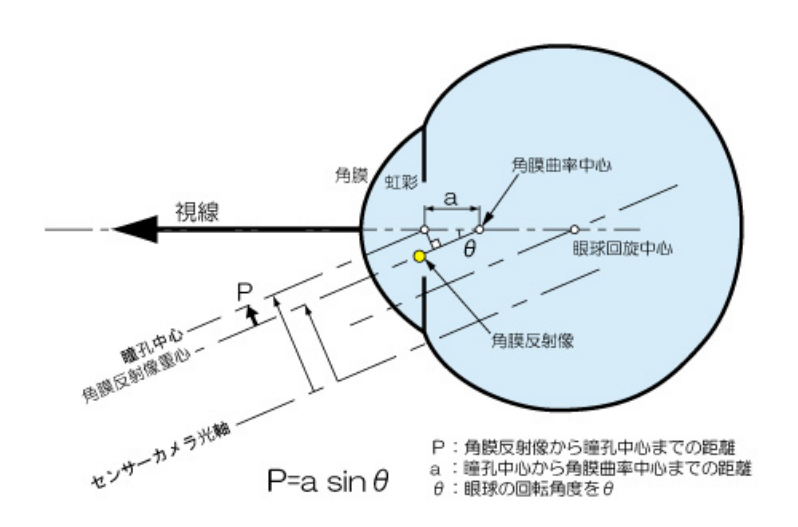

この原理式を応用し、眼球の回転角を求めることができますが、眼球の大きさなどが人によって違うため、正確な回転角度を求めることは困難です。そこで、キャリブレーションを行うことにより、個人の眼球の特性を吸収し、視野カメラの映像に対する位置情報として視線を検出しています。

瞳孔/角膜反射法は、角膜反射像と瞳孔の相対距離から眼球運動を算出するため、検出素子上の角膜反 射像位置から視線検出を行うシステムと比較して、計測中のヘッド部のズレやブレの影響が少ないという 特徴があります(ただし、眼球に対して測定系が回転するとそのまま誤差として現れます)。従って、従 来のアイマークレコーダと比較して、安定した計測が可能になっています。 頭部搭載型の眼球運動検出装置ではセンサーカメラとLED照明の配置により角膜反射像を検出できる眼球運動範囲が決まっているので、眼球の回旋角度が測定範囲を超えると角膜反射像は消失します。その場合、瞳孔/角膜反射法ではアイマークの検出ができなくなりますが、EMR-9ではそのような場合自動的に瞳孔法に切替え眼球運動の検出範囲を広げました。

#### 3.2.2 瞳孔法によるアイマーク検出

瞳孔法では瞳孔の輪郭から瞳孔中心を算出し、瞳孔中心位置の動きから眼球運動を算出します。この方 法は角膜反射像による測定範囲より大きな眼球運動を検出することができます。ただし瞳孔のみで視線検 出をする場合、センサー上における瞳孔中心位置からアイマークを検出するためヘッド部のブレやズレが ノイズになりやすい欠点があります。

#### 3.2.3角膜反射法によるアイマーク検出

EMR-7 まで採用されていた方式で角膜反射像の動きから眼球運動を検出します。高齢者など瞳孔が小 さく検出できない場合にも眼球運動が検出できますが、瞳孔法同様ヘッド部のブレやズレがノイズになり やすい欠点があります。また、瞬目判定、瞳孔径判定、居眠り判定は瞳孔に関るデータを使用しているた め使用できなくなります。(判定結果が常に OFF の状態となります)

## 3.3 瞳孔をオートで検出する

オート2値化機能は瞳孔2値化の閾値を自動的に設定する機能です。AUTOを選択した場合、キャリブ レーションモードに入ると、まず初めに被験者の眼球映像を分析し、瞳孔検出に最適な閾値が自動で設定 されます。2値化に成功すると「finish」、失敗すると「failure」と表示されます。

瞳孔2値化閾値の設定方法は[Pupil THR]にて2種の方法から1つを選択します。出荷時設定は [MANUAL]です。MANUALモードではユーザーが閾値を設定することができます。

#### Menu > User > Pupil THR :

- ・AUTO :自動で2値化閾値設定を行った後キャリブレーションモードになります。
- ・**MANUAL** :手動で2値化閾値を設定します。

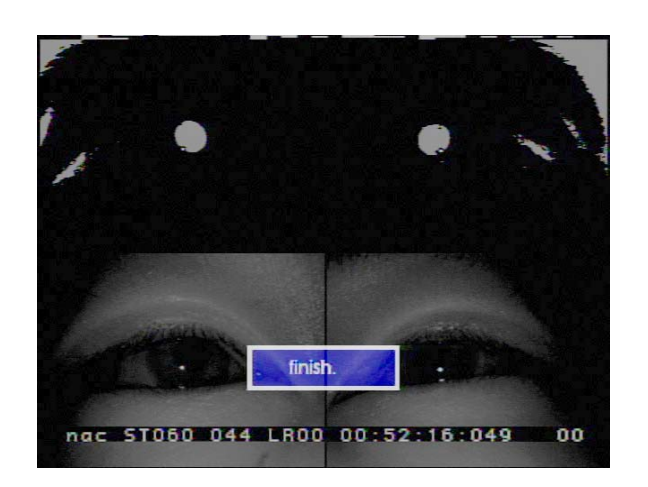

①アイマークモードで[FUNCTION]キーのを押すと設定に関らずオート2値化機能が動作します。2値化に 失敗した場合、閾値は変更されません。

## 3.4 外光補正機能の設定

外光補正機能は、明るい場所から暗い場所へ被験者が移動しても安定した測定ができるよう、瞳孔内の 輝度をリアルタイムで測定し、瞳孔検出を補正する機能です。被験者が動き回る場合は有効ですが、明る さが安定した場所で測定を行う場合は OFF にした方が良い場合があります。

外光補正機能の ON/OFF は[Sunlight Mode]にて[ON]または[OFF]を選択します。出荷時設定は [OFF]です。

Menu > User > Sunlight Mode :

- ・ON :外光補正機能を ON にします。
- ・OFF : 外光補正機能を OFF にします。

## 3.5 プルキニエ像2値化閾値の設定

近赤外 LED のプルキニエ像(角膜反射像)は眼球映像では明るい点として写りますが、眼鏡を使用す る場合などは輝度が下がることがあります。その場合プルキニエ像の2値化閾値を調整することができま す。プルキニエ像2値化閾値の設定は[Purukinje THR]の値を O~300 の間の数値で入力します。数値 が小さいほど明るい位置で2値化をかける事になります。

Menu > User > Purkinje THR: : プルキニエ像2値化閾値 0~300(出荷時設定 0)

## 3.6 キャリブレーションの方法を選ぶ

#### 3.6.1 キャリブレーションの点数を変える

キャリブレーションは、視野映像のアイマークを被験者が実際に見ている点と一致させる為の補正パラ メータを取得するために行います。標準では9点の校正点(キャリブレーションマーク:CAL マーク) を使用しますが、EMR-9 ではより簡単な2点キャリブレーションを使用することもできます。

2点キャリブレーションは9点キャリブレーションに比べ計測精度が劣りますが、CALマーク近辺に 視線が集中する様な実験や、キャリブレーションに時間を取れない場合などは便利です。

[Target Number]にて9点キャリブレーション、2点キャリブレーションから方式を選ぶことができます。出荷時設定は[9]です。

#### Menu > User > CAL Chart > Target Number >

- ·9 :CALマーク9点を順次表示して較正する方法です。
- ・2 :CALマーク2点を順次表示して較正する方法です。

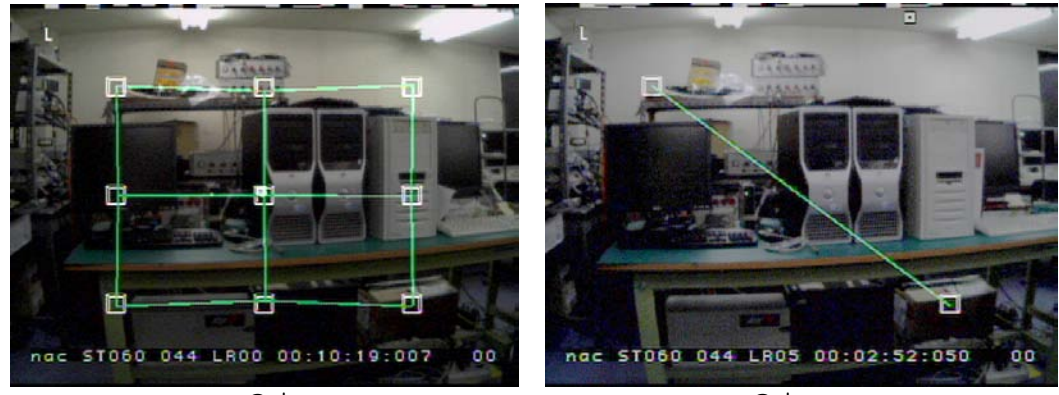

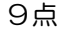

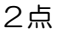

## 3.6.2 CALマークの表示順番を変える

[Target Number]に9点キャリブレーションを設定した場合は、CAL マークの表示順番を3種から選ぶ事が出来ます。出荷時設定は[ZIGZAG]です。

#### Menu > User > CAL Chart > Target Number > 9 :

- ZIGZAG : 工場出荷時の方法です。
- ・ SKIP : 外周端のマークを先に表示することにより2値化の不具合が判り易い方法です。
- ・ RANDOM :毎回順番が異なります。先読み防止に効果的です。

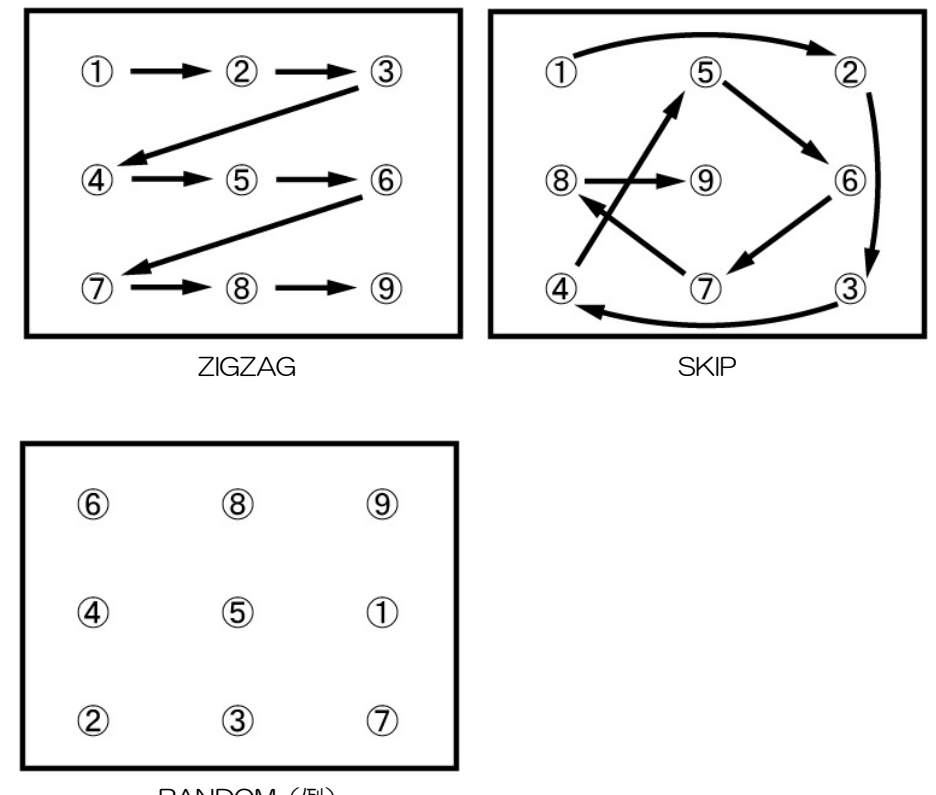

RANDOM (例)

## 3.6.3 CALマークの形を変える

[CAL Chart > Mark Type]にて CAL マークの形を2種から選ぶことができます。 出荷時設定は[SQUARE]です。

#### Menu > User > CAL Chart > Mark Type :

| · SQUARE | :四角形 |   |
|----------|------|---|
| · CROSS  | :十字  | + |

また[CAL Chart > Color]にて、フォーカスされたマークの色を5種から選ぶことができます。 出荷時設定は[YELLOW]です。

#### Menu > User > CAL Chart > Color :

| • WHITE  | :白色 |
|----------|-----|
| · YELLOW | :黄色 |
| • RED    | :赤色 |

- ・GREEN :緑色
- ・BOUE : 青色
- ・CYAN :水色

#### 3.6.4 オートネクスト機能を使う

キャリブレーションでは、被験者が CAL マークを注視したことを自分で判断して CAL スイッチを押 しますが、オートネクスト機能を使うとコントローラが被験者のアイマークの停留状態を評価し、CAL マークの注視を検出して CAL マークを次に進めます。

判定にはアイマークのばらつきを定義する停留円半径(pixel)と、アイマークが停留円半径内に留まらなければならない最小の時間、最小停留時間が使用されます。停留円半径は視野映像を水平 640pixel、垂直 480Pixel とした時の半径で定義されます。

オートネクスト機能は[Menu > System > Algorithm ]の設定が、[STD]または[PUPLE]である必要 があります。([Algorithm]が[PURUKINJE]の場合、この機能は使えません)

[Auto Next]にてオートネクスト機能の ON/OFF を設定できます。出荷時設定は[OFF]です。

#### Menu > User > Auto Next

- ・ON :オートネクスト機能 ON
- ・OFF :オートネクスト機能 OFF

[ON]の場合、停留円半径と最小停留時間を設定できます。

#### Menu > User > Auto Next > ON >

- ・Limit Range : 停留円半径 3~120[pix] (出荷時設定 10pixel)
- ・Limit Time :最小停留時間 1.5~20.0[sec](出荷時設定 5sec)

オートネクスト機能が ON の場合、キャリブレーション画面は次の様になります。

停留力ウンタ 視線が停留状態になると時間が減算カ ウントされます。カウンタが Osec に なると被験者が CAL マークを見てい たと判断されます。 カウンタのの色は次の様に変わります。 待機状態:クレー 処理開始:青 最小停留時間の半分:水色 停留確定:グリーン エラー:赤

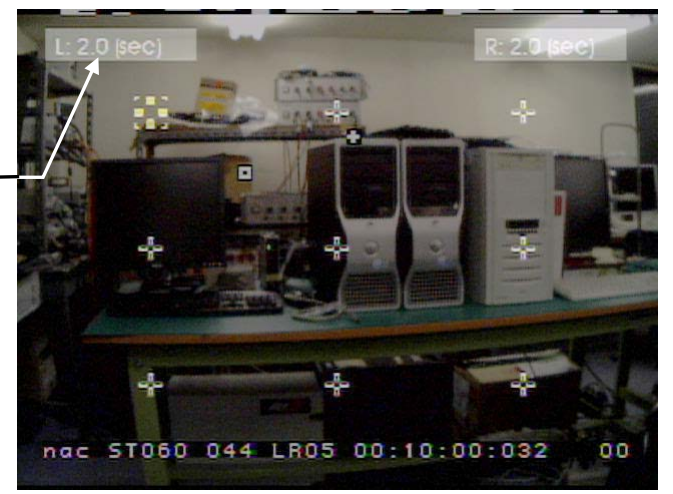

オートネクスト機能が ON の場合のキャリブレーション手順は以下のようになります。

(1)

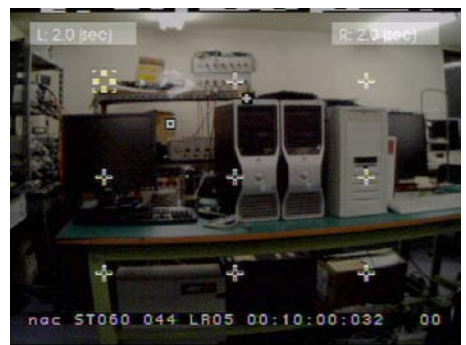

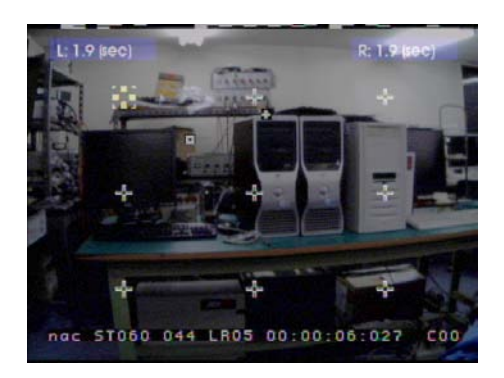

② [CUE]キー**メ**を押してください。

[CAL]キー間を押してください。

ークが表示されます。

夕は待機状態です。

停留カウンタが青に変わり、キャリブレーションが始まります。

キャリブレーションモードになりモニタに9点の CAL マ

初めの CAL マークが強調表示されています。 停留カウン

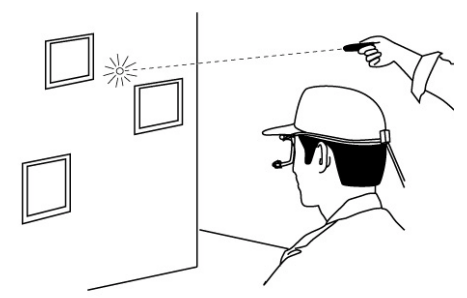

3

操作者は視野映像を見て強調表示されている CAL マーク と同じ位置をレーザーポインタで照射してください。

準備ができたら被験者に照射位置を見るよう指示してく ださい。

 ⑦ 被験者が照射位置を見ていないにもかかわらず停留が検出 され、強調が先に進んでしまった場合、[FUNCTION]キー
 ┏ を押す毎に1点戻すことができます。

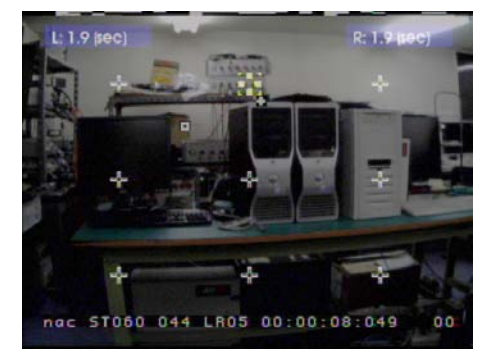

4

被験者の視線が停留していると停留カウンタが減算され、 Oになると被験者がCALマークを見ていたと判定され、 強調表示が次のマークに移ります。

全てのマークで停留が確定すると自動的に CAL モードが 終了します。

① 両眼の場合は、両眼共にOKにならないと次のCALマークに移りません。

## 3.6.5 LOW CALチャートを使う

被験者によっては視野上方に位置する CAL マークでキャリブレーションが取れないことがあります。 その場合は CAL マークを視野映像の下方に配置した LOW CAL チャートを使うとキャリブレーションが できることがあります。ただし、その場合視野上方のアイマークは精度が悪くなります。

[CAL Chart > Layout ]にて[CENTER]または[LOWER]を選択できます。 出荷時設定は[CENTER]です。

Menu > User > CAL Chart > Layout CENTER : 通常のチャート

LOWER : LOW CAL Fr-h

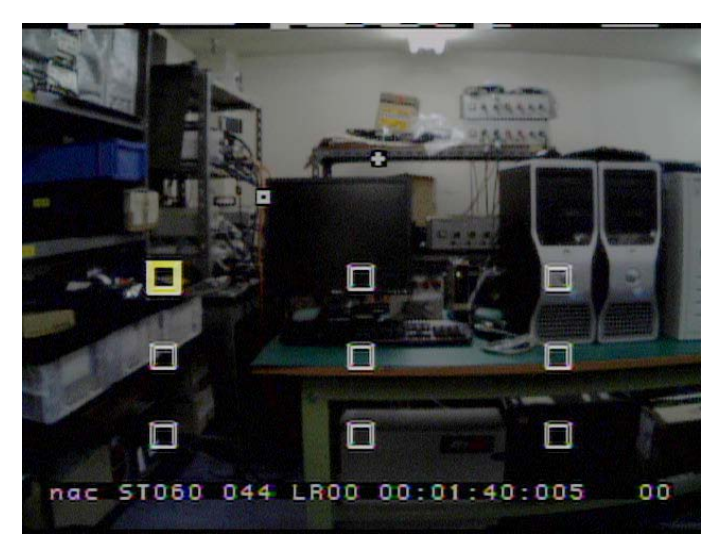

LOW CAL チャート(44°用)

①LOW CAL チャートを使うためには[Menu > User > CAL Chart > Chart type ]が[LENS]に設定されている 必要があります。(ユーザー設定チャートではこの機能は使えません)

#### 3.6.6 ユーザー設定チャートを使う

ユーザーが自分で CAL マークの配置を設定することができます。

#### (1) ユーザーチャートを作る

9点キャリブレーション用と2点キャリブレーション用をそれぞれ1個設定できます。ユーザーにより 作成されたキャリブレーションチャートはSDカードに保存されます。出荷時設定は[9]です。

Menu > User > CAL Chart > User Chart Pos

| _ | ŀ |
|---|---|
|   | _ |

9 : 9点キャリブレーション用ユーザーチャート

| Menu >         System       >         User       >         Analysis       Eye       : RL         Commus       PD       : 63 (mm)         Video       CAL Distance       : 03000 (mm)         Data IO       Auto Next       : OFF         Pupil THR       MANUAL         SD Card       Purkinje THn         CAL Chai       Layout       : LOWER         CAL Chai       Chart Type       : SGUARE         User Chart Pos       Mark Type       : SGUARE         Color       : YELLOW       : YELLOW | ①<br>[Menu > User > CAL Chart > User Chart Pos ]<br>を選択して[RIGHT]キー●を押してください。<br>[User Chart Pos ] の下層メニューが表示されます。                                                                                                    |
|----------------------------------------------------------------------------------------------------|----------------------------------------------------------------------------------------------------|
| Menu >         System       >         User       >         Analysis       Eye       : RL         Commut       PD       : 63 (mm)         Video       CAL Distance       : 03000 (mm)         Data IO       Auto Next       : OFF         Pupit THR       MANUAL         SD Card       Purkinje Tun         CAL Cha       Layout       : LOWER         Target Number : 9       .         Mark Type       .       Set 2 >         Color       Set 9 >                                               | <ul> <li>②</li> <li>2点キャリブレーション用チャートを設定する時は[Set</li> <li>2]を、9点キャリブレーション用チャートを設定する時は</li> <li>[Set 9]を選択して[RIGHT]キー●を押してください。</li> <li>チャート編集画面になります。</li> </ul>                                                                                                    |
| 10 X 136 Y 104<br>0 0 0 0 0 0 0 0 0 0 0 0 0 0 0 0 0 0 0                                                                                                     | <ul> <li>③</li> <li>初期状態は44°レンズ用チャートと同じ配列です。<br/>マーク位置を調整してください。</li> <li>チャート編集画面では、編集対象となるマークが強調表示<br/>されます。</li> <li>画面左上に編集中マークの座標が表示されます。</li> <li>方向キー▲●●●を押すと1ピクセル位置を調節できま<br/>す(長押しすると早く動きます)。</li> <li>[CUE]キー▲● で次のマークが編集対象になります。</li> <li>[FUNCTION]キー ● で1つ前に戻ります。</li> <li>[RESULT]キー ● で初期状態に戻ります。</li> </ul> |
| 9) X 505 Y 354       Are you sure you want to<br>update the CAL chart data ?       Yes       Nac       ST060 044 LR00 00:04:33:043                                                                                                    | ④<br>編集が終わったら[SET]キー<br>チャリブレーションチャートデータを更新するかどうか<br>選択します。                                                                                                    |

#### 3 いろいろな機能を使う

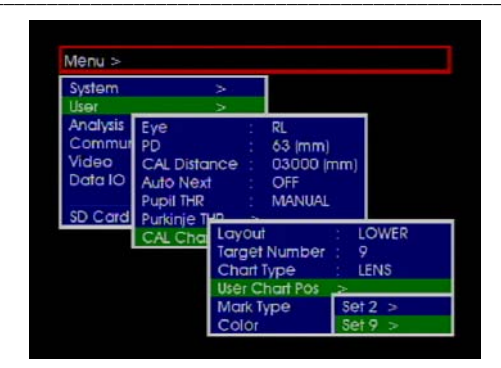

⑤ 更新する場合は[Yes]を選択して[SET]キー を押して ください。 チャート編集画面を終了しメニューに戻ります。

編集に戻る場合は[No]を選択して[SET]キーSETを押してください。

 
 ・①CALマークの配置は、アイマークの検出精度がCALマーク近辺で一番高くなることを考慮してください。
 ・①CALマークの配置は、アイマークの検出可能範囲に注意して行ってください。
 ・①CALマークは一箇所に密集して配置するより、アイマークの検出可能範囲内で均一に配置したほうが安定した 測定をすることができます。

#### (2) ユーザーチャートを使う

[CAL Chart > Chart type]でコントローラに用意されているチャートを使用するか、ユーザーが作成 したチャートを使用するかを設定できます。

出荷時設定は[LENS]です。

#### Menu > User > CAL Chart > Chart type

| LENS : コントロ・ | ーラで用意されたチャートを使用 |
|--------------|-----------------|
|--------------|-----------------|

- USER : ユーザーが作成したチャートを使用
  - ① ユーザーチャートを使う場合、CAL マークの表示順番の設定([SKIP]または[RANDOM])は無効になります。
     ① リザルトモードの CAL マーク配置もユーザーチャートの配置になります。

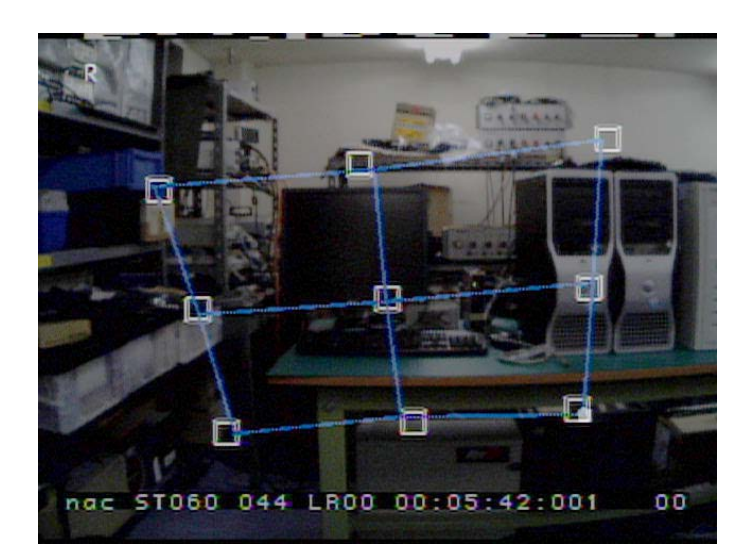

RESULT 表示(ユーザーチャート)

## 3.7 視差補正機能を使う

両眼計測を行っている場合、視差補正したアイマークをリアルタイム表示できます。視差補正機能を使うには [PD](被験者の眼幅)と[CAL Distance](キャリブレーション距離)を設定してください。

#### (1) 被験者の眼幅

被験者に無限遠方を見させた状態で、メジャーなどで左眼の瞳孔中心から右眼の瞳孔中心までの距離を 測定し、それを眼幅(PD)として設定してください。

眼幅は[PD]の数値を変更することにより設定できます。単位はmm。出荷時の設定値は[63]です。

Menu > User > PD: : : 被験者の眼幅 40~80(mm)

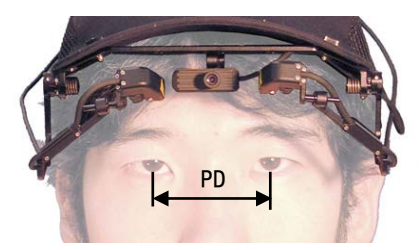

#### (2) キャリブレーション距離

被験者角膜からキャリブレーション平面までの距離です。キャリブレーション時の視野映像中央に位置 する物から被験者眉間までの距離をメジャーなどで測定し、その値をキャリブレーション距離として設定 してください。

キャリブレーション距離は[CAL Distance]の数値を変更することにより設定できます。単位はmm。 出荷時設定は[3000]です。

Menu > User > CAL Distance: : キャリブレーション距離 0~30000(mm)

#### (3) 視差補正アイマークの表示

[Menu > Video > S-Impose]にて視差補正されたアイマークの表示の ON/OFF を選択可能です。

#### Menu > Video > S-Impose

| EyeMark-C               | :アイマーク表示の ON/ <b>OFF</b> (出荷時設定 OFF) |
|-------------------------|--------------------------------------|
| Line-C                  | :軌跡表示の ON/ <b>OFF</b> (出荷時設定 OFF)    |
| Fixation > ON > Eye > C | :停留点表示の ON/ <b>OFF</b> (出荷時設定 OFF)   |

⑦ 停留点と軌跡は同時に表示できません。常に停留点表示が優先されます。軌跡表示をしたい場合、停留点表示がONの場合は先にOFFに設定してから軌跡の表示をONにしてください。また、軌跡表示がONの時停留

点表示を ON にすると、軌跡表示は自動的に OFF になります。

①停留点または軌跡が表示されると視野映像は少し暗くなります。これはコントローラのビデオ出力仕様による もので故障ではありません。

## 3.8 アイマークのずれを補正する

測定中にヘッド部がずれた場合や、以前保存したキャリブレーションデータを使用して計測を行う場合 などアイマークが全体的にシフトしてしまうことがあります。そのような場合はオフセット機能を使って 注視点とアイマークを一致させることができます。

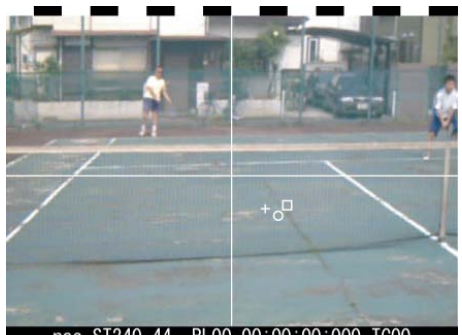

nac\_ST240\_44\_\_RL00\_00:00:00:000\_TC00

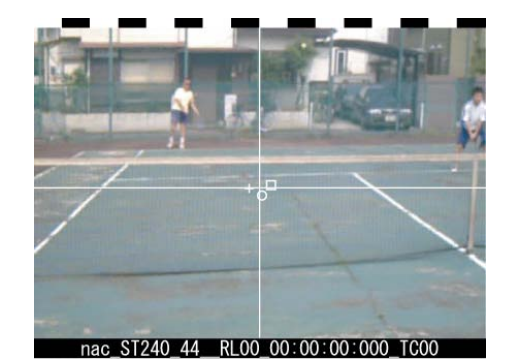

(1) コントローラの[OFFSET]キー クロスラインが表示されます。

クロスライン交点をレーザーポインタで示し、被験者に注 視するよう指示してください。

この時アイマークはクロスラインの交点と一致しません。 ここで再度コントローラの[OFFSET]キー オフセット機能をキャンセルし、元の状態に戻すことがで きます。

2 コントローラの[CUE]キー **メ**を押してください。

アイマークがクロスライン交点に移動します。

これでアイマークのオフセットは終了です。 クロスラインは自動的に消えアイマークモードに戻りま す。

## 3.9 視野映像を調節する

視野カメラの映像を調整することができます。

[Menu > Video]以下のメニューでそれぞれの項目を設定できます。

#### (1) オートエクスポージャー(AE)

自動的にゲインとシャッタースピードを調節する機能です。出荷時設定は[NORMAL]です。

#### Menu > Video > AE

| FAST    | :AE機能ON 反応スピードは標準に比べ速い                           |
|---------|--------------------------------------------------|
| NORMAL  | :AE 機能 ON 反応スピード標準                               |
| SLOW    | :AE機能ON 反応スピードは標準に比べ遅い                           |
| MANUAL  | :手動で[GAIN]と[SHUTTER]を設定                          |
|         |                                                  |
| GAIN    | : カメラゲイン OdB/3dB/6dB/9dB/12dBの5段階に設定可能           |
| SHUTTER | :シャッタースピード 11段階に設定可能                             |
|         | OPEN,1/100,1/120,1/200,1/250,1/500,1/1000,1/2000 |
|         | 1/5000,1/8000,1/10000                            |

#### (2) オートホワイトバランス(WB)

自動的にホワイトバランスを取ります。出荷時設定は[AUTO]です。

#### Menu > Video > WB

| AUTO   | :オートホワイトバランス機能 ON                         |
|--------|-------------------------------------------|
| 3100K  | :オートホワイトバランス機能 OFF 色温度 3100K              |
| 5000K  | :オートホワイトバランス機能 OFF 色温度 5000K              |
| 9000K  | :オートホワイトバランス機能 OFF 色温度 9000K              |
| Manual | : R-gain 000~255 B-gain 000~255 G-gain=64 |

#### (3) ハイダイナミックレンジ(DR)

高輝度の物が写った場合、明るい部分を押さえます。出荷時設定は[OFF]です。

#### Menu > Video > DR

| ON  | :ハイダイナミックレンジ機能 ON  |
|-----|--------------------|
| OFF | :ハイダイナミックレンジ機能 OFF |

#### (4) クロマ(Chroma)

彩度を 100%または 200%から選択できます。出荷時設定は[NORMAL]です。

#### Menu > Video > Chroma

| LOW    | :100%クロマ |
|--------|----------|
| NORMAL | :200%クロマ |

#### (5) エンハンス(Enhance)

映像のシャープさを変更できます。出荷時設定は[NORMAL]です。

#### Menu > Video > Enhance

| HIGH   | :エンハンス機能 ON  | シャープさ強               |
|--------|--------------|----------------------|
| NORMAL | :エンハンス機能 ON  | OFF と比べて映像がシャープになります |
| OFF    | :エンハンス機能 OFF |                      |

## (6) ガンマ(Gamma)

ガンマを調節できます。出荷時設定は[0.6]です。

#### Menu > Video > Gamma

| 0.45     | : γ=0.45 |
|----------|----------|
| 0.7      | :γ=0.7   |
| OFF(1.0) | :γ=1     |

## 3.10 アイマーク・軌跡・停留点の表示を変える

アイマークの表示を ON/OFF できます。また、視野映像に重ねて表示する軌跡または停留点の表示色と表示 時間を設定できます。軌跡、停留点に関してはそれぞれの項目で左眼(L)、右眼(R)、視差補正されたアイマーク (C)について表示を ON/OFF できますが、停留円については左眼(L)/右眼(R)/視差補正されたアイマーク(C)の 内1種類のみ表示可能です。また、軌跡と停留点を同時に表示させることはできません。

#### 3.10.1 アイマーク

アイマークの表示がONの場合、視野映像にアイマークが重畳されて記録されます(視野映像のフレームにアイマークが描き込まれ、映像として保存されます)。アイマークの表示をOFFにした場合、アイマークは視野映像に重畳されません(保存された視野映像を一般的な MPEG プレーヤーなどで再生するとアイマークは表示されません)が、アイマーク解析ソフトウェア EMR-dFactory では、視野映像にアイマークを重畳させて表示することができます。

コントローラが視野映像に重畳したアイマークは、実際のフレームから最大 3/29.97sec 遅れて重畳 されているため、EMR-dFactory で正しいフレーム上にアイマークを表示するとモニタ時のアイマーク が邪魔になることがあり、アイマークを非表示にしてデータ保存を行う方が良い場合があります。測定内 容にあわせてアイマークの ON/OFF を選択してください。

[S-Impose]にて各アイマークの表示をON/OFF できます。 出荷時設定は左眼(L)アイマークと右眼(R)アイマークは[ON]、視差補正されたアイマークは[OFF]です。

#### Menu > Video > S-Impose

| EyeMark-L | :左眼アイマーク表示  | <b>ON</b> /OFF    |        |
|-----------|-------------|-------------------|--------|
| EyeMark-R | :右眼アイマーク表示  | $\mathbf{ON}/OFF$ |        |
| EyeMark-C | :視差補正されたアイマ | マーク表示             | ON/OFF |

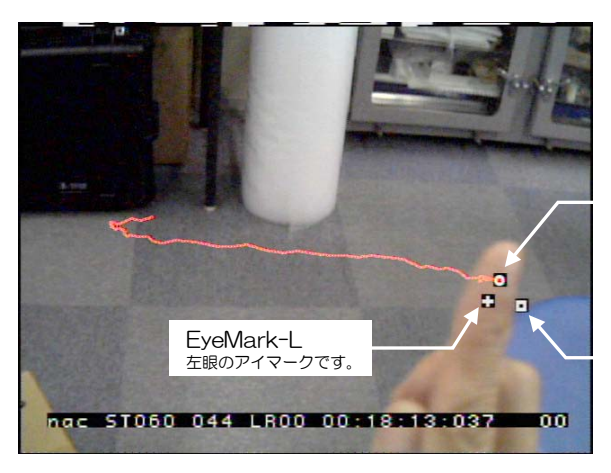

EyeMark-C 視差補正されたアイマーク です。

EyeMark-R 右眼のアイマークです。

#### 3.10.2 軌跡

アイマークの動いた跡を軌跡として視野映像に重ねて表示できます。ただし軌跡は視野映像に記録され ません。

[S-Impose]にて左眼(L)、右眼(R)、視差補正されたアイマーク(C)それぞれのアイマーク軌跡の表示をON/OFFできます。出荷時設定は全て[OFF]です。

#### Menu > Video > S-Impose

- Line-L : 左眼アイマーク軌跡表示 ON/OFF
- Line-R : 右眼アイマーク軌跡表示 ON/OFF
- Line-C : 視差補正されたアイマーク軌跡表示 ON/OFF

ONの場合はそれぞれの軌跡の表示時間を1/100秒単位で設定できます。出荷時の設定は[100]です。

#### Menu > Video > S-Impose > Line-L/R/C > ON > Duration

| Line-L > ON > Duration | :左眼アイマーク軌跡表示時間[sec]       |
|------------------------|---------------------------|
| Line-R > ON > Duration | :右眼アイマーク軌跡表示時間[sec]       |
| Line-C > ON > Duration | : 視差補正されたアイマーク軌跡表示時間[sec] |

また表示色を BLACK/ WHITE/ YELLOW/ RED/ GREEN/ BLUE/ CYAN の7 色から選択するこ とができます。

#### Menu > Video > S-Impose > Line-L/R/C > ON > Color

| Line-L > ON > Color | :左眼アイマーク軌跡表示色  | (出荷時設) | 定 GREEN)    |
|---------------------|----------------|--------|-------------|
| Line-R > ON > Color | :右眼アイマーク軌跡表示色  | (出荷時設) | 定 BLUE)     |
| Line-C > ON > Color | :視差補正されたアイマーク軌 | 跡表示色   | (出荷時設定 RED) |

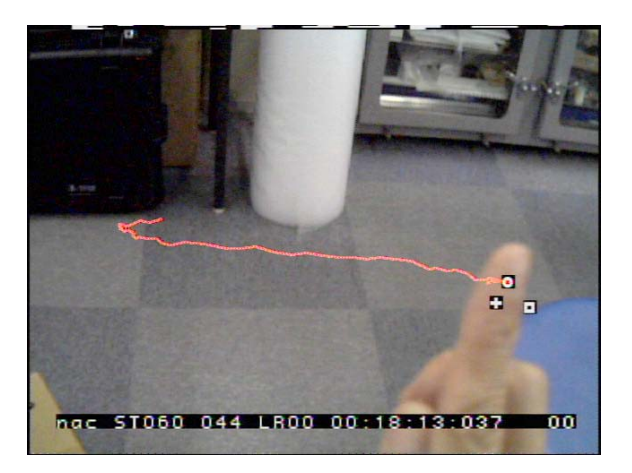

## 3.10.3 停留点

停留時間を円の大きさで表示し、停留点の動いた跡を軌跡として視野映像に重ねて表示できます。ただ し停留点とその軌跡は視野映像に記録されません。

[Menu > Video > S-Impose > Fixation]にて停留点の表示を ON/OFF できます。 出荷時設定は[OFF]です。

Menu > Video > S-Impose > Fixation > : 停留点表示 ON/OFF

[Fixation]が ON の場合、左眼(L)/右眼(R)/視差補正されたアイマーク(C)から1種類選択できます。

Menu > Video > S-Impose > Fixation > ON >

- L : 左眼アイマークの停留点
- R : 右眼アイマークの停留点
- C : 視差補正されたアイマークの停留点

また[Fixation]がONの場合、表示時間を1/100秒単位で設定できます。出荷時設定は[100]です。

Menu > Video > S-Impose > Fixation > ON > Duration: :表示時間(sec)

- ⑦ 停留点の算出定義については「1.5.3 リアルタイム停留点」(p.1-42)をご覧ください。また算出定義の変更は 「3.15.1 停留点判定条件の変更」(p.3-22)を参照してください。
- ⑦ 停留点は軌跡より優先的に設定されます。[Fixation]が ON の場合[Line-L/R/C]を ON にしてもメニューを閉じると[Line-L/R/C]は OFF に変更されます。また[Line-L/R/C]を ON にした後で [Fixation]を ON にした場合、[Line-L/R/C]は OFF に変更されるので注意してください。

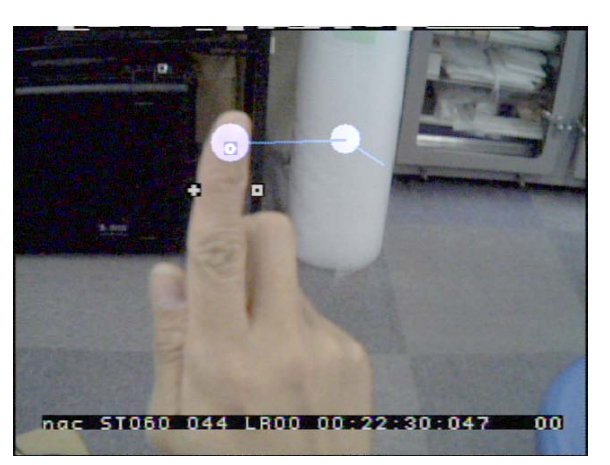

## 3.11 CUEを使う

任意の時刻にCUE信号を入力するとカウンタバーに「C」マークを表示します。 同時に計測データ内に CUE データを 1/60sec 出力します。

- ・CUE1 :コントローラ操作部 [CUE]キー入力
- ・CUE2 :コントローラ [CUE2 IN] コネクタ入力
- ・CUE3 :EMR-dStation コントローラバー[CUE]キークリック

計測データ内のCUEデータはオプションのEMR-dFactoryにてchの識別が可能です(対応予定) CUE入力をイベント出力としてTTL出力可能です。設定方法は「3.15イベント出力を使う」(p.3-21)を 参照してください。

## 3.12 カウンタリセット機能を使う

任意の時刻にカウンタリセット信号を入力すると視野映像内のフレームカウンタをリセットします。この時測 定データのフレームカウンタもリセットされます。これは実験の頭出しに便利です。

カウンタリセット信号は下記の方法で入力します。

- ・カウンタリセット1 :コントローラ操作部 [RESET]キー 入力
- ・カウンタリセット2 :コントローラ [RESET IN]コネクタ 入力
- ・カウンタリセット3 : EMR-dStation コントローラバー[RESET]キークリック

## 3.13 データを整理する

#### 3.13.1 測定ファイルをPCに移動する

- ① SD カードをコントローラのスロットから外してください。
- ② PC の SD カードスロットに SD カードをセットしてください。
- ③ SD カードが新しいリムーバブルドライブとしてマウントされます。
- ④ Windows®のエクスプローラを使って SD カードから PC にデータをコピー(または移動)してく ださい。

①EMR-dStation をご使用の場合、ネットワーク機能によるデータのダウンロードを使えます。

①測定ファイルを PC にコピーまたは移動する時は測定フォルダごとコピーまたは移動してください。

①測定ファイルの名前を変更しないでください。測定ファイルの名前を変更した場合、EMR-dStation または EMR-dFactoryで再生できなくなることがあります。

## 3.13.2 データを削除する

SD カードに保存した測定ファイルの削除は、Windows®の機能により行うことができます。 EMR-dStation をご使用の場合は、リモート機能でファイルを削除することができます。 「5.6.3 リモートによるファイルの削除」(p.5-52)を参照してください。

## 3.14 シリアル出力を使う

コントローラ COM1 にオプションのシリアル変換ケーブル (製品番号 481644) とクロスケーブルを接続す ることによりパソコンなどにデータを取り出すことが出来ます。フォーマットはEMR-8Bと互換性があります。 [Menu > DATA IO > Serial]で出力の ON/OFF を設定します。出荷時設定は[OFF]です。

#### Menu > DATA IO > Serial

| 8B-COMPATIBLE | :EMR-8B 互換フォーマットでシリアル出力 |
|---------------|-------------------------|
| OFF           | :シリアル出力無し               |

⑦データの遅延については「6.1.3(3)出力データ遅延時間」(p.6-5)を参照してください。
 ⑦データフォーマットおよび出力レートの詳細については「6.2.1 シリアルポート出力」(p. 6-8)を参照してください。

## 3.15 イベント出力を使う

イベント出力に対応した項目についてそれぞれの ON/OFF を設定しておくと、イベントの発生に従って各出 カの論理和 (OR) によりTTL信号が出力されます。TTL 出力の判定は視野映像のフィールド毎に行われます。 イベント出力を使用する場合は、[Event Out]にて各項目の ON/OFF を設定します。出荷時設定は全て[OFF] です。

#### Menu > Data IO > Event Out >

| Cue1 (Switch)  | :コントローラ CUE キー     | 出力 ON/OFF         |
|----------------|--------------------|-------------------|
| Cue2(External) | : [CUE2 IN]コネクタ入力  | 出力 ON/OFF         |
| Cue3(dStation) | :EMR-dStation キー入力 | 出力 ON/OFF         |
| Fixation-L     | :停留点判定 左眼          | 出力 ON/OFF         |
| Fixation-R     | :停留点判定 右眼          | 出力 ON/OFF         |
| Fixation-C     | :停留点判定 視差補正眼       | 出力 ON/OFF         |
| B1ink-L        | :瞬目回数判定 左眼         | 出力 ON/OFF         |
| Blink-R        | :瞬目回数判定 右眼         | 出力 ON/OFF         |
| Pupil-L        | :瞳孔径判定 左眼          | 出力 ON/OFF         |
| Pupil-R        | :瞳孔径判定 右眼          | 出力 ON/OFF         |
| Doze-L         | :瞳孔連続エラー判定 左眼      | 出力 ON/ <b>OFF</b> |
| Doze-R         | :瞳孔連続エラー判定(右眼)     | 出力 ON/OFF         |

次の表はフィールド毎の TTL 出力の様子を表わしたものです。[Event Out]を ON に設定した項目の何れか が ON であれば TTL 出力は Low になることを表わしています。

| 百日             | 音味                | Event | データ番号(フィールド毎) |   |   |   |   |   |   |   |   |   |
|----------------|-------------------|-------|---------------|---|---|---|---|---|---|---|---|---|
| 項日             | を                 | Out   | 1             | 2 | 3 | 4 | 5 | 6 | 7 | 8 | 9 | 0 |
| Cue1 (Switch)  | コントローラ CUE キー     | OFF   | 0             | 0 | 0 | 0 | 0 | 0 | 0 | 0 | 1 | 1 |
| Cue2(External) | [CUE2 IN]コネクタ入力   | ON    | 0             | 0 | 0 | 0 | 0 | 1 | 1 | 1 | 1 | 0 |
| Cue3(dStation) | EMR-dStation キー入力 | OFF   | 0             | 0 | 0 | 0 | 0 | 0 | 0 | 1 | 1 | 1 |
| Fixation-L     | 停留点判定 左眼          | OFF   | 1             | 1 | 1 | 1 | 0 | 0 | 0 | 0 | 0 | 0 |
| Fixation-R     | 停留点判定 右眼          | OFF   | 0             | 1 | 0 | 0 | 0 | 0 | 0 | 1 | 1 | 1 |
| Fixation-C     | 停留点判定 視差補正眼       | ON    | 0             | 1 | 1 | 0 | 0 | 0 | 0 | 0 | 1 | 0 |
| Blink-L        | 瞬目回数判定 左眼         | OFF   | 0             | 0 | 0 | 0 | 0 | 0 | 0 | 1 | 1 | 1 |
| Blink-R        | 瞬目回数判定(右眼         | OFF   | 0             | 0 | 0 | 0 | 0 | 0 | 0 | 0 | 0 | 0 |
| Pupil-L        | 瞳孔径判定 左眼          | ON    | 0             | 0 | 0 | 0 | 0 | 0 | 0 | 0 | 0 | 0 |
| Pupil-R        | 瞳孔径判定 右眼          | ON    | 0             | 0 | 0 | 0 | 0 | 0 | 0 | 0 | 0 | 0 |
| Doze-L         | 瞳孔連続エラー判定を眼       | OFF   | 0             | 0 | 0 | 0 | 0 | 0 | 0 | 0 | 0 | 0 |
| Doze-R         | 瞳孔連続エラー判定(右眼      | OFF   | 0             | 0 | 0 | 0 | 0 | 0 | 0 | 0 | 0 | 0 |
| TTL 出力         |                   |       | н             | L | L | Н | Н | L | L | L | L | Н |

(0:OFF, 1:ON , H:High , L:Low)

## 3.15.1 停留点判定条件の変更

停留点判定の手法は重心法に固定ですが、最小停留時間と停留判定領域を変更することができます。

#### Menu > Analysis > Fixation >

| Algorithm   | :GRAVITY(重心法) | (固定)            |          |         |
|-------------|---------------|-----------------|----------|---------|
| Limit Time  | :最小停留時間[tmin] | 0.01~60.00(sec) | (出荷時設定   | 0.1sec) |
| Limit Range | :停留判定領域[Rmax] | 半径 0.01~30.0(de | g)(出荷時設定 | È 2deg) |

①パラメータの詳細は「1.5.3 リアルタイム停留点」(p.1-42)をご覧ください。
 ①[Algorithm]は[GRAVITY](重心法)のみです。

#### 3.15.2 瞬目回数判定条件の変更

瞳孔径データが連続してエラーになった場合を瞬目候補として検出し、瞬目候補エラーが最小瞬目時間 以上続く場合を瞬目と判定します。瞬目回数判定は過去1分間のデータについて行われ、瞬目回数が最大 回数 Limit Number 以上の場合(または設定値未満の場合)イベント出力をONにします。 最小瞬目時間と1分間の瞬目回数を変更することができます。

#### Menu > Analysis > Blink >

| Algorithm  | :Under :過去1分間の瞬目回数が設定値未満でイベント信号ON       |
|------------|-----------------------------------------|
|            | :Over :過去1分間の瞬目回数が設定値以上でイベント信号ON(出荷時設定) |
| Limit Time | :最小瞬目時間 0.01~30.00(sec) (出荷時設定 0.1sec)  |
| Limit Num  | :1分間の瞬目回数 1~999(出荷時設定 15回)              |

#### 3.15.3 瞳孔径判定条件の変更

瞳孔径が設定値以上または下回る場合を判定します。瞳孔径が閾値より小さい場合と瞳孔径が閾値を超 える場合についてそれぞれの閾値を設定できます。

#### Menu > Analysis > Pupil Diameter

| Algorithm   | : Under:瞳孔径が閾値より小さい場合イベント信号がON        |  |  |  |  |  |  |
|-------------|---------------------------------------|--|--|--|--|--|--|
|             | : Over : 瞳孔径が閾値を超える場合イベント信号がON(出荷時設定) |  |  |  |  |  |  |
| Limit Under | :閾値 0.01~9.99(mm)(出荷時設定 2mm)          |  |  |  |  |  |  |
| Limit Over  | :閾値 0.01~9.99(mm)(出荷時設定 5mm)          |  |  |  |  |  |  |

#### 3.15.4 瞳孔連続エラー判定条件の変更

瞳孔エラーの連続が設定時間以上になるとイベント信号が ON になります。

#### Menu > Analysis > Doze

Limit Time : 閾値 0.01~60.00(sec) (出荷時設定 10.00sec)

## 3.16 CSV出力を使う

CSV 出力は、EMR-9 コントローラで SD カードに保存した測定データファイルを CSV ファイルに変換する ものです。CSV とは Comma Separated Value の略で、データはカンマ(,)で区切られて並べられています。 ファイル形式はテキストファイルで、拡張子は CSV です。

このファイルは Microsoft® Excel®などの表計算ソフトで読むことが出来ます。予測される CSV ファイルの サイズより SD カードの空きが少ない場合には変換できません。

①フォーマットの詳細は「6.2.2 CSV ファイル出力」(p.6-9)をご覧ください。

測定データファイルは次の手順で CSV ファイルに変換することができます。

#### 3 いろいろな機能を使う

| 1/1<br>20090330-193547<br>20090330-190412<br>20090330-182305<br>20090313-163119<br>20090313-163051                                                                                                    | ①<br>[FLE]キーを押してください。ファイル管理モードになり<br>測定ファイルのリストが表示されます。<br>ファイル名には作成された日付と時刻が付けられています。                                                                                                 |
|----------------------------------------------------------------------------------------------------|----------------------------------------------------------------------------------------------------|
| 1/1<br>2(PLAY P3547<br>2) DELETE P0412<br>2 CSV 32305<br>2) CANCEL 3119<br>20090313-T63051                                                                                                    | ②<br>再生したいファイルを選択し、[SET]キーSETを押してください。<br>ファイルコントロールモードになりサブメニューが表示されます。                                                                                                    |
| 1 / 1<br>2 PLAY P3547<br>2 D Are you sure you want to<br>2 C create csv file?<br>2 (C<br>2004 YES NO                                                                                                    | ③<br>[CSV]を選択し、[SET]キーSETを押してください。<br>CSV 変換の確認メニューが表示されます。                                                                                                    |
| 1 ( 1<br>2 PLAY 93547<br>2 D Are you sure you want to<br>2 C C C C C C C C C C C C C C C C C C C                                                                                                    | <ul> <li>④ 変換する場合は[YES]を選択、変換しない場合は[NO]を選択して[SET]キーを押してください。</li> <li>[YES]を選択した場合は、ファイル名と変換状況を表示するウィンドウが開きます。</li> <li>④ 変換状況ウィンドウが表示されている時に[SET]キーを押すと、変換をキャンセルすることができます。</li> </ul> |
| 1 / 1<br>2 PLAY 93547<br>2 D Are you sure you want to<br>2 C C *20090330-182305.csv* was<br>2 C C c *20090330-182305.csv* was<br>2 C C C *20090300-182305.csv* was<br>2 C C C *20090300-182305.csv* was<br>2 C C *20090300-182305.csv* was<br>2 C C *20090300-182305.csv* was | <ul> <li>⑤</li> <li>変換が終了すると正常にファイルが作成されたことを通知するダイアログが表示されます。</li> <li>[SET]キーSEIを押してください。</li> <li>ファイルコントロールモードに戻ります。</li> <li>①CSV ファイルは測定ファイルフォルダの中に作成されます。</li> </ul>             |

# 4オプション

- 4.1 視野レンズ
- 4.2 60Hz 検出ユニット
- 4.3 バッテリーシステム
- 4.4 LCD ビューファインダー
- 4.5 レーザーポインタ
- 4.6 無線システム
- 4.7 EMR-dFactory
- 4.8 その他のオプション

## 4. オプション

## 4.1 視野レンズ

EMR-9 には視野カメラ用レンズが画角別に4種類(44°, 62°, 92°, 121°) 用意されています。実験研究の内容に合わせご使用ください。下の図はそれぞれの視野レンズを取り付け、同じ距離から撮影したものです。

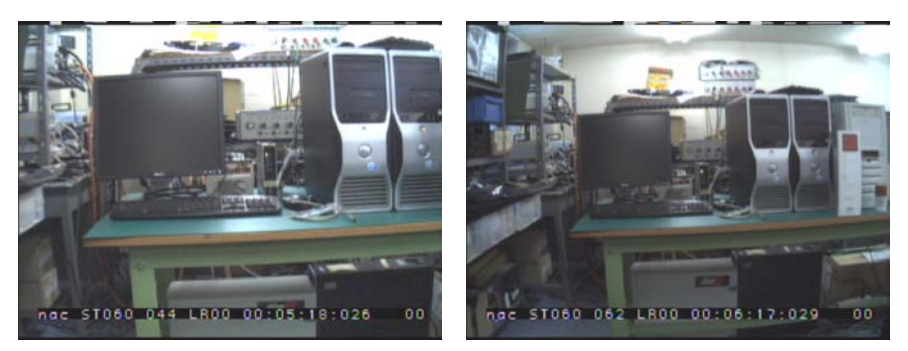

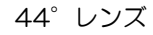

62°レンズ

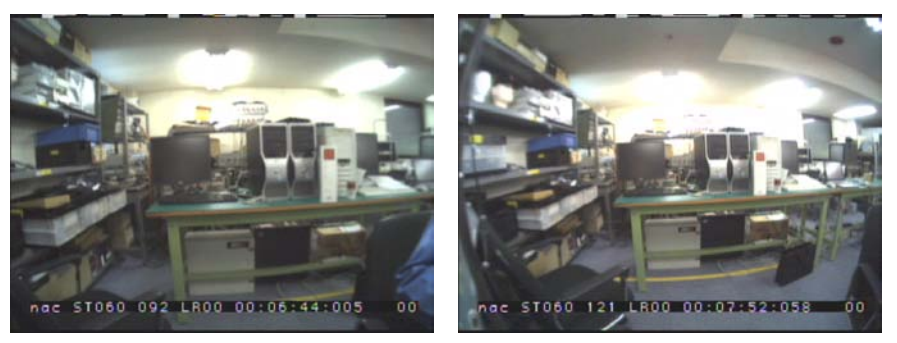

92°レンズ

121°レンズ

4.1.1 各部の名称と機能

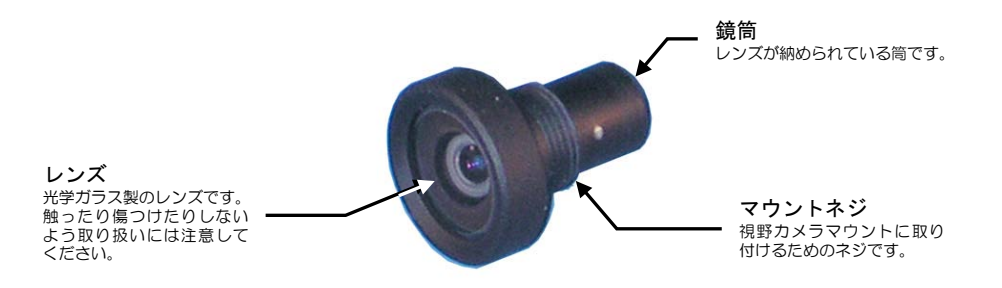

## 4.1.2 使い方

(1)視野レンズの交換

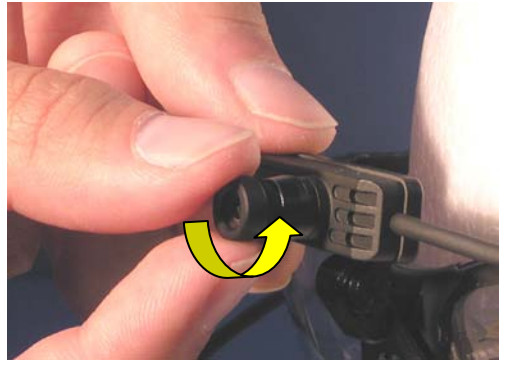

1

まず現在使用中の視野レンズを外します。

視野カメラを指で押さえ、レンズを反時計方向回して ください。

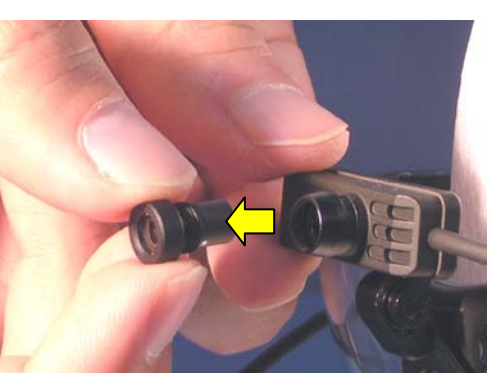

2

数回回すとマウントネジから外れるので垂直に引き 抜いてください。

外したレンズはアクセサリーケースに収納してくだ さい。

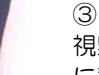

視野カメラを指で支えながら交換レンズをマウント に垂直に挿入し、止まる位置まで押し込んでください。

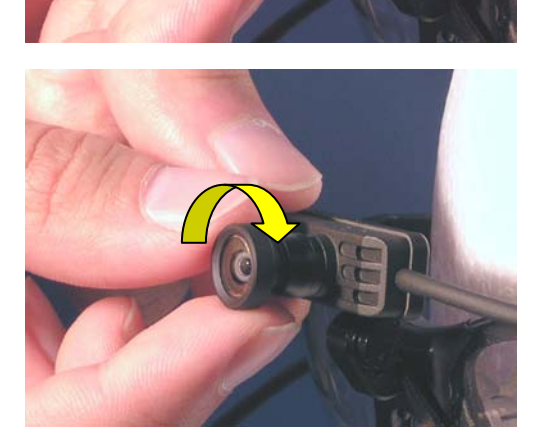

4

視野カメラを指で押さえ、レンズを数回時計方向回し てねじ込んでください。

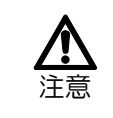

この時レンズが動かなくなる位置までねじ込 まないでください。レンズが分解する恐れが あります。

## 5

モニタで視野映像を見ながらレンズを回転し、フォー カスを合わせてください

#### (2) 視野映像画角[Lens]の設定

「1.6.4 視野映像の画角設定」(p.1-58) に従ってコントローラの[Menu > System > Lens ]を設定 してください。

|  | 4. | 1. | 3 | 仕様 |
|--|----|----|---|----|
|--|----|----|---|----|

| 名称    | VIEW LENS 44 | VIEW LENS 62 | VIEW LENS 92 | VIEW LENS 121 |  |  |
|-------|--------------|--------------|--------------|---------------|--|--|
| 外観    | C.           | C.           | C            |               |  |  |
| 製品コード | 4H1324       | 4H1325       | 4H1326       | 4H1327        |  |  |
| 画角    | 水平 約44°      | 水平 約 62°     | 水平約92°       | 水平 約121°      |  |  |
| 焦点距離  | f=5.3mm      | f=3.8mm      | f=2.5mm      | f=2mm         |  |  |
| 明るさ   | F3.2         |              |              |               |  |  |
| 作動距離  | 200mm~∞      |              |              |               |  |  |
| マウント  | M7P0.5       |              |              |               |  |  |
| 外径寸法  | φ9×12.3mm    | ¢9×13mm      | φ12×14mm     | ¢15×15.3mm    |  |  |
| 質量    | 約 0.9g       | 約 1g         | 約 1.5g       | 約 2.4g        |  |  |

#### 4.1.4 保守

通常の視野カメラレンズの手入れは市販のダストクリーンまたはレンズブラシ等でゴミを飛ばすだけ にしてください。万一指紋などが付いてしまった場合は、ダストクリーン等でゴミを飛ばした後、市販の レンズクリーナを光学部品クリーニング用の綿棒に少量しみ込ませ、軽く拭き取ってください。

視野カメラへの取付けやフォーカス調整は、クリーニングを行った後 10 分以上乾燥させてから行って ください。

| <b>企</b> 注意 | 綿棒に大量のクリーナー液を染込ませた状態でクリーニングしないでください。<br>レンズと鏡筒の隙間からクリーニング液が鏡筒内部に入り込み、故障の原因となります。                           |
|-------------|----------------------------------------------------------------------------------------------------|
|             | 光学系のクリーニングにシンナー、ベンジン、アセトン等の揮発性溶剤は絶対に使わない<br>こと。故障の原因となります。                                                 |
|             | 光学部品クリーニング用綿棒以外は使用しないこと。<br>家庭用綿棒などは先端に接着剤が使用されているものがあるため注意が必要です。また家<br>庭用綿棒は毛羽立ちやすいため光学素子表面にゴミが残ることがあります。 |

## 4.2 60Hz検出ユニット

60Hz 検出ユニットは 120Hz および 240Hz のサンプリング機能を除いたユニットで、サンプリング周波数 は 60Hz 固定です。その他の仕様は通常版と同じです。

| User Version Info ><br>Analysis Date/Time ><br>Commun System Type : CAP |
|-------------------------------------------------------------------------|
| Analysis Date/Time ><br>Commun System Type : CAP                        |
| Commun System Type : CAP                                                |
| Video Sampling NITSC 60                                                 |
| sumpling . Misc ou                                                      |
| Data IO Lens : 44 NTSC 60                                               |
| Algorithm : STD                                                         |
| SD Card >                                                               |

①対応していないサンプリング周波数を選択することはできません。

60Hz 検出ユニットには次のタイプがあります。

- ・ 帽子型ヘッドユニット用両眼検出ユニット(製品コード 4H1320X4)
- ・ 帽子型ヘッドユニット用右眼検出ユニット(製品コード 4H1320X5)
- ・ 帽子型ヘッドユニット用左眼検出ユニット(製品コード 4H132OX6)
- ・ グラス型ヘッドユニット用両眼眼検出ユニット(製品コード 4H132OX1)
- ・ グラス型ヘッドユニット用右眼検出ユニット(製品コード 4H132OX2)
- ・ グラス方ヘッドユニット用左眼検出ユニット(製品コード 4H1320X3)

① ヘッドユニットのタイプを変更した場合は、必ずコントローラの設定を変更してください。
 帽子型/グラス型の変更は[Menu > System > System Type] 「1.6.2 ヘッド部タイプの設定」(p.1-56)
 測定眼の変更は[Menu > User > Eye ] 「1.6.3 測定眼の変更」(p.1-57)

①ビデオ出力がNTSCの場合サンプリング周波数は60Hz、ビデオ出力をPALにした場合は50Hzになります。
 サンプリング周波数の変更は[Menu > System > Sampling] 「3.1 サンプリング周波数を変える」(p.3-2)

## 4.3 バッテリーシステム

バッテリーシステムを使用すれば、電源の無い野外などでも EMR-9 を使用することができます。また、無線 LANシステムと組み合わせることにより、被験者が自由に動き回れるようになります。フル充電で約70分使 用できます(無線システムとLCDモニタを使用した場合は約60分です)。

## 4.3.1 各部の名称と機能

(1) バッテリー

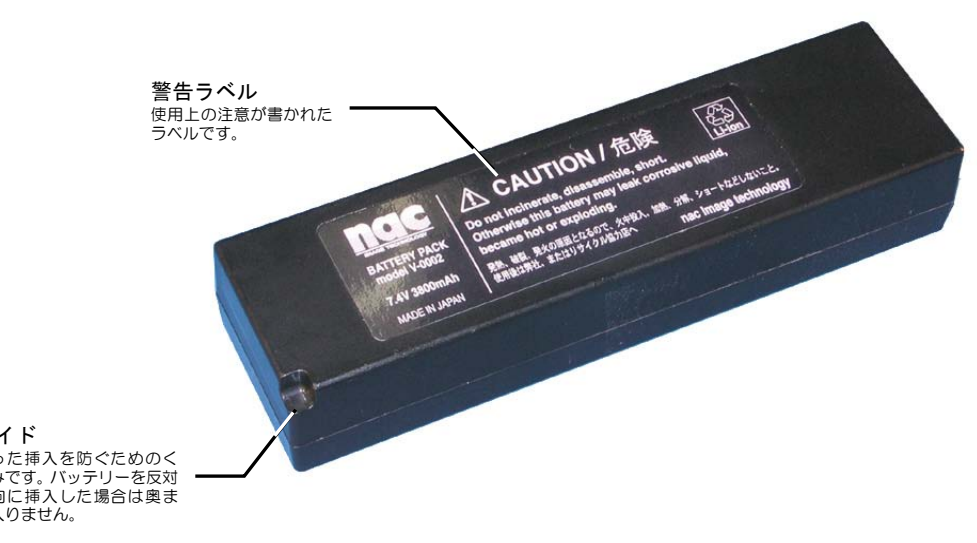

ガイド パイト 誤った挿入を防ぐためのく ぼみです。バッテリーを反対 方向に挿入した場合は奥ま で入りません。

警告ラベル面

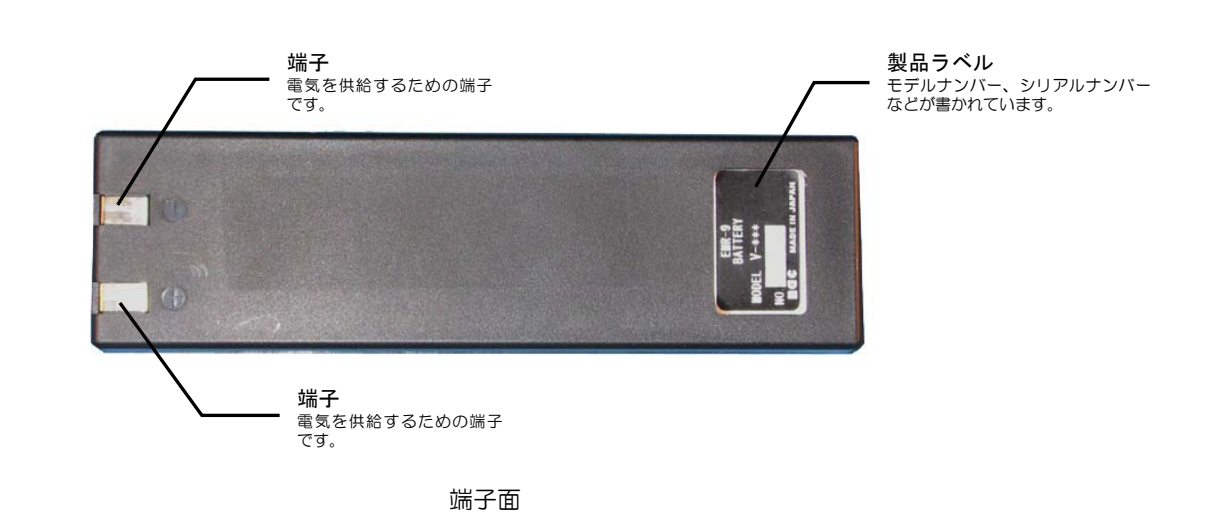

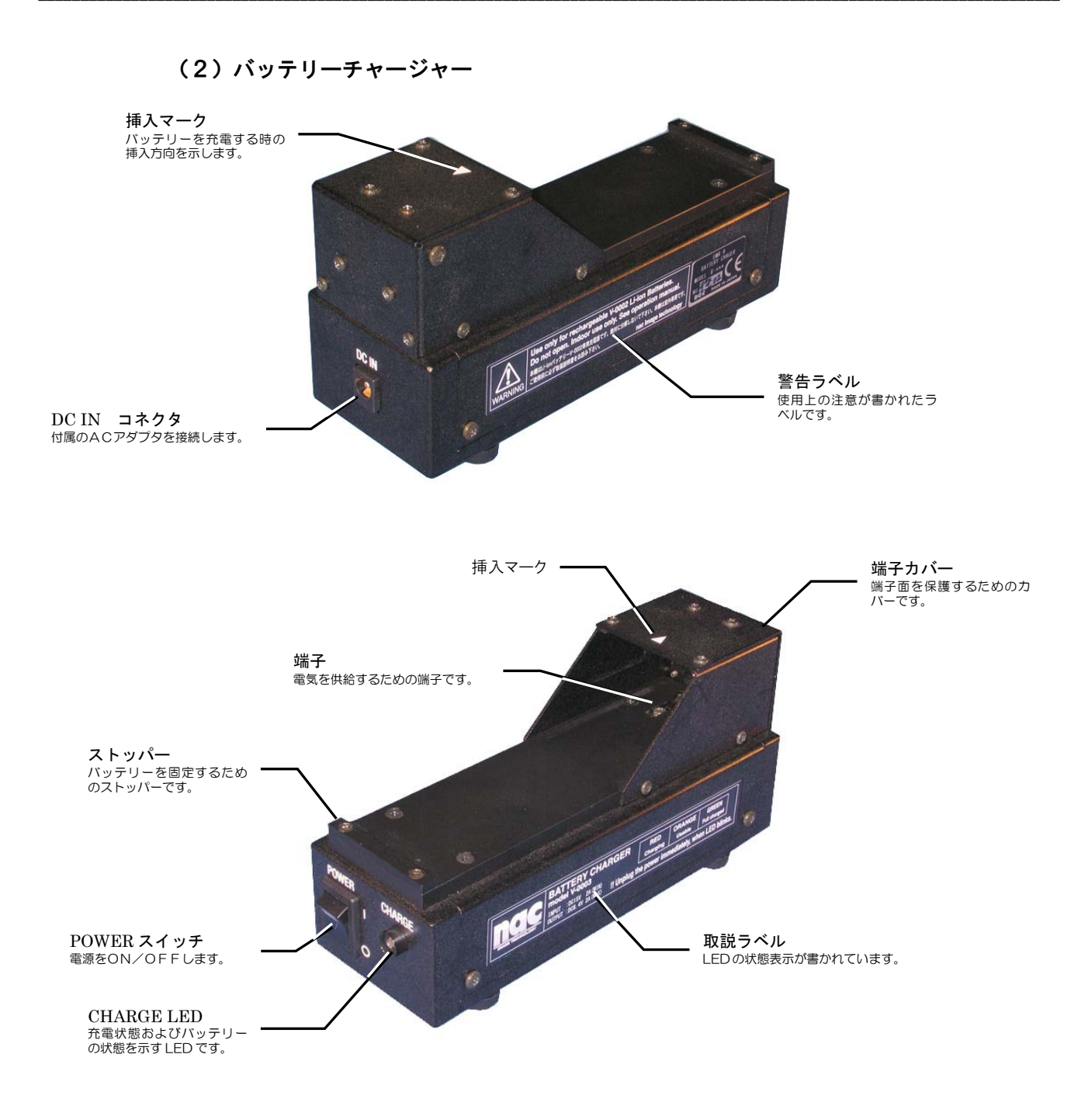

## 4.3.2 使い方

#### (1) バッテリーの充電

- ① DC-IN コネクタに EMR-9 付属の AC アダプタの DC 出力プラグを接続してください。
- コンセントにACアダプタのACプラグを差込んでください。
- ③ バッテリーの端子面を下にしてチャージャーの挿入方向に入れてください。
- ④ バネで軽く押し戻されるのでバッテリーの端面をストッパーにかけて固定してください。

- ⑤ POWER スイッチを ON にしてください。
- ⑥ 充電状態によりLED表示が変わります。
- ⑦ 約1時間30分でLED表示が橙色点灯となり使用可能です。
- ⑧ 充電約3時間でLED表示が緑色点灯となりフル充電完了です。

| LED表示(正常時) | :消灯   | 電池未装着        |
|------------|-------|--------------|
|            | :赤色点灯 | 急速充電中        |
|            | :橙色点灯 | 使用可能         |
|            | :緑色点灯 | 充電完了         |
| LED表示(異常時) | :赤色点滅 | 電池異常         |
|            | :橙色点滅 | DC-IN 入力電圧異常 |

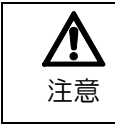

正しく充電されたにもかかわらず、著しく使用できる時間が短くなった時は、寿命と考えられます。新しいバッテリーと交換してください。

#### (2) バッテリーの保存

長期にわたり使用しないときは、バッテリーチャージャーの LED 表示が橙色点灯するまで充電し、キャップをして温度-20℃~35℃湿度 85%以下の環境で保存してください。低温、低残量で保存することによりバッテリーの寿命を長持ちさせることができます。

| えうしていた。注意 | 保存のため充電する時は満充電(バッテリーチャージャーの LED 表示が緑色点灯)は避けてください。<br>満充電の状態で長期保存するとバッテリーの使用時間が短くなったり、膨張しやすくなったりすることがあり、バッテリーの寿命を縮めることがあります。                  |
|-----------|----------------------------------------------------------------------------------------------------|
|           | コントローラを長時間使用しないときは、必ずバッテリーを取り出してください。<br>コントローラの電源が OFF であっても微小電流が流れています。バッテリーをコントロ<br>ーラにいれたままにしておくと、過放電になり、充電してもバッテリーが使用できなくな<br>る恐れがあります。 |
|           | バッテリーは必ず温度-20℃~35℃および湿度 85%以下の環境で保存してください。<br>仕様範囲外の環境における保存はバッテリーが故障する原因となります。                                                              |
|           | 使用時以外はバッテリーに必ずキャップをしてください。<br>バッテリーの端子に金属などが接触し、短絡(ショート)状態になり過放電に至ることが<br>あります。この様な場合、バッテリーが発熱したりパッケージが膨張したりする危険があ<br>ります。                   |

#### (3) バッテリーの交換

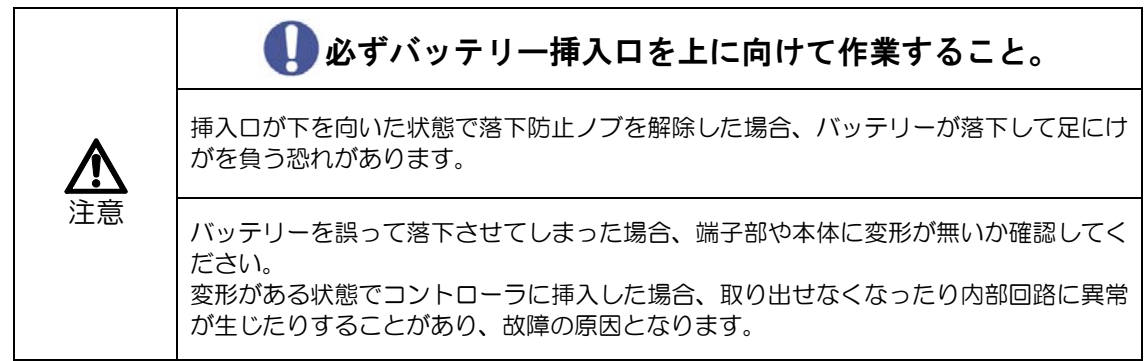

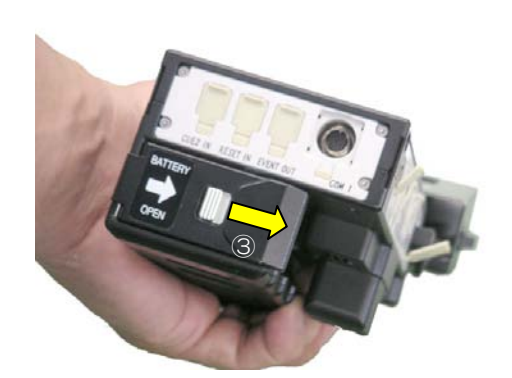

① POWER スイッチを OFF にしてください。

2

バッテリー挿入口が上に来るようにコントローラを 持ってください。

③
 バッテリー取外しノブを矢印の方向に押し、ふたを開けてください。

4

落下防止ノブを矢印の方に押し、そのまま右に回して 解除してください。

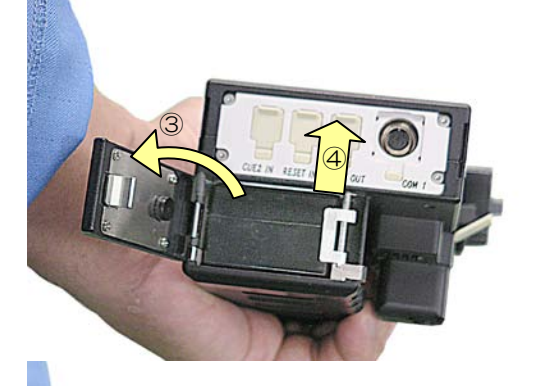

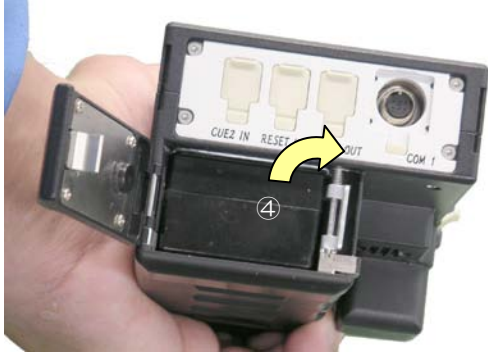

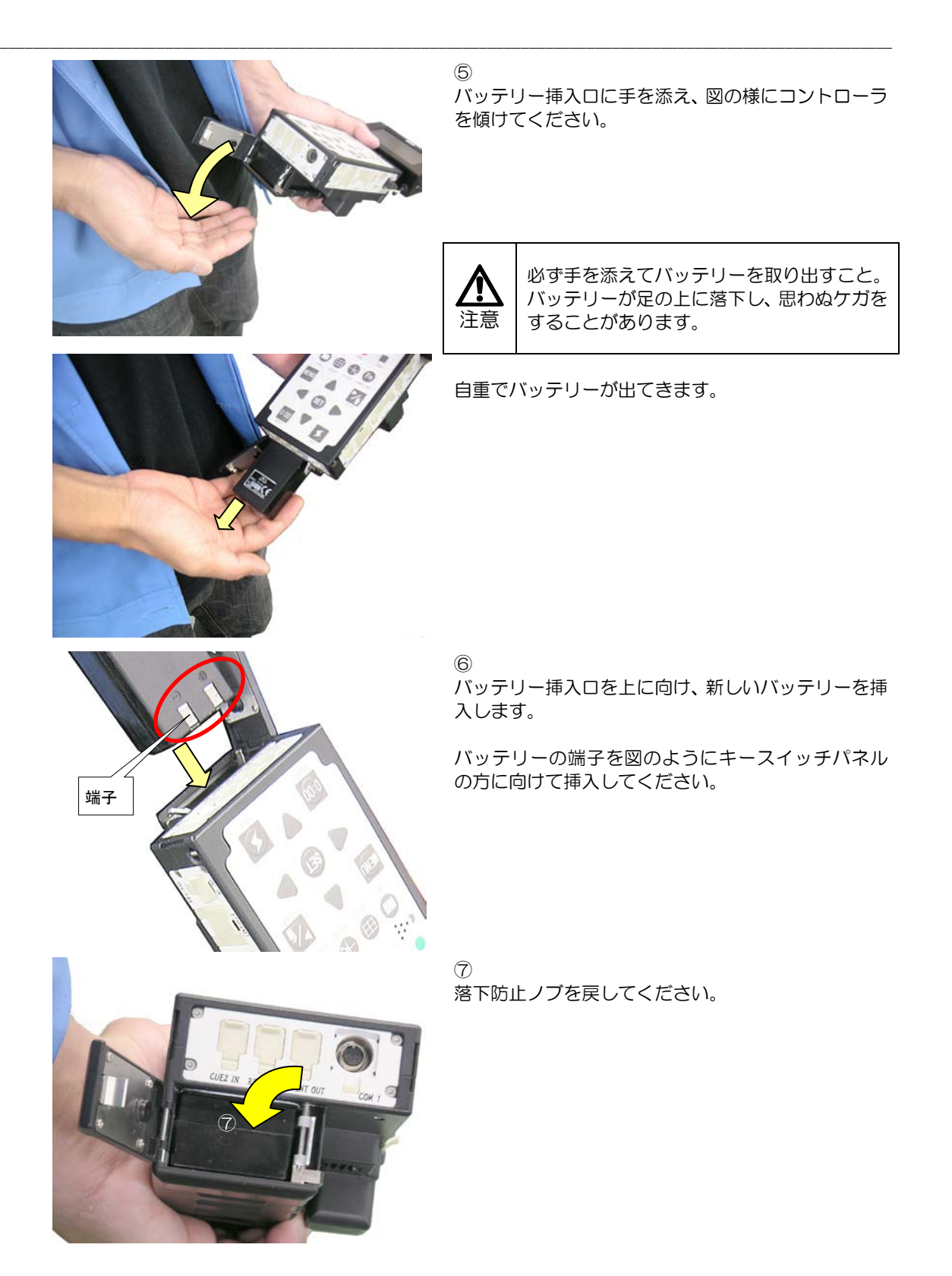

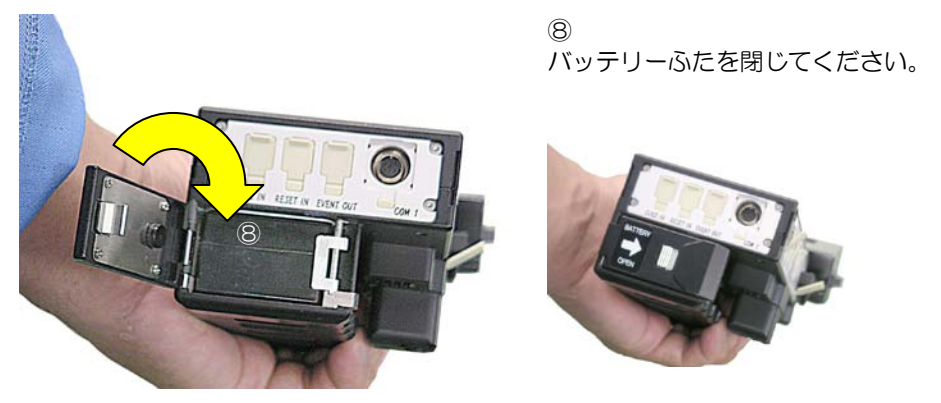

## (4) バッテリーの廃棄

使用済みの Li-ion バッテリーは、リサイクルのため弊社または販売店、リサイクル協力店などで回収いたします。

## 4.3.3 仕様

(1) バッテリー

| 名称/モデル番号/製品コード | BATTERY/V-0002/4H2197 |
|----------------|-----------------------|
| 内蔵電池型式         | Li-ion 電池パック          |
| 公称電圧/公称容量      | 7.4V/3200mAh          |
| 体積エネルギー密度      | 370.6W H/L            |
| 保存温度湿度         | 温度-20℃~35℃ 湿度 85%以下   |
| 外形寸法           | 約135x38x25mm          |
| 質量             | 約 160g                |
| 適応規格           | リサイクルマーク              |

①シリアルナンバーs/n 1241 以降のバッテリー仕様です。

## (2) バッテリーチャージャー

| 名称/モデル番号/製品コード                            | CHARGER/V-0003/4H2198                                                                                          |
|-------------------------------------------|----------------------------------------------------------------------------------------------------|
| 対象電池型式                                    | BATTERY(V-0002 4H2197)                                                                                         |
| 対応 AC ADAPTER                             | ナック製 4H2221 AC ADAPTER                                                                                         |
| 入力電圧/電流                                   | DC15V/2A (min)                                                                                                 |
| 出力電圧/電流                                   | DC8.4V/2A (max)                                                                                                |
| 状態表示                                      | LEDによる状態表示                                                                                                    |
| 充電時間                                      | フル充電約3時間                                                                                                    |
| 外形寸法                                      | 約 150 x 77 x 53mm                                                                                              |
| 質量                                        | 約 300g                                                                                                    |
| 適応規格                                      | EMC 規格 CE, FCC 取得                                                                                              |
|                                           | RoHS 指令適合                                                                                                    |
| 充電時間         外形寸法         質量         適応規格 | <ul> <li>フル充電約3時間</li> <li>約150×77×53mm</li> <li>約300g</li> <li>EMC規格 CE, FCC 取得</li> <li>RoHS 指令適合</li> </ul> |

## 4.4 LCDビューファインダー

LCD ビューファインダー(VF) 3.5inch はコントローラのアクセサリーシューに取付けられる小型の液晶ディスプレーです。野外での測定などに便利です。

## 4.4.1 各部の名称と機能

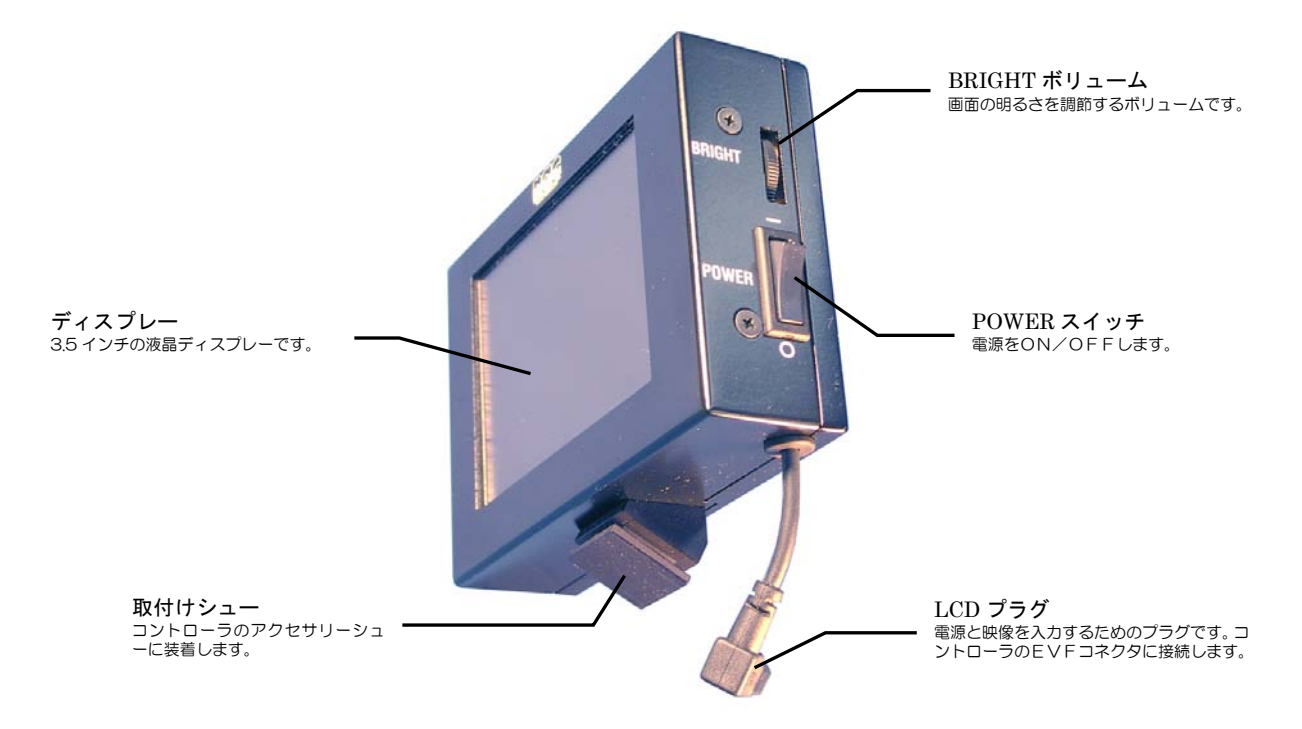

4.4.2 使い方

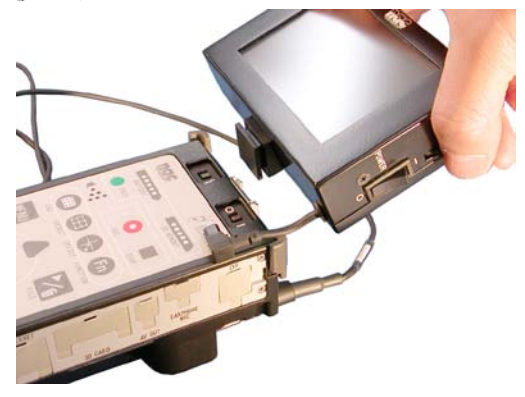

① ビューファインダーのシューをコントローラのアク セサリーシューに取り付けてください。

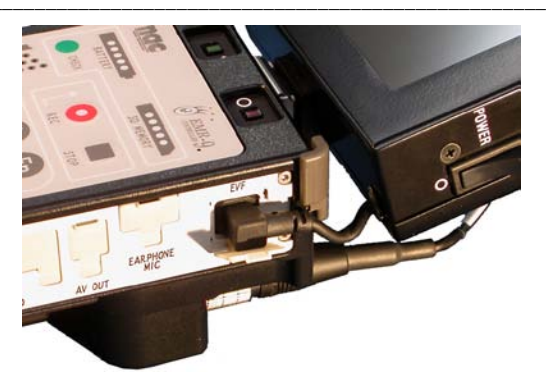

② LCDプラグをコントローラのEVFコネクタに接続し てください。

③ POWER スイッチをONにしてください。

4

必要に応じて BRIGHT ボリュームで画面の明るさを 調節してください。

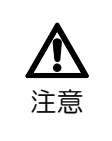

POWER スイッチを瞬時に ON/OFF しないでください。 ON/OFF の操作は1秒以上の間隔をあけてください。 安全回路が働き電源が入らなくなります(10分後に復帰します)

## 4.4.3 仕様

| 名称/モデル番号/製品コード | LCD VF(3,5inch)/V-609/584314 |
|----------------|------------------------------|
| 表示色            | フルカラー                        |
| 表示サイズ          | 水平 72mm、垂直 54mm、対角 3.5 インチ   |
| 画素数            | 水平 480、垂直 234                |
| 視野角(TYP.)      | 上 10°、下 30°、左右±30°           |
| 入力電圧           | DC5.0V±10%                   |
| 消費電流           | 約 3.0W                       |
| 入力信号           | NTSC・PAL 自動切換え               |
| 外形寸法           | 約 106 x 75 x 30mm (突起物含まず)   |
| 質量             | 約 200g                       |
| 適応規格           | VCC クラスA 準拠                  |
|                | CE FCC 取得                    |
|                | RoHS 指令適合                    |

## 4.5 レーザーポインタ

レーザーポインタはキャリブレーション時に被験者が注視すべき点を指し示す物です。赤色レーザーまたはグ リーンレーザーを選ぶことができます。

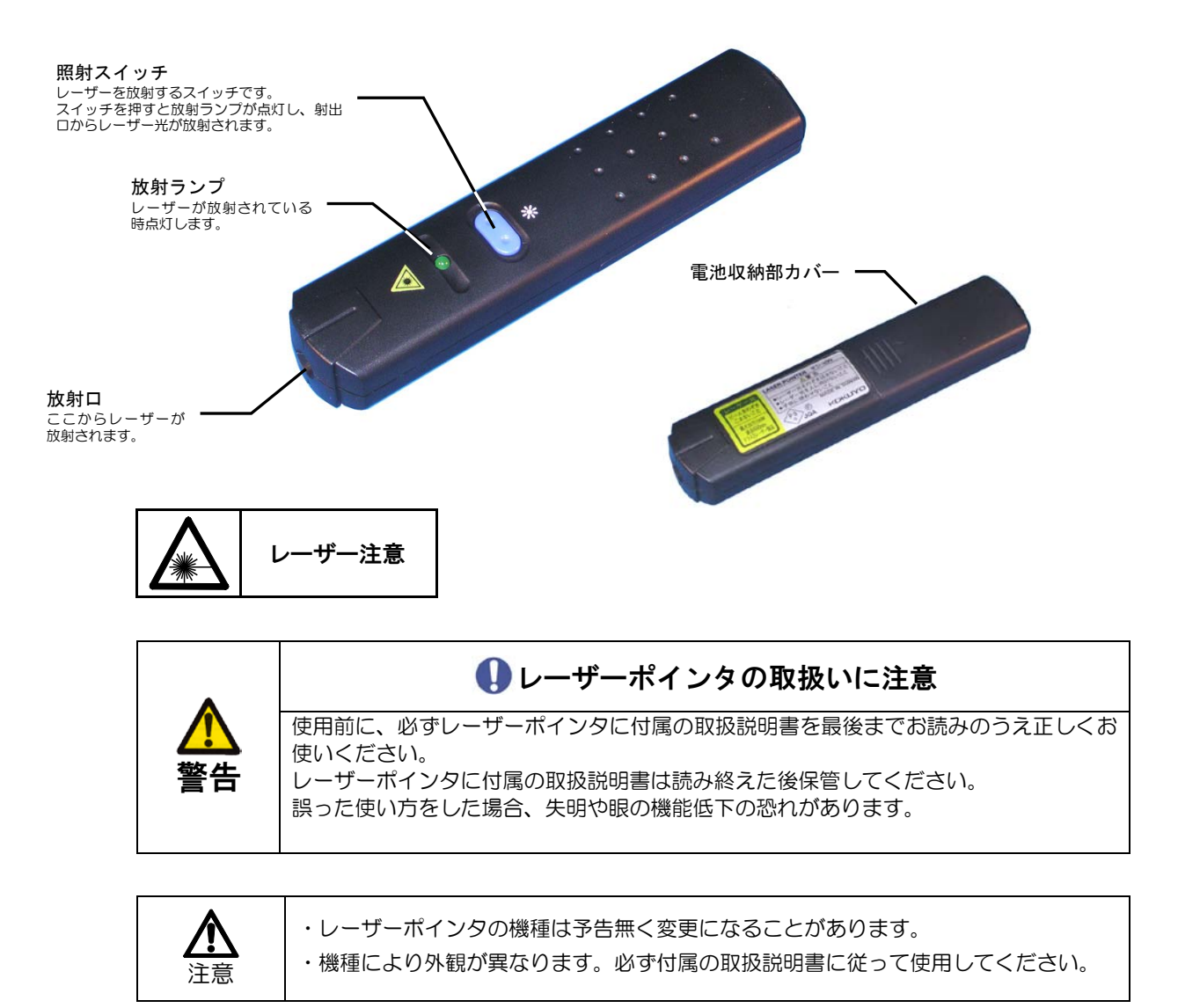
# 4.6 無線システム

無線システムは EMR-9 コントローラとパソコンを無線 LAN で接続し、モニタリングソフトウェア EMR-dStation により、アイマークのモニタリングやコントローラのリモート操作などを行うことができるシス テムです。

オプションのバッテリーシステムと同時に使用することにより、被験者はケーブルを気にすることなく自由に 動くことが可能になります。また推奨オプションのイヤホンマイクなどを使用することにより被験者に音声で指 示を出すことができます。会話はコントローラの SD カードに視野映像と共に保存され、データ解析ソフトウェ ア EMR-dFactory で解析を行いながら再生することができます。

①EMR-dStation がインストールされているパソコンをステーション PC と呼びます。
 ① 無線システムを使用するためには推奨オプションのステーション P C が必要です。
 ① 日本以外の国で使用することはできません。

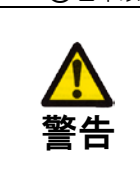

無線システムは医療機器などに影響を与える場合があります。使用前に、必ず送信機お よび受信機に付属の取扱説明書を最後までよく読んでご使用ください。また、送信機お よび受信機に付属の取扱説明書は読み終えた後保管してください。

無線機器の取扱いに注意

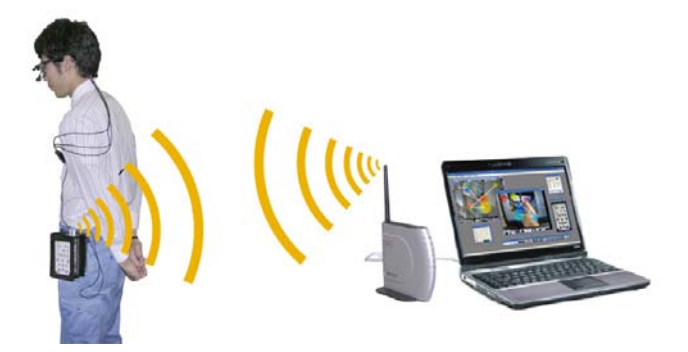

#### 4.6.1構成

(1)送信機(製品コード Z91300001) 1式

コントローラに取付ける USB 仕様の無線 LAN 装置です。

(2)受信機(製品コード Z91300002~Z91300004) 1式

ステーションPCに接続する無線LAN装置とアンテナ、電源、ケーブルのセットです。

(3) EMR-dStation(製品コード 584318) 1式

EMR-9 とステーションPCを接続し、アイマークのモニタリングやコントローラのリモート操作を行うことができるソフトウェアです。

4.6.2 各部の名称と機能

各装置に付属の取扱説明書をご覧ください。

#### 4.6.3 準備

無線システムを使用する準備として、①送信機の接続、②無線ネットワーク用のアドレス設定、③無線 ネットワーク用のセキュリティ設定を行います。

ここで変更されたアドレスおよびセキュリティ設定は、SD カードおよびコントローラ本体に保存されます。次回コントローラを起動した時に SD カードが無い場合、前回コントローラ終了時に使われていたWLAN 設定が使用されます。起動時にシステム設定が保存された SD カードが挿入されていれば、SD カードから WLAN 設定を読み込むことができます。

0

#### (1)送信機の接続

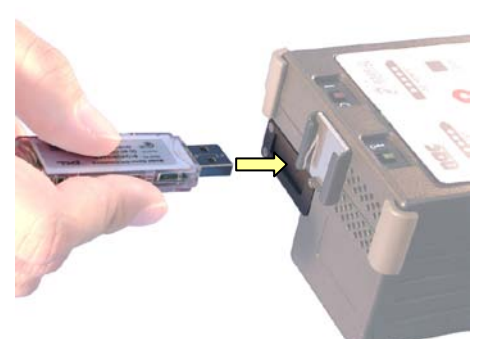

① コントローラの電源を OFF にしてください。

送信機のキャップを外し右図の様な向きにし、USB ポートカバーに向かってゆっくり押すように挿入してください。

USB ポートカバーは内側に倒れ送信機をそのまま挿入できます。

③ USB コネクタが確実に接続されるよう奥まで差込んでく ださい。

コントローラの電源をONにしてください。

① コントローラは送信機を自動的に検出し、内部設定を WLAN に切替えます。
 ① 無線 LAN 送信機と LAN ケーブルを同時に接続しないでください。誤動作の原因となります。

(4)

# (2) コントローラの設定

無線システムを使用するためのアドレス設定をします。設定は[WLAN]メニューで行います。

#### Menu > Communication > Network > WLAN

・Net Mask :サブネットマスク

:255.255.0.0 (出荷時設定)

- ・EMR-9 Controller IP :コントローラの IP アドレス :127.0.0.1(出荷時設定)
- Security >
- :無線 LAN セキュリティ設定メニュー

次の手順に従って、それぞれのアドレスを次の様に設定してください。 Net Mask : 255.255.255.0 :サブネットマスク EMR-9 Controller IP :コントローラの IP アドレス : 192,168,11,2 1 Menu > コントローラの[MENU]キーMENUを押してください。 System User Analysis Communication メニューが表示されます。 Video Data IO SD Card 2 [UP] キ − ▲ ま た は [DOWN] キ − ♥ で Mênu > System [Communication]を選択し、[RIGHT]キー● を押 liser してください。 Analysis cation Video Networ Data IO MIC Volume м [Communication]の下層メニューが表示されます。 Earphone Volume AV Out Volume SD Card M Speaker Volume 3 [UP]キー▲または[DOWN]キー▼で[Network]を Mênu > System 選択し、[RIGHT]キー▶ を押してください。 User Analysis Communi Video [Network]の下層メニューが表示されます。 cation Network Data IO MIC Volume MIC Volume LAN Earphone Volume WLAN SD Card AV Out Volume Speaker Volume 4 [UP] キー▲ または[DOWN] キー▼ を押し Ménu > Cômmunicatión > Nétwork > WLAN > 
 Wei Mask
 : 255.255.
 0.
 0

 EMR9 controller IP :: 127.
 0.
 0.
 1

 Security
 >
 >
 >
 [WLAN]を選択し、[RIGHT]キー● を押してくださ Net Mask 610 [WLAN]の下層メニューが別ウィンドウで表示され ます。

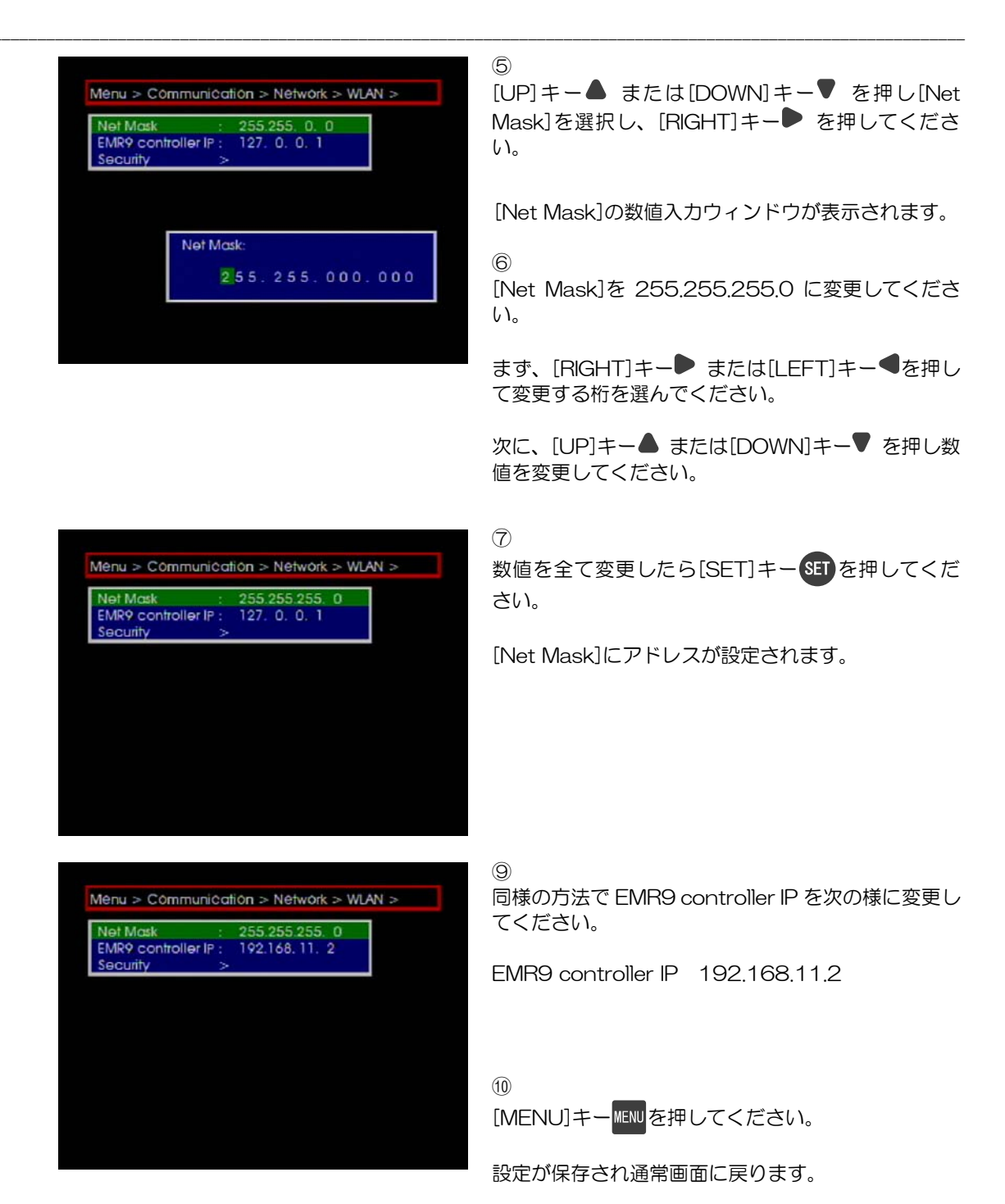

⑦WLAN 設定は必ず送信機および SD カードを挿した状態で行ってください。

⑦SD カードが挿入されている場合、設定された情報は SD カードに保存されるため、2回目以降この設定を行う 必要はありません。

①EMR-9 コントローラは DHCP サーバに対応していません。

①コントローラは送信機を自動で認識します。

①WLAN 用送信機を使用する場合は、Ethernet 用 LAN ケーブルをコントローラに接続しないでください。

# (3) コントローラのセキュリティ設定

EMR-9 コントローラはデータの暗号化に WEP を使用します。WEP パスワードの設定は[WLAN > Security]で行います。

#### Menu > Communication > Network > WLAN > Security

・Security > ESS ID : 受信機の SS ID

:ESS\_ID(出荷時設定)

・Security > Encryption :WEP 暗号化キー(16進数 10 桁) :123456abcd(出荷時設定)

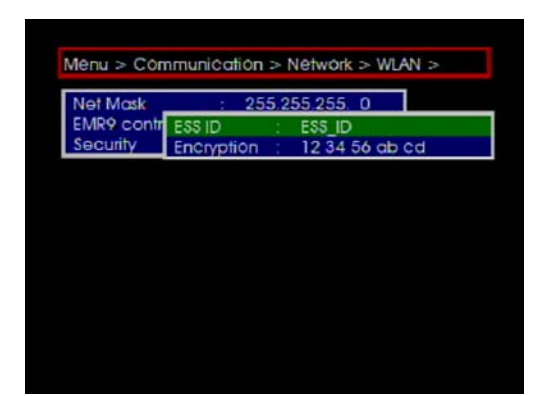

#### 1

[UP] キー▲ または [DOWN] キー▼ を押し [Security]を選択状態にし、[RIGHT]キー▶ を押し てください。

[Security]ウィンドウが表示されます。

ESS IDには受信機のSSIDを、EncryptionにはWEP 暗号で使用する暗号キーを10進数で16桁入力しま す。

| NOT MOSK  | : 25               | 5.2  | 55.255.0   |     |
|-----------|--------------------|------|------------|-----|
| MR9 contr | ESS ID             | 12   | ESS_ID     |     |
| ecurity   | Encryption         |      | 12 34 56 c | bcd |
| SID:      | ('0'-'2' 'a'-'z'   | ۰Δ   | (''''')    |     |
| ESS ID:   | ('0'-'9' , 'a'-'z' | , 'A | -z· _)     |     |
| ES        | S I D              |      |            |     |
|           | -                  |      |            |     |
|           |                    |      |            |     |

\_ \_ .

2

[UP]キー▲ または[DOWN]キー▼ を押し[ESS ID]を選択し、[RIGHT]キー● を押してください。

[ESS ID]数値入力ウィンドウが表示されます。

#### 3

必要に応じて ESS ID を変更してください(通常は変 更の必要はありません) 文字列で32文字まで入力することができます。

[RIGHT]キー● または[LEFT]キー●を押して桁を 選び、[UP]キー▲ または[DOWN]キー▼ を押して 数値を変更することができます。

数値は O~9、a~z、A~Z、\_ の順に変化します。

ESS ID を変更した場合は、受信機の SS ID を同じ値 に変更してください。

数値を変更したら[SET]キーSETを押してください。

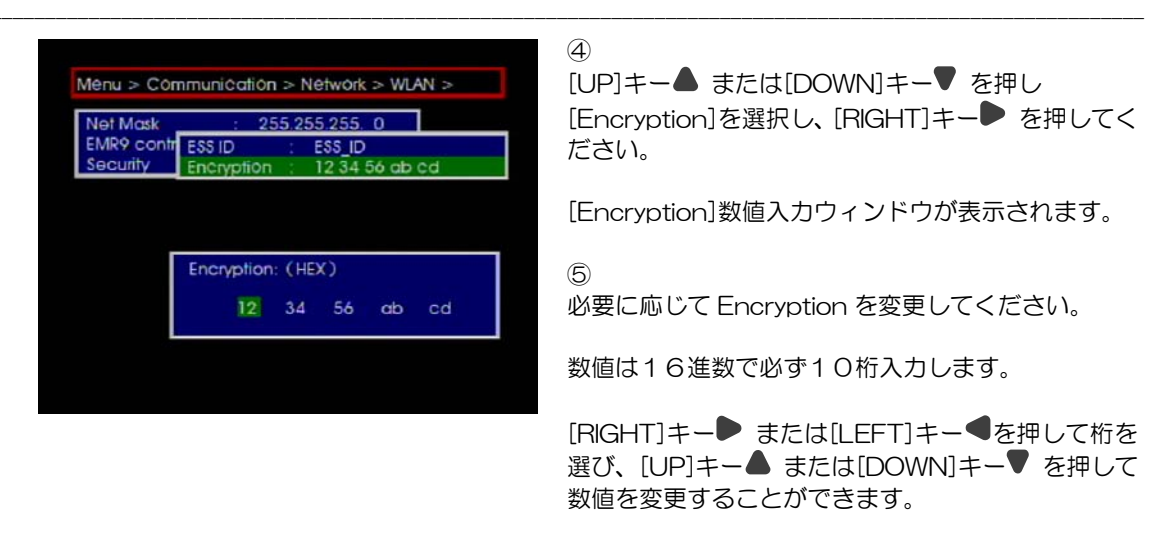

数値は0~9、a~fの順に変化します。

Encryption を変更した場合は、受信機の WEP パス ワードを同じ値に変更してください。 数値を変更したら[SET]キーSETを押してください。

⑥ [MENU]キーMENUを押してください。

設定が保存され通常画面に戻ります。

# (4) Region IDの設定

[Region ID]は EMR-9 を使用する地域に合わせて WLAN のチャンネル数を設定するものです。必要 に応じて6つの地域から選択してください。Region ID の設定を変更した場合、使用できるネットワーク チャンネルが次の表の様に制限されます。その場合、無線システム受信機の使用チャンネルを範囲内に設 定してください。デフォルトは 4(Japan)に設定されています。

#### MENU > Communication > Network > WLAN > Region ID

| Region ID | 表記            | Channel | 該当する国                                                                            |
|-----------|---------------|---------|----------------------------------------------------------------------------------|
| 1         | USA           | 1-11    | USA, Canada, Argentina, Brazil, Ukraine, China, Hong Kong,<br>Korea, New Zealand |
| 2         | Taiwan/Europe | 1-13    | Taiwan, Europe, Spain, Austria, Belgium, Switzerland, Australia                  |
| 3         | France        | 10-13   | France, Singapore                                                                |
| 4         | Japan         | 1-14    | Japan                                                                            |
| 5         | Israel        | 3-9     | Israel                                                                           |
| 6         | Mexico        | 10-11   | Mexico                                                                           |

①RegionIDの設定を変更した場合、コントローラを再起動する必要があります。

#### (5) 受信機の接続

受信機付属の取扱説明書に従いステーションPCと無線LAN受信機を接続してください。無線受信機 はルータモードで使用します。

① 受信機本体の ROUTER スイッチを ON に設定してください。

これで受信機をルータモードで使用できます。

注意:受信機の種類によっては「ROUTER スイッチ」が無い場合があります。その場合は受信機の取扱説明書を参照の上、装置をブリッジモードにしてご使用ください。

② 受信機にアンテナを取り付けてください。

注意:アンテナの取り付け方法は必ず付属の取扱説明書を読み正しく取り付けてください。

- ③ 必要に応じて受信機にスタンドを取り付けてください。
- ④ 受信機のLAN ポート1番とステーションPCのLAN ポートを付属のイーサネットケーブルで接続してください。
- ⑤ AC アダプタを受信機の POWER コネクタに接続してください。
- ⑥ AC アダプタを家庭用コンセントに接続してください。

POWER スイッチを持たない受信機の場合、これで電源が入ります。

⑦ ステーション PC の電源を ON にしてください。

#### (6) ステーションPCのネットワーク設定

EMR-9 コントローラとステーション PC だけで新しい LAN を構成する場合、ステーション PC にも ネットワークの設定をする必要があります。Windows®のコントロールパネルにあるネットワーク接続に よりステーション PC の IP アドレスを次の様に設定してください。

IP アドレス : 192.168.11.200サブネットマスク : 255.255.255.0

①EMR-9 コントローラとステーション PC の IP アドレスは同じゾーン内に設定する必要があります。

Windows®XP の場合設定の手順は次の様になります。

 ステーション PC のコントロールパネルを開き、「ネットワーク接続」のアイコンをダブルクリック してください。

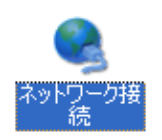

② 「ローカルエリア接続」のアイコンをダブルクリックしてください。「ローカルエリア接続の状態」 ダイアログが開きます。

| 💊 ネットワーク接続                                           |        |
|------------------------------------------------------|--------|
| ファイル(E) 編集(E) 表示(V) お気に入り(A) ツール(T) 詳細設定(N) ヘルブ(H)   |        |
| ○ 戻る ▼ ② ▼ 参 検索 診 フォルダ     □□ ▼                      |        |
| アドレス(1) 💊 ネットワーク接続                                   | 💙 🄁 移動 |
| ネットワーク タスク             ・・・・・・・・・・・・・・・・・・・・・・・・・・・・・ |        |

③ [プロパティ(P)]ボタンをクリックしてください。「ローカルエリア接続のプロパティ」ダイアログ が開きます。

| 📥 ローカル エリア接続                         | の状態               | ? 🛛                          |
|--------------------------------------|-------------------|------------------------------|
| 全般サポート                               |                   |                              |
| <del>接続</del><br>状態:<br>維続時間:<br>速度: |                   | 接続<br>00:35:28<br>100.0 Mbps |
| 動作状況                                 | iti — 📝           | ●受信                          |
| パケット፡                                | 402               | 258                          |
| 3<br>70/77/0                         | 無効にする( <u>D</u> ) |                              |
|                                      |                   | <u>閉じる(Q)</u>                |

④ 項目の中からインターネットプロトコル(TCP/IP)をダブルクリックしてください。「インターネットプロトコル(TCP/IP)のプロパティ」ダイアログが開きます。

| <ul> <li>全般 認証 詳細設定</li> <li>接続方法:</li> <li>Broadcom 440x 10/100 Integrated Contri</li> <li>この接続は)次の項目を使用します@):</li> <li>✓ ● Microsoft ネットワーク用ファイルとプリンタ共有</li> <li>✓ ● OPE パトット ストブェラ</li> <li>✓ インターネット プロトコル (TCP/IP)</li> <li>✓ インストール(N)</li> <li>アンインストール(M)</li> <li>プロパティ(R)</li> <li>説明</li> <li>伝送制御プロトコル/インターネット プロトコル。相互接続されたさまざまな<br/>ネットワーク間の通信を提供する、既定のワイド エリア ネットワーク プロト<br/>ルです。</li> </ul> |          |
|----------------------------------------------------------------------------------------------------|----------|
| 接続方法:<br>■ Broadcom 440x 10/100 Integrated Contn 構成()<br>この接続は)次の項目を使用します():<br>● Microsoft ネットワーク用ファイルとブリンタ共有<br>● OS パトナナ ストジェ ラ<br>● インターネット プロトコル (TCP/IP)<br>● インストール(N)<br>アンインストール() プロパティ(R)<br>説明<br>伝送制御プロトコル/インターネット プロトコル。相互接続されたさまざまな<br>ネットワーク間の通信を提供する、既定のワイド エリア ネットワーク プロト<br>ルです。                                                                                                    |          |
| <ul> <li>■ Broadcom 440x 10/100 Integrated Contri</li> <li>この接続は)次の項目を使用します(Q):</li> <li>○ Microsoft ネットワーク用ファイルとプリンタ共有</li> <li>○ Ore パトナース/ブェラ</li> <li>④ インターネット プロトコル (TOP/IP)</li> <li>インストール(M)</li> <li>アンインストール(M)</li> <li>プロパティ(R)</li> <li>説明</li> <li>伝送制御プロトコル/インターネット プロトコル。相互接続されたさまざまな<br/>ネットワーク間の通信を提供する、既定のワイド エリア ネットワーク プロトルです。</li> </ul>                                             |          |
| この接続は)次の項目を使用します@):<br>✓ ● Microsoft ネットワーク用ファイルとプリンタ共有<br>✓ ● OPE パトナーストプェラ<br>✓ インターネット プロトコル (TCP/IP)<br>インストール(N)<br>アンインストール(D)<br>説明<br>伝送制御プロトコル/インターネット プロトコル。相互接続されたさまざまな<br>ネットワーク間の通信を提供する、既定のワイド エリア ネットワーク プロト<br>ルです。                                                                                                    |          |
| <ul> <li>✓ ● Microsoft ネットワーク用ファイルとプリンタ共有</li> <li>✓ ● O・S・パトット ストジューラ</li> <li>✓ インターネット プロトコル (TCP/IP)</li> <li>✓ インストール(1)</li> <li>アンインストール(1)</li> <li>プロパティ(R)</li> <li>説明</li> <li>伝送制御プロトコル/インターネット プロトコル。相互接続されたさまざまな<br/>ネットワーク間の通信を提供する、既定のワイド エリア ネットワーク プロトルです。</li> </ul>                                                                                                    |          |
|                                                                                                    |          |
| インストール(型… アンインストール(型) プロパティ(R) 説明 伝送制御ブロトコル/インターネット プロトコル。相互接続されたさまざまな<br>ネットワーク間の通信を提供する、既定のワイド エリア ネットワーク プロトルです。                                                                                                    |          |
| インストール(1)… アンインストール(1) プロパティ(12)<br>説明<br>伝送制御ブロトコル/インターネット プロトコル。相互接続されたさまざまな<br>ネットワーク間の通信を提供する、既定のワイド エリア ネットワーク プロト<br>ルです。                                                                                                    |          |
| 説明<br>伝送制御プロトコル/インターネット プロトコル。相互接続されたさまざまな<br>ネットワーク間の通信を提供する、既定のワイド エリア ネットワーク プロト<br>ルです。                                                                                                    | 2        |
| 伝送制御フロトコル/インターネット プロトコル。相互接続されたさまさまな<br>ネットワーク間の通信を提供する、既定のワイド エリア ネットワーク プロト<br>ルです。                                                                                                    |          |
| μ(9)                                                                                                    |          |
|                                                                                                    |          |
| □ 接続時に通知領域にインジケータを表示する(W) ✓ 接続が限られているか利用不可能な場合(ご通知する(M)                                                                                                    |          |
|                                                                                                    |          |
|                                                                                                    |          |
|                                                                                                    | ΕN       |
| ンターネット ブロトコル(TCP/IP)のブロパティ                                                                                                    | 2        |
|                                                                                                    |          |
| ーベー<br>ネットワークでこの機能がサポートされている場合は、IP 設定を自動的に取得するこ                                                                                                    | とがで      |
| きます。サポートされていない場合は、ネットワーク管理者に適切な IP 設定を問いる<br>てください。                                                                                                    | 合わせ      |
| ● IP アドレスを自動的に取得する(0)                                                                                                    |          |
| <ul> <li>◎ 次の IP アドレスを使う(S):</li> </ul>                                                                                                    |          |
| IP アドレス型:<br>192 168 11 200                                                                                                    |          |
| サブネットマスク(型): 255 255 25 0                                                                                                    |          |
| <b>アフォルト ケートワエイ (型):</b> 192 168 11 1                                                                                                    |          |
| ○ DNS サーバーのアドレスを自動的に取得する(B)                                                                                                    |          |
| ④ 次の DNS サーバーのアドレスを使う(E):                                                                                                    |          |
| (代替 DNS サーバー(A):                                                                                                    |          |
|                                                                                                    |          |
|                                                                                                    |          |
| (9)<br>[詳細設定(                                                                                                    | <u>v</u> |

- ⑤ [次の IP アドレスを使う] ラジオボタンをクリックしてください。
- ⑥ [IP アドレス]にステーション PC の IP アドレス(192.168.11.200)を入力してください。
- ⑦ [サブネットマスク]に 255.255.255.0 と入力してください。

- ⑧ [デフォルトゲートウェイ]に 受信機の IP アドレス(192.168.11.1)を入力してください。
- ⑨ 正しく入力されていることを確認したら[OK]ボタンをクリックしてください。
- ⑩ 「ローカルエリア接続のプロパティ」ダイアログの[閉じる]ボタンをクリックしてください。
- ① 「ローカルエリア接続の状態」ダイアログの[閉じる]をクリックしてください。

#### (7)受信機のセキュリティ設定

受信機のセキュリティ設定は「(3)コントローラのセキュリティ設定」で設定した値と同じ設定にする 必要があります。ルータモードでは受信機のIPアドレスは 192.168.11.1 に設定されます。ステーショ ン PC で Internet Explorer® 等のブラウザを起動し、192.168.11.1 にログインして受信機の設定を 行ってください。

- ① ステーション PC で Internet Explorer® を起動してください。
- ② アドレスボックスに次の様に入力し[~へ移動]ボタン→をクリックしてください。
   http://192.168.11.1

| 🖉 MSN Japan - Windows Internet Explorer |         |             |                    |      |     |              |  |  |
|-----------------------------------------|---------|-------------|--------------------|------|-----|--------------|--|--|
|                                         | 🔨 😽 htt | p://192.168 | 3.11.1  2          |      | •   | k            |  |  |
| ファイル(E)                                 | 編集(E)   | 表示⊙         | お気(こ入り( <u>A</u> ) | ツール① | ヘルプ | ( <u>H</u> ) |  |  |

受信機のログイン画面が表示されます。

| 192.168.11.1 に接         | 続 ? 🔀               |
|-------------------------|---------------------|
|                         |                     |
| AirStation<br>ユーザー名(山): | 3<br>groot          |
| パスワード( <u>P</u> ):      | ──パスワードを記憶する(R)     |
|                         | ОК <b>+</b> +>\t1.1 |

 ③ 管理ユーザー名をとパスワードを入力してログインしてください。出荷時は管理ユーザー名 root、 パスワードは登録されていません。ログインするとメインメニューが表示されます。

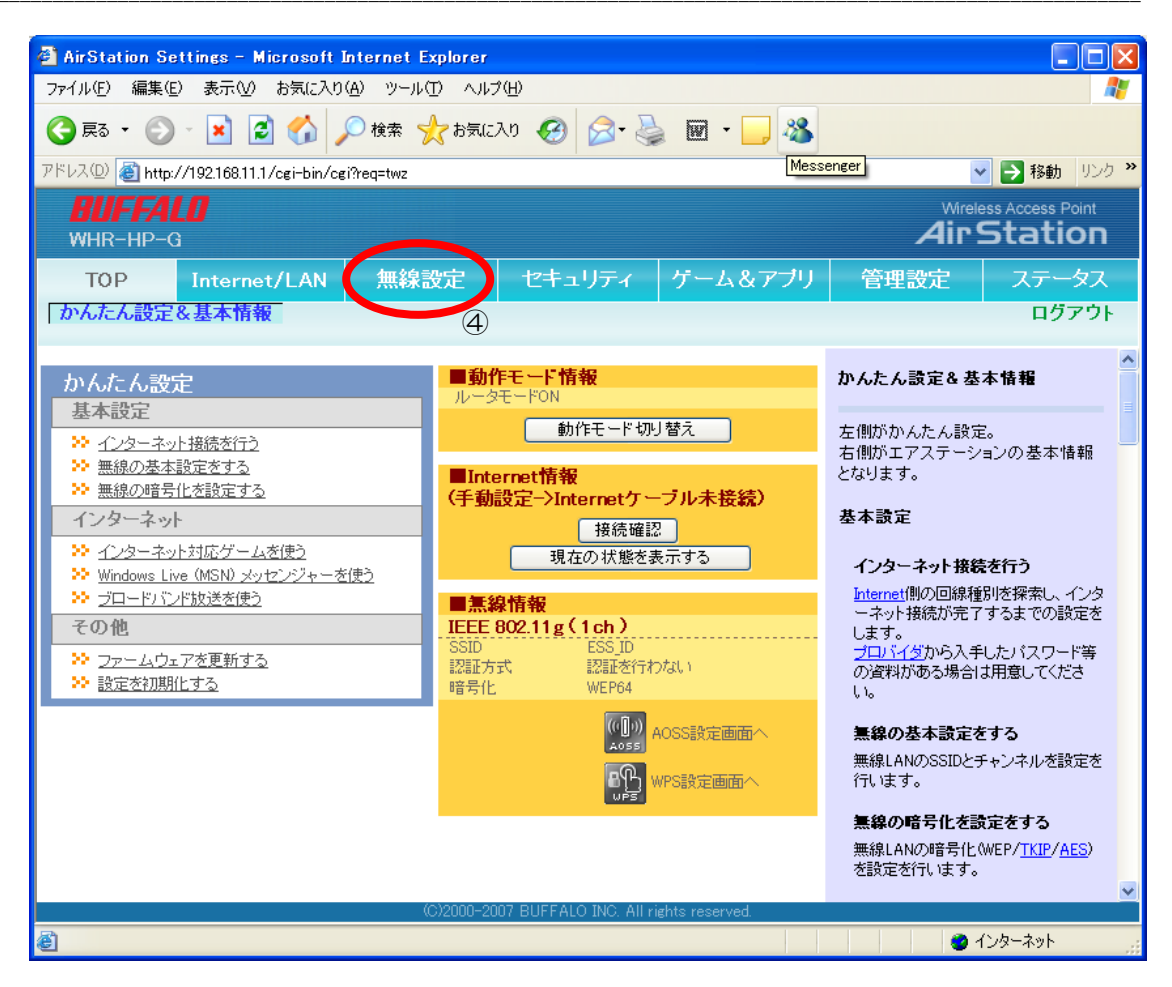

- ④ [無線設定]メニューをクリックしてください。
- ⑤ [基本(11g)]をクリックしてください。基本設定画面が表示されます。
- ⑥ SSIDの「値を入力」ラジオボタンをクリックしてください。
- ⑦ 「値を入力」テキストボックスに「ESS\_ID」と入力してください('\_'アンダーバーも入力)

| 🗿 AirStation Se    | ttings – Microsoft In                                                     | ternet Explorer       |                 |               |                   |                |                                      |                               | X        |
|--------------------|---------------------------------------------------------------------------|-----------------------|-----------------|---------------|-------------------|----------------|--------------------------------------|-------------------------------|----------|
| ファイル(E) 編集(E)      | 表示(V) お気に入り(A                                                             | ) ツール① ヘルプ            | θ               |               |                   |                |                                      |                               | <b>N</b> |
| 🔇 戻る • 🕥           | - 🖹 🗟 🏠 🔎                                                                 | )検索 🥎 お気にみ            | v 🚱 💋           | 3- 🍓          | w • 📃 .           | 28             |                                      |                               |          |
| アドレス(D) 餐 http:/   | /192.168.11.1/cgi-bin/cgi?                                                | req=tfr&id=11&rand=17 | 744982974       |               |                   |                | *                                    | 🔁 移動 リン                       | ŋ»       |
| BUFFAL<br>WHR-HP-G |                                                                           |                       |                 |               |                   |                | Wireles<br>Air S                     | s Access Point<br>Station     |          |
| TOP<br>WPS AOSS    | Internet(LAN<br>基本(I1g)                                                   | 無線設定<br>キュリティ(11g)    | セキュリ<br>拡張(11g) | ティ<br>WMM(    | ゲーム&ア<br>11g) リビー | ブリ<br>-タ(11g)  | 管理設定<br>MACアクセス                      | ステータ<br>(制限) ログ               | ス<br>アウ  |
| Amer 6 da 468 264- | 5                                                                         |                       |                 |               |                   | 無              | 線基本設定( 11g                           | )                             | ^        |
|                    | <ul> <li>✓ 使用する</li> <li>○ ・・・・・・・・・・・・・・・・・・・・・・・・・・・・・・・・・・・・</li></ul> | MACアドレスを設定Wu          | Droade          | >             |                   | 無約<br>まで<br>通( | 線LANの基本情報を<br>す。<br>信の暗号化を行わな        | ど手動設定でき<br>Gければ、この            |          |
| 無線チャンネル<br>ANY接続   | 1 チャンネル ▼ いい<br>□許可する                                                     | 1000 10 170- 1 ¥//A   | ¥11/7           | 67            | $\mathcal{O}$     | 基:<br>セ=<br>化3 | 本設定だけで接続か<br>キュリティを確保する<br>を有効にしての使用 | が行えますが、<br>っために、暗号<br>疹おすすめしま |          |
| 設定                 |                                                                           | (0)2000-200           |                 | IC All sight  | to reconued       | す。<br>         |                                      |                               |          |
| é                  |                                                                           | (0/2000-200           | T OUT ALO IN    | io. Ali right | is reserved.      |                |                                      | ノターネット                        | ,        |

- ⑧ 入力が終了したら入力した値に間違いが無いことを確認し[設定]ボタンをクリックしてください。
- ⑨ 確認のメッセージが表示されるのでもう一度[設定]ボタンをクリックしてください。
- 10 受信機がリセットされます。
- ① 受信機が再起動したら再度ログインしてください。
- ⑫ [セキュリティ(11g)]をクリックしてください。セキュリティ(11g)設定画面が表示されます。
- 13 WEP 暗号化キー設定の右にあるチェックボックスで「16 進入力1 O桁(WEP64)」を選んでください。
- WEP 暗号化キーのテキストボックス1番にコントローラと同じパスワードを入力してください。
   (出荷時設定では「123456abcd」)
- (1) 入力が終了したら入力した値に間違いが無いことを確認し[設定]ボタンをクリックしてください。
- ⑯ 確認のメッセージが表示されるのでもう一度[設定]ボタンをクリックしてください。
- ① 受信機がリセットされます。

|    |   | тор         | Inte | rnet/LAN | 無線       | 設定       | セキュリ   | ティー     | ゲーム&  | アプリ    |
|----|---|-------------|------|----------|----------|----------|--------|---------|-------|--------|
|    |   | WPS AOSS    | 基本   |          | キュリティ(1  | 1g) 拉祜   | €(11g) | WMM(11g | ) リピー | 夕(11g) |
|    | Г |             |      |          |          | (12)     |        |         |       |        |
|    |   | 無線の認証       | 認証を行 | わない      | *        |          |        |         |       |        |
|    |   | 無線の暗号化(     | WEP  | ~        |          | (13)(14) |        |         |       |        |
|    |   |             | (    | 6進数入力・10 | 桁(WEP64) | •        |        |         |       |        |
|    |   |             |      | 1:       | •••      |          |        |         |       |        |
|    |   | WEP6651C+~= |      | )3       |          |          |        |         |       |        |
|    |   |             | 0    | ) 4:     |          |          |        |         |       |        |
| 10 |   | 設定          |      |          |          |          | ,      |         |       |        |
|    |   |             |      |          |          |          |        |         |       |        |

# 4.6.4 EMR-dStationによる接続

#### (1) 電源の投入

次の順に各装置の電源を入れてください。

- ① ステーション PC の電源を ON にしてください。
- ② Windows® XP のユーザーアカウントにログインしてください。
- ③ 受信機に電源ケーブルを接続してください。
   赤い LED が点灯し、やがて消えます。
- ④ EMR-9 コントローラの POWER スイッチを ON にしてください。
   送信機と受信機の LED が点滅します。
- ⑤ EMR-dStation を起動してください。

①WEP 暗号化キーは必ず1番のテキストボックスに設定してください。2番から4番のテキストボックスを使用した場合は接続できません。

⑦⑤の後④を行った場合コントローラの接続が正常にできないことがあります。その場合は①からやり直してください。

#### (2) EMR-dStationへのコントローラの登録

EMR-dStation はネットワーク上でコントローラを接続する時「コントローラ登録」を参照します。 「5.4.3(1) コントローラの追加」(p.5-27)を参照し、コントローラに設定した IP Address を EMR-dStation に登録してください。また映像通信用の Video Port No と音声通信用の Audio Port No を登録してください。

| EMR-9 Controller IP | :コントローラの IP アドレス | : 192.168.11.2 |
|---------------------|------------------|----------------|
| Video Port No       | :ビデオポートナンバー      | : 50000        |
| Audio Pot No        | :オーディオポートナンバー    | :51000         |

#### (3) コントローラの接続

ネットワーク接続された EMR-9 コントローラと EMR-dStation を接続するためには、[接続 > コントローラ接続]を使います。

「5.5.1 コントローラの接続と接続解除」(p.5-33)を参照して接続してください。

#### (4) アイマークのモニタリング

EMR-dStation から EMR-9 をコントロールし、被験者と会話しながらアイマークをモニタリングすることができます。

EMR-dStation から EMR-9 を操作する方法については「5.5 リモート操作」(p.5-33)を参照して ください。また、測定ファイルをリモートで再生する方法やダウンロード、削除など行うには「5.6 ファ イル操作」(p.5-50)を参照してください。

# 4.6.5 仕様

#### (1)送信機

| 名称/製品コード | 送信機/Z91300001          |
|----------|------------------------|
| 対応規格     | IEEE802.11b/g          |
| 入力電圧     | DC5V                   |
| 消費電力     | 最大 2W                  |
| 適応規格     | VCCI クラスB 準拠、RoHS 指令適合 |

#### (2)受信機

| 名称/製品コード 受信機/Z91300002 |                                          |  |  |  |
|------------------------|------------------------------------------|--|--|--|
| 対応規格                   | IEEE802.11b/g                            |  |  |  |
| 伝送距離                   | 屋内 80m、屋外 160m<br>※ 環境により上記距離を満たせない場合あり。 |  |  |  |
| 入力電圧                   | DC5V                                     |  |  |  |
| 消費電力                   | 最大 6W                                    |  |  |  |
| 適応規格                   | EMC 規格 FCC、CE クラスB、RoHS 指令適合             |  |  |  |

⑦送信機、受信機はそれぞれ日本国内仕様です。日本以外の国で使用することはできません。

#### 4.6.6 無線システム使用時の注意事項

#### (1)使用制限

無線システムは日本国内向けに作られています。日本国外では使用できませんので御注意ください。海 外で使用した場合、その国の法律により使用者が罰せられることがあります。また、日本国内においても 病院など使用が制限される場所があります。送信機および受信機に付属の取扱説明書を最後までよく読ん で使用してください。

#### (2) 電波干渉

無線システムで使用している通信規格は IEEE802.11g で、これは 2.4GHz 帯を使用しています。こ の周波数帯は他の電子機器(他の無線 LAN 装置、工場の生産ライン等で使用される免許を要する移動体 識別用無線局、免許を要しない特定小電力無線局、アマチュア無線局など)にも多く利用されているため、 同じ周波数を使用していることがあり、その場合電波干渉による通信障害が発生します。障害の程度や症 状は様々ですが、「通信速度が遅い」、「通信が遮断される」、「接続できない」などの現象が起こった時は、 電波干渉である可能性があります。その場合、受信機の使用チャンネルを変更すると電波干渉を回避でき ることがあります。チャンネルを変更しても電波干渉による障害が発生する場合は、使用する場所を変更 してください。

#### (3) 無線装置の設置場所

受信機およびコントローラは地面から離して設置してください。地面に設置すると通信状態が悪くなる ことがあります。

#### (4)海外での使用

本機で使用している無線 LAN 対応機器は、日本国内での無線規格に準拠し、認定された製品で、日本 国内でのみお使いいただけます。海外でご使用になると罰せられることがあります、ご注意ください。

#### 4.6.7 複数台の同時接続

無線システムにて複数台のコントローラを EMR-dStation に接続する場合、送信機と受信機を1対1 で使用してください。それを1組とし、3組までネットワーク HUB に接続して使うことができます。た だし電波状況やネットワークの状況、使用する PC の性能などにより、使用できない場合もあります。設 定の手順は次の通りです。次ページの図「3台接続時の接続設定」を参考に、2台または3台のコントロ ーラと受信機に対し、それぞれ下記の様な設定を行ってください。

- ① 「4.6.3(1)送信機の接続」(p.4-16)の手順で、それぞれのコントローラに送信機を取り付け てください。
- 「4.6.3(2) コントローラの設定」(p.4-16)の手順で、[EMR-9 Controller IP]を設定してく ださい。
- ③ 「4.6.3(3) コントローラのセキュリティ設定」(p.4-19)の手順で、[ESS ID]、[Encryption] を設定してください。
- ④ 受信機の[ROUTER スイッチ]を OFF にし、イーサネットケーブルを接続してください。片方の コネクタを受信機の[INTERNET ポート](青いポート)に、片方のコネクタをネットワーク HUB の[Uplink]以外のポートに接続してください。他は「4.6.3(5)受信機の接続」(p.4-21)の手 順を参考にしてください。
- ⑤ ネットワーク HUB の空いているポート(Uplink ポート以外)と PC のイーサネットポートを接続してください。
- ⑥ 「4.6.3(6)ステーション PC のネットワーク設定」(p.4-21)を行ってください。
- ⑦ 「4.6.3(7)受信機のセキュリティ設定」(p.4-24)の①~③の手順で受信機にログインしてく ださい。
- 8 [LAN 設定]をクリックしてください。図の様に表示されます。

| TOP<br>LAN _経路情報 | £.                                                        | LAN設定                                                           | 無線設定 |
|------------------|-----------------------------------------------------------|-----------------------------------------------------------------|------|
|                  |                                                           |                                                                 |      |
| LAN側IPアドレス       | <ul> <li>DHCPt</li> <li>手動設<br/>IPアドレ<br/>サブネ。</li> </ul> | ナーバからIPアドレスを自動取得<br>定<br>パス 192.168.11.3<br>ットマスク 255.255.255.0 |      |
| [拡張設定]           |                                                           |                                                                 |      |
| デフォルトゲートウ        | τí                                                        |                                                                 |      |
| DNS(ネーム)サー/      | <b>ド</b> アドレス                                             | プライマリ:<br>セカンダリ:                                                |      |
| 設定               |                                                           |                                                                 |      |

- ⑨ LAN 側 IP アドレスの[手動設定]チェックボタンをチェックし、[IP アドレス]に2号機は 192.168.11.2、3号機では 192.168.11.3 と入力してください。また、サブネットマスクは 255.255.255.0 と設定してください。
- ⑩ 入力が終了したら[設定]ボタンをクリックしてください。以後、受信機にログインする時は、ブラ

ウザに⑧で設定した IP アドレスを入力してください。

- ① 「4.6.3(7)受信機のセキュリティ設定」(p.4-24)④以降の手順で[ESS ID]、[無線チャンネル]、[WEP 暗号化キー]を設定してください。[ESS ID]、[WEP 暗号化キー]は②で設定した値を入力してください([WEP 暗号化キー]には[Encryption]を入力)。使用チャンネルは 5ch おきに設定してください(例えば 1ch,6ch,11ch)
- 12 EMR-dStation で接続するためには「5.4.3 コントローラの登録」(p.5-31)を参考に3台のコントローラのIP アドレスをそれぞれ登録してください。

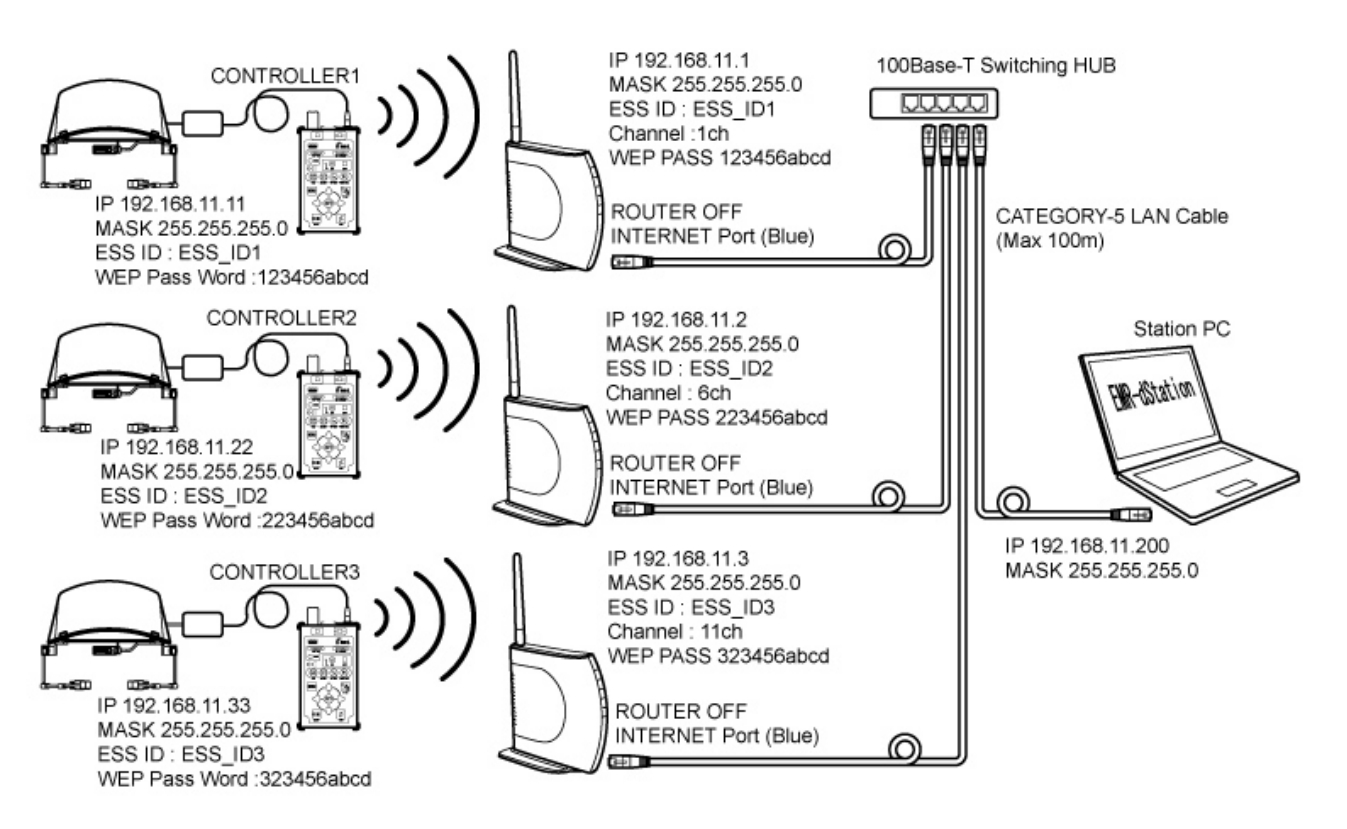

3台接続時の接続設定

# 4.6.8 無線システムにおける受信機の設定

無線システムにおいて接続がうまくいかない場合には、受信機に以下の設定を試してください。

- AOSS 機能を無効にする
- (2) WPS 機能を無効にする
- (3) 無線チャンネルを固定にする
- (4)802.11g プロテクションおよびフレームバースト機能を無効にする
- (5) ANY 接続を許可しない
- (6) MAC アドレス制限を使用する

#### AOSS機能を無効にする

AOSS(AirStation One-Touch Secure System)は、対応機器のワイヤレス接続情報を自動的に設定するための規格ですが、EMR-9 コントローラは AOSS 機能に対応していません。設定作業または測定中に、受信機の AOSS ボタンが押されると、受信機の設定が変更されることがあります。受信機の設定を「AOSS を使わない」にしてください。

- ① ステーション PC で Internet Explorer®を起動してください。
- ② アドレスボックスに<u>http://192.168.11.1</u>と入力し、[~へ移動]ボタンをクリックしてください。
   受信機のログイン画面が表示されます。
- ③ ユーザー名とパスワードを入力し、[OK]ボタンをクリックしてください。メインメニューが表示 されます。
- ④ [無線設定]メニューをクリックしてください。
- ⑤ [AOSS]メニューをクリックしてください。
- ⑤ 「本体側 AOSS ボタン」の「使用する」がチェックされている場合は、クリックしてチェックマ ークを外してください。
- ⑦ [設定]ボタンをクリックしてください。受信機が再起動します。

| <b>BUFFALO</b><br>WHR-HP-G | 1                          | 4                   |                |              |
|----------------------------|----------------------------|---------------------|----------------|--------------|
| ТОР                        | Internet/LAN               | 無線設定                | セキュリティ         | ゲーム&アプリ      |
| WPS AOSS                   | ) 基本(11g) セー               | +ュリ <u>╤ (</u> 11g) | 拡張(11g) WMM(11 | g) リビータ(11g) |
| 5                          |                            |                     |                |              |
| ((( <b>[</b> )))<br>A055   |                            |                     |                |              |
| ▲のSS動作設宁                   |                            |                     |                |              |
| 暗号化レベル                     | 802.1 <u>1e_A</u> OSSを使用して | こいません               |                |              |
| 本体側ACGSボタン                 | / □使用する                    |                     |                |              |
| 設定(7)                      | 6                          |                     |                |              |

#### (2) WPS機能を無効にする

WPS(Wi-Fi Protected Setup)は、無線 LAN 機器の接続とセキュリティの設定を自動的に実行する ための規格ですが、EMR-9 コントローラは WPS 機能に対応していません。測定中に WPS の機能が働 くことにより接続状態が悪くなることがあります。そのような場合はこの機能を「使用しない」設定にし てください。

- ① 4.6.8(1)①~④を行ってください。
- ② [WPS]メニューをクリックしてください。
- ③ 「WPS 機能」の「使用する」がチェックされている場合は、クリックしてチェックマークを外し

てください。

④ [設定]ボタンをクリックしてください。受信機が再起動します。

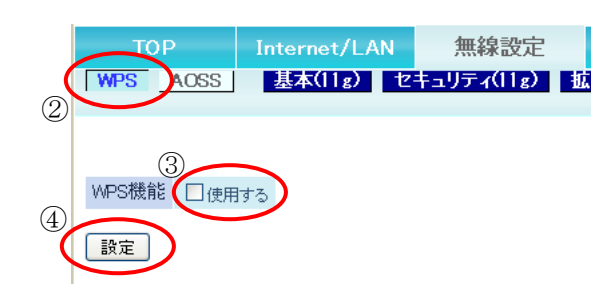

#### (3) 無線チャンネルを固定にする

無線チャンネルが自動になっている場合、受信機は各チャンネルの電波状態を調べて状態の良いチャンネルを選択しようとしますが、接続が途切れた場合、再度チャンネル設定を行うためその間データ通信が滞ります。電波状態が悪い場合、無線チャンネルは固定にした方が良い結果が得られる場合があります。

- ① 4.6.8(1)①~④を行ってください。
- ② [基本(11g)]メニューをクリックしてください。
- ③「無線チャンネル」のプルダウンマークをクリックし、使用するチャンネルを選択してください。
- ④ [設定]ボタンをクリックしてください。受信機が再起動します。

|   | тор      | Internet/LAN                                                                                                    | 無線設定           | セキ:       |
|---|----------|----------------------------------------------------------------------------------------------------|----------------|-----------|
|   | WPS AOSS |                                                                                                    | キュリティ(11g)     | 拡張(11g)   |
|   |          | (2)                                                                                                    |                |           |
|   | 無線機能     | ☑使用する                                                                                                    |                |           |
|   | SSID     | <ul> <li>○ エアステーションのMA</li> <li>● 値を入力: ESS_ID1</li> </ul>                                                                                                    | Oアドレスを設定(001D) | 735A699E) |
|   | 無線チャンネル  | 自動 ・ 現在の                                                                                                    | チャンネル: 手動選択)   |           |
|   | ANY接続    | 13 チャンネル<br>12 チャンネル<br>3                                                                                                    |                |           |
| 4 | 設定       | 11 チャンネル<br>11 チャンネル<br>9 チャンネル<br>9 チャンネル<br>8 チャンネル<br>6 チャンネル<br>6 チャンネル<br>5 チャンネル<br>3 チャンネル<br>3 チャンネル<br>2 チャンネル<br>3 チャンネル<br>3 チャンネル<br>3 チャンネル<br>3 チャンネル<br>3 チャンネル<br>3 チャンネル<br>3 チャンネル<br>3 チャンネル<br>3 チャンネル<br>3 チャンネル<br>3 チャンネル<br>3 チャンネル<br>3 チャンネル<br>3 チャンネル<br>3 チャンネル<br>3 チャンネル<br>3 チャンネル<br>3 チャンネル<br>3 チャンネル<br>3 チャンネル<br>3 チャンネル<br>3 チャンネル<br>3 チャンネル<br>3 チャンネル<br>3 チャンネル<br>5 チャンネル<br>5 チャンホル<br>5 チャンホル<br>5 チャンホル<br>5 チャンホル<br>5 チャンホル<br>5 チャンホル<br>5 チャンホル<br>5 チャンホル<br>5 チャンホル<br>5 チャンホル<br>5 チャンホル<br>5 チャンホル<br>5 チャンホル<br>5 チャンホル<br>5 チャンホル<br>5 チャン<br>5 チャン<br>5 キャ<br>5 キャ<br>5 キャン<br>5 キャン<br>5 キャ<br>5 キャ<br>5 キャン<br>5 キャ<br>5 キャ<br>5 キャン<br>5 キャン<br>5 キャン<br>5 キャ<br>5 キャン<br>5 キャン<br>5 キャン<br>5 キャン<br>5 キャン<br>5 キャン<br>5 キャン<br>5 キャン<br>5 キャン<br>5 キャン<br>5 キャン<br>5 キャン<br>5 キャン<br>5 キャン<br>5 キャン<br>5 キャン<br>5 キャン<br>5 キャン<br>5 キャン<br>5 キャン<br>5 キャン<br>5 キャン<br>5 キャン<br>5 キャン<br>5 キャン<br>5 キャン<br>5 キャン<br>5 キャン<br>5 キャン<br>5 キャト<br>5 キャン<br>5 キャン<br>5 キャン<br>5 キャト<br>5 キャン<br>5 キャン<br>5 キャン<br>5 キャン<br>5 キャト<br>5 キャン<br>5 キャン<br>5 キャン<br>5 キャト<br>5 キャン<br>5 キャン<br>5 キャン<br>5 キャン<br>5 キャト<br>5 キャン<br>5 キャン<br>5 キャン<br>5 キャ<br>5 キャン<br>5 キャン<br>5 キャン<br>5 キャ<br>5 キャン<br>5 キャン<br>5 キャ<br>5 キャン<br>5 キャン<br>5 キャー<br>5 キャー<br>5 キャン<br>5 キャン<br>5 キャー<br>5 キャー<br>5 キャー<br>5 キャン<br>5 キャン<br>5 キャー<br>5 キャー<br>5 キャー<br>5 キャン<br>5 キャー<br>5 キャー<br>5 キャー<br>5 キャー<br>5 キャー<br>5 キャー<br>5 キャー<br>5 キャー<br>5 キャー<br>5 キャー<br>5 キャー<br>5 キャー<br>5 キャー<br>5 キャー<br>5 キャー<br>5 キャー<br>5 キャー<br>5 キャー<br>5 キャー<br>5 キャー<br>5 キャー<br>5 キャー<br>5 キャー<br>5 キャー<br>5 キャー<br>5 キャー<br>5 キャー<br>5 キャー<br>5 キャー<br>5 キャー<br>5 キャー |                |           |

#### (4) 802.11gプロテクションおよびフレームバースト機能を無効にする

802.11g プロテクションは、11b と 11g の無線機器が混在する環境で、データ衝突を避けるための機能です。ただし、この機能によりデータ転送速度が下がります。フレームバーストは 802.11g プロテクションによる転送速度の低下を、オーバーヘッドを削減してデータを連続的に送ることにより解消する技術ですが、電波状態によっては効果が無いことがあります。

- ① 4.6.8(1)①~④を行ってください。
- ② [拡張(11g)]メニューをクリックしてください。
- ③「フレームバースト」のプルダウンマークをクリックし、「使用しない」を選択してください。
- ④ 「802.11g プロテクション」のチェックマークをクリックし、チェックを外してください。
- ⑤ [設定]ボタンをクリックしてください。受信機が再起動します。

| TOP In           | ternet/LAN | 無線設定      | さ セキュリテ・ | 1 |
|------------------|------------|-----------|----------|---|
| WPS AOSS         | 基本(11g) セ  | キュリティ(11g | )        | М |
|                  |            |           | 2        |   |
|                  |            |           |          |   |
| BSS BasicRateSet | all        | *         |          |   |
| Multicast Rate   | 自動 🗸       | 3         |          |   |
| フレームバースト         | 使用しない      | ~         |          |   |
| 802.11gプロテクション   | (一使用する)    |           |          |   |
| DTIM Period      | 1 ④        |           |          |   |
| ブライバシーセバレータ      | □使用する      |           |          |   |
| 送信出力             | 100 % 🔽    |           |          |   |
| 5                |            |           |          |   |
| 設定               |            |           |          |   |

# (5) ANY接続を許可しない

ANY 接続とは、アクセスポイントが複数ある場合に、最も電波の強いアクセスポイントに接続しよう とするための仕組みです。アクセスポイントが「ANY 接続を許可する」の設定になっていると、SSID の 設定を [ANY]、または [空欄] に設定している無線 LAN 機器が接続可能になります。「ANY 接続を許 可しない」に設定すると、SSID が設定された無線 LAN 機器以外は接続できなくなるため、無駄な動作 を省くことができます。

- ① 4.6.8(1)①~④を行ってください。
- ② [基本(11g)]メニューをクリックしてください。
- ③ 「ANY 接続」の「許可する」 チェックボックスをクリックし、 チェックマークを外してください。
- ④ [設定]ボタンをクリックしてください。受信機が再起動します。

| ТОР         | Internet/LAN                                                 | 無線設定        | セキ         |
|-------------|--------------------------------------------------------------|-------------|------------|
| WPS AOSS    | 5」<br>(基本(11g)) セキ。                                          | ュリティ(11g)   | 拡張(11g.    |
|             |                                                              |             |            |
| 無線機能        | ☑使用する                                                        |             |            |
| SSID        | <ul> <li>○ エアステーションのMAC7</li> <li>● 値を入力: ESS_ID1</li> </ul> | ドレスを設定(001[ | )735A699E) |
| 無線チャンネル     | 1 チャンネル 💙 (現在のチ・                                             | ャンネル: 手動選択  | )          |
| ANY接続       | □許可する ③                                                      |             |            |
| <b>設定</b> ④ |                                                              |             |            |

# (6) MACアドレス制限を使用する

MAC (Media Access Control) アドレスはネットワークアダプタに設定されている固有の番号です。 MAC アドレス制限は、受信機に登録された MAC アドレスを持つ無線機器のみ接続を許可するもので、 他の機器が接続することを防ぐことができます。

設定時には EMR-9 コントローラを無線システム使用状態で起動しておいてください。

- ① 4.6.8(1)①~④を行ってください。
- ② [MAC アクセス制限]メニューをクリックしてください。MAC アクセス制限設定画面が表示され ます。
- ③ 「登録リストの編集」をクリックしてください。登録リスト編集画面が表示されます。

| тор                  | Internet/LAN | 無線設定         | セキュリティ         | ゲーム&アプリ        | 管理設定                     | ステータス                                  |
|----------------------|--------------|--------------|----------------|----------------|--------------------------|----------------------------------------|
| WPS AOSS             | 基本(11g) セ    | キュリティ(11g) 🛔 | 记银(11g) WMM(11 | g) リビータ(11g) 🤇 | MACアクセス制                 | 限ログアウト                                 |
|                      |              |              |                |                |                          | 2                                      |
|                      |              |              |                |                | MACアクセス制限                | 設定                                     |
|                      |              |              |                |                | M AC マクセラ 生成型を           | はエマステーション                              |
| 無線バソコンの接続            | 売 🗌 制限する     |              |                |                | に接続できる 無線L               | AN機器を登録する機                             |
|                      |              |              |                |                | 能です。                     | ~~~~~~~~~~~~~~~~~~~~~~~~~~~~~~~~~~~~~~ |
| 設定                   |              |              |                |                | AUSS状態のとき、№<br>定は、使用されませ | IACアクセス制成設<br>ん。設定はできます                |
|                      |              |              |                |                | が、無視されます。                |                                        |
| 登録リスト                |              |              |                |                | 毎約パリーンの推進                | de l                                   |
| MACアドレス :            | 接続状態         |              |                |                | 黒緑バワコンの技術                |                                        |
| MACアドレスが登録さ          | れていません       |              |                |                | 無線ハンコノの接続<br>かについて指定しま   | を制成するかしない<br>す。                        |
| 20 43 U 2 L 40 45 45 |              |              |                |                |                          |                                        |
| 豆がリストの編集             | ) (3)        |              |                |                | 制限する場合、チェー               | ックボックスをチェック                            |
|                      |              |              |                |                |                          |                                        |

④ 「現在の状態を表示する」ボタンをクリックしてください。「検出された無線パソコン一覧」に
 EMR-9 コントローラの MAC アドレスが表示されます。

| тор         | Internet/LAN           | 無線設定       | セキュ     |
|-------------|------------------------|------------|---------|
| WPS AOSS    | 基本(11g) セ <sup>-</sup> | テュリティ(11g) | 拡張(11g) |
|             |                        |            |         |
| 編集を終了して前の   | )画面へ戻る                 |            |         |
|             |                        |            |         |
| 登録リストの新規    | 見追加                    |            |         |
| 登録するMACアド   | 2                      |            |         |
|             |                        |            |         |
| 新相追加        |                        |            |         |
| #1179EAE150 |                        |            |         |
| 登録リスト       |                        |            |         |
| MACTFUR     | 操作                     |            |         |
| MACアドレスか登録る | あれていません                |            |         |
|             | パリコン一覧                 |            |         |
| MACZELZ     |                        |            |         |
| 無線パソコンは検出る  | れていません                 |            |         |
| 現在の状態を表示    | 73 <b>4</b>            |            |         |

⑤ 「操作」の[登録]ボタンをクリックしてください。「MAC アドレス」欄に表示された MAC アドレスが、「登録リストの新規追加」の「登録する MAC アドレス」ボックスに表示されます。

| 検出された無線バン         | リコン一覧 |
|-------------------|-------|
| MACアドレス           | 操作    |
| 01:23:45:67:89:AB | 登録    |
| 現在の状態を表示する        | 5     |

⑥ [新規追加]ボタンをクリックしてください。MAC アドレスが「登録リスト」に表示されます。

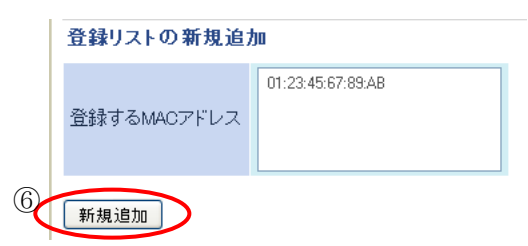

- ⑦ [編集を終了して前の画面に戻る]ボタンをクリックしてください。MAC アクセス制限設定画面が 表示されます。「登録リスト」には⑥で追加した MAC アドレスが表示されます。
- ⑤ 「無線パソコンの接続」の「制限する」ボックスをクリックしてください。チェックマークが表示 されます。
- ⑨ [設定]ボタンをクリックしてください。受信機が再起動します。

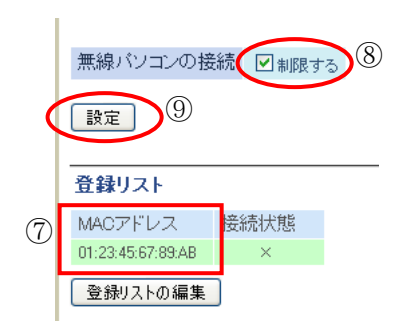

# 4.6.9 使用環境に関するご注意

近年、PC 製品のみならずテレビ等の家電製品でも無線 LAN 機能搭載の製品が広く世の中に普及し てきました。また本機で使用している無線 LAN(802.11g)の電波(2.4GHz 帯)は、電子レンジや医療機 器等にも利用されている為電波は過密状態になっています。そのような環境ではそれぞれの無線機器間で 電波が重複してしまう「電波干渉」が起こる確率が高く、その場合正常な通信ができません。オプション の無線システムを利用する際には下記の事項に注意してください。

#### (1) 周辺で使用中の他の無線LAN

「3.2 無線システムにおける受信機の設定」を行ったにもかかわらず接続がうまくいかない場合には、 周辺で使用中の他の無線 LAN 受信機の WPS 機能を無効にすることにより、接続可能になることがあり ます。他の無線 LAN 受信機の設定変更は、当該ネットワークの管理者に相談して行ってください。

# (2)「通信速度が遅い」、「通信が切断される」、「無線システムが利用できない」などの現象

#### (a) 送信機一受信機間の距離は遠すぎませんか? または近すぎませんか?

送信機から受信機までの距離が遠い場合、障害物などにより電波環境が悪くなり接続できない場合があ ります。障害物を避け受信機までの距離を近づけてみてください。また、距離が極端に近い場合(1m以 内)も接続が不安定になる場合があります。

#### (b) 電子レンジを使用していませんか?

周囲で電子レンジを使用していると、無線システムの通信速度、通信距離が低下する場合があります。 無線システムと電子レンジは離して使用することをおすすめします。

#### (c) Bluetooth<sup>™</sup>機器など、周囲で同じ周波数帯を使用する機器を使っていませんか?

無線システムと Bluetooth™ 対応機器を同時に使用された場合、それぞれの機器の通信速度や通信距離が低下する場合があります。無線システムと Bluetooth™ 対応機器のいずれか一方をオフにするか離して使用することをおすすめします。

#### (3) 電波干渉に関して

無線システムは IEEE802.11g 準拠の無線 LAN 装置で使用周波数帯は 2.4GHz です。この周波数帯 では電子レンジ等の産業・科学・医療用機器のほか、他の同種無線局、工場の生産ライン等で使用される 免許を要する移動体識別用無線局、免許を要しない特定小電力無線局、アマチュア無線局等(ここではこ れらを「他の無線局」と呼ぶことにします)が運用されています。

- ① 本製品の使用前に、近くに「他の無線局」が運用されていないことを確認してください。
- ② 本製品と「他の無線局」との間に電波干渉が発生した場合には、速やかに本製品の使用チャンネル を変更するか、「他の無線局」の使用チャンネルを変更するか、使用場所を変えるか、または本製 品の運用を停止してください。
- ③ 医療機器(心臓ペースメーカ)などの動作に影響を与える場合がありますので、病院内、航空機内にいる時や、混雑した場所(満員電車の中など)などでは無線システムの使用は控え、有線LANを使用してください。

電波干渉についてのよくある質問と答えを下記に示します。無線システム運用の参考にしてください。

- Q1 「電波干渉」とは何か?「電波干渉」がおきるとどのような状態になるか?
- A1 「通信速度が遅い」、「無線通信が切断される」、「ワイヤレス LAN が利用できない」などの現象 が起こります。また、医療機器(心臓ペースメーカ)などは誤動作が起きる可能性があります。
- Q2 家庭用電子レンジに対しての障害はないか?
- A2 電子レンジは 2.4GHz 帯域の電波を「発生」させる機械で、「受信」を行うことはないため、電 波干渉を受けることはありません。また、電子レンジの電波出力のほうが、無線 LAN の電波出 力よりも大きいため、無線 LAN による電子レンジの誤動作はないと考えられます。
- Q3 「無線局」とは?
- A3 「無線局」の例として、無線 LAN、Bluetooth™、移動体識別装置(RFID)、医療用テレメータ、 アマチュア無線、無線電話などがあります。
- Q4 「他の無線局」が運用されていないことを具体的に確認するには?
- A4 「他の無線局」の確認方法というものは基本的にはありません。「通信速度が遅い」「無線通信が 切断される」「無線 LAN が利用できない」などの現象が起こったとき、電波干渉である可能性が あります。電波干渉の可能性があるとき、どこかに「他の無線局」があると考えられます。しか し、必ずしも近くにあるとは限りません。例えば「他の無線局」が遠くに存在していても、電波

の飛んでくる範囲下であれば影響を受ける可能性があります。

- Q5 「近く」とはどの程度の距離か?
- A5 ARIB(社団法人 電波産業会)の規格で「与干渉距離」として規定されています。ARIB マーク に記載されている数値でおおよその距離が規定されており、おおむね 10m から 80m 以下となっ ています。(本製品の「与干渉距離」は 40m)なお、「与干渉距離」を超えた場合も、電波的に影 響を受ける可能性はありますが、機器や通信の性能への影響は少ないと考えられます。
- Q6 無線 LAN 同士での干渉ではどちらが運用停止するべきか?
- A6 特に規定はありません。基本的に双方間での話し合い、協議となります。しかし、無線 LAN は
   利用するチャンネル(利用する電波の周波数帯)をユーザーが設定できるので、お互いに干渉の
   発生しないチャンネルを設定することをお勧めします。設定チャンネルを 5ch 分あければ、無線
   LAN 同士での電波干渉を避けることができます。
- Q7 アマチュア無線側には電波障害を与えた場合に継続使用すると罰せられる法令がありますか? アマチュア無線からの電波干渉でも、無線 LAN 側が運用を停止すべきか?アマチュア無線側が 停止すべきではないのか?
- A7 法律(電波法)の観点から、電波の利用の優先権があるのは、免許を所有している設備、免許を 持っている無線業務従事者となります。そのため、免許を持っているアマチュア無線側が優先さ れます。しかし、無線 LAN の利用が公共用途であった場合は、一般的に公共用途が優先となり ます。したがって、どちらを停止すべきかは、無線の方式によらず、当事者間での話し合いとな ります。
- Q8 2.4GHz 帯以外での無線局(放送局、携帯電話基地局)については?
- A8 無線 LAN の周波数に該当しない場合は、気にする必要はありません。

・携帯電話 おおむね 800MHz 帯、1500MHz 帯

- ・放送局 VHF・・80~270MHz、 UHF・・・470~770MHz
- 但し、それぞれの機器が出す「ノイズ」による影響は皆無とはいえません。

# 4.7 EMR-dFactory(製品コード 584319)

EMR-dFactory はアイマークデータを解析するためのソフトウェアです。Ver2.0 以降で EMR-9 対応となりました。主な特徴は次の通りです。

- ・ プロジェクト単位で試験毎に映像とデータの一括管理が可能です。
- ・ 両眼計測データから視差(パララックス)補正したデータを算出し各種の分析を行うことができます。
- ・ 注視分析機能により、計測者が見ていたエリア、時間の傾向を表示可能です。
- ・ コントローラからのシリアルデータ入力に対応しております(8B 互換モードのみ)

主な分析項目は次の通りです。

| アイマークデータ | データー覧           | 輻輳角    | 時系列グラフ表示 |
|----------|-----------------|--------|----------|
|          | アイマーク軌跡表示       | 瞳孔反応分析 | 時系列グラフ表示 |
|          | 時系列グラフ表示        | 瞬目解析   | 時系列グラフ表示 |
| 停留点      | 停留データー覧         | 注視分析   | 項目分析     |
|          | 停留データ軌跡表示       |        | 領域分析     |
|          | 時系列グラフ表示        |        | 注視パターン分析 |
|          | 領域別停留回数時間分析     |        | 注視画像分析   |
|          | 領域別停留時間頻度分析     |        |          |
|          | 移動速度頻度分布グラフ表示   |        |          |
|          | 移動方向角度頻度分布グラフ表示 |        |          |

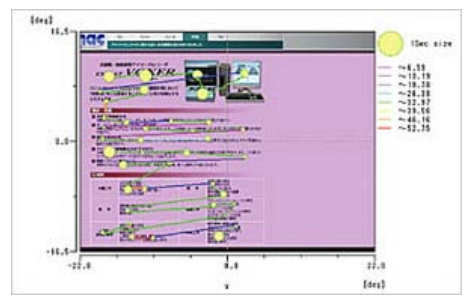

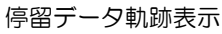

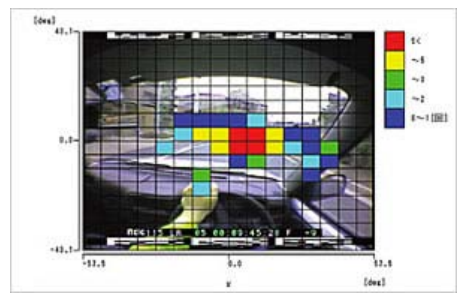

領域別停留回数分析

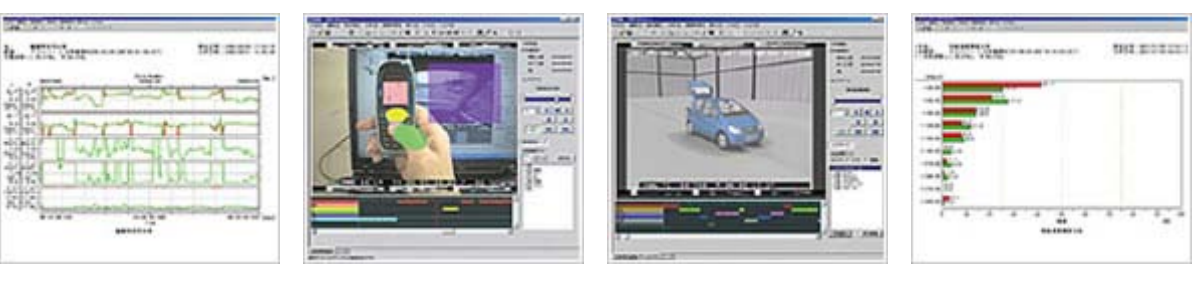

時系列グラフ表示

注視領域分析

注視項目分析

移動速度頻度分布

4.8 その他のオプション

4.8.1シリアル変換ケーブル (製品コード 481644)

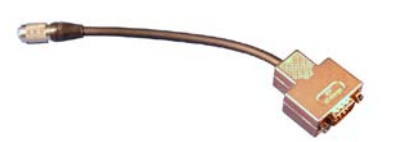

COM1 コネクタを Dsub9 ピン(オス)コネクタに変換する ケーブルです。パソコンなどと接続するためにはクロスケーブ ルが必要です。長さ約 20cm。

4.8.2 RESET/EVENTケーブル (製品コード 481645)

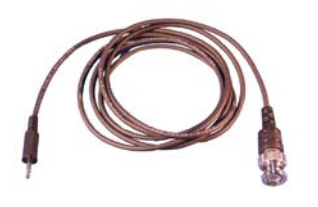

CUE2 IN、RESET IN、EVENT OUT コネクタに接続して使用するためのミニピン-BNC 変換ケーブルです。長さ約 1.5m。

4.8.3 延長ケーブル (製品コード 584081)

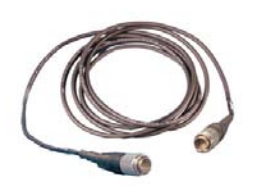

- ヘッドユニットのケーブルの長さを3m延長することができ ます。
- 4.8.4 レリーズスイッチ (製品コード 9X4UN-4822)

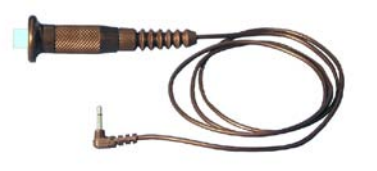

CUE2 IN コネクタに接続してキャリブレーションスイッチとして使用できます。また RESET IN コネクタに接続してカウンタリセットスイッチとして使用することができます。

4.8.5 ウェストバック (製品コード 4H1328)

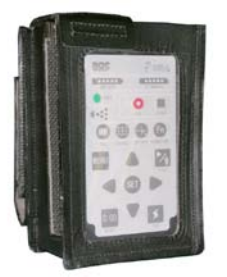

スポーツタイプのウェストバッグで、コントローラを被験者の ベルトなどに取り付けることができます。 肩掛けタイプ(SHOULDER CASE 製品コード 394296) またはウェストポーチ(製品コード 394325)も選べます

# 5 モニタリングソフトウェア EMR-dStation ver.2

- 5.1 ご使用に関する注意事項
- 5.2 プログラムのインストールと削除
- 5.3 ソフトウェアの概要
- 5.4 接続の準備
- 5.5 リモート操作
- 5.6 ファイル操作

# 5. モニタリングソフトウェア EMR-dStation ver.2

EMR-dStation は、EMR-9 コントローラとステーション PC をネットワーク接続しコントローラからのスト リーム出力映像をモニタすることができるソフトウェアです。

Ver.2 では EMR-9 コントローラのほとんどのキー操作をリモートで行うことが可能になりました。また、コントローラにセットされている SD カードから測定ファイルをダウンロードしたり、測定ファイルを削除したりする機能が加わりました。ステーションPC上にダウンロードされた測定ファイルは、EMR-dStation により再生することができます。

EMR-dStation ver.2 の主な機能は次の通りです。

- ・ コントローラからのストリーミング映像の表示
- ・ コントローラのリモート操作
- 被験者との音声通信機能
- ・ 複数のコントローラに対する一括操作(REC、CUE、RESET、シーン番号のアップダウンなど)
- ・ ステーションPC上にある測定ファイルの再生
- コントローラに挿入された SD カードから測定ファイルをダウンロード
- ・ コントローラに挿入された SD カード上の測定ファイルを削除
- ・ 16台までのコントローラと有線 LAN 接続可能
- ・ 無線システムにより3台のコントローラと接続可能

EMR-dStation ver.2 のリモート機能は次の通りです。

- ・ リモートキャリブレーション
- ・ リザルト機能
- ・ オフセット機能
- ・ オート2値化
- ・ CUE, RESET, シーン番号のアップダウン
- ・ 映像出力の表示切り替え
- ・ マニュアル2値化調整
- ・ コントローラに挿入されたSDカード上の測定ファイルを再生
- バッテリー/SD カードの残量チェック
- データ保存の開始/停止
- ・ ユーザーチャートの編集
- [MENU]キー項目の編集

# 5.1ご使用に関する注意事項

#### 5.1.1 使用許諾および保証に関する規定

当社は、ソフトウェア製品について下記の範囲内に於いて、また、取扱説明書等の説明に従った正常な使用状態での動作を保証します。当社は、本製品に関しこれらの規定以外の保証は一切行いません。

- (1)保証 万一、記録媒体の不良やその他の原因によって、本ソフトウェアが納品時 に正常に機能しない場合は、無償で交換します。
- (2)アフターサービス 本ソフトウェアの内容につき、弊社の知り得た重大な誤り(バグ)や使用
   法の改良など、必要な情報をお知らせします。ただし、このサービスは、
   本ソフトウェアの納品時から1年以内とします。
- (3)免責 本ソフトウェアに関する弊社の責任は、上記(1)と(2)のみです。 本ソフトウェアの使用により生じたいかなる損害に対しても弊社は責任 を負いません。また本取扱説明書は万全を期して作成していますが、本書 の記述に依存することによって生じた損害に対しても弊社は責任を負い ません。
- (4)著作権および使用権 本ソフトウェアの著作権は、株式会社ナックイメージテクノロジーにあり ます。株式会社ナックメージテクノロジーは、以下の条件の下でお客さま に本ソフトウェアの使用を許諾します。
- (5)使用の範囲 本ソフトウェアは、ライセンス契約数を超えて同時に複数のコンピュータ で使用することはできません。
- (6) 複写の制限 お客さま自身の保存(バックアップ)のため以外に、本ソフトウェアの一 部あるいは全部を複写しないで下さい。
- (7)第三者の使用 本ソフトウェアおよびその複写による貸し出し、譲渡、移転などいかなる 方法においてでも、第三者に使用させないで下さい。
- (8)変更および改造後の責任 弊社の管理に依らない本ソフトウェアの変更または改造を行った場合は、 弊社はその正常動作を保証しません。また、変更または改造を加えた本ソ フトウェアの使用により生じた損害に対しても弊社は責任を負いません。

#### 5.1.2 動作環境

EMR-dStation ver.2 を動作させる為には、次の様な環境が必要です。(推奨)

2GHz 以上の Core 2 Duo またはそれ以上のプロセッサを搭載したパーソナルコンピュータ 4GB 以上の RAM 2OGB 以上の空きのあるハードディスク CD-ROM ドライブ USB2.0 ポート(ライセンスキー装着のため) 100BASE-TX 仕様の LAN ポート SD カードスロット 解像度 1024 x 768 以上 16 ビット以上のカラーディスプレー Microsoft® Windows® XP Professional, Windows® Vista®, Windows®7 Microsoft® DirectX® 9.0c 以上 MPEG4 コーデック

# 5.1.3 ネットワークを使用する場合の注意

EMR-dStation はネットワークを通じて EMR-9 コントローラとデータのやりとりをします。視野映像のモニタリングではネットワーク上に大量の映像及び音声データが流れます。また EMR-9 コントローラと EMR-dStation が通信で使用する視野映像データおよび音声データには、暗号化などセキュリティに対する特別な配慮はされていません。

よってネットワークに対する負荷とセキュリティの面から、EMR-dStation と EMR-9 の接続に現在 運用中のネットワーク設備を使用することは推奨しません。EMR-dStation を使用する場合は、EMR-9 コントローラとステーション PC のみで構成されるローカルなネットワークを使用することを強く推奨 します。

EMR-dStation および EMR-9 を使用したことによりお客様がなんらかの被害を蒙った場合も、弊社はいかなる保証もいたしませんので御注意ください。

#### 5.1.4 その他必要なこと

EMR-dStation を使用するには、Windows® operating system や、Windows®対応アプリケーションの基本的な操作に関する知識が必要です。本マニュアルは、ユーザーがそれらの基本的な操作(ポイント、クリック、ドラッグ、メニュー選択などのマウス操作、テキストボックスへの文字入力、日本語変換などのキーボード操作、スタートメニュー、コントロールパネルや各種のダイアログなどの操作、ファイルの移動やコピー、削除などのファイル操作など)を習得しているものとして書かれています。

Windows® operating system や、Windows®対応アプリケーションの基本的な操作を習得する必要がある場合は、Windows® operating system または Windows®対応アプリケーショントに関する文献を御利用ください。

# 5.2 プログラムのインストールと削除

インストールは必ず Administrator 権限を持つユーザアカウントで行って下さい。また、インストールの前に 全てのプログラムを終了し、ウィルススキャンなどのユーティリティを全てオフにして下さい。

# 5.2.1 EMR-dStationのインストール

- ① EMR-dStation インストール CD をドライブにセットして下さい。
- ② CD に入っている EMR-dStation\_setup.exe アイコンをダブルクリックしてください。

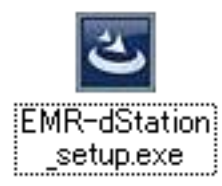

InstallShield ウィザードが起動します。

| 🙀 EMR-dStation - Install | Shield Wizard 🛛 🔀                                                                         |
|--------------------------|-------------------------------------------------------------------------------------------|
| 2                        | EMR-dStation用のInstallShield ウィザードへようこそ                                                    |
|                          | InstallShield(R) ウィザードは、ご使用のコンピュータへ<br>EMR-dStation をインストールします。「次へ」をクリックして、 続行<br>してください。 |
| 2                        | 警告: このプログラムは、著作権法および国際協定によって保護<br>されています。                                                 |
|                          | 3                                                                                         |
|                          | < 戻る(B) 次へ(N) > キャンセル                                                                     |

③ [次へ]をクリックしてください。

インストールフォルダの選択ダイアログが表示されます。

#### 5 モニタリングソフトウェア EMR-dStation ver.2

| 🛃 EMR-d                  | Station – InstallShield Wizard 🛛 🛛 🔀                                        |
|--------------------------|-----------------------------------------------------------------------------|
| インストーノ<br>このフォノ<br>ンストーノ | レ先のフォルダ<br>レダにインストールする場合は、「次へ」をクリックしてください。別のフォルダにイ<br>ルする場合は、「変更」をクリックします。  |
|                          | EMR-dStation のインストール先:<br>C:¥Program Files¥nac¥EMR-dStation¥ 変更( <u>c</u> ) |
| InstallShield -          | ④<br>< 戻る( <u>B</u> ) (次へ( <u>N</u> ) > キャンセル                               |

このダイアログでは EMR-dStation をインストールするフォルダを設定することができま す。通常はデフォルト(C:¥Program Files¥nac¥EMR-dStation¥)のまま先に進んでく ださい。

④ 先に進む場合は[次へ]をクリックしてください。

インストールの確認ダイアログが表示されます。

| 🙀 EMR-dStation – InstallShield Wizard 🛛 🛛 🔀                                                                 |
|----------------------------------------------------------------------------------------------------|
| プログラムをインストールする準備ができました<br>ウィザードは、インストールを開始する準備ができました。                                                       |
| 「インストール」をクリックして、インストールを開始してください。<br>インストールの設定を参照したり変更する場合は、「戻る」をクリックしてください。「キャンセル」をク<br>リックすると、ウィザードを終了します。 |
| InstaliShield<br>< 戻る(B) インストール(I) キャンセル                                                                    |

⑤ ここで[インストール()]をクリックするとインストールが開始されます。 インストールが正常に終了すると完了を知らせるダイアログが表示されます。

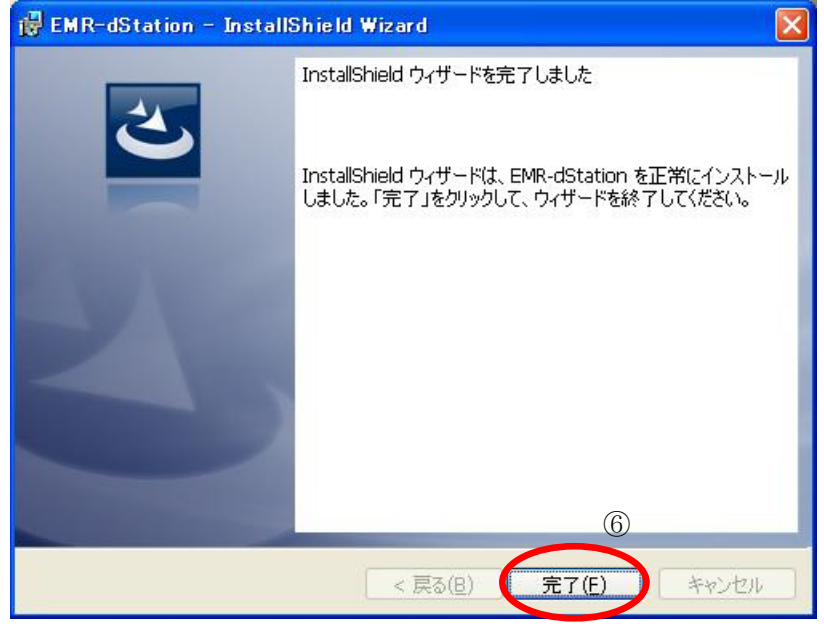

また、デスクトップに EMR-dStation のアイコンが置かれます。

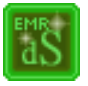

⑥[完了]をクリックしてください。InstallShield ウィザードが終了します。

# 5.2.2 ライセンスキードライバのインストール

EMR-dStation を使用するにはライセンスキーが必要です。 ライセンスキードライバがインストール されていない場合、ライセンスキーを認識することができないため EMR-dStation を起動することは できません。

新しく EMR-dStation をインストールした場合、プログラムにライセンスキーを認識させるため、 ライセンスキードライバをインストールしてください。

インストールは必ず Administrator 権限を持つユーザアカウントで行って下さい。また、インストールの前に全てのプログラムを終了し、ウィルススキャンなどのユーティリティを全てオフにして下さい。

インストールの手順は以下の通りです。(写真は Windows XP のものです。)

- ① EMR-dStation インストール CD をドライブにセットして下さい。
- ② HASPdrivers フォルダに入っている HASPUserSetup.exe をダブルクリックしてください。 ライセンスキードライバインストールプログラムの Welcome 画面が表示されます。

この画面には、セットアッププログラムを起動する前に全てのアプリケーションプログラムを終 了させることとその手順、および警告としてこのプログラムが著作権法およびその他の国際法に より保護されていることと、権利の伴わない再販または配布は、たとえそれが部分であったとし ても民事および刑事上の厳しい刑罰を受ける可能性があることが記載されています。

| 🙀 Sentinel HASP Run-time Setup     |                                                                                                    |
|------------------------------------|----------------------------------------------------------------------------------------------------|
|                                    | Welcome to the Sentinel HASP<br>Run-time Installation Wizard                                                                                                    |
| <b>Sentinel</b> HASP <sup>**</sup> | It is strongly recommended that you exit all Windows programs<br>before running this setup program.<br>Click Cancel to quit the setup program, then close any programs<br>you have running. Click Next to continue the installation.<br>WARNING: This program is protected by copyright law and<br>international treaties.<br>Unauthorized reproduction or distribution of this program, or any<br>portion of it, may result in severe civil and criminal penalties, and<br>will be prosecuted to the maximum extent possible under law. |
|                                    |                                                                                                    |
| 3                                  |                                                                                                    |

# ③ [Next>]をクリックして下さい。

ライセンス許諾が表示されます。

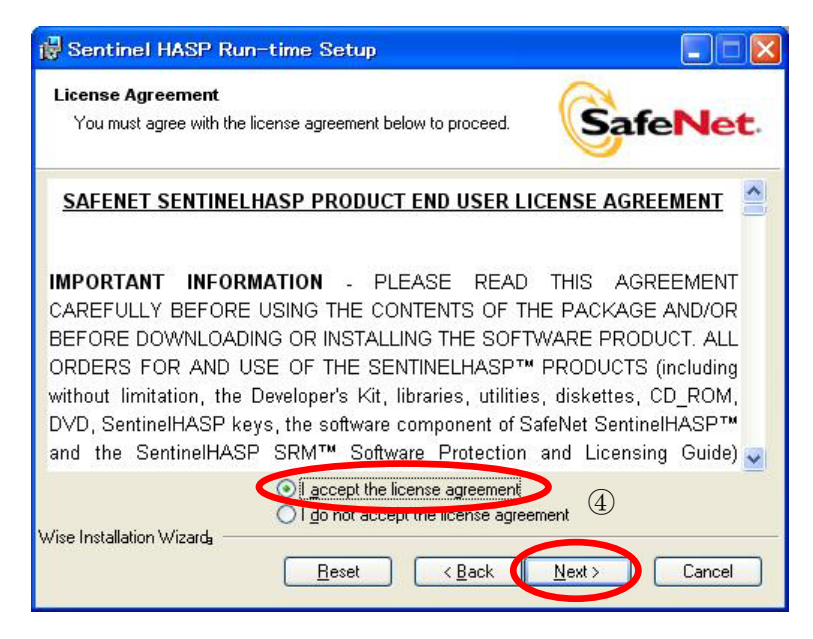

④ 内容をご確認の上、ご承諾いただける場合は [laccept the license agreement]ラジオボ
 タンをオンにして[Next>]をクリックして下さい。ドライバのインストールが開始されます。

⑤ インストールには数分かかることがあります。進行状況はプログレスバーに表示されます。
 インストール中に[Cancel]ボタンを押すと、インストールを中断または中止することができます。

| (Cancel |
|---------|
|         |

⑥ 正常にインストールされた場合、successfully installed.と表示されます。

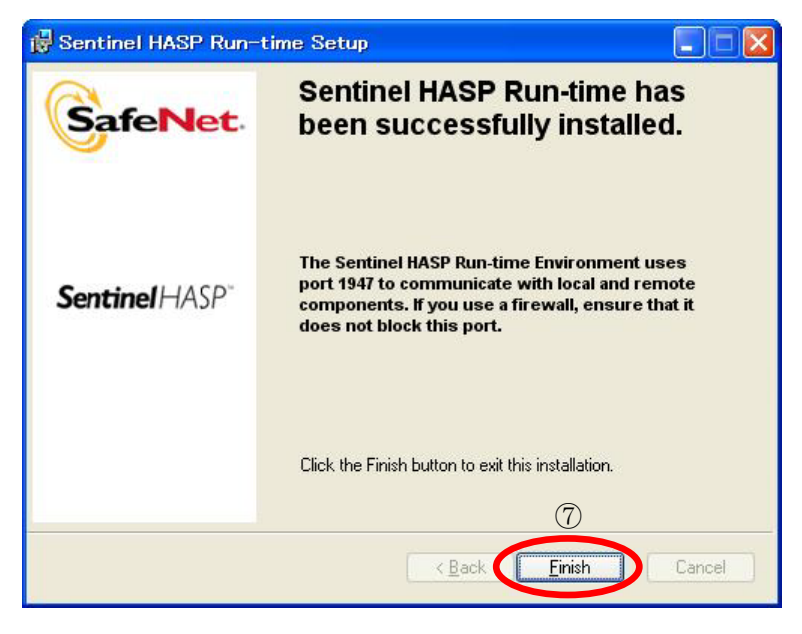

⑦ [Finish]をクリックするとインストーラが終了します。

# 5.2.3 EMR-dStationの削除

削除は必ず Administrator 権限を持つユーザアカウントで行って下さい。本製品を削除する前に全てのプログラムを終了し、ウィルススキャンなどのユーティリティを全てオフにして下さい。

- Windows®の[スタート]メニューから[設定 > コントロールパネル]を開き、[プログラムの 追加と削除]をダブルクリックしてください。
- ② [プログラムの変更と削除]をクリックして下さい。現在インストールされているプログラムのリストが表示されます。
- ③ リストから EMR-dStation を見つけ出してクリックして下さい。[削除]ボタンが現れます。
- ④ [削除]をクリックして下さい。削除が終了するとダイアログは自動的に閉じ、現在インストールされているプログラムのリストから EMR-dStation が削除されます。
- ⑤ [OK]をクリックしてください。

# 5.2.4 EMR-dStation ver.2.2x付属ライセンスキードライバの削除

EMR-dStation ver.2.2x に付属のライセンスキードライバの削除について説明します。 EMR-dStation ver.2.1x 以前に付属のライセンスキードライバを削除する場合は、p.5-13 「5.2.5 EMR-dStation ver.2.1 以前に付属のライセンスキードライバの削除」に従ってください。

 HASPdrivers フォルダに入っている HASPUserSetup.exe をダブルクリックしてください。 メンテナンス画面が表示されます。
|     | 🛃 Sentinel HASP                              | Run-time Setup                                                                                                    |
|-----|----------------------------------------------|----------------------------------------------------------------------------------------------------|
|     | Application Maintena<br>Select the maintenar | Ince operation to perform.                                                                                                    |
|     | • <u>R</u> epair                             | Reinstall missing or corrupt files, registry keys, and shortcuts.<br>Preferences stored in the registry may be reset to default values. |
| (2) | () Remove                                    | Uninstall Sentinel HASP Run-time from this computer.                                                                                    |
|     | Wise Installation Wizarda                    | ②<br>< Back Next > Cancel                                                                                                    |

② [Remove] ラジオボタンをクリックし、[Next] ボタンをクリックしてください。確認のダイアロ グが表示されます。

| 🛃 Sentinel HASP Run-time Uninstall                                                                                                    |                                         |  |  |  |
|----------------------------------------------------------------------------------------------------|-----------------------------------------|--|--|--|
|                                                                                                    | et. Sentinel HASP Run-time<br>Uninstall |  |  |  |
| This will remove Sentinel HASP Run-time from your machine Are you sure you want to continue?         Sentinel HASP         Click the Next button to remove the application.         Click the Cancel button to exit the uninstall process. |                                         |  |  |  |
| 3                                                                                                    |                                         |  |  |  |
| < <u>B</u> ack <u>N</u> ext> Cancel                                                                                                    |                                         |  |  |  |

③ 削除を実行する場合は[Next]ボタンをクリックしてください。プログレスバーが表示されファイルの削除が始まります。処理には数分かかることがあります。[Cancel]をクリックすると処理を中止します。

### 5 モニタリングソフトウェア EMR-dStation ver.2

| 🛱 Sentinel HASP Run-time Setup                                                |        |
|-------------------------------------------------------------------------------|--------|
| Updating System<br>The features you selected are currently being uninstalled. |        |
| Remove drivers                                                                |        |
|                                                                               |        |
|                                                                               |        |
| Wise Installation Wizard                                                      | Cancel |

④ 削除が終了すると successfully uninstalled.と表示されます。[Finish]をクリックすると終了します。

| 🛃 Sentinel HASP Run-time Setup |                                                              |  |  |  |
|--------------------------------|--------------------------------------------------------------|--|--|--|
|                                | Sentinel HASP Run-time has<br>been successfully uninstalled. |  |  |  |
| <b>Sentinel</b> HASP"          |                                                              |  |  |  |
|                                | Click the Finish button to exit this installation.           |  |  |  |
| < Back Finish Cancel           |                                                              |  |  |  |

## 5.2.5 EMR-dStation ver.2.1 以前に付属のライセンスキードライバの削除

削除は必ず Administrator 権限を持つユーザアカウントで行って下さい。本製品を削除する前に全てのプログラムを終了し、ウィルススキャンなどのユーティリティを全てオフにして下さい。

- Windows®の[スタート]メニューから[設定 > コントロールパネル]を開き、[プログラムの 追加と削除]をダブルクリックしてください。
- ② [プログラムの変更と削除]をクリックして下さい。
   現在インストールされているプログラムのリストが表示されます。
- ③ 現在インストールされているプログラムのリストから HASP HL Device Driver を見つけ出し てクリックして下さい。
   [変更と削除]ボタンが現れます。
- ④ [変更と削除]をクリックして下さい。
   「Select Uninstall Method」と書かれたダイアログが表示されます。
- ⑤ [Automatic]ラジオボタンがオンにされていることを確認して[Next>]をクリックして下さい。

「Perform Uninstall」と書かれたダイアログが表示されます。

- ⑥ [Finish]をクリックして下さい。
   削除が終了するとダイアログは自動的に閉じ、現在インストールされているプログラムのリストから HASP HL Device Driver が削除されます。
- ⑦ Windows®の[スタート]メニューから[シャットダウン]を選び、パソコンを再起動してくだ さい。

# 5.3 ソフトウェアの概要

この節ではウィンドウやバー、アイコンなどの名称や機能を説明し、基本的な操作方法について説明します。 文中で EMR-dStation のメニューを表わす場合、コントローラの階層表現と同じ方法で表わします。例えば、[フ ァイル]メニューの下の[開く]メニューは、[ファイル > 開く]と書かれています。

# 5.3.1 プログラムの起動と終了

# (1)EMR-dStationの起動

USB ポートにライセンスキーが取り付けられていることを確認してください。

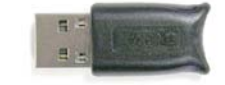

EMR-dStation.exe のアイコンをダブルクリックしてください。

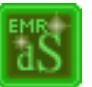

起動画面が表示されます。

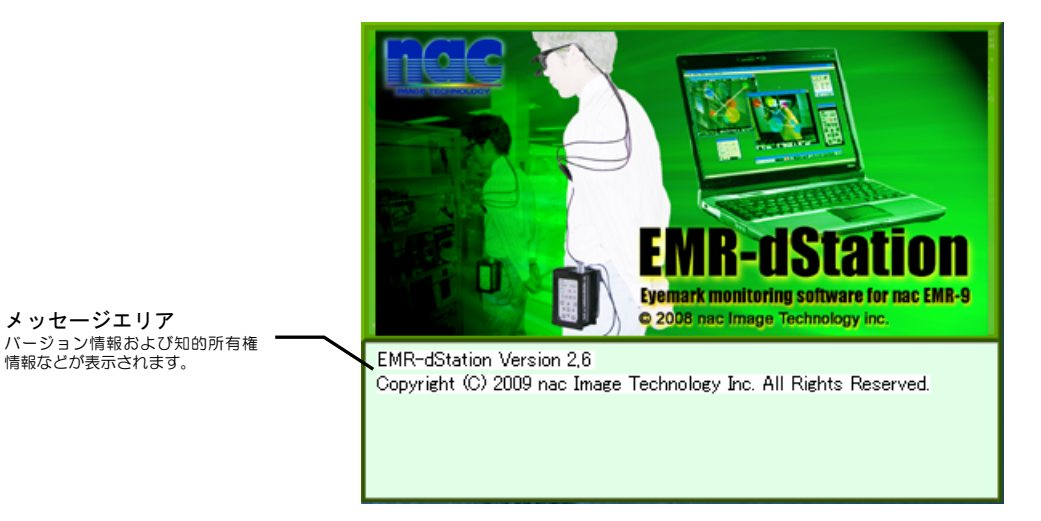

タイトルをクリックするかしばらくお待ちください。タイトル表示が消えると EMR-dStation が使用可能になります。

# (2) EMR-dStationの終了

[ファイル > アプリケーションの終了]で終了させることができます。また、ウィンドウ右上の[閉じる]ボタン×をクリックすると終了します。

# 5.3.2 各部名称と機能

EMR-dStation のウィンドウ内にはメインウィンドウ、メニューバー、ツールバー、ステータスバー、 データバー、コントローラバーがあります。

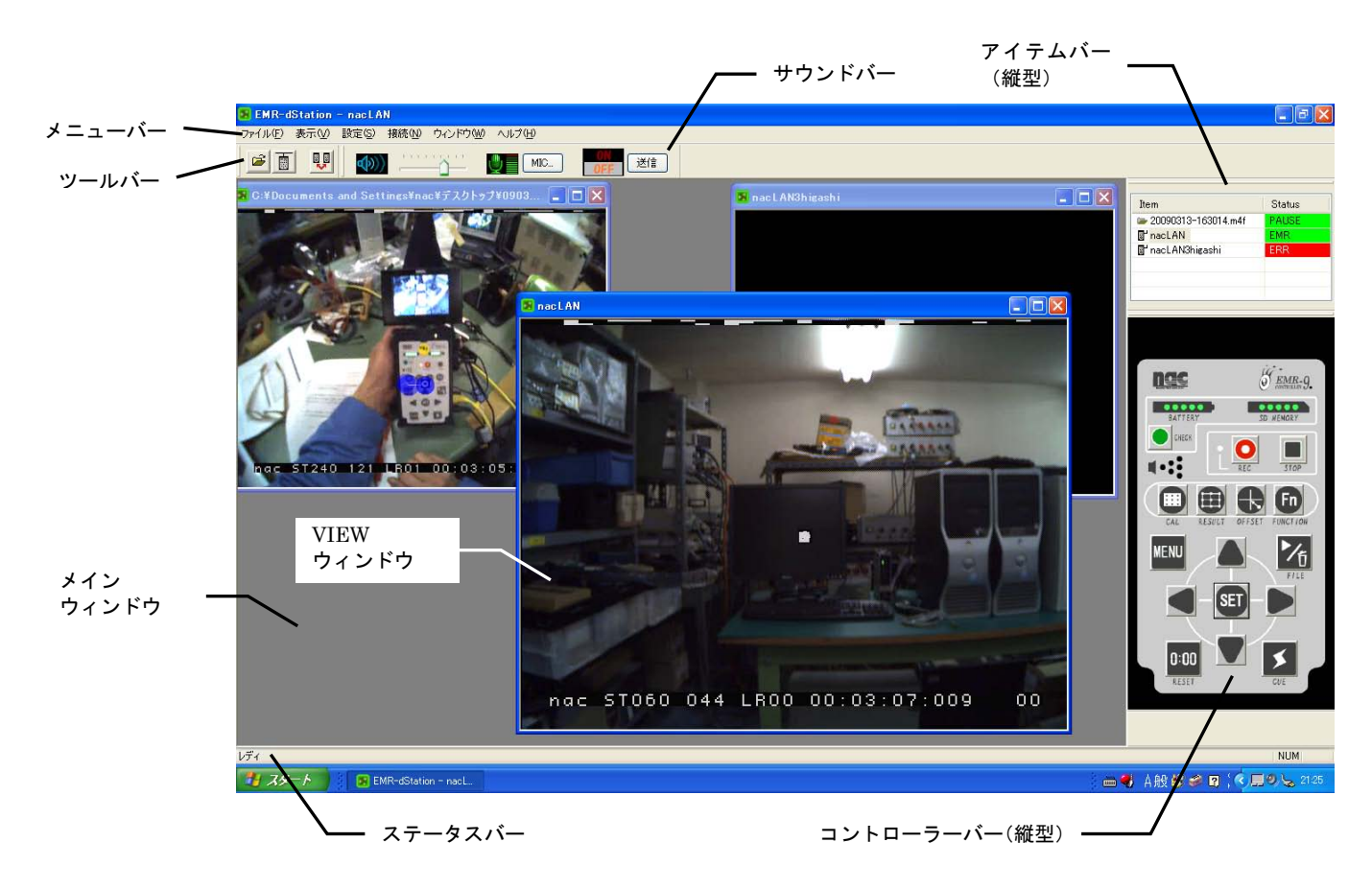

### (1) メインウィンドウ

EMR-dStation のメインウィンドウにはメニューバー、ツールバー、ステータスバー、データバー、 コントローラバーなどが表示されます。メインウィンドウ内にはコントローラが接続されている時、ま たは測定ファイルを再生している時に、VIEW ウィンドウが表示されます。

### (2) VIEWウィンドウ

VIEW ウィンドウにはネットワーク上にある EMR-9 のモニタ出力や測定データファイルの再生映像が表示されます。アイテムへの接続を解除すると VIEW ウィンドウが閉じます。

ウィンドウのバーにはコントローラの名称または測定ファイルのファイル名が表示されます。複数の VIEW ウィンドウが表示されている場合、操作可能な状態のウィンドウは枠が濃い色で表示され(この 状態を[アクティブな状態]といいます)、それ以外のウィンドウは枠が薄い色で表示されます。 (3) メニューバー

EMR-dStation のメニューが表示されます。

ファイル(E) 表示(V) 設定(S) 接続(N) ウィンドウ(W) ヘルブ(H)

| ×=    | 下層メニュー/アイコン |                       | 動作                                                              |  |
|-------|-------------|-----------------------|-----------------------------------------------------------------|--|
| ファイル  | 開<          |                       | ステーションPC上の m4f ファイルを開きます。(p.5-51)                               |  |
|       | 閉じる         | ×                     | アクティブな VIEW ウィンドウを閉じます。                                         |  |
|       | 全て閉じる       |                       | 開いている VIEW ウィンドウを全て閉じます。                                        |  |
|       | アプリケーションの約  | 佟了                    | EMR-dStation を終了します。(p.5-14)                                    |  |
| 表示    | ツールバー       |                       | ツールバーの表示を ON/OFF します。                                           |  |
|       | アイテム        |                       | アイテムバーの表示を ON/OFF します。                                          |  |
|       | コントローラ      |                       | コントローラの表示を ON/OFF します。                                          |  |
|       | ステータス       | ステータスの表示を ON/OFF します。 |                                                                 |  |
|       | サウンド        |                       | サウンドバーの表示を ON/OFF します。                                          |  |
| 設定    | コントローラ登録    |                       | EMR-9 コントローラの IP アドレスを登録します。(p.5-20, 5-31)                      |  |
|       | Audio 設定    |                       | オーディオ送信のビットレートを設定します。(p.5-20)                                   |  |
| 接続    | コントローラ接続    |                       | コントローラ接続ダイアログを表示し、ネットワーク上の EMR9 コント<br>ローラを接続します。(p.5-19, 5-33) |  |
|       | 接続解除        |                       | アクティブなコントローラの接続を解除します。(p.5-33)                                  |  |
|       | 全ての接続を解除    |                       | 全ての接続を解除します。                                                    |  |
|       | コマンドー括送信    |                       | 複数の接続先に同じ操作をします。(p.5-16, 5-38)                                  |  |
| ウィンドウ | う 重ねて表示     |                       | 複数の VIEW ウィンドウを重ねて表示します。(p.5-24)                                |  |
| 並べて表示 |             |                       | 複数の VIEW ウィンドウをタイル状に並べます。(p.5-24)                               |  |
|       | アイコンの整列     |                       | 最小化した VIEW ウィンドウを整列させます。(p.5-24)                                |  |
| ヘルプ   | バージョン情報     |                       | EMR-dStation のバージョン情報を表示します。                                    |  |

### (4) ツールバー

[ファイル > 開く]と[接続 > コントローラ接続]、[接続 > コマンドー括送信]が配置されています。

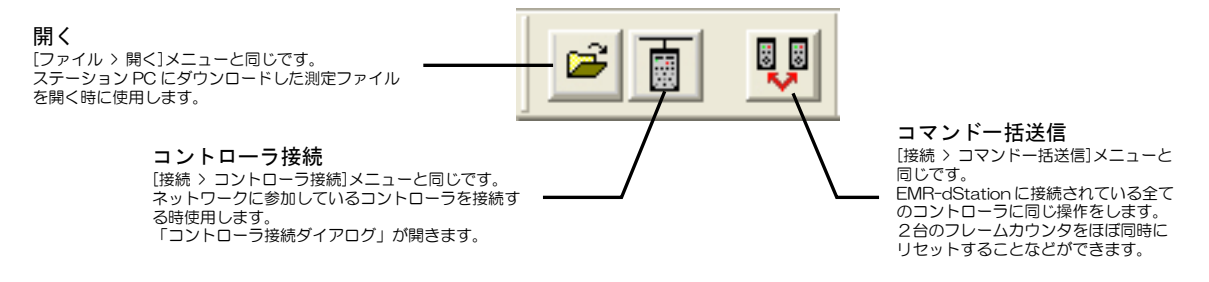

⑦ 複数のコントローラに対するコマンドー括送信は必ず時間差が生じます。コントローラの動作を時間的に −致させることはできないので注意してください。

#### (5) ステータスバー

VIEW ウィンドウの状況またはエラー情報などが表示されます。

#### (6) アイテムバー

アイテムバーには、現在接続されているコントローラまたは測定ファイルの名称とステータスが表示 されます。横型または縦型で使用できます。横型では現在のアクティブなアイテム名とステータスが表 示されます。ステータス表示は正常接続ではグリーン、エラー時には赤になります。

 ・●EMR-dStation でネットワーク上のコントローラと通信を行うこと、または測定ファイルを読み込むことを「接続」と呼び、接続されているコントローラや測定ファイルのことを「アイテム」と呼びます。
 ・●アイテムが複数ある場合、コントローラバーなどからコントロール可能な状態にあるアイテムは「アクティブ」であるといいます。

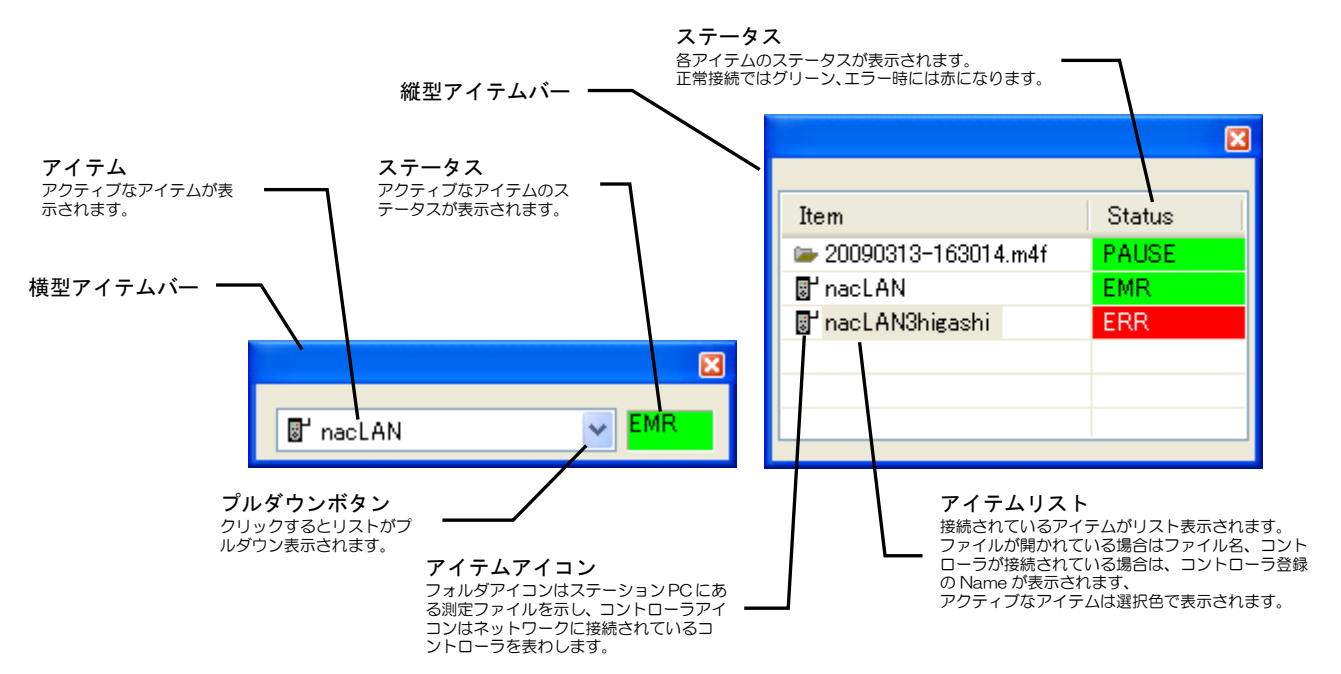

| Status | 表示 |
|--------|----|
|--------|----|

| コントローラに接続 |               | ローカルファイルに接続 |         |  |
|-----------|---------------|-------------|---------|--|
| Status    | コントローラの状態     | Status      | ファイルの状態 |  |
| EMR       | アイマークモード      | PAUSE       | 一時停止    |  |
| MENU      | メニューモード       | PLAY        | 再生      |  |
| FCO       | ファイルコントロールモード | ×32         | サーチ     |  |
| CAL       | キャリブレーションモード  | STOP        | 停止      |  |
| OFFSET    | OFFSET モード    | RWD         | 逆再生     |  |
| REC       | 記録モード         | x-32        | 逆再生サーチ  |  |
| RESULT    | リザルトモード       |             |         |  |

# (7)サウンドバー

ステーションPCのスピーカとマイクの音量などを設定します。

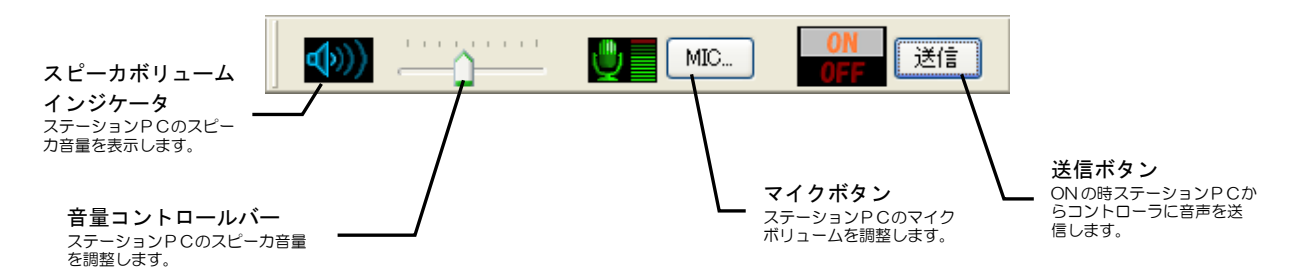

後数のコントローラが接続されている場合は全てのコントローラに同じ音声が送信されます。

①送信はマルチキャストにより行われるためネットワークに負荷を与える事があります。

(8) コントローラバー

EMR-9 のコントローラと同じデザインのキーボタンが配置されています。ネットワーク接続を通じてコントローラを操作することができます。操作と動作は一部を除き EMR-9 コントローラと同じです。

①キーボタンをクリックしてからコントローラが動作するまで数秒かかる場合があります。

① [CUE]キーボタン操作、[RESET]キーボタン操作、シーン番号の変更などはコントローラ本体で行う場合より動作に時間がかかるので注意してください。

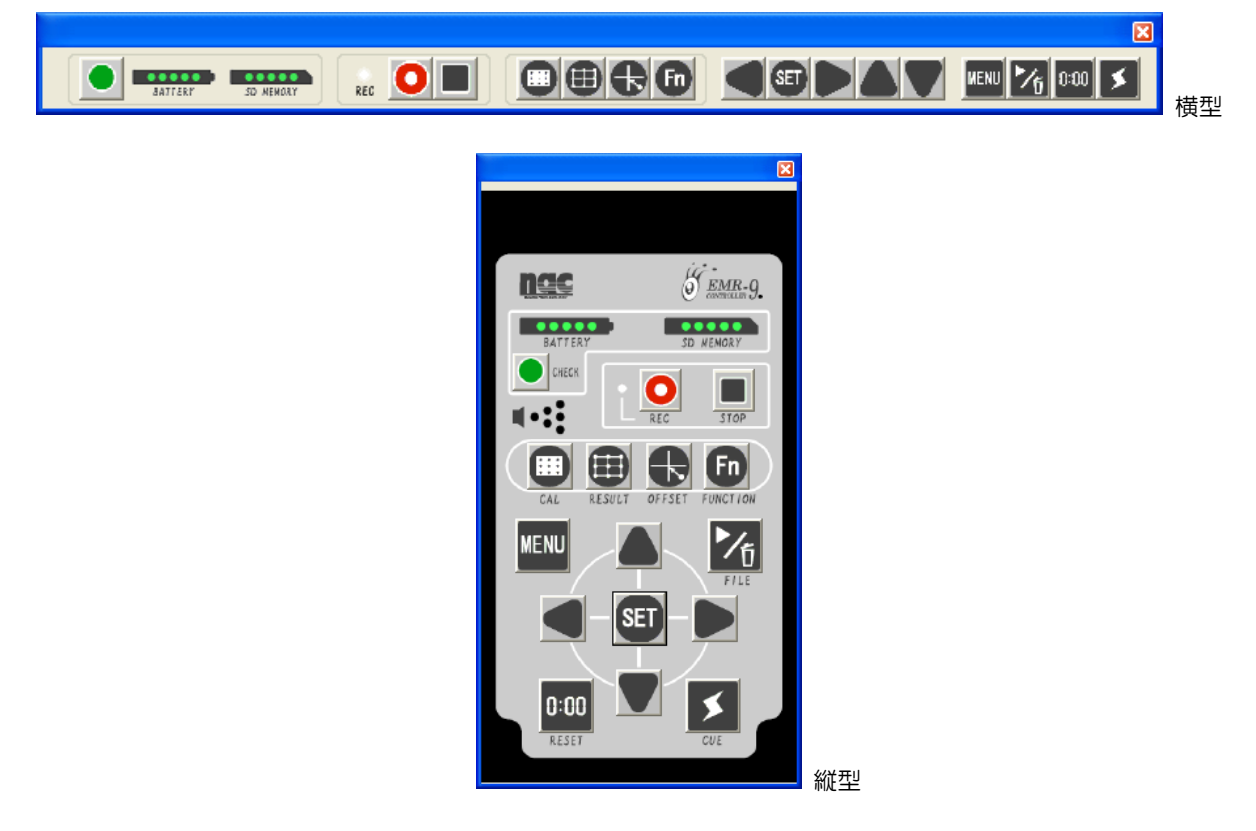

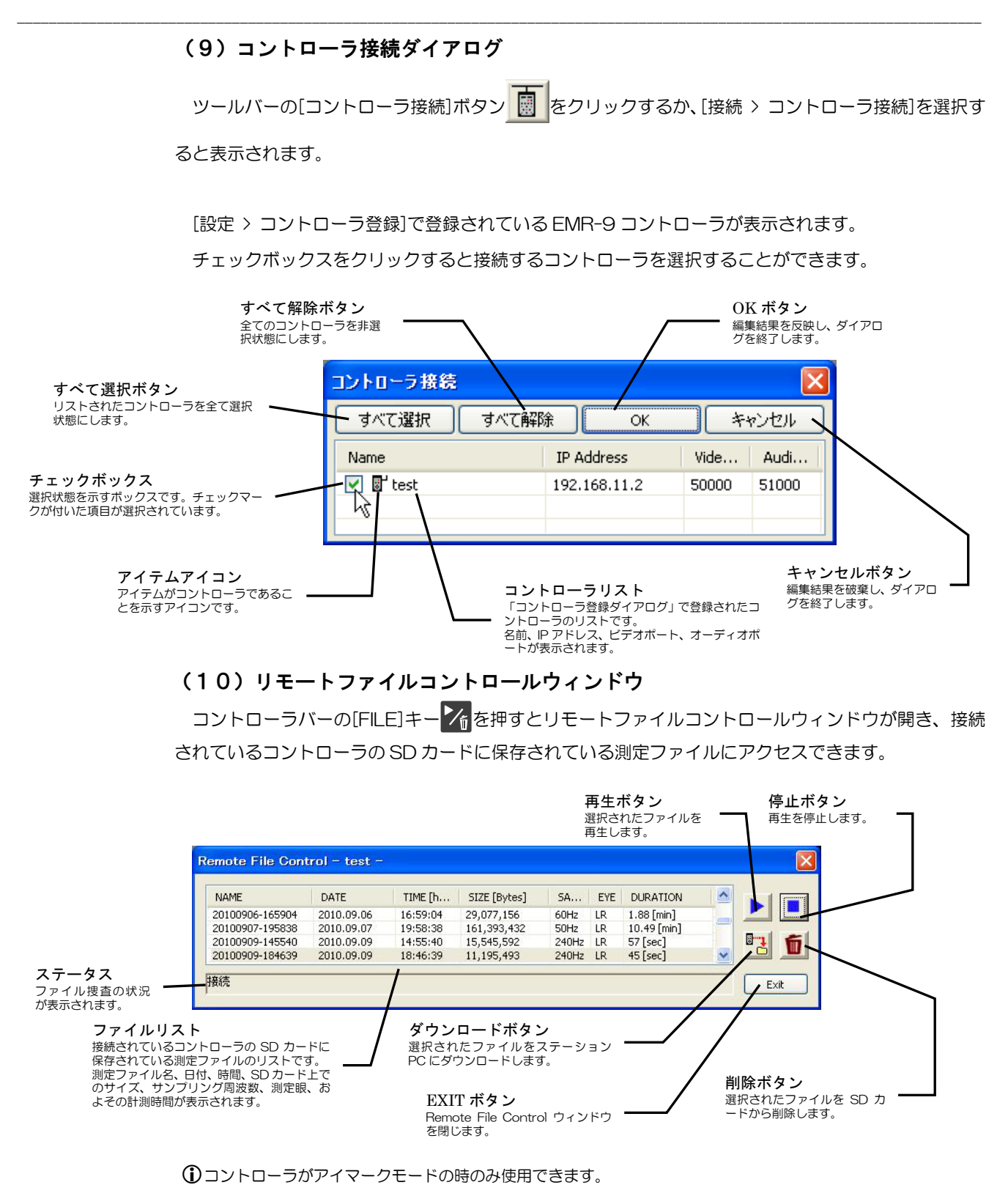

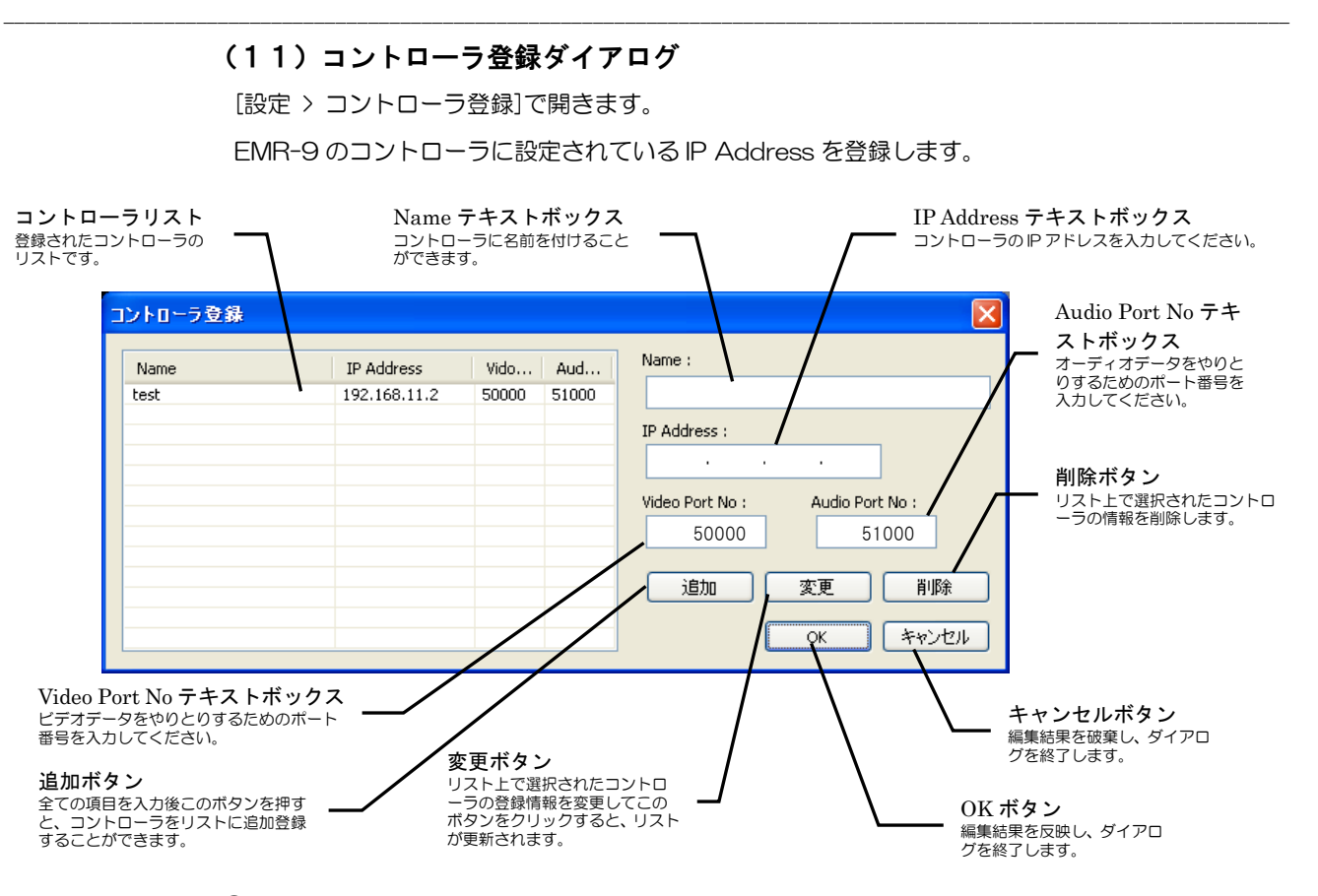

①Port Noは 50000~59999の間でユニークな数値を使用してください。

### (12)送信オーディオ設定

[設定 > Audio 設定]で開きます。

ステーション PC からコントローラに送信するオーディオの設定をします。

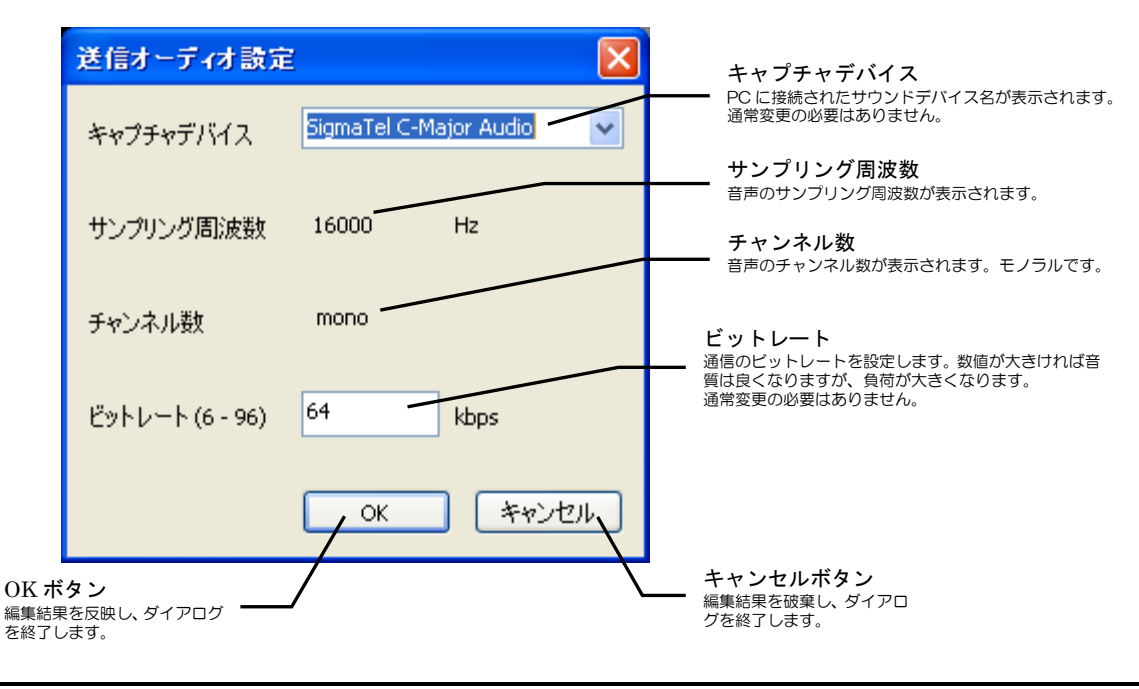

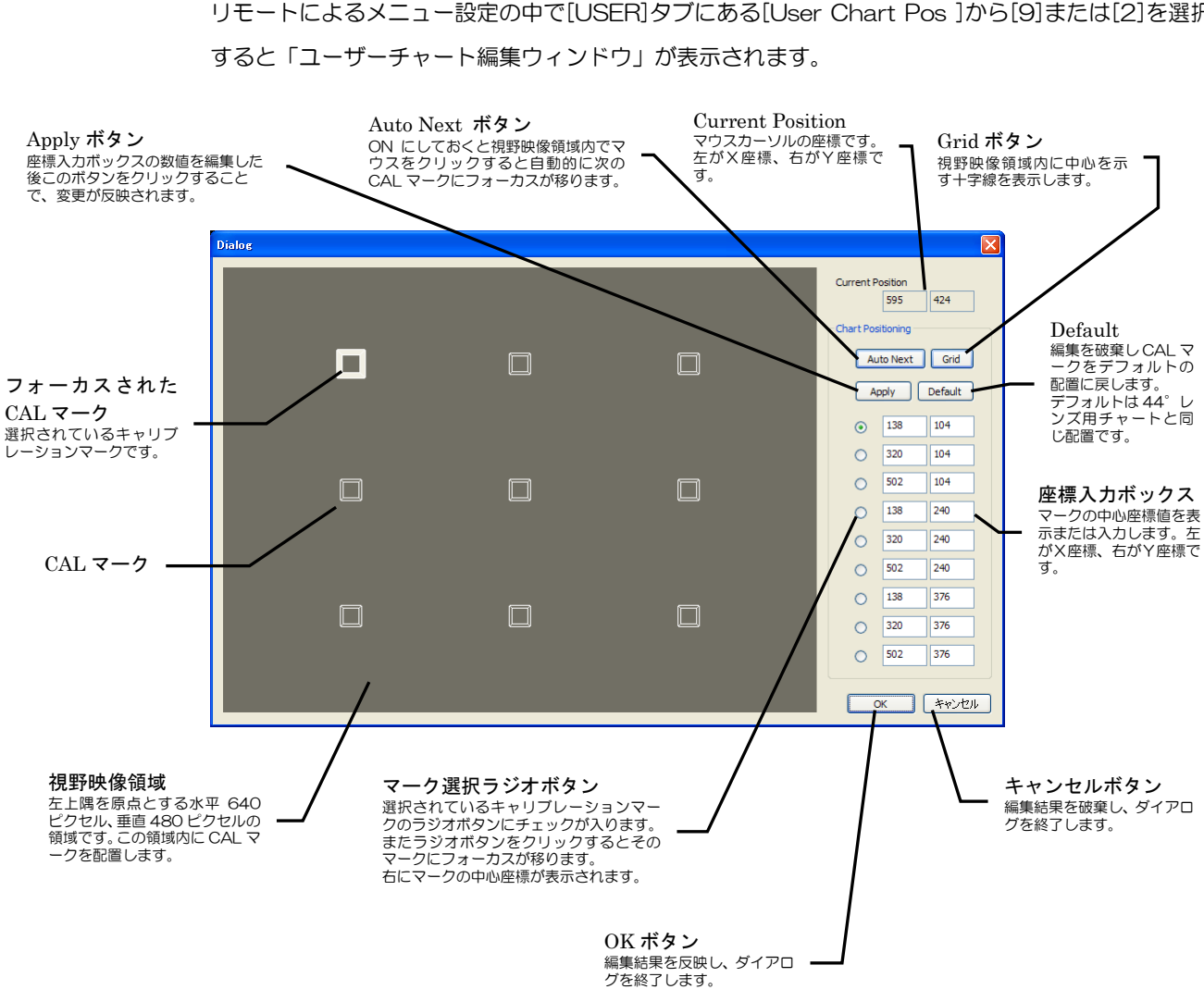

## (13) ユーザーチャート編集ウィンドウ

リモートによるメニュー設定の中で[USER]タブにある[User Chart Pos]から[9]または[2]を選択

# (14)右クリックメニュー

VIEW ウィンドウにマウスカーソルを置き、マウスの右ボタンをクリックすると右クリックメニュー が表示されます。

- 再接続 :再び接続を試みます。
- 閉じる : VIEW ウィンドウを閉じ、接続を解除します。

# (15) SDおよびバッテリー情報ダイアログ

コントローラの[CHECK]キーを押すと「SD およびバッテリー情報ダイアログ」が表示されます。 このダイアログ表示中は SD カード容量とバッテリー状態が 1 秒毎に更新表示されます。

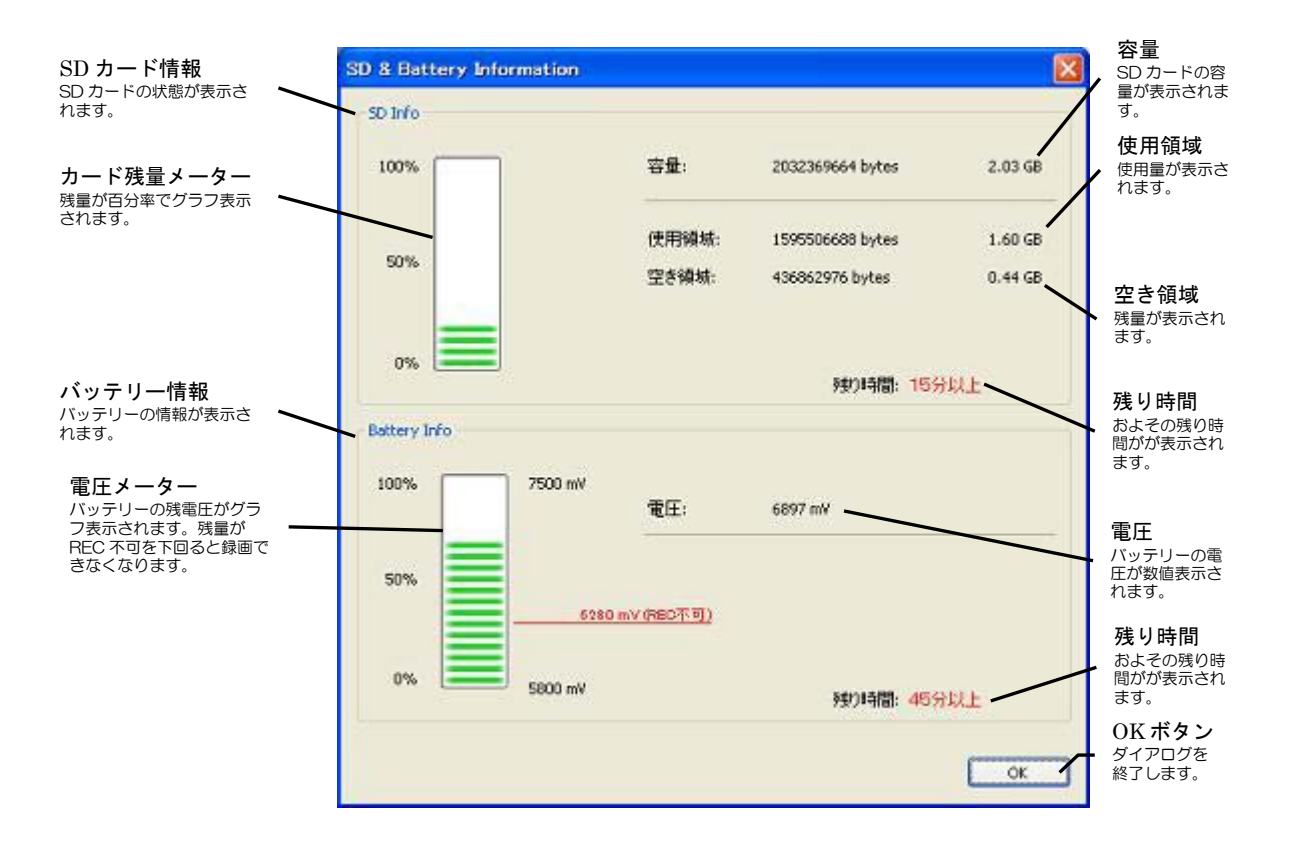

[SD Info]においては、SD カードが挿入されていない時、[カード残量メーター]、[容量]、[使用領域]、 [空き容量]は全て"O"と表示され、[残り時間]には"Not inserted."と表示されます。また SD カード は挿入されているがマウント前の状態では、[カード残量メーター]、[容量]、[使用領域]、[空き容量]は 全て"O"と表示され、残り時間に"Not mounted."と表示されます。SD カードに空き容量が無い場合、 [残り時間]に"録画不可"と表示されます。

AC 電源に接続している場合、[Batterry Info]の [残り時間]に"電源接続"と表示されます。

## 5.3.3 基本的な操作

各バーやウィンドウの基本的な操作方法を説明します。

(1) バーの操作

ツールバー、アイテムバー、コントローラバーは、ドラッグバーにカーソルを合わせてドラッグする ことにより任意の場所に置くことができます。また、メインウィンドウ上下左右の端にはバー吸着エリ アがあり、近くにドラッグすることにより自動的に吸着されます。

バーは上下に吸着された場合横型に、左右に吸着された場合は縦型に変わります。元の位置に戻すに はウィンドウのドラッグバーをダブルクリックするか、ドラッグバーにカーソルを合わせてドラッグし、 元の位置の近くに置いてください。

① 横型バーと縦型バーは同時表示できません。

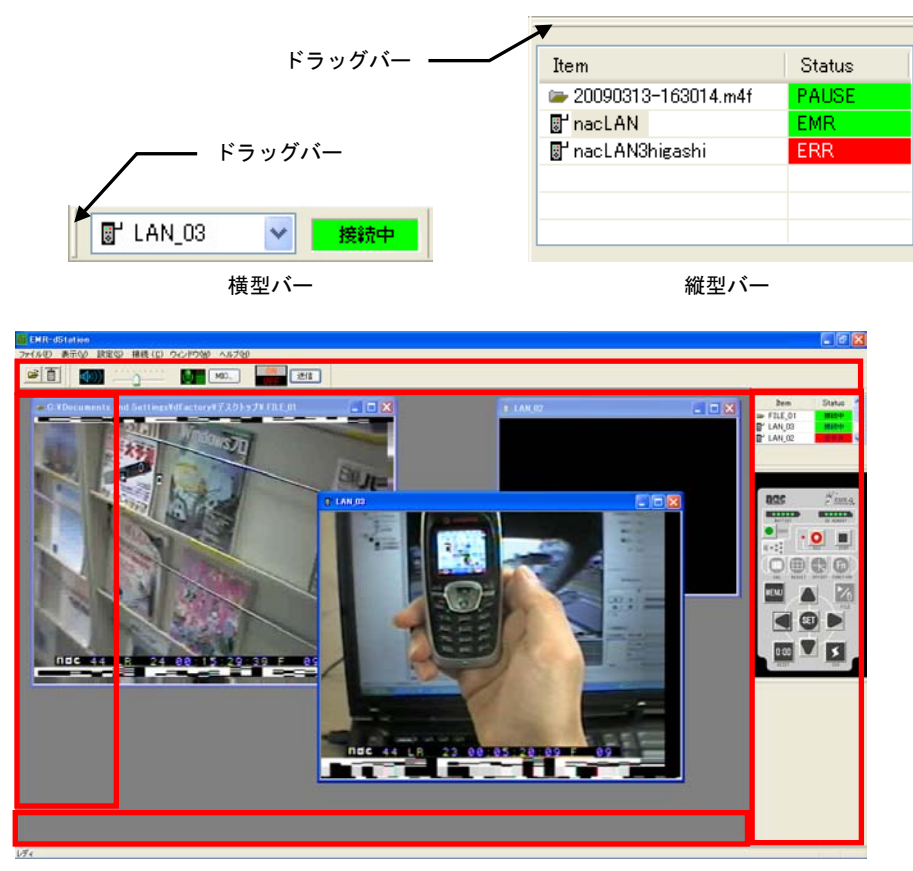

枠内が吸着エリア

## (2) VIEWウィンドウの大きさ変更

VIEW ウィンドウは大きさを変えることができます。

① ウィンドウ右下にカーソルを合わせてください。カーソルの形が<sup>段</sup>から<sup>5</sup>ん変わります。

- ② 次にマウスの左ボタンを押しながらマウスを動かすとウィンドウサイズを変えることができます。
- ③ 希望の大きさになったら左ボタンを放して下さい。

①整列させると大きさが変更されます。

## (3) VIEWウィンドウの配置

VIEW ウィンドウはドラッグにより自由な位置に置くことができますが、[ウィンドウ]メニューにより整列させることもできます。

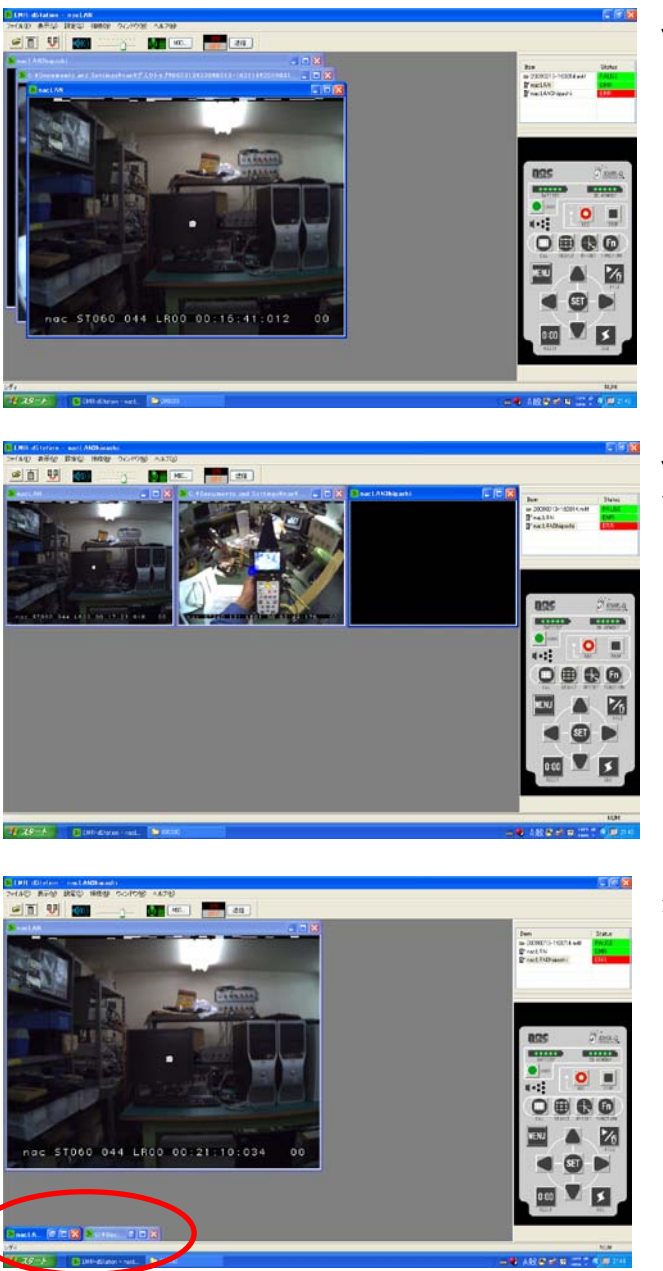

[ウィンドウ > 重ねて表示] VIEW ウィンドウを重ねて表示します。 この時ウィンドウサイズは 640×480 ピクセルに戻ります。

[ウィンドウ > 並べて表示] VIEW ウィンドウをメインウィンドウの サイズに合わせてタイル状に並べて表示 します。

[ウィンドウ > アイコンの整列] 最小化された VIEW ウィンドウをメイン ウィンドウの左下に並べて表示します。

### (4) アイテムをアクティブにする

アイテムが複数ある場合、コントローラバーなどからコントロール可能な状態にあるアイテムは「ア クティブ」であるといいます。アクティブなアイテムの VIEW ウィンドウは、枠が濃い色で表示されま す。アクティブでないアイテムの VIEW ウィンドウは薄い色で表示されます。

VIEW ウィンドウをクリックすることで、そのアイテムがアクティブになります。アイテムバーが縦型の場合は、アイテム名をリスト上でクリックすることにより、そのアイテムをアクティブにすることができます。アイテムバーが横型の場合は、プルダウンボタンをクリックしリストを表示させ、アイテムを選択してください。選択されたアイテムがアクティブになります。

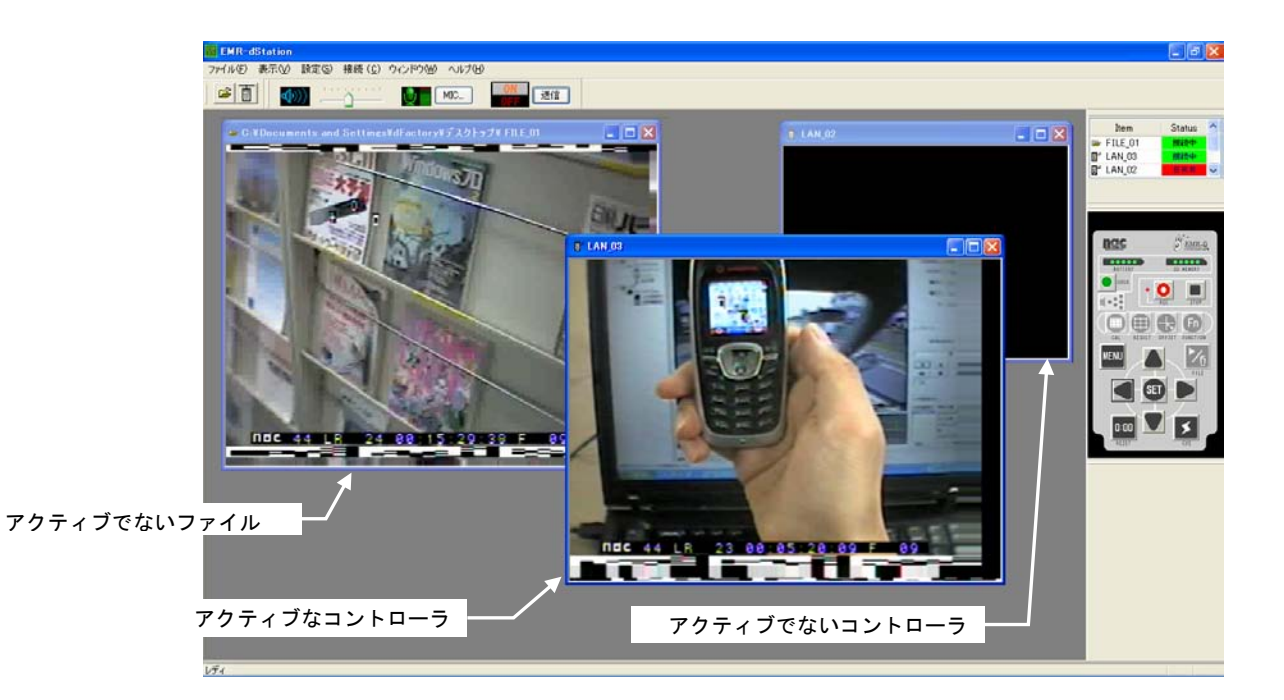

### (5) スピーカ音量調整

ステーションPCのスピーカ音量を調整するには[音量コントロールバー]を使います。

- ① [音量コントロールバー]をドラッグしてください。バー下部に音量が数値で表示されます。
- バーをスライドしてください。スピーカボリューム表示が変化し、音量を調節することができます。

## (6)マイク音量調整

ステーションPCのマイクボリュームを調整するには[MIC]ボタンをクリックしてください。 Windows®の録音コントロールウィンドウが表示されるので、音量を調節してください。

# 5.4 接続の準備

ネットワークを使用するためには①コントローラとステーション PC のLANによる接続を行い、② EMR-dStation へのコントローラの登録、をする必要があります。①のLAN による接続は、オプションの無線 システムを使う方法と有線LAN により接続する方法があります。

「5.4.1 無線 LAN による接続」と「5.4.2 有線 LAN による接続」でそれぞれの接続方法と設定について説明 します。

### 5.4.1 無線LANによる接続

装置の接続およびそれぞれの装置の設定については「4.6.3 準備」(p.4-16)をお読みください。このセクションには次の情報が書かれています。

- (1)送信機の接続
- (2) コントローラの設定
- (3) コントローラのセキュリティ設定
- (4)受信機の接続
- (5) ステーション PC のネットワーク設定
- (6)受信機のセキュリティ設定

### 5.4.2 有線LANによる接続

(1)から(3)までは、1台のコントローラを有線LANにより直接ステーション PC に接続する 方法について説明します。ネットワークはクロスケーブルによる直接接続を使います。

- (1) ネットワークケーブルの接続
- (2) ステーション PC のネットワーク設定
- (3) コントローラの設定

(4) では、2台以上のコントローラをネットワーク HUB によりステーション PC に接続する方法 を説明します。

### (1) ネットワークケーブルの接続

1台のコントローラを接続する場合は EMR-9 とステーション PC は LAN ケーブルで直接接続できます。100BaseTX に対応した LAN 用のクロスケーブル(カテゴリー5以上)により次の手順で接続してください。コントローラに無線 LAN 用の送信機が取り付けられている場合は予め外しておいてください。

- ① ステーション PC と EMR-9 コントローラの電源を OFF にしてください。
- ② EMR-9 コントローラの Ethernet ポートに LAN ケーブルのコネクタを接続してください。

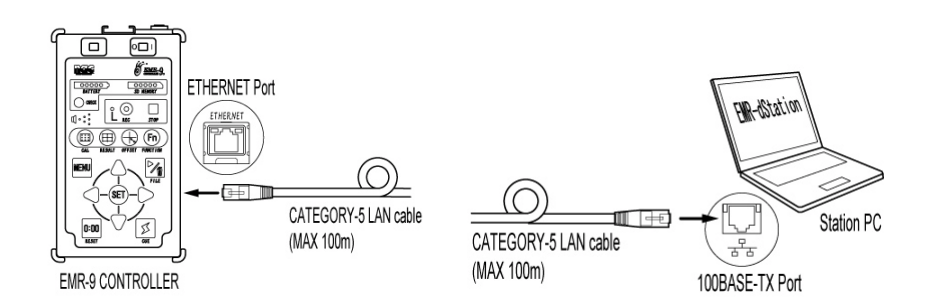

- ③ ステーション PC の Ethernet ポートに LAN ケーブルのコネクタを接続してください。
- ④ ステーション PC と EMR-9 コントローラの電源を ON にしてください。

⑦必ず100BaseTX以上のスピードで接続してください。10BaseTの場合、LANの状況などによりモニタ中に画面が停止するなどの症状が発生することがあります。

### (2) ステーションPCのネットワーク設定

ここでは有線LANを使ったネットワークの設定をします。Windows®のコントロールパネルにある ネットワーク接続によりステーションPCのIPアドレスを次の様に設定してください。

- IP アドレス : 172.21.112.201
- サブネットマスク : 255.255.0.0
- デフォルトゲートウェィ:172.21.112.1

Windows® XP の場合設定の手順は次の様になります。

 ステーション PC のコントロールパネルを開き、「ネットワーク接続」のアイコンをダブルクリック してください。

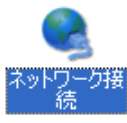

「ローカルエリア接続」のアイコンをダブルクリックしてください。

「ローカルエリア接続の状態」ダイアログが開きます。

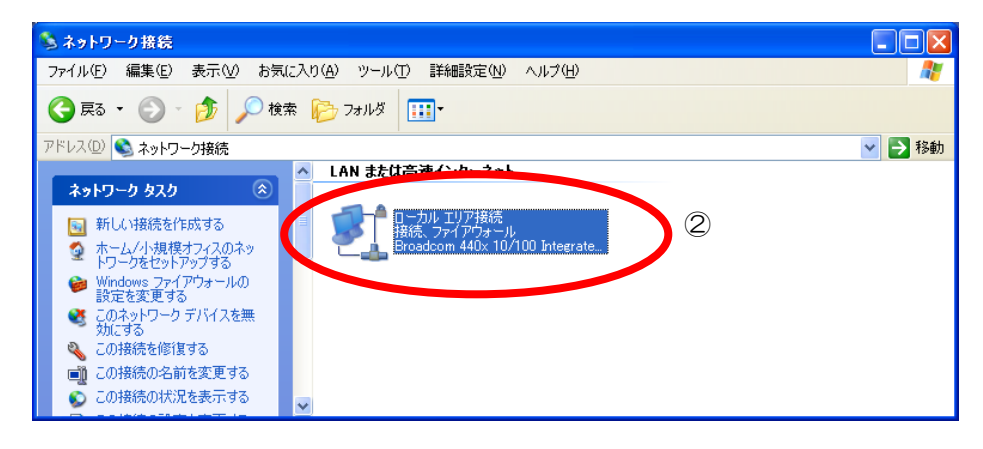

- ③ [プロパティ(P)]ボタンをクリックしてください。
  - 「ローカルエリア接続のプロパティ」ダイアログが開きます。

| ➡ ローカル エリア接続の状態          | ? 🔀           |
|--------------------------|---------------|
| 全般 サポート                  |               |
|                          |               |
|                          | 接続            |
| 組織時間:                    | 00:35:28      |
| 速度:                      | 100.0 Mbps    |
| 動作状況<br>送信 — 家介 —        | 受信            |
|                          | 258           |
| ③<br>「プロパティ(P)」)無効にする(D) |               |
|                          | <u>閉じる(C)</u> |

④ 項目の中からインターネットプロトコル(TCP/IP)をダブルクリックしてください。
 「インターネットプロトコル(TCP/IP)のプロパティ」ダイアログが開きます。

| 🔸 ローカル エリア接続のプロパティ 🔹 🔀                                                                       |
|----------------------------------------------------------------------------------------------|
| 全般認証詳細設定                                                                                     |
| 接続方法:                                                                                        |
| ■ Broadcom 440x 10/100 Integrated Contro 構成(©)                                               |
| この接続は次の項目を使用します(2):                                                                          |
| 図  ■ Microsoft ネットワーク用ファイルとプリンタ共有                                                            |
| ▲<br>マーインターネット プロトコル(TCP/IP)<br>4<br>・                                                       |
|                                                                                              |
|                                                                                              |
| 説明<br>伝送制御ブロトコル/インターネット ブロトコル。相互接続されたさまざまな<br>ネットワーク間の通信を提供する、既定のワイド エリア ネットワーク ブロトコ<br>ルです。 |
| <ul> <li>□ 接続時に通知領域にインジケータを表示する(₩)</li> <li>✓ 接続が限られているか利用不可能な場合に通知する(M)</li> </ul>          |
| <br>OK キャンセル                                                                                 |

| Ĩ | インターネット ブロトコル (TCP/IP)のブロパティ 🛛 🕐 🔀                                                                            |
|---|----------------------------------------------------------------------------------------------------|
|   | 全般                                                                                                    |
|   | ネットワークでこの機能がサポートされている場合は、IP 設定を自動的に取得することがで<br>きます。サポートされていない場合は、ネットワーク管理者に適切な IP 設定を問い合わせ<br>てください。          |
| බ | <ul> <li>○ IP アドレスを自動的に取得する(2)</li> <li>● 次の IP アドレスを使う(5):</li> </ul>                                        |
| ر | IP アドレス型: 172 21 112 201                                                                                      |
|   | サブネット マスク(山): 255 255 0 0                                                                                     |
|   | デフォルト ゲートウェイ ( <u>D</u> ): 172 21 112 1                                                                       |
|   | <ul> <li>○ DNS サーバーのアドレスを自動的に取得する(B)</li> <li>● 次の DNS サーバーのアドレスを使う(E):</li> <li>/ 得生 DNS サーバー(D):</li> </ul> |
|   | 後元 DNS サーバー(A):                                                                                               |
|   | ⑨ 詳細設定心                                                                                                    |
|   | OK キャンセル                                                                                                    |

⑤ [次の IP アドレスを使う] ラジオボタンをクリックしてください。

⑥ [IP アドレス()):]テキストボックスにステーション PC の IP アドレスを入力してください。

- ⑦ [サブネットマスク(U):]テキストボックスに 255.255.0.0 と入力してください。
- ⑧ [デフォルトゲートウェイ(D):]に172.21.112.1 と入力してください。
- ⑨ 正しく入力されていることを確認したら[OK]ボタンをクリックしてください。

「インターネットプロトコル(TCP/IP)のプロパティ」ダイアログが閉じます。

- ⑩ 「ローカルエリア接続のプロパティ」ダイアログの[閉じる]ボタンをクリックしてください。
- ① 「ローカルエリア接続の状態」ダイアログの[閉じる]をクリックしてください。

#### (3) コントローラの設定

EMR-9 コントローラの[Menu > Communication > Network > LAN]には工場出荷時にユニークな IP アドレスが設定されています。通常は変更の必要はありませんが、変更する場合は「4.6.3(2)コント ローラの設定」(p.4-16) と同様の方法で行ってください。

#### Menu > Communication > Network > LAN

| • Net Mask            | :サブネットマスク         | : 255.255.0.0   |
|-----------------------|-------------------|-----------------|
| • EMR-9 Controller IP | : コントローラの IP アドレス | :172.21.112.xxx |

①EMR-9 コントローラは DHCP サーバに対応していません。
 ①[LAN]には[Security]メニューはありません。

## (4) 複数のコントローラを接続する

2台以上のコントローラを接続する場合は EMR-9 とステーション PC をスイッチング HUB で接続 します。100BaseTX に対応したスイッチング HUB を用意し、LAN 用のストレートケーブル(カテ ゴリー5以上)により図の様に接続してください。

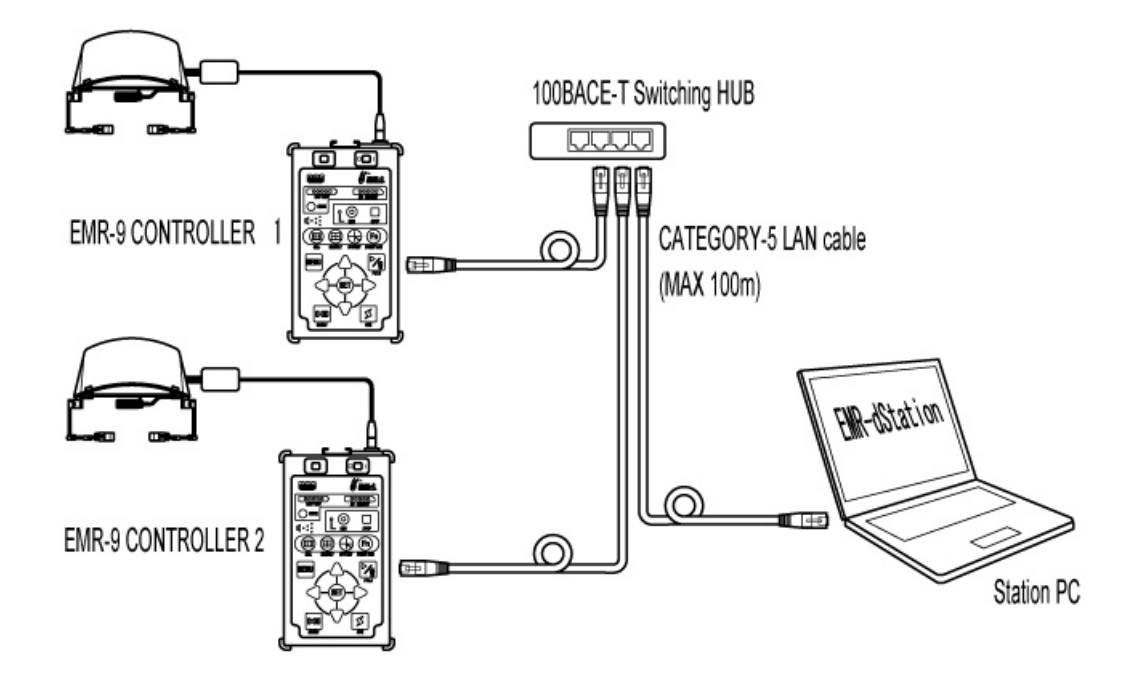

それぞれのコントローラには出荷時にユニークな EMR-9 Controller IP が割り振られているので、 特に設定を変更する必要はありません。ステーション PC のネットワーク設定も「5.4.2(2) ステーシ ョン PC のネットワーク設定」に記載されている通りです。

ただし次の「5.4.3(1)コントローラの追加」では上図の CONTROLLER1 と CONTROLLER2 にそれぞれユニークな Video Port No と Audio Port No を設定してください。

例えば次の様に設定することができます。

| Name        | IP Address     | Video Port No. | Audio Port No. |
|-------------|----------------|----------------|----------------|
| CONTROLLER1 | 172.21.112.xxx | 50001          | 51001          |
| CONTROLLER2 | 172.21.112.ууу | 50002          | 51002          |

①「コントローラ登録」ダイアログで、ポート番号は同じ番号を使用することはできません。

### 5.4.3 コントローラの登録

EMR-dStation はネットワーク上でコントローラを接続する時「コントローラ登録」を参照します。 コントローラに設定した IP Address を EMR-dStation に登録してください。また映像用の Video Port No と音声用の Audio Port No を設定してください。

### (1) コントローラの追加

コントローラを新しく登録するには「コントローラ登録」ダイアログの[追加]ボタンを使います。

- ① EMR-dStation を起動してください。
- ② [設定]メニューをクリックし、[コントローラ登録]を選択してください。

| Name         IP Address         Vido         Aud         Name :         ③           test         192.168.11.2         50000         51000         IP Address :         ④         ●         ●         ●         ●         ●         ●         ●         ●         ●         ●         ●         ●         ●         ●         ●         ●         ●         ●         ●         ●         ●         ●         ●         ●         ●         ●         ●         ●         ●         ●         ●         ●         ●         ●         ●         ●         ●         ●         ●         ●         ●         ●         ●         ●         ●         ●         ●         ●         ●         ●         ●         ●         ●         ●         ●         ●         ●         ●         ●         ●         ●         ●         ●         ●         ●         ●         ●         ●         ●         ●         ●         ●         ●         ●         ●         ●         ●         ●         ●         ●         ●         ●         ●         ●         ●         ●         ●         ●         ●         ●         ● <th>コントローラ登録</th> <th></th> <th></th> <th>X</th> | コントローラ登録 |              |             | X                   |
|----------------------------------------------------------------------------------------------------|----------|--------------|-------------|---------------------|
| test       192.168.11.2       50000       51000         IP Address :       4         ·       ·       ·         ·       ·       ·         ·       ·       ·         ·       ·       ·         ·       ·       ·         ·       ·       ·         ·       ·       ·         ·       ·       ·         ·       ·       ·         ·       ·       ·         ·       ·       ·         ·       ·       ·         ·       ·       ·         ·       ·       ·         ·       ·       ·         ·       ·       ·         ·       ·       ·         ·       ·       ·         ·       ·       ·         ·       ·       ·         ·       ·       ·         ·       ·       ·         ·       ·       ·         ·       ·       ·         ·       ·       ·         ·       ·       ·         ·       · <th>Name</th> <th>IP Address</th> <th>Vido Aud</th> <th>Name :</th>                                                                                                    | Name     | IP Address   | Vido Aud    | Name :              |
| IP Address :                                                                                                    | test     | 192.168.11.2 | 50000 51000 |                     |
| G <sup>Video Port No: Audio Port No: 6<br/>0 0 0<br/>追加 変更 削除</sup>                                                                                                    |          |              |             | IP Address :        |
| G <sup>Video Port No:</sup> Audio Port No:<br>追加 変更 削除                                                                                                    |          |              |             |                     |
| 追加変更削除                                                                                                    |          |              |             | 6 Video Port No : 6 |
| 道加一変更一削除                                                                                                    |          |              |             |                     |
|                                                                                                    |          |              |             | 道加変更削除              |
| 0K キャンセル                                                                                                    |          |              |             | СК ++>тел           |

「コントローラ設定ダイアログ」が表示されます。

- ③ [Name:テキストボックス]にコントローラの名前を入力してください。
- ④ [IP Address:テキストボックス]にコントローラの[EMR-9 controller IP]と同じ数値を入力して ください。
- ⑤ [Video Port No:テキストボックス]に EMR-dStation が使用するビデオポート番号を入力してく ださい(デフォルトは 50000)。
- ⑥ [Audio Port No:テキストボックス]に EMR-dStation が使用するオーディオポート番号を入力し てください(デフォルトは 51000)。
- ⑦ [追加]ボタンをクリックしてください。コントローラのネットワーク情報がリストに登録されます。
- ⑧ [OK]ボタンをクリックしてください。「コントローラ登録ダイアログ」が閉じます。
- ①IP Address には、コントローラの[Menu > Communication > Connection > WLAN/LAN]の EMR-9 Controller IP に設定されているアドレスを入力してください。
- ①ポート番号は 50000~59999 の間でユニークな番号を使用してください(同じ番号は設定できません)。

### (2)登録内容の変更

「コントローラ登録」に登録した内容を変更するには、ダイアログの[変更]ボタンを使います。

- ① 変更したいコントローラをリスト上でクリックしてください。

   登録された各項目の内容がテキストボックスに表示されます。
- ② 変更したい項目のテキストボックスにマウスカーソルを移動しクリックしてください。 テキストボックスに文字入力可能な状態になります。
- ③ 項目内容を編集してください。
- ④ 必要な項目を全て編集したら、[変更]ボタンをクリックしてください。
   登録内容が更新され、リストに反映されます。

### (3) コントローラの削除

「コントローラ登録」に登録したコントローラを削除するには、ダイアログの[削除]ボタンを使います。

- ① リスト上の削除したいコントローラをクリックしてください。
- ② [削除]ボタンをクリックしてください。リストから対象が削除されます。

# 5.5 リモート操作

## 5.5.1 コントローラの接続と接続解除

ネットワーク接続された EMR-9 コントローラと EMR-dStation を接続するためには、[接続 > コントローラ接続]を使います。コントローラはアイマークモードにしてください。

① ツールバーの[ネットワーク接続]アイコン 📓 をクリックしてください。

「コントローラ接続ダイアログ」が表示されます。

② 接続したいコントローラのチェックボックスをクリックしてください。

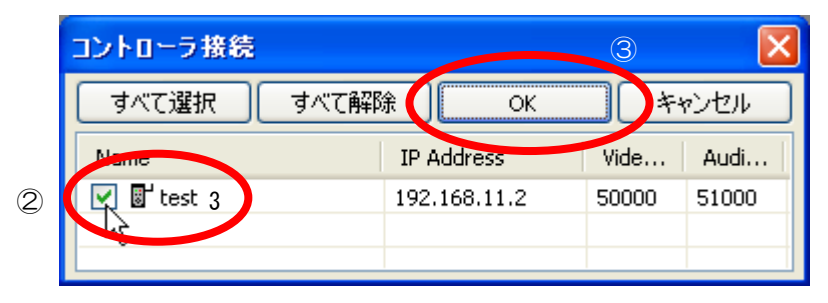

- ③ [OK]をクリックしてください。「コントローラ接続ダイアログ」が閉じ、View ウィンドウが自動 的に開きます。コントローラが正常に接続されると「受信状態表示ダイアログ」が表示されます。
  - 「接続先が見つかりませんでした」とダイアログが表示された場合は、コントローラの IP Address 設定 や EMR-dStation に登録されたコントローラのアドレスを確認してください。

|                                        | test3    |  |
|----------------------------------------|----------|--|
|                                        | 受信中      |  |
| プログレスバー<br>受信プロセスの進行の程度<br>を視覚的に表示します。 | <b>+</b> |  |

④ 受信が成功するとダイアログのゲージが一杯になり「受信成功」と表示されダイアログが消えます。

| test3 |  |
|-------|--|
| 受信成功  |  |
|       |  |

⑤ アイテムバーのアイテムリストにコントローラの名称が表示されます。

- ⑥ アイテムバーのステータスがグリーンになり「EMR」と表示されます。
- ⑦ View ウィンドウに視野映像が表示されます。

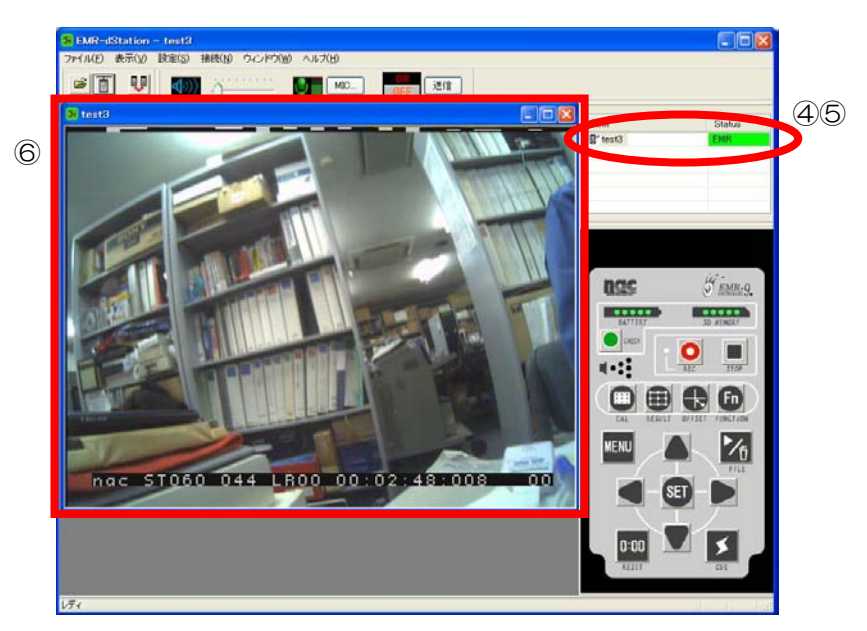

①視野映像が表示されるまで7秒程かかることがあります。

ネットワークの状態や接続のタイミングにより接続に失敗することがあります。その場合次の様なダ イアログが表示されるので、再接続するか中止するかを選択してください。

| EMR-dS | Itation                          | $\times$ |
|--------|----------------------------------|----------|
| ?      | ビデオストリームの受信に失敗しました<br>再接続を試みますか? | ž.       |
| C      |                                  |          |

[はい]をクリックすると③に戻り再接続を試みます。

[いいえ]をクリックするとコントローラ接続が中止され、アイテムリストのステータス欄が赤く表示され、ERR と表示されます。

⑦ 接続に異状がある場合でもアイテムとしてリストに残ります。VIEW ウィンドウを右クリックすると右クリックメニューが表示されるので、「再接続」を選ぶと再び接続を試みます。アイテムリストから削除する時は VIEW ウィンドウの右上にある「閉じる」ボタンをクリックしてください。

①コントローラが MENU モードになっている時は「Controller が MENU モードです。Controller 側で MENU モードを解除してください」と表示されるので、指示に従ってください。

[ファイル > 閉じる]メニューを選択または VIEW ウィンドウ右上の[閉じる]ボタン<sup>図</sup>をクリックす ることで、アクティブな接続を解除し VIEW ウィンドウを閉じることができます。

## 5.5.2 音声通信による会話

ステーション PC に参考オプションのマイクを取り付けると、ネットワークを通じて被験者と会話を することができます。会話の内容は視野映像と共にコントローラのSDカードに保存されます。

①コントローラ側にも参考オプションのイヤホンマイクなどが必要です。

①会話中は音声に数秒の時間遅れが発生します。

①送信はマルチキャストにより行われるためネットワークに負荷を与える事があります。

#### (1) 被験者の音声をモニタする

EMR-dStation にコントローラが接続された後、コントローラから送信された音声を聞くことができます。サウンドバーの音量コントロールバーでステーション PC のスピーカ音量を調節できます。音量の大小は[スピーカボリューム]インジケーターに表示されます(表示される線の数が多いほど大きな音になります)。

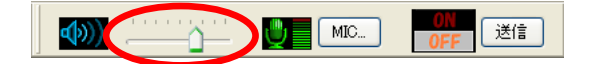

① コントローラのマイクやイヤホンの音量設定は、EMR-dStationのリモート設定からは行うことができません。予めテストを行い適切な音量でご使用ください。

#### (2) 被験者に操作者の音声を送信する

サウンドバーの[送信]ボタン び (送信) をクリックすると、送信表示が[ON]になり被験者に音声

を送信することができます(ボタンの表示は[停止]に変わります)。送信を停止する時は[停止]ボタンを クリックしてください。

マイク音量を調整する時は[MIC]ボタンをクリックしてください。Windows® XP の「音量コントロ ールダイアログ」が表示されます。[マイク]の[音量]バーでステーション PC のマイク音量を調節でき ます。

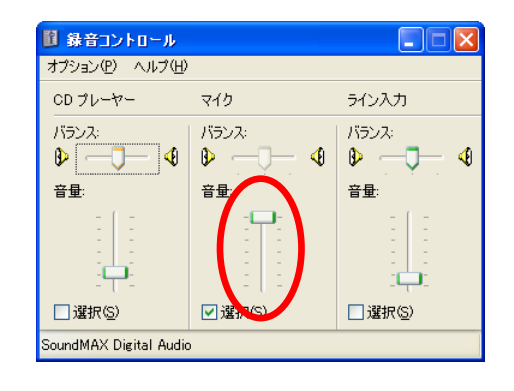

# 5.5.3 リモートキャリブレーション

EMR-dStationからキャリブレーションを行うことができます。キャリブレーションを行う時はコントローラバーの[CAL]キーボタン かくしょうしてください。キャリブレーションが開始されます。 コントローラ側で行う場合と同様に VIEW ウィンドウ内に CAL マークが表示されるので、レーザーポインタで注視すべき点を指示するか、または音声などでチャートなどの注視物を指示してください。

被験者がコントローラの[CUE2 IN]に接続されたオプションのレリーズスイッチを押してキャリブ レーションを進めるか、または操作者がコントローラバーの[CUE]キーボタン ✓ を押してキャリブレ ーションを進めることができます(オートネクスト機能が ON の場合、自動的に次のマークに移ります)。 その他キャリブレーションの方法はコントローラの場合と同じです。

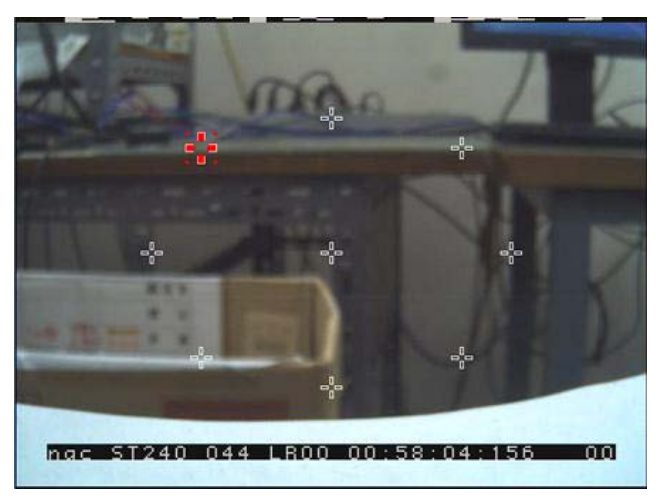

EMR-dStation の VIEW ウィンドウ表示

①コントローラのビデオ出力には通常のキャリブレーション画面が表示されます。

①[Menu > Video > S-impose > Pupil/Purkinje]がONの場合でも、VIEW ウィンドウ内で、眼球2値 化映像の十字線は表示されません。

## 5.5.4オート2値化

[Menu > User > Pupil THR]が[AUTO]に設定されている場合はキャリブレーションが始まるとオートで瞳孔検出が行われます。また、コントローラバーの[FUNCTION]キーボタンのをクリックするか、コントローラの[FUNCTION]キーを押すと瞳孔2値化設定がオートで行われます。

VIEW ウィンドウとコントローラのビデオ出力には同じ4分割画面が表示されます。 2 値化が正常に行われた場合、次の様なダイアログが表示されます。

| EMR-dS | Station 🛛 🕅    |
|--------|----------------|
| ⚠      | オート2値化が終了しました。 |
|        | ОК             |

[OK]ボタンをクリックするとダイアログは消えます。

また、2 値化に失敗した場合、次の様なダイアログが表示されます。

| EMR-d8 | Station 🛛 🔀    |
|--------|----------------|
| ⚠      | オート2値化に失敗しました。 |
|        | OK             |

[OK]ボタンをクリックするとダイアログは消えます。

## 5.5.5 RESULT表示による確認

EMR-dStation からキャリブレーションを行った後、[RESULT]キーボタン ()をクリックすると、 VIEW ウィンドウにキャリブレーションの結果が表示されます。

表示と操作はコントローラと同じです。「2.4(2)キャリブレーション結果の確認」(p.2-16)を参照 してください。

## 5.5.6 OFFSET機能

コントローラバーの[OFFSET]キーボタンをクリックするか、コントローラの[OFFSET]キーを押す と OFFSET モードになります。VIEW ウィンドウとコントローラのビデオ出力には視野映像が表示さ れます。この時画面中心の十字線と中心を示すOマークが表示されます。

操作はコントローラと同じです。「3.8 アイマークのずれを補正する」(p.3-14)を参照してください。

## 5.5.7 モニタリングとデータ保存

コントローラの接続中はコントローラバーを使うことにより EMR-dStation からリモート操作する ことができます。[MENU]キーまたは[FILE]キーのインターフェースを除けば、ほとんどの操作はコン トローラと同じです。

VIEW ウィンドウに表示される視野映像を見ながら、「5.5.2 音声通信による会話」(p.5-35)の機能 を使用して被験者と操作者がコミュニケーションを取ることができます。

データを保存する場合も、コントローラの操作と同様にコントローラバーの[REC]キー 〇ボタンを クリックすれば、コントローラは SD カードに測定ファイルを保存します。会話は視野映像と共に視野 ムービーファイルに記録されます。

モニタリング中、VIEW ウィンドウの視野映像にブロック状のノイズが出たり、動画がスムーズに表示されなかったりすることがありますが、これはネットワークの通信状態の影響によるものであり、コントローラ本体に保存される測定データには影響しません。

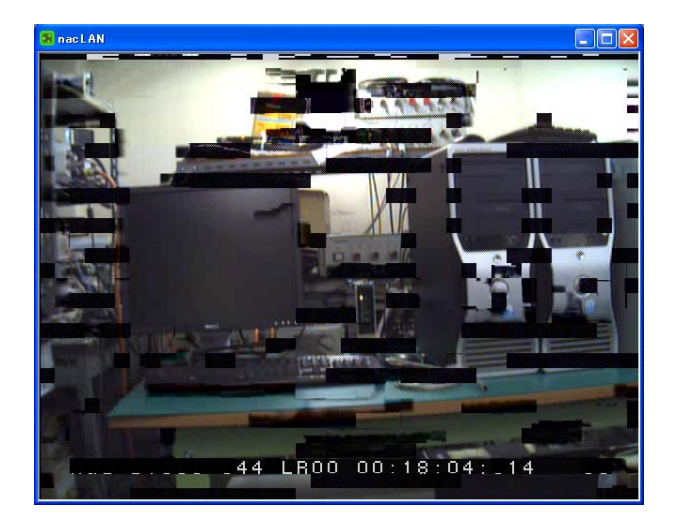

ブロックノイズの例

③SD カードの残量が 7.5Mbyte 未満の場合、REC 表示 LED が1 秒間点滅し、「SD カードの残量が足りません」 とメッセージが表示されます。

⑦複数のコントローラが接続されている場合、アクティブなコントローラに対する操作となります。

①コントローラバーの[RESET]キーボタンまたは[CUE]キーボタンによる動作は、実際にキーボタンをクリックした時刻に対して若干の時間遅れを生じます。

①無線LANによる接続の場合、電波状態により映像が乱れたり、荒くなったりすることがあります。

# 5.5.8 コマンドー括送信

有線LANを使って複数のコントローラがEMR-dStationと接続されている場合、それぞれのコント ローラに一斉にコマンドを送り、ほぼ同時に同じ動作をさせることが可能です。例えば、ほぼ同時にカ ウンタをリセットしたり、データ記録を開始したりすることができます。 ツールバーの[コマンドー括送信] ジタクリックすると一括送信可能になります。再びアイコンをクリックすると一括送信が解除されます。メニューでは[接続 > コマンドー括送信]を選択するとメニュー 名の左にチェックマークが付き一括送信可能になります。再び同じメニューを選択することにより、チェックマークが外れ、一括送信が解除されます。

一括送信に対応しているキーボタンは次の通りです。

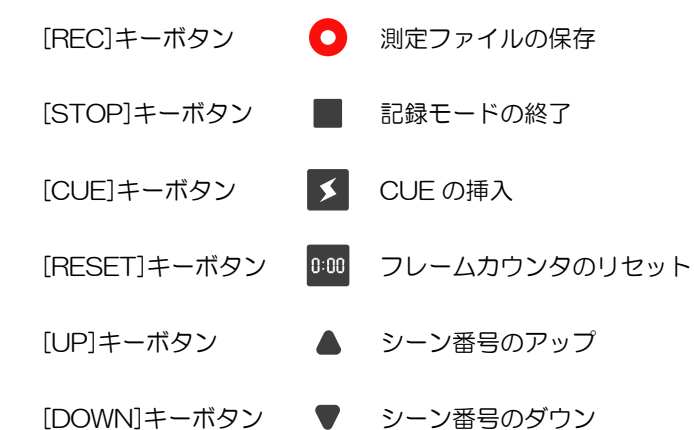

①上記以外のキーボタンはアクティブなコントローラのみ有効です。

①コマンドはアイテムリストの上位から下位の方向に向かって順に送られるため、それぞれのコントローラの動作は厳密には時間差が生じます。

# 5.5.9 リモートによる測定データの再生

コントローラバーの[FILE]キー を押すと「Remote File Control ウィンドウ」が開き、接続され ているコントローラの SD カードに保存されている測定ファイルにアクセスできます。

| NAME            | DATE       | TIME [h  | SIZE [Bytes] | SA    | EYE | DURATION    |   |       |
|-----------------|------------|----------|--------------|-------|-----|-------------|---|-------|
| 20100906-165904 | 2010.09.06 | 16:59:04 | 29,077,156   | 60Hz  | LR  | 1.88 [min]  |   |       |
| 20100907-195838 | 2010.09.07 | 19:58:38 | 161,393,432  | 50Hz  | LR  | 10.49 [min] |   |       |
| 20100909-145540 | 2010.09.09 | 14:55:40 | 15,545,592   | 240Hz | LR  | 57 [sec]    |   | B-1 6 |
| 20100909-184639 | 2010.09.09 | 18:46:39 | 11,195,493   | 240Hz | LR  | 45 [sec]    | ~ |       |

次の手順で測定ファイルを再生することができます。

- リスト上の再生したい測定ファイル名をクリックしてください。
   測定ファイルが選択色で表示されます。
- ② [再生ボタン]をクリックしてください。視野映像が再生されます。
- ③ 再生を停止するには[停止]ボタンをクリックしてください。
- ④ [Exit]ボタンをクリックするとウィンドウが閉じます。

⑦この時コントローラのビデオ出力には[RC MODE]と表示され、視野映像は表示されません。
⑦リモートによる測定データの再生では、VIEW ウィンドウに軌跡または停留点は表示されません。

①EMR-dStation による接続中、コントローラで[FILE]キーを押しファイル管理モードにすると、VIEW ウィンド

ウの視野映像表示は停止状態になります。ファイル管理モードを終了すると、VIEW ウィンドウの表示は視野映

像表示に戻ります。

 ①コントローラのビデオモードとファイルのビデオモードが異なる場合(例えばコントローラが NTSC でファイ ルは PAL50Hz の場合など)は再生できません。次の様なダイアログが表示された場合は、コントローラのビ デオモードを変更してください。

| EMR-dS | itation 🛛 🛛                                                                    |
|--------|--------------------------------------------------------------------------------|
| 1      | コントローラのビデオモードとファイルのビデオモードが異なっています。<br>このファイルを再生するには、ビデオモードをPALに変更してください。<br>OK |

# 5.5.10 リモートメニュー設定

コントローラバーの[MENU]キーボタン WWWを押すとメニュー設定ダイアログが開きます。ダイアロ グの左上部に接続されているコントローラの名前が表示されます。MENUの内容はコントローラと同じ です。ただしいくつかの項目については変更できないように保護されています。保護された項目につい てはコントローラを使用して変更してください。

- ① コントローラバーの[MENU]キーボタンMENUをクリックしてください。
- ② 変更したいメニュー項目のタブをクリックしてください。
   メニューの下層に位置する設定項目が展開されて並べられています。
- ③ 必要な項目をラジオボタン、テキストボックス、プルダウンメニュー等で変更してください。
- ④ 変更が終了したら[OK]ボタンをクリックしてください。
   設定が正常に行われると次のダイアログが表示されます。

| EMR-dS | tation 🔀             |
|--------|----------------------|
| ♪      | メニューデータの設定が正常に行われました |
|        | ОК                   |

⑤ [OK]ボタンをクリックしてください。

ダイアログが閉じます。

①この時コントローラのビデオ出力には[RC MODE]と表示され、視野映像は表示されません。

- ①EMR-dStationによる接続中、コントローラで[FILE]キーを押しファイル管理モードにすると、VIEW ウィンドウの視野映像表示は停止状態になります。ファイル管理モードを終了すると、VIEW ウィンドウの表示は視野映像表示に戻ります。
- ① EMR-dStation にてコントローラバーの MENU キーボタンをクリックするとメニュー設定ダイアログが表示

され、各メニュー項目の設定をすることができますが、特定のパラメータを更新した場合警告メッセージが表示されます。キャリブレーション結果に影響を与えるパラメータについてはP.2-17のインフォーメーション ①をお読みください。

| Adv | anced Settings - nac1 -                                                                          |                                                                                                    |
|-----|--------------------------------------------------------------------------------------------------|----------------------------------------------------------------------------------------------------|
| Sy  | stem User Analysis Communication Video Data IO                                                   |                                                                                                    |
| ſ   | Version Info<br>nac Image Technology . Inc.<br>EMR-9 Ver 2.10                                    | System Type 2                                                                                                   |
|     | nac PID1: 1313-1313-1313<br>nac PID2: 0000<br>nac PID3: 0024<br>nac PID4: 0092<br>nac PID5: 2101 | Sampling 3<br>PAL • 50 0 100 0 200                                                                              |
|     | nac PID6: 0002<br>nac PID7: 1108                                                                 | • 44         • 62         • 92         • 121           Algorithm         • 5         • STD (PUPIL and PURKINJE) |
|     |                                                                                                  | O PUPIL O PURKINJE                                                                                              |
|     |                                                                                                  | <u> </u>                                                                                                    |
| D   | Menu > System > Version Info                                                                     | 1.4.1 電源の ON/OFF(p.1-15)                                                                                        |
| 2)  | Menu > System > System Type                                                                      | 1.6.2 ヘッド部タイプの設定(p.1−56)                                                                                        |
| 3)  | Menu > System > Sampling                                                                         | 3.1 サンプリング周波数を変える(p.3-3)                                                                                        |
|     | NTSCの場合は NTSC 〇60 〇120                                                                           | ○240 の様に表示されます。                                                                                                 |
| ₽   | Menu > System > Lens                                                                             | 1.6.4 視野映像の画角設定(p.1-58)                                                                                         |
| 5   | Menu > System > Algorithm                                                                        | 3.2 アイマークの検出方法を変える(p.3-3                                                                                        |

以下にリモートメニューとコントローラ[MENU]のメニューの対応を示します。

(1) System

(2) User

| stem User Anal   | ivsis    Communication    Video    Data J | 10 Maintenance    |                           |
|------------------|-------------------------------------------|-------------------|---------------------------|
| Eye 1            |                                           | - Sunlight Mode - | <i>İ</i> )————            |
| OL               | OR ⊙LR                                    | OON               | <ul> <li>● OFF</li> </ul> |
| PD 2             |                                           | CAL Chart         |                           |
| 63               | ] [mm] (40 - 80)                          | (8) Layout        | ⊙Center ◯Lower            |
| CAL Distance (3) | ] [mm] (0 - 30000)                        | 9 Target Number   | <b>⊙</b> 9 ○2             |
|                  | MANUAL                                    | 10 Sequence       | ZIGZAG                    |
| Purkinje THR 5   | )                                         | (1) Chart Type    | 💿 Lens 🛛 🔘 User           |
| L 64             | R 64 (0-300)                              | User Chart Pos    | 9 2                       |
| AutoNext 6       | ⊙ OFF                                     | (13) Mark Type    | ⊙ SQUARE ○ CROSS          |
| Limit Range      | 10 [pix] (3-120)                          | Color             | YELLOW                    |
| Limit lime       | 2 [sec] (15-20)                           | (14)              |                           |

| 1    | Menu > User > Eye               | 1.6.3 測定眼の設定   | 定(p.1−57)                     |
|------|---------------------------------|----------------|-------------------------------|
| 2    | Menu > User > PD                | 3.7(1)被験者の眼    | 幅(p.3-13)                     |
| 3    | Menu > User > CAL Distance      | 3.7(2)キャリブレー   | ション距離(p.3-13)                 |
| 4    | Menu > User > Pupil THR         | 3.3 瞳孔をオートで    | 検出する(p.3-4)                   |
| 5    | Menu > User > Purkinje THR      | 3.4 プルキニエ像2    | 値化閾値の設定(p.3-5)                |
|      |                                 |                |                               |
| 6    | Menu > User > Auto Next         |                | 3.6.4 オートネクスト機能を使う(p.3-8)     |
| 7    | Menu > User > Sunlight Mode     |                | 3.4 外光補正機能の設定(p.3-5)          |
| 8    | Menu > User > CAL Chart > Layou | ıt             | 3.6.5 LOW CAL チャートを使う(p.3-10) |
| 9    | Menu > User > CAL Chart > Targe | t number       | 3.6.1 キャリブレーションの点数を変える(p.3-6) |
| 10   | Menu > User > CAL Chart > Targe | t Number > 9 > | 3.6.2 CAL マークの表示順番を変える(p.3-6) |
| 1    | Menu > User > CAL Chart > Chart | Туре           | 3.6.6(2) ユーザーチャートを使う(p.3-12)  |
| (12) | Menu > User > CAL Chart > User  | Chart Pos      | 3.6.6(1) ユーザーチャートを作る(p.3-10)  |
| (13) | Menu > User > CAL Chart > Mark  | Туре           | 3.6.3 CAL マークの形を変える(p.3-7)    |
| 14   | Menu > User > CAL Chart > Color |                | 3.6.3 CAL マークの形を変える(p.3-7)    |
|      |                                 |                |                               |

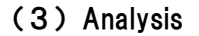

| Advanced Setting | s – ryoYuus  | enn -             |              |    |         |    | ×     |
|------------------|--------------|-------------------|--------------|----|---------|----|-------|
| System User Ar   | nalysis Comm | unication Video D | lata IO      |    |         |    |       |
| Fixation         |              |                   |              |    |         |    |       |
| Algorithm        | OSTART       | ⊙ GRAVITY         |              | (  |         |    |       |
| Limit Time       | 0.1          | [sec]             | Limit Range  | 2  | [deg]   |    |       |
| Pupil Diameter   | 2)           |                   |              |    |         |    |       |
| Algorithm        | O UNDER      | ⊙ OVER            |              |    |         |    |       |
| Limit Under      | 2            | [mm]              | Limit Over   | 5  | [mm]    |    |       |
| Blink - 3        |              |                   |              |    |         |    |       |
| Algorithm        | O UNDER      | ⊙ OVER            |              |    |         |    |       |
| Limit Time       | 0.1          | [sec]             | Limit Numver | 15 | [N/min] |    |       |
| Doze 4           |              |                   |              |    |         |    |       |
| Limit Time       | 10           | [sec]             |              |    |         |    |       |
|                  |              |                   |              |    |         |    |       |
|                  |              |                   |              |    |         | OK | キャンセル |

- ③ Menu > Analysis > Blink
- ① Menu > Analysis > Fixation 3.15.1 停留点判定条件の変更(p.3-22)
- ② Menu > Analysis > Pupil Diameter
   ③ Manu > Analysis > Pupil Diameter
   ③ Manu > Analysis > Pupil Diameter
   ④ Manu > Analysis > Pupil Diameter
   ④ Analysis > Pupil Diameter
   ④ Analysis > Pupil Diameter
   Analysis > Pupil Diameter
   Analysis > Pupil Diameter
   Analysis > Pupil Diameter
   Analysis > Pupil Diameter
   Analysis > Pupil Diameter
   Analysis > Pupil Diameter
   Analysis > Pupil Diameter
   Analysis > Pupil Diameter
   Analysis > Pupil Diameter
   Analysis > Pupil Diameter
   Analysis > Pupil Diameter
   Analysis > Pupil Diameter
   Analysis > Pupil Diameter
   Analysis > Pupil Diameter
   Analysis > Pupil Diameter
   Analysis > Pupil Diameter
   Analysis > Pupil Diameter
   Analysis > Pupil Diameter
   Analysis > Pupil Diameter
   Analysis > Pupil Diameter
   Analysis > Pupil Diameter
   Analysis > Pupil Diameter
   Analysis > Pupil Diameter
   Analysis > Pupil Diameter
   Analysis > Pupil Diameter
   Analysis > Pupil Diameter
   Analysis > Pupil Diameter
   Analysis > Pupil Diameter
   Analysis > Pupil Diameter
   Analysis > Pupil Diameter
   Analysis > Pupil Diameter
   Analysis > Pupil Diameter
   Analysis > Pupil Diameter
   Analysis > Pupil Diameter
   Analysis > Pupil Diameter
   Analysis > Pupil Diameter
   Analysis > Pupil Diameter
   Analysis > Pupil Diameter
   Analysis > Pupil Diameter
   Analysis > Pupil Diameter
   Analysis > Pupil Diameter
   Analysis > Pupil Diameter
   Analysis > Pupil Diameter
  - 3.15.3 瞳孔径判定条件の変更(p.3-23)
- ④ Menu > Analysis > Doze 3.15.4 瞳孔連続エラー判定条件の変更(p.3-23)

## (4) Communication

①Communication は EMR-dStation から変更できません。実験を始める前にコントローラ側で変更して ください。

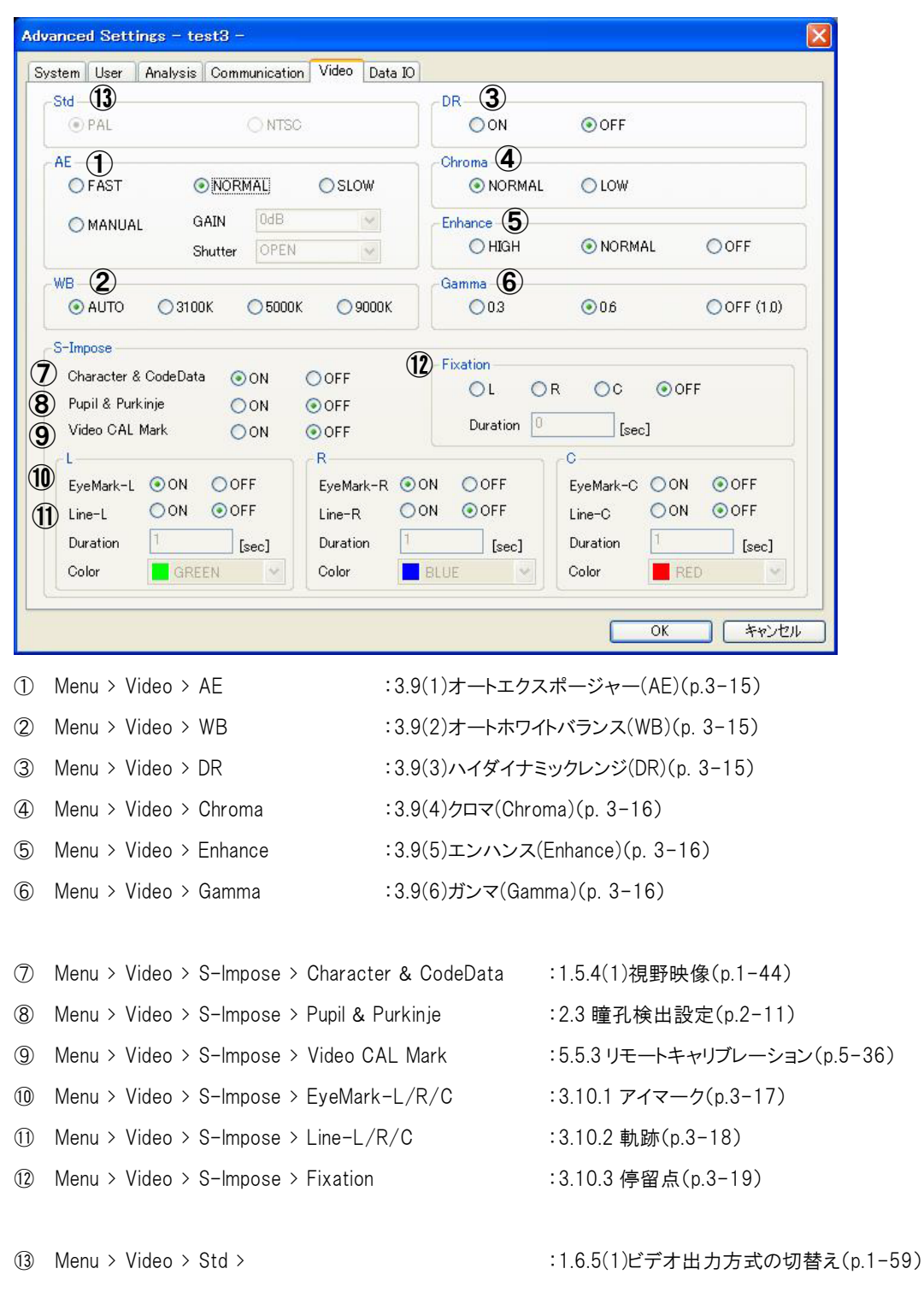

## (5) Video

| C | 6 | ) | Data | 10 |
|---|---|---|------|----|
|   |   |   |      |    |

| Advanced Settings - ryoYuu: | senn –           |           |           | X        |
|-----------------------------|------------------|-----------|-----------|----------|
| System User Analysis Comm   | nunication Video | Data IO   |           |          |
| Serial (1)                  |                  |           |           |          |
| ○8B-COMPATIBLE              | ⊙ OFF            |           |           |          |
| Event Out                   |                  |           |           |          |
| CUE1 (Switch)               | Fixation-L       | 🗌 Blink-L | 🗌 Pupil-L | Doze-L   |
| CUE2(External)              | Fixation-R       | 🔲 Blink-R | Pupil-R   | Doze-R   |
| CUE3 (dStation)             | Fixation-C       |           |           |          |
| CUE4 (Reserved)             |                  |           |           |          |
|                             |                  |           |           | ]        |
|                             |                  |           |           |          |
|                             |                  |           |           |          |
|                             |                  |           |           |          |
|                             |                  |           |           | OK キャンセル |

① Menu > Data IO > Serial : 6.2.1 シリアルポート出力 (p.6-8)

② Menu > Data IO Event Out : 3.15 イベント出力を使う (p.3-21)

## 5.5.11 リモートによるユーザーチャートの編集

EMR-dStation でユーザーチャートを編集することができます。ユーザーチャートの編集は「ユーザ ーチャート編集ウィンドウ」で行います。次の手順で「ユーザーチャート編集ウィンドウ」を表示しま す。

- コントローラバーの[MENU]キーボタンMENU をクリックしてください。
   メニュー設定ダイアログが開きます。
- ② [USER]タブをクリックしてください。USER タブが表示されます。
- ③ [CAL Chart > Chart Type ]の[User]ラジオボタンをクリックしてください。
   [User Chart Pos ]のボタンが操作可能になります。
- ④ [User Chart Pos]の[9]ボタンをクリックする。
   9点キャリブレーション用のチャート編集ウィンドウが表示されます。

### ① 2点 CAL 用のチャートを編集する時は、[User Chart Pos]の[2]ボタンをクリックしてください。
| Eye 2                                                      | Sunlight Mode  |                     |
|------------------------------------------------------------|----------------|---------------------|
|                                                            | OON            | ● OFF               |
| D                                                          | CAL Chart      |                     |
| 63 [mm] (40 - 80)                                          | Layout         | ⊙ Center ◯ Lower    |
| 3000         [mm]         ( 0 - 30000 )                    | Target Number  | <mark>⊙</mark> 9 ◯2 |
| Pupil THR                                                  | Sequence       | ZIGZAG              |
| Purkinje THR                                               | Chart Type     | ⊙ Lens O User       |
| L 64 R 64 (0-300)                                          | User Chart Pos | 9 2                 |
|                                                            | Mark Type      |                     |
| Limit Range 10 [pix] (3-120)<br>Limit Time 2 [sec] (15-20) | Color          | YELLOW              |

| yatom milaryata communication video Data IC | - Maintenance  |          |         |
|---------------------------------------------|----------------|----------|---------|
| Eye                                         | Sunlight Mode  |          |         |
|                                             | OON            | OFF      |         |
| PD                                          | CAL Chart      |          |         |
| 63 [mm] (40 - 80)                           | Layout         | Center   | OLower  |
| CAL Distance<br>3000 [mm] (0 - 30000)       | Target Number  | <b>9</b> | 02      |
| Pupil THR                                   | Sequence       | ZIGZAG   | *       |
| O AUTO O MANUAL                             | Chart Type     | Olens    | O Liser |
| L 64 R 64 (0-300)                           | User Chart Pos | 9        | 2       |
| AutoNext                                    | 4              |          |         |
| ON OFF                                      | Mark Type      | ⊙ SQUARE | ○ CROSS |
| Limit Range 10 [pix] (3 - 120)              | Color          | YELLOW   | *       |
|                                             |                |          |         |

メニュー設定ダイアログ(チャート設定が[USER])

| Dialog    |   |   | X                                                                                                    |
|-----------|---|---|----------------------------------------------------------------------------------------------------|
|           | 2 | 3 | Current Position<br>595 424<br>Chart Positioning<br>Auto Next Grid                                                                            |
| (4)<br>[] | 5 | 6 | Apply       Default         ①       138       104         ②       320       104         ③       502       104         ④       138       240   |
|           | 8 | 9 | 5       320       240         6       502       240         7       138       376         8       320       376         9       502       376 |
|           |   |   | ок <i>*</i> +ууди                                                                                                    |

9点キャリブレーション用のチャート編集ウィンドウ

- ・ 強調表示されている CAL マークが編集対象です(ラジオボタンが ON になります)。
- ・ 座標値は水平0~639、垂直0~479で、原点は左上です。
- ・ グレーの領域が視野映像領域です。
- ・ 視野映像領域をマウスでクリックすると CAL マークはクリックされた座標に移動します。
- 編集対象を変えるには、対応する座標入力ボックスの左にあるマーク選択ラジオボタンをクリックします。
- ・ [Auto Next]ボタンをクリックすると、CAL マーク移動後次のマークに自動的に編集対象 を変更してくれます。
- ・ [Grid]ボタンをクリックすると視野領域の中心にクロスラインを表示します。
- ・ [Default]ボタンをクリックすると初期状態(44°用チャート配置)に戻ります。
- ・ [OK]で編集結果が保存されます。
- ・ [キャンセル]で編集結果を破棄してウィンドウを閉じます。
- ⑤ 編集したいマークのラジオボタンをクリックしてください。座標が編集可能になります。
- ⑥ マウスカーソルを新しいマーク位置まで移動し、そこでクリックしてください。

マークが移動します。

⑦ 56を繰返して必要なマークを移動してください。

① 座標入カボックスの数値を編集し、[Apply]ボタンをクリックすることによりマークを移動できます。正確な座標値が必要な場合に便利です。

#### 5 モニタリングフトウェア EMR-dStation ver.2

| Dialog |  | ×                                                                                      |
|--------|--|----------------------------------------------------------------------------------------|
|        |  | Current Position<br>629 159<br>Chart Positioning<br>Auto Next Grid                     |
|        |  | <ul> <li>102</li> <li>115</li> <li>286</li> <li>96</li> <li>459</li> <li>74</li> </ul> |
|        |  | 125         268           298         214           514         206                    |
|        |  | 335     343       546     332                                                          |

③ マークの移動が終了したら設定をストアするため[OK]ボタンをクリックしてください。
 チャート編集ウィンドウが閉じます。

①この時点では、編集結果はコントローラに送られていません。

⑦編集結果を破棄してユーザーチャートの編集を終了する場合は、[キャンセル]ボタンをクリックしてください。

9 メニュー設定ダイアログの[OK]ボタンをクリックしてください。設定がコントローラに送られ保存されます。保存が正常に行われるとダイアログが表示されます。

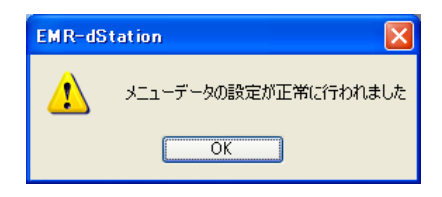

これでユーザーチャートの編集と設定が終わりました。キャリブレーションを行うとユーザーチ ャートが使用されます。

### 5.6 ファイル操作

#### 5.6.1 ファイルのダウンロード

有線 LAN を使用している場合は次の手順で接続中のコントローラから測定ファイルをダウンロード することができます。無線 LAN による接続では、ダウンロード機能は使用できません。

ダウンロードされた測定ファイルはステーション PC に保存されます。

コントローラバーの[FILE]キーを押し「リモートファイルコントロールウィンドウ」を開きます。

| NAME            | DATE       | TIME [h  | SIZE [Bytes] | SA     | EYE | DURATION    |   |
|-----------------|------------|----------|--------------|--------|-----|-------------|---|
| 20100006 105904 | 2010.09.06 | 16:59:04 | 29,077,156   | 60HZ   | LK  | 1.00 [min]  |   |
| 20100907-195838 | 2010.09.07 | 19:58:38 | 161,393,432  | 50Hz   | LR  | 10.49 [min] |   |
| 20100909-145540 | 2010.09.09 | 14:55:40 | 15,545,592   | 210112 | LR  | 57 [sec]    | 2 |
| 20100909-184639 | 2010.09.09 | 18:46:39 | 11,195,493   | 240Hz  | LR  | 45 [sec]    |   |

- ② ファイルリストが表示されるのでダウンロードしたい測定ファイルをクリックして選択して ください。
- ③ [ダウンロード]ボタンをクリックしてください。「フォルダの参照ダイアログ」が開きます。

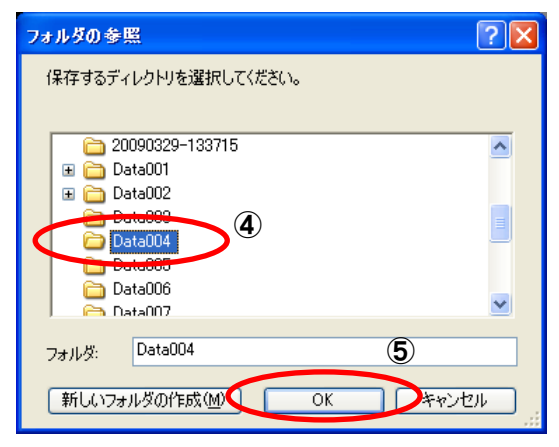

④ 測定ファイルの保存先にするフォルダをクリックしてください。

フォルダが選択状態になり[フォルダ]テキストボックスにフォルダ名が表示されます。

⑤ [OK]ボタンをクリックしてください。

ダウンロードの状態を表示するダイアログが開き、ダウンロードが始まります。

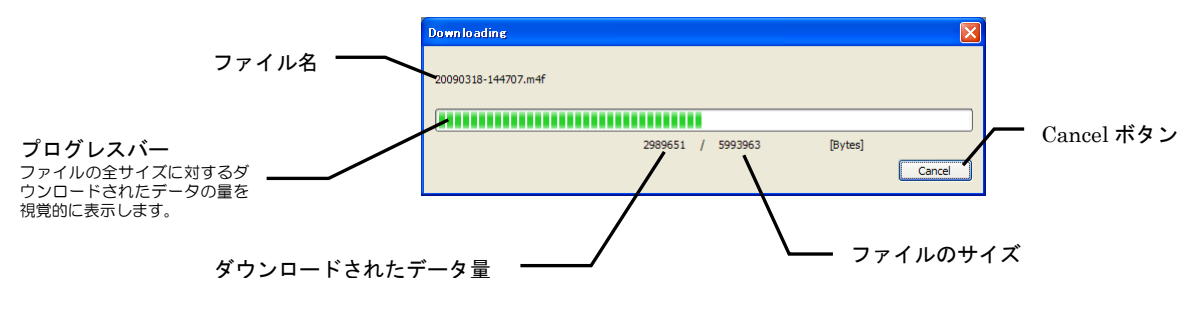

 ① 測定ファイルは複数のファイルから構成されていてフォルダの中身が全てダウンロードされます。 ①すでに測定ファイルがダウンロードされている場合は上書き保存されます。 ①[Cance]]ボタンをクリックするとダウンロードをキャンセルできますが、既にダウンロードされたデー

- タがゴミとして残ります。その場合は Windows® の機能により削除してください。
- ⑥ ダウンロードが正常に終了するとダイアログは閉じます。
- ⑦ [EXIT]ボタンを押すと「リモートファイルコントロールウィンドウ」が閉じます。

#### 5.6.2 ローカルファイルの再生

EMR-dStationはSDカードからステーションPCにコピーまたは移動した測定ファイルの中にある 視野ムービーファイルを再生することができます。

① ツールバーの[開く]アイコン ൙ をクリックしてください。

「ファイルを開く」ダイアログが表示されます。

- 「ファイルを開く」のリストから再生したい測定ファイルを探してクリックしてください。 2 [開く]ボタンが使用可能になります。
- ③ [開く]ボタンをクリックしてください。フォルダ中のファイルがリスト表示されます。
- ④ 拡張子が .m4f のファイルをクリックしてください。ファイルが選択状態になります。
- ⑤ [開く]ボタンをクリックしてください。View ウィンドウが開きムービーの先頭ページが表示されま す。

操作はコントローラバーのキーで行います。再生時に使用できるキーは次の通りです。

| [RIGHT]+-  | : 🕨    | :再生/サーチ(押す毎に再生とサーチに切り替わります)    |
|------------|--------|--------------------------------|
| [LEFT]キー   | : ◀    | :逆再生/逆サーチ                      |
| [SET]+-    | : SET  | :一時停止                          |
| [STOP]+-   | :      | :停止                            |
| [UP]+-     | : 🔺    | :先頭フレームにジャンプ                   |
| [DOWN]+-   | : 🛡    | :最後から1秒前のフレームにジャンプ             |
| [RESULT]+- | :      | :記録時のキャリブレーション状態を表示(再生中のみ)     |
| [MENU]+-   | : MENU | :記録時の各種設定を表示(軌跡および停留点の設定を変更可能) |
|            |        |                                |

⑦アイテムバーのステータスに再生状態が表示されます。

①保存時に軌跡または停留点表示が設定されていた場合は、再生時に同じ設定で表示されます。

① 軌跡および停留点の設定変更は保存できません。

①サーチではフレームが間引かれて表示されます。

⑥ 接続を解除するには、VIEW ウィンドウ右上の[閉じる]ボタンXをクリックしてください。 View ウィンドウが閉じ、接続が解除されます。

#### 5.6.3 リモートによるファイルの削除

次の手順で接続中のコントローラから測定ファイルを削除することができます。

削除された測定ファイルは復帰できませんから注意してください。

- コントローラバーの[FILE]キーを押し「リモートファイルコントロールウィンドウ」を開きます。
- ② ファイルリストが表示されるので削除したい測定ファイルをクリックして選択してください。

| NAME            | DATE       | TIME [h  | SIZE [Bytes] | SA     | EYE | DURATION    | ^ |   |   |
|-----------------|------------|----------|--------------|--------|-----|-------------|---|---|---|
| 20100006 165001 | 2010.09.06 | 16:59:04 | 29,077,156   | OUNZ   | LIN | 1.00 [min]  |   |   |   |
| 20100907-195838 | 2010.09.07 | 19:58:38 | 161,393,432  | 50Hz   | LR  | 10.49 [min] |   | - |   |
| 20100909-140546 | 2010.00.00 | 14:55:40 | 15,545,502   | 210112 | LR  | 57 [sec]    |   |   | m |
| 20100909-184639 | 2010.09.09 | 18:46:39 | 11,195,493   | 240Hz  | LR  | 45 [sec]    | ~ |   | _ |

③ [削除]ボタンをクリックしてください。「ファイル削除の確認ダイアログ」が開きます。

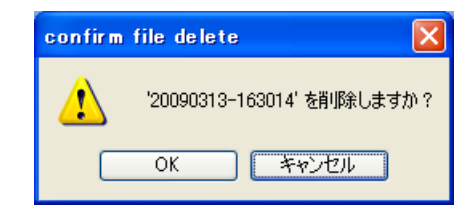

④ 削除する場合は[OK]ボタンをクリックしてください。指定された測定ファイルが削除され、
 ダイアログは閉じます。

①削除したくない場合は[キャンセル]をクリックしてください。

⑤ [EXIT]ボタンを押すと「リモートファイルコントロールウィンドウ」が閉じます。

## 6 資料

- 6.1 仕様
- 6.2 情報
- 6.3 保守
- 6.4 参考オプション
- 6.5 こんなときは

## 6. 資料

### 6.1 仕様

6.1.1 システム仕様

| 検出方法                                    | 眼球運動            | 瞳孔/角膜反射法/暗瞳孔法/角膜反射法                                                |  |  |  |
|-----------------------------------------|-----------------|--------------------------------------------------------------------|--|--|--|
|                                         | 瞳孔              | 暗瞳孔法                                                               |  |  |  |
| 検出用 LED 》                               | 皮長              | 中心波長 850nm                                                         |  |  |  |
|                                         | <b>声明</b> )     | NTSC モード<br>60 Hz(59,94Hz), 120 Hz(119,65Hz)*1, 240 Hz(240,21Hz)*1 |  |  |  |
|                                         | (为HUL)          | PAL モード<br>50Hz(50,00Hz), 100Hz(100,16Hz) *1, 200Hz(200,31Hz)*1    |  |  |  |
| 分解能                                     | 眼球運動            | 0.1 度(60Hz時 ナック標準模型眼による)                                           |  |  |  |
|                                         | 瞳孔径             | 0.02mm(60Hz時 ナック標準模型眼による)                                          |  |  |  |
| 測定範囲                                    | 眼球運動            | 水平±40度、垂直±20度                                                      |  |  |  |
|                                         | 瞳孔径             | $2.5$ mm $\sim 7$ mm                                               |  |  |  |
| 記録データ                                   | 視野映像            | MPEG4 640x480 2Mbps 29.97fps(NTSC)/25fps(PAL)                      |  |  |  |
|                                         | 音声              | AAC モノラル                                                           |  |  |  |
|                                         | 計測データ           | バイナリ形式 (CSV に変換可能))                                                |  |  |  |
| 記録時間                                    |                 | 約 60 分 (SD カード Z10007000 使用時)                                      |  |  |  |
| バッテリ駆動時間                                |                 | 約70分 (専用バッテリ使用、フル充電時)*2                                            |  |  |  |
| 入力信号         外部カウンタリセット           外部キュー |                 | TTL レベル(負論理)DCO~+5.5V*3/接点信号                                       |  |  |  |
|                                         |                 | TTL レベル(負論理)DCO~+5.5V*3/接点信号                                       |  |  |  |
| 出力信号                                    | VBS(NTSC/PAL)信号 | データが重畳された映像信号(アイマーク、フレームカウンタ等)                                     |  |  |  |
|                                         | AUDIO 出力        | モノラル出力(イヤフォン)、モノラル信号(スピーカ、AV OUT)                                  |  |  |  |
|                                         | シリアルデータ         | フレームカウンタ、注視点座標等                                                    |  |  |  |
|                                         | イベント出力          | TTL 信号(負論理)                                                        |  |  |  |
| 寸法/質量                                   | ヘッド部帽子モデル       | 約 186W×96D×94H mm(両眼仕様)/約 150g                                     |  |  |  |
|                                         | ヘッド部グラスモデル      | 約 96W×36D×61H mm(両眼仕様)/約 75g                                       |  |  |  |
|                                         | コントローラ          | 約 85W×147D×63H mm/約 750g(バッテリー約 160g 含)                            |  |  |  |
|                                         | 中継ボックス          | 約 25W×40D×7H mm/約 15g(ケーブル含まず)                                     |  |  |  |
| 入力電圧                                    |                 | 100~240VAC(専用 AC アダプタ使用)                                           |  |  |  |
| 消費電力                                    |                 | 約21W (両眼モデル)                                                       |  |  |  |
| 環境                                      | 動作温湿度           | 0 ~ +40℃ 30~80%RH 結露なきこと<br>バッテリー使用時 0~+35℃ 30~80%RH 結露なきこと        |  |  |  |

6 資料

| 保存温湿度 | -10 ~ +60℃ 20~80%RH 結露なきこと<br>バッテリー挿入時 -10~+35℃ 20~80%RH 結露なきこと |
|-------|-----------------------------------------------------------------|
| 適用規格  | CE、FCC 取得 RoHS 指令適合                                             |

\*1:120/240Hz 計測は別途 240Hz 用ヘッドユニットが必要です。 \*2:無線 LAN および LCD モニタ使用時は、約60分となります。

\*3: TTL 入力を使用するときは規定の電圧範囲を超えないこと。

#### 6.1.2 ヘッド部

(1)帽子タイプヘッド部外観図

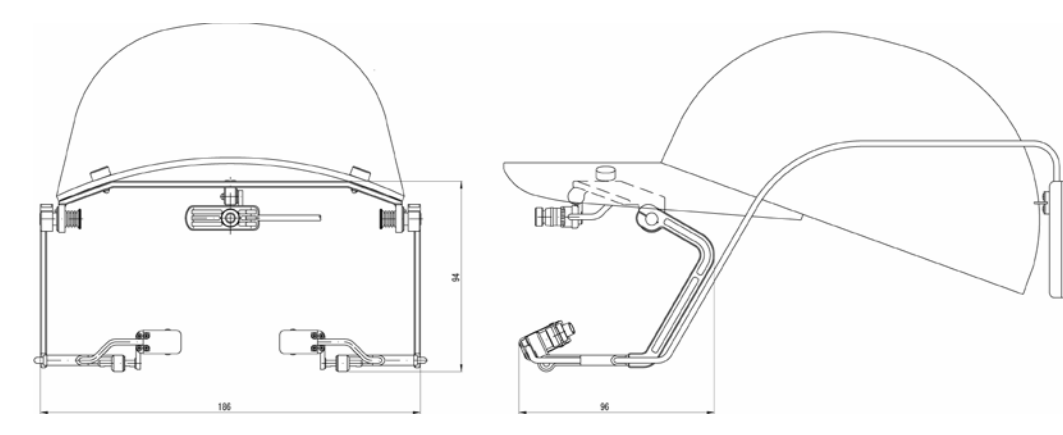

#### (2) グラスタイプヘッド部外観図

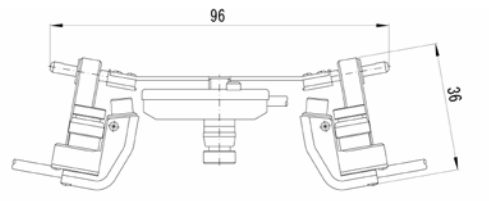

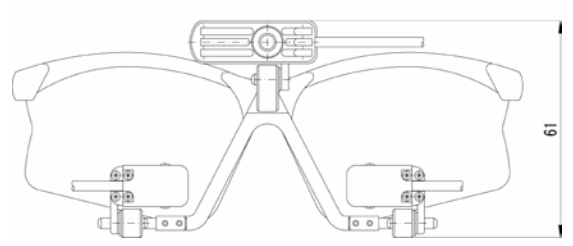

#### (3) 視野カメラ

・センサ

- :1/3インチ カラーイメージセンサー
- ・有効画素数 :640 (H) x480 (V)
- :44°/62°/92°/121° ・レンズ水平画角

#### (4)眼球カメラ

| ・センサ | :1/3インチ | B/Wイメージセンサー |  |
|------|---------|-------------|--|
|      |         |             |  |

:60(59.94)Hz/120(119.65)Hz/240(240.21)Hz・測定周波数

### 6.1.3 コントローラ (1)外観

(2) データレート

| 表記           | 60Hz    | 120Hz    | 240Hz    |  |  |
|--------------|---------|----------|----------|--|--|
| データレート       | 59.94Hz | 119.65Hz | 240.21Hz |  |  |
| カウンタ単位       | 1/60    | 1/120    | 1/240    |  |  |
| 視野映像のフレームレート | 29.97Hz |          |          |  |  |
|              |         |          |          |  |  |

・PALモード

| 表記           | 50Hz    | 100Hz    | 200Hz    |
|--------------|---------|----------|----------|
| データレート       | 50.00Hz | 100.16Hz | 200.31Hz |
| カウンタ単位       | 1/50    | 1/100    | 1/200    |
| 視野映像のフレームレート |         | 25Hz     |          |

①カウンタによる時間はデータレートから算出される実時間と誤差を生じます。

| サンプリング<br>周波数 | 視野映像上の注視点の遅延時間 | シリアルデータ出力の遅延時間 |  |  |
|---------------|----------------|----------------|--|--|
| 60Hz          |                | 71msec         |  |  |
| 120Hz         | 最大 3/29.97sec  | 59msec         |  |  |
| 240Hz         |                | 52msec         |  |  |
| 50Hz          |                | 83msec         |  |  |
| 100Hz         | 最大 3/25sec     | 68msec         |  |  |
| 200Hz         |                | 60msec         |  |  |

#### (3) 出力データ遅延時間

①注視点の遅延時間は、視野映像に対する遅延です。

●シリアルデータ出力の遅延時間は、眼球カメラセンサ露光開始からシリアルデータ出力完了までの時間の平均値です。

#### (4) コネクタおよびインターフェース仕様

| インターフェース名    | コネクタ                    | 接続仕様                             |
|--------------|-------------------------|----------------------------------|
| CUE2 IN      | ミニミニピン ( <i>φ</i> 2.5)  | 接点/TTL レベル <sup>*1</sup> (負論理)入力 |
| RESET IN     | ミニミニピン ( <i>φ</i> 2.5)  | 接点/TTL レベル*1(負論理)入力              |
| EVENT OUT    | ミニミニピン ( <i>φ</i> 2.5)  | TTL(負論理)出力                       |
| COM 1        | 6P                      | RS232C データ 出力                    |
| DC IN        | DC ジャック                 | DC+15V/1.2A 入力                   |
| ETHERNET     | ETHERNET データ出力 ,RJ-45   | 100BASE-TX                       |
| SD CARD      | SD カードスロット              | SDカード IN/OUT                     |
|              |                         | (CLASS6 FAT16 SDHC不可)            |
| AV OUT       | 3P ミニピン ( <i>φ</i> 3.5) | VIDEO/AUDIO 出力(NTSC)             |
| EARPHONE MIC | 角型コネクタ                  | 音声入出力                            |
| EVF          | 4P 角型マイクロコネクタ           | LCD VF出力 (NTSC/PAL、+DC5V)        |
| HEADUNIT     | 丸型 20Pin                | ヘッドユニット接続                        |
| 無線 LAN       | USB 2.0 A タイプ 4P メス     | USB 無線送信モジュール用                   |
| BATTERY      | BATTERY IN/OUT          | (nac/4H2197)                     |

\*1TTL 信号は DCO~+5.5V の範囲を超えないこと

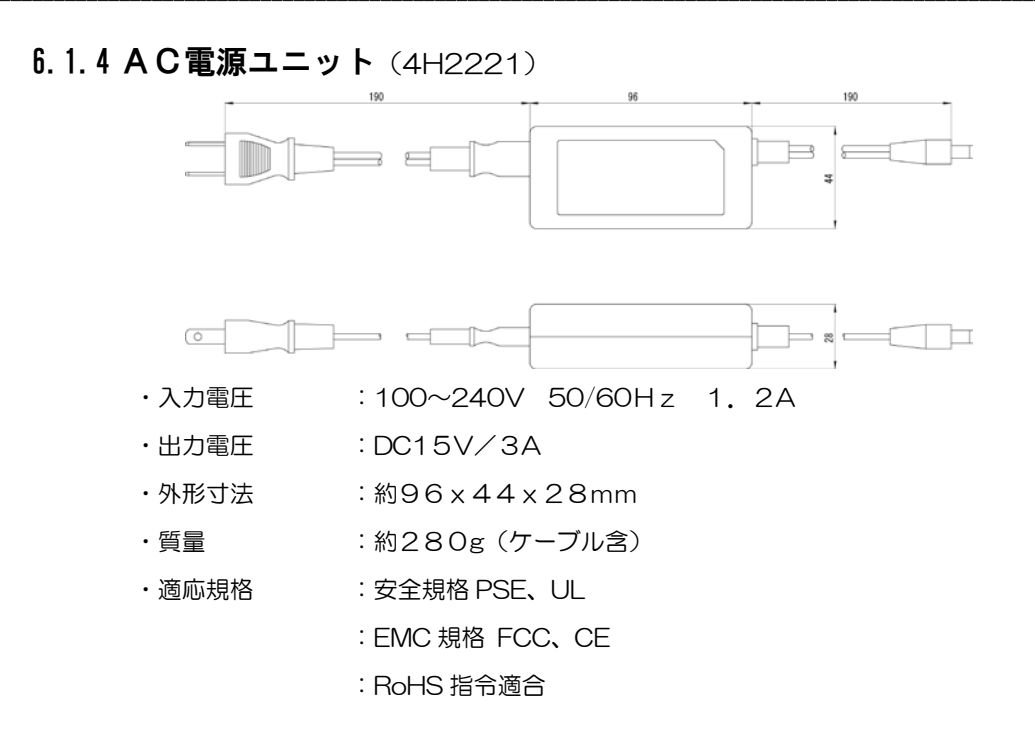

#### 6.1.5 SDカード

| ・容量     | :2GB以下                             |
|---------|------------------------------------|
| ・クラス    | : Class 4                          |
| ・フォーマット | :FAT16(使用前に必ずコントローラにてフォーマットしてください) |
| ・その他    | :SDHC 不可                           |

### 6.1.6 AVケーブル

| ・コネクタ形状 | :3.5mm ステレオミニプラグ-RCA プラグ×2 |
|---------|----------------------------|
| ・ケーブル長  | : 1.8m                     |
| ・ケーブル径  | : 2.9×5.9mm                |

6.1.7 キャリングケース

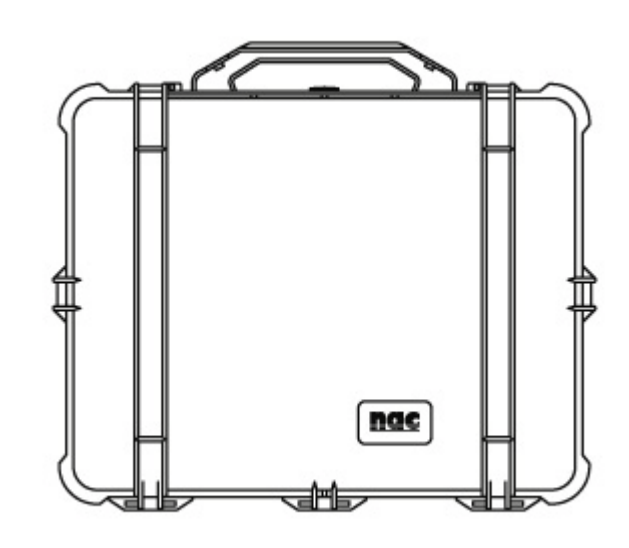

- ・外形寸法
   :約485×392×192mm
- ・質量 :約4240g

### 6.2 情報

### 6.2.1 シリアルポート出力

#### (1)通信設定

シリアルポートの設定は次の通りです。

| • BAUD RATE      | : 38400 baud/sec                         |
|------------------|------------------------------------------|
| $\cdot$ DATA BIT | : 8bit                                   |
| • STOP BIT       | : 1bit                                   |
| • PARITY BIT     | :ナシ                                      |
| ・出力レート           | :59.94Hz(60Hz 時)                         |
|                  | 119.65/2Hz(120Hz 時)                      |
|                  | 240.21/4Hz(240Hz 時)                      |
|                  | 50.00Hz(50Hz 時)                          |
|                  | 100.16/2Hz(100Hz 時)                      |
|                  | 200.31/4Hz(200Hz 時)                      |
| ・出力コネクタ          | :Dsub 9pin オス                            |
| ・要求ケーブル仕様        | : クロスケーブル                                |
| ・①120/100Hz 時の   | )出力レートは周波数の 1/2 に、240/200Hz 時の出力レートは周波数の |

<sup>1/4</sup> となります。

(2) データフォーマット

シリアルポート出力のデータフォーマットは下記の通りです。

| address | size | 略語   | 意味               | 単位       | MIN | МАХ      | 分解能    | エラー値 |
|---------|------|------|------------------|----------|-----|----------|--------|------|
| 0       | 1    | ;    | ヘッダー(セミコロン)      |          |     |          |        |      |
| 1       | 8    | FRM  | フレームカウンター        |          | 0   | 99999999 | 1      | なし   |
| 9       | 1    | ,    | 区切り子(カンマ)        |          |     |          |        |      |
| 10      | 1    | CUE  | CUE [0=0FF/1=0N] | [0/1]    | 0   | 1        | 1      | なし   |
| 11      | 1    | ,    | 区切り子(カンマ)        |          |     |          |        |      |
| 12      | 3    | LP   | 左瞳孔径             | [0.01mm] | 0   | 998      | 0.01mm | 999  |
| 15      | 1    | ,    | 区切り子(カンマ)        |          |     |          |        |      |
| 16      | 3    | LX   | アイマーク座標データ(左眼)X  | [deg]    | 0   | 639      | 1pix   | 640  |
| 19      | 1    | ,    | 区切り子(カンマ)        |          |     |          |        |      |
| 20      | 3    | LY   | アイマーク座標データ(左眼)Y  | [deg]    | 0   | 479      | 1pix   | 480  |
| 23      | 1    | ,    | 区切り子(カンマ)        |          |     |          |        |      |
| 24      | 3    | RP   | 右瞳孔径             | [0.01mm] | 0   | 998      | 0.01mm | 999  |
| 27      | 1    | ,    | 区切り子(カンマ)        |          |     |          |        |      |
| 28      | 3    | RX   | アイマーク座標データ(右眼)X  | [deg]    | 0   | 639      | 1pix   | 640  |
| 31      | 1    | ,    | 区切り子(カンマ)        |          |     |          |        |      |
| 32      | 3    | RY   | アイマーク座標データ(右眼)Y  | [deg]    | 0   | 479      | 1pix   | 480  |
| 35      | 1    | [CR] | デリミタ(キャリッジリターン)  |          |     |          |        |      |

<sup>・</sup> ①シリアル出力の遅延時間については 6.1.3 (3) 出力データ遅延時間(p.6-5)を参照してください。

### 6.2.2 CSVファイル出力

コントローラで CSV 変換したファイルの内容は次の通りです。

(1) ヘッダ

| section 名  | entry 名          | value(文字列)                    | 説明                     |
|------------|------------------|-------------------------------|------------------------|
| [FORMAT]   | FMT_Verstion     | XXXX                          | CSV フォーマットのバージョン。      |
| [ SYSTEM ] | EMR9_Version     | XXXX                          | DaVinci ファームウェアのバージョン。 |
|            | Date_Time        | YYYY/MM/DD HH:MM:SS           | 記録時の日付、時刻。             |
|            | System_Type      | Cap/Glass                     | ヘッドユニットモデル。            |
|            | Sampling[Hz]     | 60/120/240/50/100/200         | サンプリング周波数。             |
|            | Algorithm        | Pupil-Purkinje/Pupil/Purkinje | 検出アルゴリズム。              |
|            | Lens             | 44/62/92/121                  | 視野カメラレンズ画角。            |
| [USER]     | Eye              | RL/R/L                        | 測定眼。                   |
|            | Cal_Distance[mm] | XXXX.X                        | キャリブレーション距離。           |
|            | PD[mm]           | XX                            | 眼幅。(瞳孔間距離)             |

### (2)データ

| 略語            | 意味                     | 単位             | MIN          | MAX             | 分解能      | エラー<br>値 |
|---------------|------------------------|----------------|--------------|-----------------|----------|----------|
| No.           | Sequence Number        | なし             | 0            | 99999999        | 1        | なし       |
| ,             | < Separator (comma)    |                |              |                 |          |          |
| Time          | Time(sec)              | [sec]          | 0            | *               | *        | なし       |
| ,             | < Separator (comma)    |                |              |                 |          |          |
| Frame Counter | User counter.          | [HH:MM:SS:FFF] | 00:00:00:000 | 99:99:99:239    | 1        | なし       |
| ,             | < Separator (comma)    |                |              |                 |          |          |
| LX            | L- Monitor coordinate. | [pix]          | 0            | 640             | 0.1pix   | 999      |
| ,             | < Separator (comma)    |                |              |                 |          |          |
| LY            | L- Monitor coordinate. | [pix]          | 0            | 480             | 0.1pix   | 999      |
| ,             | < Separator (comma)    |                |              |                 |          |          |
| LP            | L- Pupil diameter.     | [mm]           | 0            | 999             | 0.01mm   | 999      |
| ,             | < Separator (comma)    |                |              |                 |          |          |
| RX            | R- Monitor coordinate. | [pix]          | 0            | 640             | 0.1pix   | 999      |
| ,             | < Separator (comma)    |                |              |                 |          |          |
| RY            | R- Monitor coordinate. | [pix]          | 0            | 480             | 0.1pix   | 999      |
| ,             | < Separator (comma)    |                |              |                 |          |          |
| RP            | R- Pupil coordinate.   | [mm]           | 0            | 999             | 0.01mm   | 999      |
| ,             | < Separator (comma)    |                |              |                 |          |          |
| CX            | C- Monitor coordinate. | [pix]          | 0            | 640             | 0.1pix   | 999      |
| ,             | < Separator (comma)    |                |              |                 |          |          |
| CY            | C- Monitor coordinate. | [pix]          | 0            | 480             | 0.1pix   | 999      |
| ,             | < Separator (comma)    |                |              |                 |          |          |
| D             | Gaze distance.         | [m]            | 0            | 100             | 0.001m   | 999      |
| ,             | < Separator (comma)    |                |              |                 |          |          |
| D-STS         | DATA STATUS            | 詳              | 細は以下の DAT    | A STATUS(status | 1)参照     |          |
| ,             | < Separator (comma)    |                |              |                 |          |          |
| M-STS         | MEASUREMENT STATUS     | 詳細は            | 以下の MEASURE  | MENT STATUS(st  | atus2)参照 |          |
| ,             | < Separator (comma)    |                |              |                 |          |          |
| E-STS         | EVENT STATUS           | 詳              | 細は以下の EVEN   | T STATUS(status | 3)参照     |          |

### (3) DATA STATUS (status1)

| 略語           | 意味                      | 値           |
|--------------|-------------------------|-------------|
| DISABLE_R    | R-Eye Disable           | 0x8000 0000 |
| XMIN_ERR_R   | R-Eye ERROR Xmin        | 0x4000 0000 |
| XMAX_ERR_R   | R-Eye ERROR Xmax        | 0x2000 0000 |
| YMIN_ERR_R   | R-Eye ERROR Ymin        | 0x1000 0000 |
| YMAX_ERR_R   | R-Eye ERROR Ymax        | 0x0800 0000 |
| PUKJ_ERR_R   | R-Eye ERROR Purkinje    | 0x0400 0000 |
| PUPL_ERR_R   | R-Eye ERROR Pupil       | 0x0200 0000 |
| CALC_ERR_R   | R-Eye ERROR Calculation | 0x0100 0000 |
| METHOD_MSB_R | R-Eye Method MSB        | 0x0080 0000 |
| METHOD_LSB_R | R-Eye Method LSB        | 0x0040 0000 |
| DISABLE_C    | C-Eye Disable           | 0x0020 0000 |
| XMIN_ERR_C   | C-Eye ERROR Xmin        | 0x0010 0000 |
| XMAX_ERR_C   | C-Eye ERROR Xmax        | 0x0008 0000 |
| YMIN_ERR_C   | C-Eye ERROR Ymin        | 0x0004 0000 |
| YMAX_ERR_C   | C-Eye ERROR Ymax        | 0x0002 0000 |
| CALC_ERR_C   | C-Eye ERROR Calculation | 0x0001 0000 |
| DISABLE_L    | L-Eye Disable           | 0x0000 8000 |
| XMIN_ERR_L   | L-Eye ERROR Xmin        | 0x0000 4000 |
| XMAX_ERR_L   | L-Eye ERROR Xmax        | 0x0000 2000 |
| YMIN_ERR_L   | L-Eye ERROR Ymin        | 0x0000 1000 |
| YMAX_ERR_L   | L-Eye ERROR Ymax        | 0x0000 0800 |
| PUKJ_ERR_L   | L-Eye ERROR Purkinje    | 0x0000 0400 |
| PUPL_ERR_L   | L-Eye ERROR Pupil       | 0x0000 0200 |
| CALC_ERR_L   | L-Eye ERROR Calculation | 0x0000 0100 |
| METHOD_MSB_L | L-Eye Method MSB        | 0x0000 0080 |
| METHOD_LSB_L | L-Eye Method LSB        | 0x0000 0040 |

### (4) MEASUREMENT STATUS (status2)

| 略語       | 意味               | 値           |
|----------|------------------|-------------|
| SCENE128 | SCENE NO add 128 | 0x0000 0080 |
| SCENE64  | SCENE NO add 64  | 0x0000 0040 |
| SCENE32  | SCENE NO add 32  | 0x0000 0020 |
| SCENE16  | SCENE NO add 16  | 0x0000 0010 |
| SCENE8   | SCENE NO add 8   | 0x0000 0008 |
| SCENE4   | SCENE NO add 4   | 0x0000 0004 |
| SCENE2   | SCENE NO add 2   | 0x0000 0002 |
| SCENE1   | SCENE NO add 1   | 0x0000 0001 |

#### (5) EVENT STATUS (status3)

| 略語          | 意味                    | 値           |
|-------------|-----------------------|-------------|
| CUE3        | CUE ON bit (dStation) | 0x0004 0000 |
| CUE2        | CUE ON bit (External) | 0x0002 0000 |
| CUE1        | CUE ON bit (Switch)   | 0x0001 0000 |
| TTL_WINK_R  | R-Eye Wink Status     | 0x0000 8000 |
| TTL_FIX_R   | R-Eye Fix. Status     | 0x0000 4000 |
| TTL_PUPIL_R | R-Eye Pupil Status    | 0x0000 2000 |
| TTL_SLEEP_R | R-Eye Sleep Status    | 0x0000 0200 |
| TTL_FIX_C   | C-Eye Fix. Status     | 0x0000 0100 |
| TTL_WINK_L  | L-Eye Wink Status     | 0x0000 0080 |
| TTL_FIX_L   | L-Eye Fix. Status     | 0x0000 0040 |
| TTL_PUPIL_L | L-Eye Pupil Status    | 0x0000 0020 |
| TTL_SLEEP_L | L-Eye Sleep Status    | 0x0000 0002 |

#### (6)出力例

```
#
# EMR9 HEADER
#
[FORMAT]
FMT_Version
  : 1000
[ SYSTEM ]
EMR9_Version
  : 1505
Date_Time
  : 2009/01/09 18:58:32
System Type
  : Cap
Sampling[Hz]
  : 240
Algorithm
  : Pupil-Purkinje
Lens
  : 121
[USER]
Fve
  : RL
Cal_Distance[mm]: 1000.0
PD[mm]
  : 68
#
# EMR9 DATA
#
No., Time, FrameCounter, LX, LY, LP, RX, RY, RP, CX, CY, D, D-Sts, M-Sts, E-Sts
```

#### 6.2.3 メッセージ

EMR-9 が表示するメッセージです。

| メッセージ                                                                                                    | 内容                                                                                                    | 掲載ページ    |
|----------------------------------------------------------------------------------------------------|----------------------------------------------------------------------------------------------------|----------|
| The system parameter was loaded from SD card.<br>[OK]                                                                                                    | SDカードからシステム設定が読み込まれました<br>た                                                                                        | 1-15, 30 |
| SD card is not inserted<br>(ERR_CODE: XX)                                                                                                    | SD カードが挿入されていません。<br>(ERR_CODE: XX)                                                                                | 1-27     |
| Set SD card select "Load/Save" button.<br>To set SD card later, please select "Exit" button<br>and execute "Load/Save" function in the menu.<br>[Load] [exit]                                          | SDカードを挿入して[Load/Save]を選択して<br>ください。SD カードをセットした後、[Exit]<br>を選択し、[Load/Save]を行ってください。                               |          |
| SD card is not available. This card in not<br>supported, otherwise it might be broken.<br>(ERR_CODE: XX)                                                                                               | SD カードを認識できません。このカードはサ<br>ポートされていないかまたは壊れています。<br>(ERR_CODE: XX)                                                   | 1-27     |
| Replace SD card and select "Load/Save" button.<br>To set SD card later, please select "Exit" button<br>and execute "Load/Save" function in the menu.<br>[Load/Save] [Exit]                             | SDカードを交換して[Load/Save]を選択して<br>ください。<br>SD カードをセットした後、[Exit]を選択し、<br>[Load/Save]を行ってください。                           |          |
| SD card is write-protected.<br>(ERR_CODE: XX)                                                                                                    | SD カードは書き込み禁止状態です。<br>(ERR_CODE: XX)                                                                               | 1-27     |
| Replace or set SD card which is writable and<br>select "Load/Save" button.<br>To set SD card later, please select "Exit" button<br>and execute "Load/Save" function in the menu.<br>[Load/Save] [Exit] | 書き込み可能状態の SD カードに交換して<br>[Load]を選択してください。<br>SD カードをセットした後、[Exit]を選択し、<br>[Load/Save]を行ってください。                     |          |
| SD card could not be mounted correctly.<br>This problem might be solved by formatting.<br>(ERR_CODE: XX)                                                                                               | SDカードを正常に認識することができません。<br>フォーマットにより解決すると思われます。<br>(ERR_CODE: XX)                                                   | 1-28     |
| Set formatted SD card and select "Load/Save"<br>button.<br>To format this SD card, please select "Exit"<br>button and execute "Format" function in the<br>menu later.<br>[Load/Save] [Exit]            | 正しくフォーマットされた SD カードを挿入し<br>て、[Load/Save]ボタンを選択してください。<br>このカードをフォーマットする場合は一旦<br>[Exit]を選択しその後[Format]を行ってくだ<br>さい。 |          |
| Some problems occurred while accessing SD card.<br>This problem might be solved by formatting.<br>(ERR_CODE: XX)                                                                                       | SD カードアクセス時に何らかの問題が発生しました。<br>フォーマットにより解決すると思われます。<br>(ERR_CODE: XX)                                               | 1-28     |
| Set formatted SD card and select "Load/Save"<br>button.<br>To format this SD card, please select "Exit"<br>button and execute "Format" function in the<br>menu later.<br>[Load/Save] [Exit]            | 正しくフォーマットされた SD カードを挿入し<br>て、[Load/Save]ボタンを選択してください。<br>このカードをフォーマットする場合は一旦<br>[Exit]を選択しその後[Format]を行ってくだ<br>さい。 |          |

| SD card is full.<br>(ERR_CODE: XX)                                                                                   | SD カードに空きがありません。<br>十分な空きのある SD カードを挿入して                                | 1-28    |
|----------------------------------------------------------------------------------------------------|-------------------------------------------------------------------------|---------|
| Set SD card with enough free space and select<br>"Load/save" button.<br>To format this SD card, please select "Exit" | [Load]を選択してください。<br>このカードをフォーマットする場合は一旦<br>[Exit]を選択し、その後[Format]を行ってくだ |         |
| button and execute "Format" function in the menu later.                                                              | さい。                                                                     |         |
| [Load/Save] [Exit]                                                                                                   |                                                                         |         |
| SD card is not formatted correctly.<br>(ERR_CODE: XX)                                                                | SD カードが正しくフォーマットされていません。                                                | 1-28    |
| Set formatted SD card and select "Load/save" button.                                                                 | 正しくフォーマットされた SD カードを挿入し<br>[Load]を選択してください。                             |         |
| To format this SD card, please select "Exit"                                                                         | このカードをフォーマットする場合は一旦                                                     |         |
| button and execute "Format" function in the                                                                          | [Exit]を選択し、その後[Format]を行ってくだ                                            |         |
| menu later.                                                                                                    | さい。                                                                     |         |
| [Load/Save] [Exit]                                                                                                   |                                                                         |         |
| Unknown problems occurred.<br>(ERR_CODE: XX)                                                                         | 未知の異常が検出されました。                                                          | 1-28    |
| [Load/Save] [Exit]                                                                                                   |                                                                         |         |
| The system file was not found in SD card. New                                                                        | SD カートにシステム設定ファイルが見つかり                                                  | 1-31    |
| [OK]                                                                                                    | を作成しました                                                                 |         |
| The system file is already exists on SD card.<br>Are you sure you want to overwrite ?                                | すでにシステム設定が存在します。本当に上書<br>きしても良いですか?                                     | 1-32    |
| [Yes] [No]                                                                                                    |                                                                         |         |
| The system file on SD card was overwritten<br>correctly.<br>[OK]                                                     | SDカードのシステム設定ファイルは正常に上<br>書きされました。                                       | 1-32,33 |
| The system parameter on SD card is incompatible with current system.                                                 | SDカードに保存されているシステム設定は、<br>現在のシステムと互換性がありません。次の選                          | 1-33    |
| [Update SD card with current system.]<br>[Edit parameter step by step.]                                              | 択肢から対応を選んでください。<br>-現在のシステム設定でSDカードのシステム                                |         |
| [Use another SD card.]                                                                                               | 設定ファイルを更新し、保存しより。<br>-ヘッドユニット、ネットワーク設定、システム<br>設定ファイルのバージョンについてチェック     |         |
|                                                                                                    | し、不整合がある場合はパラメータを変更します。SD カードのシステム設定ファイルにト書                             |         |
|                                                                                                    | き保存されます。<br>-他のSDカードを使用します。                                             |         |
| Are you sure you want to overwrite the system<br>file on SD card ?<br>[Yes] [No]                                     | SDカードに保存されているシステム設定ファ<br>イルを上書きしても良いですか?                                | 1-33    |
|                                                                                                    |                                                                         |         |

| The current head unit is incompatible with the<br>system parameter on SD card.<br>[Use current and save it to SD card.]<br>[Use another head unit.]                                                                    | SDカードに保存されているシステム設定と現<br>在のヘッドユニットが一致しません。次の選択<br>肢から対応を選択してください。<br>-現在接続されているヘッドユニットを使用し<br>ます。SDカードのシステム設定は現在の設定<br>で更新されます。<br>-他のヘッドユニットを使います。                                           | 1-34    |
|----------------------------------------------------------------------------------------------------|----------------------------------------------------------------------------------------------------|---------|
| Turn off the power. After power is off , then put<br>another head unit.<br>[Cancel]                                                                                                    | パワースイッチを OFF にしてください。その<br>後ヘッドユニットを交換してください。                                                                                                    | 1-34    |
| The current controller config is different from<br>the config on SD card. If 'Use config on SD card'<br>is chosen, reboot might become necessary.<br>[Use current and save it to SD card.]<br>[Use config on SD card.] | ネットワーク設定がコントローラとSDカード<br>に保存されているシステム設定で異なります。<br>[Use config on SD card.]を選んだ場合はコ<br>ントローラをリスタートして下さい。<br>-現在のコントローラの設定を使用し、それをS<br>Dカードのシステム設定に保存します。<br>-SDカードに保存されているネットワーク設<br>定を読み込みます。 | 1-34,61 |
| New system parameters exist on the system.<br>Add them to the system file on SD card.<br>[OK]                                                                                                    | 古いシステムに無かった新しいパラメータがシ<br>ステムに存在します。SDカードのシステム設<br>定ファイルにそれらを加えて更新します。                                                                                                    | 1-35    |
| Replace or set SD card and select "Load" button.<br>[Load] [Exit]                                                                                                    | SDカードが挿入されていない場合はセットし<br>てください。または新しいSDカードと交換し<br>てください。その後[Load]を選択しでください。                                                                                                    | 1-35    |
| Execute "Load/Save" function in the menu later.<br>[OK]                                                                                                    | 後ほどメニューの[Load/Save]を実行してく<br>ださい。                                                                                                    | 1-32,35 |
| Are you sure you want to overwrite the CAL<br>chart data?<br>[Yes] [No]                                                                                                    | ユーザーキャリブレーションチャートのデータ<br>をアップデートしても良いですか?                                                                                                    | 3-11    |
| WARNING: Formatting will erase ALL data on<br>this disk. To format the disk, click OK. To quit,<br>click CANCEL.<br>[CANCEL] [OK]                                                                                      | 警告:フォーマットにより SD カードの全ての<br>データが消去されます。フォーマットするには<br>OK を、キャンセルするには CANCEL を選択<br>してください。                                                                                                    | 1-26    |
| The SD Card was successfully formatted.<br>[OK]                                                                                                    | SD カードは正常にフォーマットされました。                                                                                                    | 1-27    |
| <pre><initialization error=""> Please turn off power and restart EMR-9. Unexpected error was detected during power up.</initialization></pre>                                                                          | 初期化エラー<br>電源を切り、EMR-9 を再起動してください。<br>起動中に想定外のエラーが検出されました。                                                                                                    | 1-16    |
| It is necessary to reboot EMR9 Controller to<br>switch PAL/NTSC. Also, the selectable sampling<br>frequency changes, when PAL/NTSC is<br>switched.<br>Are you sure you want to switch PAL/NTSC and                     | PAL/NTSC 切替えを行うためには、コントロ<br>ーラを再起動する必要があります。また<br>PAL/NTSC 切り替えにより、選択できるサン<br>プリング周波数も変更されます。<br>PAL/NTSC 切り替えをしてコントローラ                                                                       | 1-60    |

|                                                  |                           | -    |
|--------------------------------------------------|---------------------------|------|
| reboot EMR9 Controller?                          | を再起動しますか?                 |      |
| [Yes] [No]                                       |                           |      |
|                                                  |                           |      |
|                                                  |                           |      |
| Now switching the video Std to PAL (NTSC).       | ビデオ出力を PAL(NTSC)に切り替えていま  | 1-60 |
| Please wait for stopping the LED blink, and      | す。LED の点滅が止まるまで待ち、パワースイ   | 1 00 |
| turn off the power.                              | ッチを OFF にしてください。          |      |
| ····· ··· ··· ··· ···                            |                           |      |
| Current Video Std is mismatched with the video   | コントローラと測定ファイルのビデオモードが     | 1-62 |
| Std of this file. Please switch the video Std to | 一致しません。このファイルを再生するにはビ     |      |
| PAL(NTSC) to play this file.                     | デオモードを切替えてください。           |      |
| [OK]                                             |                           |      |
| The video Std was switched to PAL(NTSC).         | ビデオ出力は PAL(NTSC)に切り替えられまし | 1-62 |
| Please turn off the power.                       | た。パワースイッチを OFF にしてください。   | 1 02 |
| -                                                |                           |      |
|                                                  |                           |      |
| TODO: Calibration                                | キャリブレーションを行ってください         | 2-17 |
| Please execute calibration again.                | もう一度キャリブレーションを行ってくださ      |      |
| Some calibration parameters have been            | い。いくつかのキャリブレーションに関わるパ     |      |
| changed.                                         | ラメータが変更されました。             |      |

### 6.3 保守

製品の保守及び保管について説明します。

#### 6.3.1 視野レンズ

「第4章オプション」の「4.1.4 保守」(p.4-4)に従ってクリーニングしてください。

#### **6.3.2 センサーレンズ**

「第4章オプション」の「4.1.4 保守」に従い、視野レンズと同じ方法でクリーニングしてください。

#### 6.3.3めがねレンズ(グラスタイプ)

汗や指紋で汚れた場合は、まず市販のダストクリーンでゴミを飛ばし、次に薄めた中性洗剤を少量しみ 込ませた柔らかい布で汚れを軽く拭き取ってください。強く擦ってのクリーニングや、アルコールまたは 有機溶剤によるクリーニングは絶対に使用しないでください。

#### 6.3.4 その他

コントローラなどが汚れた場合は、薄めた中性洗剤を少量しみ込ませた柔らかい布で汚れを軽く拭き取ってください。アルコールまたは有機溶剤は絶対に使用しないでください。

#### 6.3.5 保管

構成品は必ず専用のキャリングケースに入れて乾燥した涼しい場所で保管してください。また、次のような場所では保管しないでください。

- ×温度変化が動作仕様範囲外の場所
- ×温度変化の激しい場所
- ×強い磁気を発生する装置の近く
- ×雨の日の野外など、装置が濡れるところ
- ×湿気の多いところ
- ×ゴミやホコリの多いところ
- ×衝撃や振動のあるところ
- ×塩害地域

#### 6.3.6 廃棄

本製品は内部に電子部品およびボタン式電池を使用しています。本製品を廃棄する場合は、廃棄する地域の条例に従ってください。

#### 6.4 参考オプション

#### 6.4.1 EMR-dStation用PC

EMR-dStation を使用するには下記の環境を備えたパソコンが必要です。(推奨) 2GHz 以上の Core 2 Duo またはそれ以上のプロセッサを搭載したパーソナルコンピュータ 4GB 以上の RAM 2OGB 以上の空きのあるハードディスク CD-ROM ドライブ USB2.0 ポート(ライセンスキー装着のため) SD カードスロット 100BASE-TX 仕様の LAN コネクタ 解像度 1024 x 768 以上 16 ビット以上のカラーディスプレー Microsoft Windows XP Professional, Windows® Vista®, Windows®7 Microsoft DirectX 9.0c 以上 MPEG4 コーデック

#### 6.4.2 ビデオモニタ

コントローラ用外部モニタは次の仕様が必要です。

- ・映像入力 : NTSC または PAL
- ・表示解像度 :液晶モニタの場合 640×480 ピクセル以上の解像度推奨
- ·表示色 : 1670 万色以上

#### 6.4.3 SDメモリーカード

データ保存用 SD カードは次の仕様の物をお使いください。

- · 容量 : 2GB 以下
- ・クラス :Class4
- ・フォーマット :FAT16

SDHC 仕様のカードは使用できません。

#### 6.4.4 LANケーブル

コントローラとステーション PC の有線 LAN 接続やスイッチング HUB との接続に使用します。 カテゴリー5以上の UTP ケーブルを使用してください。長さは 100m までです。

#### 6.4.5 スイッチングHUB

複数のコントローラとステーション PC を有線接続する場合に使用します。100Base-TX 対応のスイッチング HUB を御用意ください。

#### 6.4.6 マイク

ステーション PC に接続し、EMR-dStation を使って被験者と会話するために使用します。ステーション用 PC に使用できるタイプのマイクを御用意ください。

#### 6.4.7イヤホンマイク

コントローラの EARPHONE MIC コネクタに取り付けて使用します。EMR-dStation によりステーション PC 側と会話することができます。また被験者の音声を測定ファイルに保存することができます。 携帯電話用角形コネクタを備えた物を御用意ください。

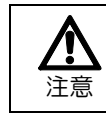

コネクタの形状によっては取り付けられないものがあります。 取り付け可能なイヤホンマイクの機種については弊社までお問い合わせください。

#### 6.5 こんなときは

使用中下記の様な不具合が発生した場合、まず取扱説明書に従って操作をし、それでも復帰しない場合は使用 を中止して電源を切り、バッテリーを外したうえで弊社担当者までご相談ください。

#### 6.5.1 コントローラ

#### (1) 電源が入らない

(a) ACアダプタの確認

AC アダプタ本体の発熱をチェックしてください。異常な発熱がある場合、AC アダプタの故障が考えられます。

(b) バッテリーの確認

- バッテリーが正しく充電されていることを確認してください。
- バッテリーの形状に異常が無いことを確認してください。バッテリーが膨らんできている場合は寿命と考えられます。新しいバッテリーに交換してください。

#### (2)使用中のフリーズ

コントローラのキーを押しても反応がない場合、一旦電源をお切りの上、再び電源を ON にしてください。

#### (3) SDカードの書き込みエラー

SD カードへの書き込み時にエラーが検出された場合、次の様にダイアログ表示されます。一旦電源を お切りの上、再び電源を ON にしてください。このような場合、正常に再生できないデータが出来ること があります。メニューまたは PC によりデータを削除してください。

Please turn off power. <Data Recording ERROR> MOVIE ERRCODE : DATA ERRCODE :

#### Please turn off power.

< Data Recording ERROR > MOVIE ERRCODE : 1, 0 DATA ERRCODE : 0, 0

#### 6.5.2 EMR-dStation

#### (1) 接続が不安定な場合

接続速度が異常に遅い場合や、接続が切れてしまうなどの場合、他の無線 LAN 装置や電波を出す装置からの電波干渉の可能性があります。受信機のチャンネル設定を変更してみてください。

#### (2)使用中のフリーズ

接続中にソフトウェアがフリーズした場合、次の手順で EMR-dStation を強制終了してください。

- ① キーボードの[Ctrl]+[Alt]+[Delete]を同時に押してください。セキュリティダイアログが表示されます。
- ② ダイアログの[タスクマネージャ]をクリックしてください。タスクマネージャが表示されます。
- ③ アプリケーションタブをクリックしてください。タスクリストが表示されます。
- ④ タスクリストにある EMR-dStation をクリックして選択してください。
- ⑤ [タスクの終了]ボタンをクリックしてください。

# 索引

## 1

| 100BaseTX | 5-4, 5-26 |
|-----------|-----------|
| 120Hz     |           |
| 1 分間の瞬目回数 |           |

### 2

| 240Hz モデル       |                          |
|-----------------|--------------------------|
| 2値化閾値           |                          |
| 2値化映像1-18, 1-19 | 9, 1-39, 1-42, 1-44,1-46 |
| 2値化処理           |                          |
| 2値化設定モード        |                          |
| 2点キャリブレーション     |                          |
| 2点キャリブレーション用チャ  | <b>− ⊢</b>               |

### 4

| 4分割映像    | . 1-47 |
|----------|--------|
| 4分割ライブ映像 | . 1-19 |

### 6

### 9

| 9点キャリブレーション       | 3-6 |
|-------------------|-----|
| 9点キャリブレーション用チャート3 | -10 |

### А

| AC アダプタ       |                        |
|---------------|------------------------|
| AC 電源ユニット     |                        |
| AE            |                        |
| Algorithm     |                        |
| Analysis      |                        |
| Apply         |                        |
| Audio Port No |                        |
| Audio 設定      |                        |
| AUDIO 出力      |                        |
| Auto Next     | 1-24, 5-21, 5-42, 5-48 |
| AUTOモード       |                        |
|               |                        |

| AV OUT        |                     |
|---------------|---------------------|
| AV Out Volume |                     |
| AV ケーブル       | 1-4, 1-14, 2-4, 6-6 |

### В

| BATTERY      |                  |
|--------------|------------------|
| Blink        | 1-24, 3-21, 3-23 |
| BRIGHT ボリューム |                  |

### С

| CAL                     |                           |
|-------------------------|---------------------------|
| CAL Chart               | 1-24, 3-6, 3-7, 3-10      |
| CAL Distance            |                           |
| CAL マーク                 |                           |
| CAL マークの形を変える           |                           |
| CAL マークの表示順番            |                           |
| CALモード                  |                           |
| CENTER                  |                           |
| CHARGE LED              |                           |
| Chart type              |                           |
| Chroma                  |                           |
| Color                   |                           |
| COM1                    |                           |
| Communication           | 1-24, 4-17, 5-44          |
| Controller IP4-16, 4-17 | 7, 4-27, 4-29, 5-29, 5-31 |
| CROSS                   |                           |
| CSV                     |                           |
| CUE1-1                  | 1, 2-19, 3-9, 3-20, 3-21  |
| CUE2 IN                 |                           |
| Current Position        |                           |

### D

| DATA IO     | 1-24, 1-25, 5-46 |
|-------------|------------------|
| DATA STATUS |                  |
| Date/Time   |                  |
| DC IN       | 1-12, 4-7, 6-5   |
| DHCP サーバ    |                  |
|             |                  |

| Doze     |            |
|----------|------------|
| DR       | 1-25, 3-15 |
| Duration | 3-18       |

### Е

| EARPHONE MIC        | 1-12, 6-5        |
|---------------------|------------------|
| Earphone Volume     |                  |
| EMR                 | 5-17             |
| EMR-9 Controller IP | 5-29, 5-31       |
| Emr9Dat             | 1-48             |
| Emr9SystemFile      | 1-48             |
| EMR-dFactory        | 4-39             |
| EMR-dStation.exe    | 5-14             |
| Encryption          | 4-19, 4-20       |
| Enhance             | 1-25, 3-16       |
| ESS ID              | 4-19             |
| Ethernet            | 1-12, 5-26, 6-5  |
| EVENT OUT           | 1-12, 1-25, 6-5  |
| EVENT STATUS        | 6-10             |
| EVF                 | 1-12, 4-13, 6-5  |
| Еуе                 | 1-22, 1-24, 1-57 |
| EyeMark-C           | 3-13, 3-17       |
| EyeMark-L           | 3-17             |
| EyeMark-R           | 3-17             |
|                     |                  |

### F

| Failure        | 3-5                   |
|----------------|-----------------------|
| FAST           | 3-15                  |
| FCO            | 5-17                  |
| FILE キー        |                       |
| FILE コントロールモード | 1-18, 1-36            |
| FILE 管理モード     | 1-18                  |
| finish         | 3-5                   |
| Fixation1      | -24, 3-13, 3-19, 3-21 |
| FUNCTION +     | 1-11, 2-15            |
| FUNCTION モード   | 1-18                  |

### G

| 3-15       |
|------------|
| 1-25, 3-16 |
|            |
|            |

### Н

| HASP     |     |
|----------|-----|
| HEADUNIT | 6-5 |
| HIGH     |     |

#### L

| Internet Explorer® | 4                           | -24  |
|--------------------|-----------------------------|------|
| IP Address         |                             | 5-30 |
| IP アドレス            | . 4-16, 4-17, 4-21, 4-23, 5 | 5-29 |

#### L

| LAN ケーブル      | 6-17             |
|---------------|------------------|
| Layout        | 3-10             |
| LCD ビューファインダー | 4-12             |
| LCD プラグ       | 4-12             |
| LED           | 6-2              |
| LEFT +        | 1-11             |
| LENS          | 1-24, 3-10, 3-12 |
| Limit Num     | 3-23             |
| Limit Over    | 3-23             |
| Limit Range   |                  |
| Limit Time    |                  |
| Limit Under   | 3-23             |
| Line-C        | 3-13             |
| Line-L        | 3-18             |
| Line-R        | 3-18             |
| LOAD          | 1-25             |
| LOW           |                  |
| LOW CAL チャート  | 3-10             |
| LOWER         | 3-10             |

### М

| m4f                | 5-16, 5-51 |
|--------------------|------------|
| MANUAL             | 3-15       |
| Mark Type          | 3-7        |
| MEASUREMENT STATUS | 6-10       |
| MENU               | 1-11, 5-17 |
| MENU モード           | 1-18, 1-20 |
| MIC Volume         |            |
| MPEG4              | 1-48       |

### Ν

| 20 |
|----|
| 29 |
| 16 |
| 16 |
| -2 |
|    |

### 0

| OFFSET     | . 1-11, 3-14, 5-17, 5-37 |
|------------|--------------------------|
| OFFSET モード |                          |
| OPEN       |                          |
| Over       |                          |

#### Ρ

| PAUSE          |                      |
|----------------|----------------------|
| PC             |                      |
| PD             |                      |
| PLAY           |                      |
| Port No        |                      |
| POWER スイッチ     | 1-9, 1-15, 4-7, 4-12 |
| Pupil          |                      |
| Pupil Diameter |                      |
| Pupil THR      |                      |
| Purkinje THR   | 2-11, 2-13           |
| PURKINJE       |                      |
|                |                      |

#### R

| RANDOM              |                  |
|---------------------|------------------|
| REC                 | 1-11, 2-18, 5-17 |
| REC 表示 LED          | 1-11             |
| Remote File Control | 5-39             |
| RESET IN            |                  |
| RESET/EVENT ケーブル    |                  |
| RESET +             | 1-11, 2-19, 3-20 |
| RESULT              |                  |
| RESULTモード           |                  |
| RIGHT +             | 1-11             |
| Rmax                |                  |
| ROUTER              |                  |
| RS-232C             |                  |
|                     |                  |

| Sampling1-24, 1-60, 3-2                        |
|------------------------------------------------|
| Save                                           |
| SD CARD 1-4, 1-12, 1-13, 1-24, 1-25, 1-48, 6-5 |
| SD カード6-6, 6-17, 6-19                          |
| SD カード残量表示LED1-11                              |
| SD カードの交換1-26                                  |
| Security                                       |
| Serial                                         |
| SET +1-11                                      |
| SHUTTER                                        |
| S-Impose1-25, 3-13, 3-17, 3-18, 3-19           |
| SKIP                                           |
| SLOW                                           |
| Speaker Volume                                 |
| SQUARE                                         |
| SSID 4-15, 4-25                                |
| Status 5-17                                    |
| STD                                            |
| STOP =1-11, 2-21, 5-17                         |
| System1-24, 5-41                               |
| System Type1-24                                |

S

#### Т

| Target Number |  |
|---------------|--|
| TCP/IP        |  |
| tmin          |  |
| TTL 信号        |  |

### U

| Under          |                  |
|----------------|------------------|
| UP +           |                  |
| USB ポート        |                  |
| USB ポートカバー     |                  |
| User           | 1-24, 3-12, 5-42 |
| User Chart Pos |                  |

### V

| VBS          |  |
|--------------|--|
| Version Info |  |

| VIEW ウィンドウ | 5-15 |  |
|------------|------|--|
| Volume     |      |  |
|            |      |  |
| W          |      |  |
| WB         |      |  |
| WEP        | 1-19 |  |

| WEP         | 4-19   |
|-------------|--------|
| WEP 暗号化キー設定 | 4-26   |
| WLAN        | , 4-19 |

#### Х

| ×32 | <br> | <br> | 5-17 |
|-----|------|------|------|
|     |      |      |      |

#### Ζ

| ZIGZAG | 6 |
|--------|---|
|--------|---|

#### あ

| アイコンの整列     | 5-16, 5-24       |
|-------------|------------------|
| アイテム        | 5-15, 5-17,5-25  |
| アイテムアイコン    | 5-17,5-19        |
| アイテムバー      | 5-16, 5-17, 5-23 |
| アイテムリスト     | 5-17             |
| アイマーク       | 1-39, 3-3, 3-17  |
| アイマーク検出ユニット | 1-6              |
| アイマーク座標     | 1-39             |
| アイマークモード    | 1-18, 2-18       |
| アクセサリーケース   | 1-14             |
| アクセサリーシュー   | 1-10             |
| アクセサリケース    | 1-4              |
| アクセス表示      | 1-17             |
| アクセスランプの点滅  | 2-18, 2-19       |
| アクティブ       | 5-25             |
| アジャスタ       | 1-7, 2-6         |
| アドレス設定      | 4-16             |
| アドレスバー      | 1-20             |
| アドレスボックス    | 4-24             |
| アプリケーションの終了 | 5-14             |
|             |                  |

| 暗号化   |      |
|-------|------|
| 暗号化キー | 4-19 |
| 暗瞳孔法  |      |

#### い

| 閾値           | 1-46, 2-11, 3-5  |
|--------------|------------------|
| 位置調整機構       | 1-7              |
| 位置調整機能       | 1-8              |
| 一括送信         | 5-38             |
| イベント出力       |                  |
| イヤホンマイク      | 4-15, 5-35, 6-18 |
| インストール       |                  |
| インストールフォルダ   | 5-5              |
| インターネットプロトコル | 4-23, 5-28       |
| インターフェース     | 6-5              |

#### う

| ウィンドウ    | 5-15 |
|----------|------|
| ウィンドウサイズ | 5-24 |
| ウェストバック  | 4-40 |

#### え

| 映像出力プラグ | 2-4  |
|---------|------|
| エクスプローラ | 3-20 |
| エンコード   | 1-48 |
| 延長ケーブル  | 4-40 |
| エンハンス   | 3-16 |

#### お

| オーディオポート番号  | 5-31      |
|-------------|-----------|
| オート2値化      | 5-37      |
| オートエクスポージャー | 3-15      |
| オートネクスト機能   | 3-8       |
| オートホワイトバランス | 3-15      |
| オープン        | 3-15      |
| オフセット機能     | 3-14      |
| 音声          | 5-35, 6-2 |
| 音声出カプラグ     |           |
| 音声通信        | 5-35      |
|             |           |

| 音量            | 5-35 |
|---------------|------|
| 音量コントロールダイアログ | 5-35 |
| 音量コントロールバー    | 5-35 |
| 音量設定1-25,     | 1-38 |

### か

| 外観図6-3                                    |
|-------------------------------------------|
| 階層1-21                                    |
| 階層構造1-20                                  |
| ガイド4-6                                    |
| 外部カウンタリセット6-2                             |
| 外部キュー                                     |
| 会話                                        |
| カウンタバー                                    |
| カウンタリセット機能3-20                            |
| カウンタリセット信号3-20                            |
| 画角1-24, 1-40, 1-52, 1-58, 4-2             |
| 角膜反射像3-5                                  |
| 角膜反射法3-4                                  |
| 重ねて表示5-16,5-24                            |
| 下層メニュー1-20, 1-21                          |
| カテゴリー5 5-26, 5-30                         |
| カメラアーム2-6                                 |
| カメラケーブル1-6                                |
| カレンダー時計1-24, 1-52                         |
| 眼球2值化映像1-39, 1-44, 1-45, 1-46, 1-47       |
| 眼球2值化像 1-46                               |
| 眼球位置の確認2-9                                |
| 眼球運動6-2                                   |
| 眼球カメラ1-6,1-8,6-3                          |
| 眼球の回転3-3                                  |
| 眼球ライブ映像1-18, 1-19, 1-44, 1-45, 1-46, 1-47 |
| 環境6-2                                     |
| 眼幅3-13                                    |
| ガンマ                                       |

| キーロックスイッチ    |            |
|--------------|------------|
| 軌跡           | 1-41, 3-18 |
| 起動画面         |            |
| 逆再生          |            |
| キャリブレーション    |            |
| キャリブレーション距離  |            |
| キャリブレーションマーク |            |
| キャリブレーションモード |            |
| キャリングケース     |            |
| 急速充電         |            |
| 吸着エリア        | 5-23       |
| 強調表示         |            |
| 鏡筒           |            |
| 記録時間         |            |
| 記録データ        |            |
| 記録モード        |            |
| 近赤外 LED      |            |
| 近赤外 LED 照明   |            |
|              |            |

### <

| グラスタイプ           |            |
|------------------|------------|
| グラスタイプヘッド部       | 6-3        |
| グラスタイプヘッドユニットの装着 |            |
| グリップ             | 1-10       |
| クロスケーブル          | 3-21, 5-26 |
| クロスライン           |            |
| クロマ              |            |

### け

| 警告ラベル |  |
|-------|--|
| 計測データ |  |
| ゲイン   |  |
| 検出方法  |  |
| 検出レート |  |

### С

| 合流クランプ |      |
|--------|------|
| コーデック  | 1-48 |
| コネクタ   |      |

#### き

| キースイッチ | 1-9        |
|--------|------------|
| キーボタン  | 1-11, 5-18 |

| コネクタカバー       | 1-9            |
|---------------|----------------|
| コマンドー括送信      | 5-16, 5-38     |
| コントローラ        | 1-4, 1-9, 5-16 |
| コントローラ接続      | 5-16, 5-19     |
| コントローラ接続ダイアログ | 5-19, 5-33     |
| コントローラ登録      | 4-27, 5-16     |
| コントローラ登録ダイアログ | 5-20           |
| コントローラの削除     | 5-31           |
| コントローラの接続     | 5-33           |
| コントローラの追加     | 5-31           |
| コントローラの登録     | 4-27, 5-31     |
| コントローラバー      | 5-18, 5-23     |
| コントローラリスト     | 5-19, 5-20     |
| コントロールパネル     | 4-21           |
|               |                |

### さ

| サーチ         |                            |
|-------------|----------------------------|
| 最小瞬目時間      |                            |
| 最小停留時間      |                            |
| 再生ボタン       | 5-19                       |
| 再接続         | 5-21, 5-34                 |
| 彩度          | 3-16                       |
| サウンド        | 5-16                       |
| サウンドバー      | 5-18                       |
| 座標入力ボックス    | 5-48                       |
| サブネットマスク4-1 | 16, 4-17, 4-21, 4-23, 5-29 |
| 参考オプション     | 6-17                       |
| サンプリング周波数   |                            |
| 残量チェックキー    | 1-11, 1-17                 |
|             |                            |

### し

| シーン番号                              | 2-18, 2-19    |
|------------------------------------|---------------|
| シーン番号の変更                           | 2-19          |
| 視差                                 | 1-40          |
| 視差補正                               | 1-40          |
| 視差補正機能                             | 3-13          |
| 視差補正されたアイマーク                       | 3-17          |
| システム仕様                             | 6-2           |
| システム設定1-15, 1-20, 1-24, 1-25, 1-29 | 9, 1-30, 1-31 |

| システム設定ファイル1-15, 1-29, 1-32, 1-49, 1-61 |
|----------------------------------------|
| 質量6-2                                  |
| シャーシ1-6, 1-8, 1-39                     |
| シャーシ固定ネジ1-6                            |
| 視野映像1-19, 1-39, 1-44, 6-2              |
| 視野映像座標系1-39                            |
| 視野映像の調節3-15                            |
| 視野カメラ1-6, 1-8, 6-3                     |
| シャッタースピード3·15                          |
| 視野レンズ1-6, 1-8, 4-2                     |
| 十字線2-11                                |
| 重心法3-22                                |
| 充電4-7                                  |
| 収納2-22                                 |
| 受信機4-15                                |
| 受信機の接続4-20                             |
| 受信状態表示ダイアログ5-33                        |
| 出力信号6-2                                |
| 出カプラグ1-13                              |
| 瞬目3-22                                 |
| 瞬目回数判定1-50, 3-22                       |
| 瞬目回数判定条件3-22                           |
| 仕様6-2                                  |
| 上下調整機構1-6,1-8                          |
| 消費電力6-2                                |
| 書込可能位置2-5                              |
| シリアル出力3-21                             |
| シリアルデータ6-2, 6-5                        |
| シリアル変換ケーブル3-21, 4-40                   |
| シリアルポート出力 1-50, 6-8                    |

### す

| スイッチング HUB | 6-17             |
|------------|------------------|
| 水平位置調整機構   | 2-10             |
| 数値入力ウィンドウ  |                  |
| 数値入力カーソル   |                  |
| ステーション PC  | 4-15             |
| ステータス      | 5-15, 5-16, 5-17 |

| ステータスバー5-15          |
|----------------------|
| ストッパー4-7             |
| ストリーミング1-48          |
| ストレートケーブル5-30        |
| スピーカー1-9             |
| スピーカー音量5-25          |
| スピーカーボリューム5-35       |
| スピーカボリュームインジケータ 5-18 |
| すべて解除ボタン5-19         |
| すべて選択ボタン5-19         |
| 全て閉じる5-16            |
| 全ての接続を解除 5-16        |
| スポーツバンド1-4           |
| ずれを補正する3-14          |
| 寸法6-2                |

### 測定範囲......3-4, 6-2 測定ファイル .....1-48, 1-49 測定眼 .....1-52, 1-57

### た

| タイトル画面    |  |
|-----------|--|
| ダウンロード    |  |
| ダウンロードボタン |  |
| ダストクリーン   |  |
| 端子        |  |
| 端子カバー     |  |

### ち

| チャート編集ウィンドウ |  |
|-------------|--|
| 中継ボックス      |  |

#### せ

| 正中線         |      |
|-------------|------|
| 製品ラベル       |      |
| 赤外線放射口      |      |
| 接続          |      |
| 接続解除        | 5-16 |
| 接続図         |      |
| 設定          |      |
| セットアップウィザード |      |
| センサーアーム     |      |
| センサーレンズ     |      |
| 選択カーソル      |      |
|             |      |

#### そ

| 送信        | 5-35          |
|-----------|---------------|
| 送信オーディオ設定 | 5-20          |
| 送信機       | 4-15          |
| 送信ボタン     | 5-18, 5-35    |
| 挿入方向マーク   | 1 <b>-</b> 13 |
| 挿入マーク     | 4-7           |
| ゾーン       | 4-21          |
| 測定データの再生  | 5-39          |
| 測定データファイル |               |

### っ

| 追加            |            |
|---------------|------------|
| 通信設定          |            |
| 通風孔           |            |
| ツールバー         | 5-16, 5-23 |
| 通話            | 5-35       |
| 次の IP アドレスを使う |            |
| ツル            |            |

### τ

| 停止ボタン   |                               |
|---------|-------------------------------|
| ディスプレー  |                               |
| 停留円     |                               |
| 停留円半径   |                               |
| 停留カウンタ  |                               |
| 停留点     | .1-24, 1-25, 1-39, 1-42, 3-19 |
| 停留点判定   |                               |
| 停留点判定条件 |                               |
| 停留判定領域  |                               |
| データ     |                               |
| データ転送   |                               |
| データの再生  |                               |
| データの削除  |                               |
|         |                               |

| データの保存      | 1-35, 2-18 |
|-------------|------------|
| データフォーマット   | 6-9        |
| 適用規格        | 6-2        |
| デフォルトゲートウェイ | 5-27       |
| 電源プラグ       | 1-13       |
| 点数          | 3-6        |
| 電池異常        | 4-8        |

### と

| 瞳孔6-2           |
|-----------------|
| 瞳孔/角膜反射法3-3     |
| 瞳孔2値化閾値1-46     |
| 瞳孔2値化設定5-37     |
| 瞳孔エラー3-23       |
| 瞳孔径判定1-24, 1-50 |
| 瞳孔径判定条件3-23     |
| 瞳孔検出2-11        |
| 瞳孔中心3-3         |
| 瞳孔法3-4          |
| 瞳孔連続エラー判定1-51   |
| 瞳孔連続エラー判定条件3-23 |
| 動作温湿度6-2        |
| 動作環境5-4         |
| 登録内容の変更5-32     |
| 閉じる5-16         |
| ドラッグバー5-23      |
| 取説ラベル4-7        |
| 取付シュー4-12       |

### な

並べて表示......5-16,5-24

#### に

| 入力信号 | 6-2 |
|------|-----|
| 入力電圧 | 6-2 |

### ね

| ネットワークケーブル5- | 26 |
|--------------|----|
|--------------|----|

| ネットワーク接続4 | -21, | 5-33 |
|-----------|------|------|
|-----------|------|------|

### は

| バー吸着エリア      | 5-23       |
|--------------|------------|
| バージョン情報      | 1-15, 5-16 |
| 廃棄           | 6-16       |
| ハイダイナミックレンジ  |            |
| バイナリー形式      |            |
| 波長           | 6-2        |
| バッテリー残量表示LED | 1-11       |
| バッテリーシステム    |            |
| バッテリー挿入口     | 1-10       |
| バッテリーチャージャー  | 4-7        |
| バッテリー取外しノブ   |            |
| バッテリーの保存     |            |
| バッテリーふた      | 1-9, 1-10  |
| バッテリ駆動時間     | 6-2        |
| パララックス       |            |
| パワースイッチ      | 1-9        |

### υ

| ピクセル座標   | 1-40                     |
|----------|--------------------------|
| ビデオ出力    | . 1-19, 1-44, 1-59, 1-60 |
| ビデオポート番号 | 5-31                     |
| ビデオモニタ   | 6-17                     |
| 表示       | 5-16                     |
| 標準構成     | 1-4                      |
| 標準構成の接続  | 2-3                      |
| 開く       | 5-16                     |
|          |                          |

### 131

| ファイル          | 5-16       |
|---------------|------------|
| ファイル管理モード     | 2-20, 3-24 |
| ファイルコントロールモード | 2-20       |
| ファイルの移動       | 3-20       |
| ファイルの削除       | 5-52       |
| ファイルリスト       | 5-19       |
| フィールド単位       | 1-50       |
| フォーカス         | 2-10       |

| 2-5      |
|----------|
| 4-29     |
| 2-8      |
| -11, 3-5 |
| 5-17     |
| 5-38     |
| 4-23     |
| 1-50     |
| 6-2      |
|          |

### ^

| ページ番号       |  |
|-------------|--|
| ヘッダ         |  |
| ヘッドコイルコネクタ  |  |
| ヘッド部        |  |
| ヘッド部タイプ     |  |
| ヘッド部のズレ     |  |
| ヘッド部の装着     |  |
| ヘッドユニット     |  |
| ヘッドユニットコネクタ |  |
| ヘッドユニットの接続  |  |
| ヘッドユニットプラグ  |  |
| ヘルプ         |  |

#### ほ

| 帽子型ヘッドユニット       |  |
|------------------|--|
| 帽子タイプ            |  |
| 帽子タイプヘッド部        |  |
| 帽子タイプヘッドユニットの装着… |  |
| 保管               |  |
| 保守               |  |
| 保証               |  |
| 補正パラメータ          |  |
| 保存温湿度            |  |
| ホワイトバランス         |  |

#### ま

| マイク   | 6-18   |
|-------|--------|
| マイク音量 | . 5-25 |

| マイクボタン | 5-18 |
|--------|------|
| マウントネジ |      |
| マニュアル  | 1-4  |

### み

| 右クリックメニュー | 5-21      |
|-----------|-----------|
| ミニプラグ     | 1-14, 2-4 |

### む

| 無線 LAN4-15, | 5-26 |
|-------------|------|
| 無線システム      | 4-15 |

### ଷ

| メインウィンドウ        | 5-15 |
|-----------------|------|
| メガネランプ          |      |
| 目じりと耳の付け根上部を結ぶ線 | 2-7  |
| メッセージ           | 6-12 |
| メニューウィンドウ       |      |
| メニューバー          |      |

#### ŧ

| モニタの接続       |  |
|--------------|--|
| モニタリングソフトウェア |  |

#### Ø

| ユーザー設定チャート           | 3-10   |
|----------------------|--------|
| ユーザーチャート             | 5-21   |
| ユーザーチャートの編集          | 5-46   |
| ユーザーチャート編集ウィンドウ5-21, | 5-46   |
| ユーザーチャートを使う          | 3-12   |
| ユーザーチャートを作る          | . 3-10 |
| 有線 LAN               | 5-26   |

### 5

| ライセンス       | 5-7           |
|-------------|---------------|
| ライセンスキー     | 5-7, 5-10     |
| ライセンスキードライバ | 5-7, 5-10     |
| ライブ         | 1 <b>-</b> 44 |
|             |               |

| 落下防止ノブ11  | 0, 4-9, 4-10 |
|-----------|--------------|
| 落下防止ひも取付穴 | 1-9, 1-10    |

#### Ŋ

| リアルタイム停留点1-42       |
|---------------------|
| リモートキャリブレーション5-36   |
| リモートファイルコントロールウィンドウ |
|                     |
| リモートメニュー設定5-40      |

### n

| . 2-14, 2-16, 3-9, 4-14 |
|-------------------------|
|                         |
|                         |
| 4-4                     |
| 4-3                     |
| 4-4                     |
|                         |

### 3

| -               |               |
|-----------------|---------------|
| ローカルエリア接続       | 4-21          |
| ローカルエリア接続の状態    | 4-21          |
| ローカルエリア接続のプロパティ | 4-23, 5-28    |
| ローカルファイル        | 5-51          |
| ロックスイッチ         | 1 <b>-</b> 13 |
| ロックツマミ          | 2-5           |
| 論理和             | 1-50          |